# 本書の構成と検索方法

| この取扱説明書の<br>全体像が知りたい<br>とき | 「 <b>目次</b> 」では、この取扱説明書の章構成と各章内の機<br>能が一覧できます。また、各章内の詳しい目次は、各<br>章の最初のページ「 <b>扉</b> 」に記載しています。         |     | 目次<br>P.vi<br>各章扉<br>P.1-1~13-1       | セーフティー機能と設定<br>共通機能/操作 | 2<br>3 |
|----------------------------|----------------------------------------------------------------------------------------------------|-----|---------------------------------------|------------------------|--------|
|                            |                                                                                                    | ] / |                                       | 雷託                     | Л      |
| 機能やサービス名が<br>わかっているとき      | 「 <b>索引</b> 」を確認しましょう。本機の名称と一般的な名称の違いもありますので、複数の角度から探してみてください。よく使われる機能は、「 <b>目次</b> 」から探すほうが早いこともあります。 |     | 索引<br>P.13-30<br>日次<br>P.vi           | メール                    | 4<br>5 |
|                            |                                                                                                    |     |                                       | Yahoo!ケータイ             | 6      |
| したいことや目的が<br>決まっているとき      | 「したいこと検索」をご覧ください。購入後よくお使<br>いになる機能や基本機能を、目的別に紹介しています。<br>また、削除や登録といった操作の目的は、「案引」か                      |     | したいこと検索<br>P.ii<br>索引                 | カメラ/静止画編集              | 7      |
|                            | らでも探しやすくなっています。                                                                                        |     | P.13-30                               | メディアプレイヤー/ S!アプリ       | 8      |
| この電話機でできることが               | 「できること検索」がおすすめです。本機ならではの<br>機能や、ソフトバンクケータイ独自の便利なサービス、                                                  |     | できること検索<br>P.iv                       | ツール                    | 9      |
| 知りたいとき                     | 便利な機能などを紹介しています。また、「 <b>目次</b> 」で<br>もできることが一覧できます。                                                    |     | 目次<br>P.vi                            | セキュリティ                 | 10     |
| 画面内の項目や                    | メインメニューの項目は、「メニュー操作」で確認で<br>きます。アイコンの章味は「 <b>画面の見かた</b> 」をご覧                                           |     | メニュー操作<br>P.3-2                       | 通信/バックアップ              | 11     |
| アイコンの意味か知りたいとき             | ください。それ以外の表示については、お使いの機能の説明ページをご覧ください。                                                                 |     | iii -<br>画面の見かた<br>P.1-4              | カスタマイズ                 | 12     |
|                            | 「                                                                                                    |     | 故暗かな?と思ったら                            | 資料/付録                  | 13     |
| 動作かおかしい<br>故障かな?と<br>思ったとき | いいたが、そこのではない場合があります。解決しないときは、「保証とアフターサービス」をお読みのうえ、故障受付にご相談ください。                                        |     | Rife P.13-7<br>保証とアフターサービス<br>P.13-42 |                        |        |

準備/基本知識

1

# したいこと検索

# 新しいケータイを 友達に知らせたい

### 自分の電話番号を確認したい

自分の電話番号は、簡単な操作で確認でき ます。

# 電話番号確認⇒P.4-3

# メールアドレスを変更したい

お好きなEメールアドレスに変更できます。 迷惑メールの防止にも役立ちます。

# メールアドレス変更⇒P.5-3

# 自分だけのケータイに カスタマイズしたい

# 着うた<sup>®</sup>などを着信音にしたい

着信音設定で着うた<sup>®</sup>を選ぶだけでOKです。 音楽ファイルやムービーファイルも利用で きます。

### 着信音の設定⇒P.12-9

# お気に入りの着うた<sup>®</sup>を入手したい

簡単なメニュー操作で着うた<sup>®</sup>サイトに直行 できます。お気に入りを見つけてください。

# メディアファイルダウンロード⇒P.8-3

# とにかく早く 基本操作を覚えたい

電話やメール以外でも

楽しく便利に使いたい

# 操作の基本を覚えたい

メニューによる機能選択が操作の基本です。 ボタンの使いかたなども覚えておきましょ う。

#### ボタン操作⇒P.xi メニュー操作⇒P.3-2

# ミュージックプレイヤーとして使いたい

メディアプレイヤーを利用して、ダウンロードした音楽を聴くことができます。

# メディアプレイヤー⇒P.8-2

# 電話としてすぐに使いたい

音声電話はもちろんTVコールも利用できま す。スピードダイヤルや簡易留守録など、便 利な電話機能もいろいろあります。

#### 音声電話⇒P.4-4 TVコール⇒P.4-7

# デジカメ/デジタルビデオとして使いたい

内蔵のカメラを使って静止画/動画撮影を 楽しみましょう。

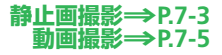

#### 電話機にアドレスを登録したい

自分のEメールアドレスを、オーナー情報に 登録しておきましょう。ほかの人とのやり とりにも便利です。

### 友達に一斉にアドレスを伝えたい

複数の人に同時にメールを送信することが できます。

#### 近くの友達にアドレスを伝えたい

赤外線通信が便利です。自分のEメールアド レスを登録してから操作しましょう。

# オーナー情報⇒P.4-12

#### メール送信⇒P.5-4、P.5-6 宛先追加⇒P.5-13

# 赤外線通信⇒P.11-8

### |待受画面をアレンジしたい

内蔵のカメラで撮影した静止画を壁紙に設 定したり、3Dキャラクター「くーまん」を 待受画面に表示したりできます。

#### 壁紙設定⇒P.3-7 待受くーまん⇒P.12-33

# 文字をもっと大きくしたい

文字サイズを変更できます。文字が読みに くい場合などは、文字サイズを大きくして ください。

### 文字サイズ設定⇒P.12-5

### キラキライルミをアレンジしたい

着信時やメール受信時などに点滅するキラ キライルミをお好みに設定できます。また、 オリジナルの色とパターンのイルミも作成 できます。

#### キラキライルミ⇒P.12-6

# 文字入力のしくみを覚えたい

メールや電話帳では文字入力が必要です。 便利な入力機能も活用しましょう。

# メールを使ってみたい

2つのメール、S!メールとSMSを目的に応 じて使い分けましょう。

#### インターネットを利用したい

ソフトバンクならではのYahoo!連動サービ スが利用できます。

# 文字入力⇒P.3-9

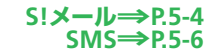

Yahoo!ケータイ⇒P.6-2

### 携帯ゲーム機として使いたい

内蔵のS!アプリを使ってみましょう。 Yahoo!ケータイからのダウンロードもでき ます。

S!アプリ⇒P.8-8

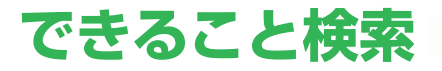

831Tだから できること

#### くーまんの部屋

星の輪熊のあかちゃん「くーまん」が話し かけてきます。記念撮影や模様替えをして 楽しむこともできます。

⇒P.9-17

#### 196万画素カメラ

196万画素のカメラを搭載。きめの細かい 静止画/動画が撮影できます。

⇒P.7-2

➡P.5-5

# ソフトバンク ケータイだから できること

### Yahoo!ケータイサイト

ソフトバンクケータイ専用のポータルサイ トを提供。 図ボタンを押すだけで簡単にサ イトにアクセスできます。

#### ⇒P.6-3

デコレメール/フィーリングメール

メールの文字色や背景色を変えたり、文字 に動きをつけたりできます。現在の"気持ち" をプラスして送信することもできます。

おなじみの機能も さらに使いやすく

# | 電話帳/ S!電話帳バックアップ

基本機能の充実に加えて電話帳を専用の ネットワークサーバーに保管して利用でき ます。

#### ⇒P.3-15、P.11-6

#### アラーム/スケジュール/時間割

朝の目覚めはアラームで。時間割やスケ ジュールを確認して翌日の学校の準備も忘 れずに。

### ➡P.9-4、P.9-7、P.9-11

トラブルから 身を守るための 機能が充実

### 連絡先リスト

連絡先リストに登録した相手に簡単な操作 で連絡したり、位置をお知らせすることが できます。 緊急ブザー

緊急時にブザーを鳴らすことができます。 緊急ブザーと連動して電話の発信やメール の送信を行うこともできます。

⇒P.2-3

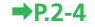

#### microSDメモリカード/microSDHCメモリカード

### ブックサーフィン<sup>®</sup> /ケータイ書籍

小型で、大容量のデータ保存が可能な microSDメモリカード/microSDHCメモリ カードに対応。パソコンとのやりとりも手 軽に行えます。 電子ブック用の便利なビューア。オンライ ンで配信されている電子コミックなどが閲 覧できます。

#### ₱P.9-15

#### **→**P.3-23

### S! GPSナビ

GPS機能を利用して、自分のいる場所を地 図で確認できます。また、目的地までのルー ト案内も利用できます。

**→**P.9-10

### バーコードリーダー

最近よく見かけるQRコード。本機で読み取れば、動画や音楽のダウンロードサイトなど、いろいろな情報にすぐにアクセスできます。

登録したエリアから出発またはエリアに到

着したとき、連絡先リストでお知らせを「する」に設定した相手に、お知らせメールを

### ボイスレコーダー

本機を使用して音声を録音できます。録音し た音声はメールで送信したり、着信音に設定 したりできます。

### オプションサービス

転送電話、留守番電話をはじめとする充実 のサービス。電話の利用をしっかりサポー トします。

₱P.9-9

#### **⇒**P.4-10

#### **→**P.9-16

### お知らせメール

送信します。

制限機能

電話をかける相手の制限、インターネット 接続の制限、使用時間帯の制限などができ ます。

**⇒**P.2-8

#### ⇒P.2-5

# 目次

| はじめに・・・・・・・・・・・・・・ vii        |
|-------------------------------|
| お買い上げ品の確認・・・・・i               |
| 本書の見かた・・・・・・・・・・・・・・          |
| 安全上のご注意・・・・・・・・・・・×i          |
| お願いとご注意・・・・・・・xxiv            |
| ソフトウェア使用許諾契約書・・・・ xxix        |
| 商標・特許・・・・・・・・・・・xxx           |
| 携帯電話機の比吸収率(SAR)について · · xxxii |

# 1 準備/基本知識

| 各部の名前・・・・・・・・・・・・・・・・・・・・・・・・・・・・・・・・・・・・ | • • | · 1-2 |
|-------------------------------------------|-----|-------|
| 画面の見かた・・・・・                               | • • | · 1-4 |
| 電池パックの充電・・・・・                             | • • | · 1-7 |
| コーディネートのしかた・・・・・                          | •   | 1-10  |
| 電源を入れる/切る・・・・・・                           | •   | 1-12  |
| 日時設定・・・・・                                 | •   | 1-13  |
| マナーについて・・・・・・・・                           | •   | 1-14  |
| 暗証番号・・・・・                                 | •   | 1-16  |

| 2 セーフティー機能と設定                              |     |
|--------------------------------------------|-----|
| 管理用パスワード変更・・・・・                            | 2-2 |
| 連絡先リスト・・・・・・・・・・・・・・・・・・・・・・・・・・・・・・・・・・・・ | 2-3 |
| 緊急ブザー・・・・・・・・・・・・・・・・                      | 2-4 |
| 位置ナビ/お知らせメール・・・・・                          | 2-5 |
| 制限機能・・・・・                                  | 2-8 |

| 3 共通機能/操作         |      |
|-------------------|------|
| メニュー操作・・・・・・・・・・・ | 3-2  |
| シンプルモード・・・・・      | 3-5  |
| 壁紙・・・・・           | 3-7  |
| 文字入力              | 3-9  |
| ユーザ辞書・・・・・・・・・・・・ | 3-14 |
| 電話帳・・・・・          | 3-15 |
| データ管理・・・・・        | 3-20 |
| メモリカード・・・・・・・・・・  | 3-23 |
| 便利な機能・・・・・・・・・・・  | 3-25 |
|                   |      |

# 4 電話

| 電話・・・・・ 4-2                            |
|----------------------------------------|
| 音声電話 · · · · · · · · · · · · · · · 4-4 |
| TV ] – JU · · · · · · · · · · · · 4-7  |
| 通話情報確認 · · · · · · · · · 4-9           |
| オプションサービス・・・・・・ 4-10                   |
| 便利な機能・・・・・ 4-12                        |

# 5 メール

| メール・・・・・・・・・・・・・・・・・・・・・・・・・・・・・・・・・・・・ | 5-2  |
|-----------------------------------------|------|
| メール送信・・・・・・・・・・・・                       | 5-4  |
| メール受信/確認・・・・・                           | 5-8  |
| メール管理/利用・・・・・                           | 5-10 |
| 便利な機能・・・・・・・・・・・・・                      | 5-13 |

# 6 Yahoo! ケータイ

| Yahoo!ケータイ · · · · · · · · · · · · · · · · · · · | 6-2 |
|--------------------------------------------------|-----|
| 画面操作・・・・・                                        | 6-4 |
| ブックマーク/画面メモ・・・・・                                 | 6-5 |
| 便利な機能・・・・・                                       | 6-6 |

# 7 カメラ/静止画編集

| カメラ・・・・・・・・・・・・・・・・・・・・・・・・・・・・・・・・・・・・   |       | 7-2 |
|-------------------------------------------|-------|-----|
| 静止画撮影・・・・・・・・・・・・・・・・・・・・・・・・・・・・・・・・・・・・ | <br>• | 7-3 |
| 動画撮影・・・・・・・・・・・                           | <br>• | 7-5 |
| 撮影時に利用できる機能・・・・・                          | <br>• | 7-7 |
| 静止画編集・・・・・・・・・・・・・・・・・・・・・・・・・・・・・・・・・・・・ | <br>· | 7-8 |
| 便利な機能・・・・・・・・・・                           | <br>7 | -10 |

# 8 メディアプレイヤー/ S! アプリ

| 音楽/動画再生・・・・・・・・・・  | 8-2  |
|--------------------|------|
| プレイリスト・・・・・・・・・・・・ | 8-7  |
| S!アプリ・・・・・         | 8-8  |
| 便利な機能・・・・・ 8       | 3-10 |

# 9 ツール

| ツール・・・・・・・・・・・・・・・・・・・・・・・・・・・・・・・・・・・・ | 9-2 |
|-----------------------------------------|-----|
| カレンダー/予定リスト・・・・・                        | 9-4 |
| 時間割・・・・・                                | 9-7 |
| メモ帳・・・・・・・・・・・・・・・・・・・・・・・              | 9-8 |
| ボイスレコーダー・・・・・・・・                        | 9-9 |

| S! GPSナビ · · · · · · · · · · · 9·    | -10 |
|--------------------------------------|-----|
| アラーム・・・・・・・・・・・・・・・9                 | -11 |
| 世界時計 · · · · · · · · · · · · · · · 9 | -12 |
| 電卓/辞書・・・・・ 9.                        | -13 |
| キッチンタイマー・・・・・ 9.                     | -14 |
| 電子ブック・・・・ 9-                         | -15 |
| バーコードリーダー・・・・・ 9-                    | -16 |
| くーまんの部屋・・・・・ 9-                      | -17 |
| 便利な機能・・・・・9.                         | -18 |

# 10 セキュリティ

| 操作用暗証番号変更・・・・・・・                         | 10-2 |
|------------------------------------------|------|
| 使用禁止・・・・・・・・・・・・・・・・・・・・・・・・・・・・・・・・・・・・ | 10-3 |
| 便利な機能・・・・・・・・・・・・・・                      | 10-5 |

# 11 通信/バックアップ

| 赤外線通信・・・・・・・・・・・・・  | 11-2 |
|---------------------|------|
| メモリカードバックアップ・・・・・   | 11-4 |
| S!電話帳バックアップ・・・・・    | 11-6 |
| 便利な機能・・・・・・・・・・・・・・ | 11-8 |

# 12 カスタマイズ

| ディスプレイ設定・・・・・                             | 12-2 |
|-------------------------------------------|------|
| 着信時設定・・・・・・・・・・・・・・・・・・・・・・・・・・・・・・・・・・・・ | 12-8 |
| 音設定                                       | 12-9 |
| メール設定・・・・・1                               | 2-12 |
| Yahoo!ケータイ設定······1                       | 2-17 |

| 電話設定・・・・・                                 | 12-19 |
|-------------------------------------------|-------|
| カメラ設定・・・・・                                | 12-22 |
| S!アプリ設定・・・・・                              | 12-25 |
| 初期化・・・・・                                  | 12-26 |
| 文字入力/電話帳・・・・・                             | 12-27 |
| 各種ツール・・・・・・・・・・・・・・・・・・・・・・・・・・・・・・・・・・・・ | 12-29 |

# 13 資料/付録

| USIMカード・・・・・ 13-2     |
|-----------------------|
| 電池パック・・・・・13-4        |
| ソフトウェア更新・・・・・・13-6    |
| 故障かな?と思ったら・・・・・・13-7  |
| 文字入力時のボタン割り当て・・・ 13-9 |
| シンプルモード機能一覧13-11      |
| 仕様13-17               |
| お買い上げ時の設定13-22        |
| 用語集                   |
| 索引                    |
| 保証とアフターサービス13-42      |
| お問い合わせ先一覧13-43        |
|                       |

# はじめに

このたびは「SoftBank 831T」をお買い上げいただき、まことにありがとうございます。

- ●SoftBank 831Tをご利用の前に、この「取扱説明書」および「らくらくスタートブック」をご覧になり、正しくお取り扱いください。
- ●本書をご覧いただいたあとは、大切に保管してください。
- ●本書を万一紛失または損傷したときは、お問い合わせ先(13-43ページ)までご連絡ください。
- ●ご契約の内容により、ご利用になれるサービスが限定されます。

SoftBank 831Tは、3G方式に対応しています。

#### ご注意

- ・本書の内容の一部でも無断転載することは禁止されています。
- ・本書の内容は将来、予告無しに変更することがございます。
- ・本書の内容については万全を期していますが、万一ご不審な点や記載漏れなどお気づきの点がございましたらお問い合わせ先 (13-43ページ)までご連絡ください。
- ・乱丁、落丁はお取り替えいたします。

「SoftBank 831T」には、この「取扱説明書」と「らくらくスタートブック」が付属されています。

- ・基本的な使いかたや利用方法を知りたい場合は「らくらくスタートブック」をお読みください。
- ·各機能の詳しい使いかたを知りたい場合はこの「取扱説明書」をお読みください。
- ・「取扱説明書」、「らくらくスタートブック」はダウンロードすることもできます。パソコンで下記URLにアクセスしてください。 http://www.softbank.jp/mb/r/support/831t/

# お買い上げ品の確認

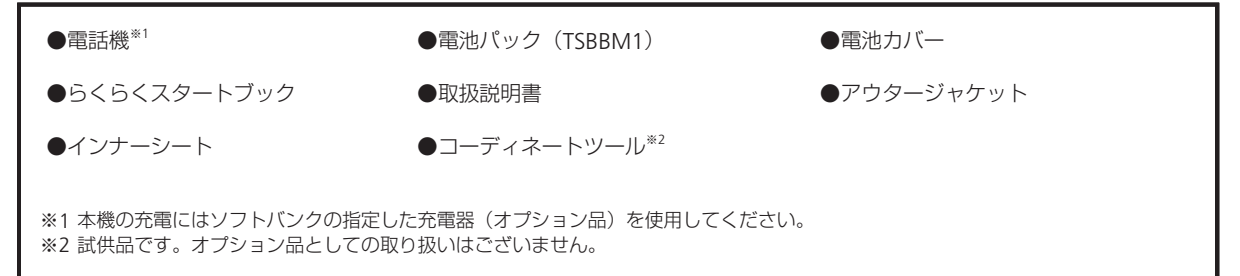

- ●本機の充電器および、その他のオプション品につきましては、最寄りのソフトバンクショップまたはお問い合わせ先(13-43ページ)までご連絡ください。
- ●本機は、microSDメモリカード/microSDHCメモリカード(以降、メモリカードと記載)を利用できますが、本製品にはメモ リカードが同梱されていません。メモリカードに関する機能をご利用いただくためには、市販のメモリカードをお買い求めく ださい。

# 本書の見かた

本書では、831Tを「本機」と表記しています。あらかじめご了承ください。

### 各章について

1章「準備/基本知識」 …………本機をお使いになる前の準備や基本的な知識を説明しています。

2章「セーフティー機能と設定」…トラブルから身を守るための機能や制限機能について説明しています。

3章「共通機能/操作」 …………基本的な機能や共通操作を説明しています。前半で基本操作を、後半で応用操作を説明して います。

4章~11章 …………本機で利用できる機能を章単位で説明しています。各章の前半で基本操作を、後半で応用操作を説明しています。

12章「カスタマイズ」……………1章~11章までの設定変更について説明しています。

13章「資料/付録」……………お買い上げ時の登録情報や索引などを記載しています。

#### 使いこなしチェック!

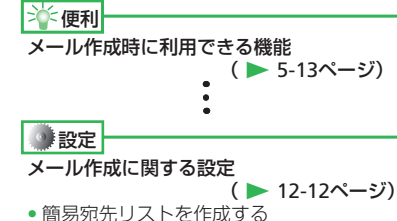

- 3章~11章の基本操作のページにあります。各機能の応用操作を紹介していま すので、確認したいときは各章の「便利な機能」を参照してください。

各機能の設定項目を紹介していますので、確認したいときは12章の「カスタマイズ」を参照してください。

### 記号について

本書では、「→」、「→」、「▶」を使用して操作の手順を示しています。 項目の選択は基本的にセンターボタン ■ で行います。また、操作説明は省略している場合があります。

# ディスプレイ表示、ボタン表示について

本書で記載しているディスプレイ表示は実際の表示とは異なる場合があります。 本書で記載しているボタン表示は説明用に簡略化しているため、実際の表示とは異なります。

# ソフトボタンの使いかた

画面下の左右に表示されている内容を実行する場合は、それぞ れの表示に対応するボタンを押します。

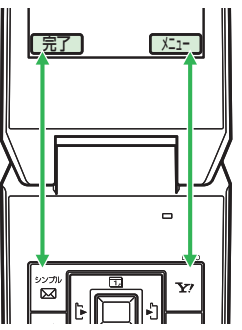

- 厂1- の操作を行う場合は、Rソフトボタン→を押します。
- 操作完了などの操作を行う場合は、Lソフトボタン圖を押します。
- ソフトボタンに対応する表示内容は、利用する機能によって異 なります。
- ◆本書ではソフトボタンを押す場合の操作を以下のように記載しています。
  - ·基本操作 : ➡圖 (完了) / ➡ ◄
  - ・応用/設定操作:⇒図/⇒

# マルチファンクションボタンの使いかた

上下や左右を押して項目を選んだり、カーソルを移動します。 また中央を押して選んだ内容を決定・実行します。

| 操作<br>(本書での表記) | 機能                                                    |
|----------------|-------------------------------------------------------|
| 上を押すとき         | カレンダーを呼び出す <sup>*</sup><br>音量を大きくする<br>カーソルを上に移動する    |
| 下を押すとき         | 電話帳を呼び出す <sup>*</sup><br>音量を小さくする<br>カーソルを下に移動する      |
| 左を押すとき         | 発信履歴を呼び出す <sup>*</sup><br>カーソルを左に移動する                 |
| 右を押すとき         | 着信履歴を呼び出す <sup>*</sup><br>カーソルを右に移動する                 |
| 中央を押すとき        | 待受画面からメインメニューを呼び出す<br>選択している項目を決定・実行する<br>撮影する(シャッター) |

※ 待受画面から呼び出せる機能はマルチファンクションボタ ンの設定で変更できます(3-3ページ)。

# 安全上のご注意

- ・ご使用の前に、この「安全上のご注意」をよくお読みのうえ、 正しくお使いください。また、お読みになった後は、大切に 保管してください。
- ・製品本体および取扱説明書には、お使いになる人や、他の人 への危害、財産への損害を未然に防ぐための内容を記載して いますので、必ずお守りください。
- ・子供が使用するときは、保護者の方が取扱説明書をよくお読 みになり、正しい使い方をご指導ください。
- ・表示と図記号の意味は次のようになっています。内容をご理 解のうえ本文をお読みください。

# 表示の説明

| 表示          | 表示の意味                                                                                          |
|-------------|------------------------------------------------------------------------------------------------|
| <u>小</u> 危険 | "取り扱いを誤った場合、使用者が死亡または重傷 <sup>*1</sup><br>を負うことがあり、その切迫の度合いが高いこと"<br>を示します。                     |
| ⚠警告         | "取り扱いを誤った場合、使用者が死亡または重傷 <sup>*1</sup><br>を負うことが想定されること"を示します。                                  |
| ⚠注意         | "取り扱いを誤った場合、使用者が傷害 <sup>*2</sup> を負うこと<br>が想定されるか、または物的損害 <sup>*3</sup> の発生が想定さ<br>れること"を示します。 |
| ※1 重        | 傷とは失明・けが・高温やけど・低温やけど(体温よ                                                                       |

※1 重傷とは矢明・けか・高温やけと・低温やけと(体温より高い温度の発熱体を長時間肌にあてていると紅斑、水疱などの症状を起こすやけど)・感電・骨折・中毒などで、後遺症が残るものおよび治療に入院や長期の通院を要するものをさします。

- ※2 傷害とは、治療に入院や長期の通院を要さない、けが・ やけど・感電などをさします。
- ※3 物的損害とは、家屋・家財および家畜・ペットなどにか かわる拡大損害をさします。

# 図記号の説明

9

指示

| 図記号 | 図記号の意味                                              |
|-----|-----------------------------------------------------|
|     | ○は、禁止(してはいけないこと)を示します。具体的な禁止内容は、図記号の中や近くに絵や文章で示します。 |
|     | ●は、指示する行為の強制(必ずすること)を示し                             |

●は、1日不9 るけ為の強制(必9 9 ること)を示し ます。具体的な指示内容は、図記号の中や近くに絵 や文章で示します。

# 免責事項について

危険

- ・地震・雷・風水害などの自然災害および当社の責任以外の 火災、第三者による行為、その他の事故、お客様の故意、 過失、誤用、その他異常な条件下での使用により生じた損 害に関して、当社は責任を負いかねますのであらかじめご 了承ください。
- ・本製品の使用、または使用不能から生ずる付随的な損害(情報内容の変化・消失、事業利益の損失、事業の中断など)に関して、当社は責任を負いかねますのであらかじめご了承ください。
- ・取扱説明書の記載内容を守らないことにより生じた損害に 関して、当社は責任を負いかねますのであらかじめご了承 ください。
- ・当社指定外の接続機器、ソフトウェアとの組み合わせによる誤動作などから生じた損害に関して、当社は責任を負いかねますのであらかじめご了承ください。
- ・本製品の故障、修理、その他取り扱いによって、撮影した 画像データやダウンロードされたデータなどが変化または 消失することがありますが、これらのデータの修復や生じ た損害・逸失利益に関して、当社は責任を負いかねますの であらかじめご了承ください。
- ・お客様ご自身で登録された内容は故障や障害の原因にかか わらず保証いたしかねます。情報内容の変化・消失に伴う 損害を最小限にするために、重要な内容は別にメモを取る などして保管してくださるようお願いいたします。

 電話機・電池パック・充電用機器(オプション品)・ス テレオイヤホンマイク(オプション品)を分解・改造・ 修理しないこと

発熱・破裂・発火・感電・けが・故障の原因となります。 電話機の改造は電波法違反になります。

故障したときの修理は、最寄りの**ソフトバンクショップ** または**お問い合わせ先**(13-43ページ)までご連絡く ださい。

電話機・電池パック・充電用機器(オプション品)・ス テレオイヤホンマイク(オプション品)を火やストー ブのそばなど、高温になる場所で充電・使用・放置し ないこと また、水にぬれた場合でも加熱用機器(電子レンジなど) で強制的に乾燥させないこと 発熱・破裂・発火・故障の原因となります。

### 安全上のご注意

# 、危険

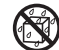

電話機・電池パック・充電用機器(オプション品)・ステ レオイヤホンマイク(オプション品)を水、汗、海水な 水ぬれ禁止 どの液体でぬらさないこと

> 屋外や浴室など水などがかかる場所に置かないこと また、周りにコップや花びんなど、液体の入った容器 を置かないこと

> 発熱・破裂・発火・感電・故障の原因となります。誤っ て水などの中に落としたときは、すぐに電源を切り、 電池パックを外してください。また、充電中、水など の液体がかかってしまった場合は、直ちに電源プラグ を抜いてください。ぬれた電池パックは充電しないで ください。ぬれてしまった場合は、最寄りのソフトバ ンクショップまたはお問い合わせ先(13-43ページ) までご連絡ください。

電話機と電池パックの取り付けや電話機と充電用機器 (オプション品)などの接続は、無理に行わないこと 禁止 また、コード類などを使用して(+)(-)を逆に接続 しないこと 電池パックの液もれや破裂・発熱・発火・感電・故障

の原因となります。

電池パックの端子部(金属端子部分)に金属片(ネッ クレスやヘアピンなど)を接触させないこと 電池パックがショートして、発熱・破裂・発火したり、 禁止 ネックレスやヘアピンなどが発熱する原因となります。

- 電話機の電池パックは、付属または指定の電池パック を使用すること
- 指示 また、電池パックはこの電話機だけに使用すること 発熱・破裂・発火・故障の原因となります。
- 電話機の電池パックを充電するときは、指定の充電用  $\mathbf{T}$ 機器(オプション品)を使用すること
- 指示 また、充電用機器(オプション品)はこの電話機の電 池パックの充電だけに使用すること 発熱・破裂・発火・故障の原因となります。
- 電池パックが液漏れして皮膚や衣服に付着した場合は、  $\mathbf{T}$ 傷害をおこすおそれがあるため直ちにきれいな水で洗い • 指示 流すこと また、目に入った場合はこすらずにきれいな水で洗っ たあと直ちに医師の診断を受けること 機器に付着した場合は、液に直接触れないで拭き取る こと そのままにしておくと、皮膚がかぶれたり、失明のお

それがあります。

# 

● 自動車などの運転中に電話機を使用しないこと また、電話機の通話以外の機能(メール・ゲーム・カ メラ・ビデオ・音楽再生など)も使用しないこと 交通事故の原因となります。運転をしながら携帯電話 機を使用することは、法律で禁止されています。運転 者が使用する場合は、駐停車を禁止されていない安全 な場所に止めてからご使用ください。

**日** 振

ガソリンスタンドなど、引火性ガスが発生する場所に 立ち入る場合は、必ず事前にソフトバンク携帯電話の 電源を切ること また、充電もしないこと ガスに引火するおそれがあります。

ストラップ・ステレオイヤホン変換ケーブル(オプション品)・ステレオイヤホンマイク(オプション品)など
 を持って振り回さないこと
 けがなどの事故や破損の原因となります。

**り** 高精度な電子機器の近くでは電話機の電源を切ること 電子機器に影響を与える場合があります。

都示影響を与えるおそれのある機器の例:心臓ペースメーカ・ 補聴器・その他の医用電気機器・火災報知器・自動ドアなど。

医用電気機器をお使いの場合は機器メーカまたは販売者 に電波による影響についてご確認ください。

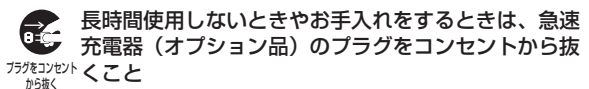

感電・火災・故障の原因となります。

# 前空機内などの使用を禁止された場所では電話機の電源を切ること

<sup>描示</sup> 電子機器などに影響を与え、事故の原因となります。 航空機内での携帯電話機の使用は法律で禁止されてい ます。

- 通話・メール・撮影などをするときは周囲の安全を確認すること
- <sup>指示</sup> 安全を確認せずに使用すると、転倒・交通事故の原因 となります。

### 安全上のご注意

# 、警告

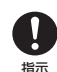

# 指定の電源・電圧で使用すること

指定以外の電源・電圧で使用すると、火災の原因とな ります。

急速充電器(オプション品):家庭用AC100~240V シガーライター充電器(オプション品):DC12V・ 24V (マイナスアース車専用)

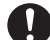

急速充電器(オプション品)のプラグにほこりが付着 しているときは、プラグをコンセントから抜いて、乾 指示 いた布などで、ほこりをふき取ること プラグやコンセントにほこりが付着していると、火災

- の原因となります。
- 車載用機器などは、次のことを守り設置、配線を行う こと
- ・運転操作やエアーバッグなどの安全装置の妨げにな 指示 らないこと
  - ・シートベルトの脱着部やドアなどの可動部に挟まな いこと

コード類が足や運転装置にからむと運転の妨げになり、 事故の原因となります。また、車載用機器などの落下 に驚いて、急ブレーキや急ハンドルの操作により事故 の原因となります。

#### 屋外で雷鳴が聞こえた場合は、直ちに電話機の使用を Τ 中止すること

#### 指示 また、電源を切って電話機に触れないこと 落雷・感電の原因となります。雷鳴が聞こえた場合は、 使用を中止し、屋内などの安全な場所へ移動してくだ さい。

- 所定の充電時間を超えても充電が完了しない場合は、 充電をやめること
- 指示 発熱・破裂・発火の原因となります。最寄りの**ソフト** バンクショップまたはお問い合わせ先(13-43ページ) までご連絡ください。
- 急速充電器(オプション品)を家庭用ACコンセントに 差し込むときは、プラグに金属製ストラップなどの金 指示 属類が触れないようにして、確実に差し込むこと 感電・ショート・火災の原因となります。

日 電話機・電池パック・充電用機器(オプション品)に 発煙・異臭などの異常が発生したり、破損したときは、 指示すぐに次の作業を行うこと

- 充電中であれば、急速充電器(オプション品) またはシガーライター充電器(オプション品)を 家庭用ACコンセントまたはシガーライターソケッ トから抜いてください。
- 電話機が熱くないことを確認し、電話機の電源 を切り、電池パックを取り外してください。
   そのまま使用(充電)すると、電池パックが発熱・破裂・ 発火したり、電話機が発熱する原因となります。異常 がある場合は、最寄りのソフトバンクショップまたは お問い合わせ先(13-43ページ)までご連絡ください。
- ── 電話機・電池パックを落としたり、強い衝撃を与えないこと

発熱・破裂・発火・故障の原因となります。

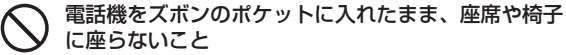

 無理な力がかかるとディスプレイや電池パックなどが 破損し、発熱・発火・けがの原因となります。 植込み型心臓ペースメーカ、植込み型除細動器や医用 電気機器の近くで電話機を使用する場合は、電波によりそれらの装置・機器に影響を与えるおそれがあるため、次のことを守ること

- 植込み型心臓ペースメーカおよび植込み型除細動 器を装着されている場合は、植込み型心臓ペース メーカなどの装着部位から22cm以上離して携行 および使用してください。
- 2.満員電車の中など混雑した場所では、付近に植込み型心臓ペースメーカおよび植込み型除細動器を装着している方がいる可能性がありますので、電話機の電源を切ってください。電波により植込み型心臓ペースメーカなどの作動に影響を与える場合があります。
- 3. 医療機関の屋内では、次のことに注意してご使用 ください。
  - ・手術室、集中治療室(ICU)、冠状動脈疾患監視病 室(CCU) には電話機を持ち込まない
  - ・病棟内では、電話機の電源を切る
  - ・ロビーなどであっても付近に医用電気機器があ る場合は、電話機の電源を切る
  - ・医療機関が個々に使用禁止、持ち込み禁止などの場所を定めている場合は、その医療機関の指示に従う

# ▲警告

4. 医療機関の外で、植込み型心臓ペースメーカおよび植込み型除細動器以外の医用電気機器を使用される場合(自宅療養など)は、電波による影響について個別に医用電気機器メーカなどにご確認ください。

ここで記載している内容は、「医用電気機器への電波の 影響を防止するための携帯電話端末などの使用に関す る指針」(電波環境協議会)に準拠、ならびに「電波の 医用機器などへの影響に関する調査研究報告書」(平成 13年3月「社団法人電波産業会」)の内容を参考にした ものです。

会速充電器(オプション品)はAC100~240Vの家庭 用電源以外では使用しないこと 指定以外の電源をご使用になると火災や充電器の発熱・

発火・故障の原因となります。

# 注意

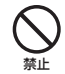

電話機・電池パックを直射日光のあたるところや炎天下 の車内など、高温になる場所で使用・放置しないこと 発熱・発火・故障の原因となります。

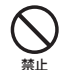

電話機・電池パック・充電用機器(オプション品)・ア ウタージャケット・インナーシート・フレーム・コーディ ネートツールを幼児の手の届く場所には置かないこと 電池パック、メモリカード(市販)などを誤って飲み 込んだり、破損・けがなどの事故の原因となります。

充電用機器(オプション品)の端子(金属部分)に針 金などの金属を接触させないこと 発熱・やけどの原因となります。

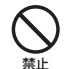

急速充電器(オプション品)やシガーライター充電器(オ プション品)を家庭用ACコンセントやソケットから抜 くときは、コードを引っ張らないこと コードの破損により感電・発熱・発火の原因となります。 急速充電器(オプション品)やシガーライター充電器(オ プション品)を持って抜いてください。

急速充電器 (オプション品)・シガーライター充電器 (オ プション品)のコードを引っ張ったり、無理に曲げたり、 禁止 巻きつけたりしないこと

また、傷つけたり、加工したり、上に物を載せたり、 加熱したり、熱器具に近づけたりしないこと コードの破損により感電・発熱・発火の原因となります。

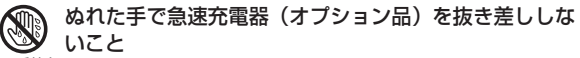

<sup>ぬれ手禁止</sup> 感雷・故障の原因となります。

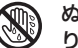

ぬれた手でアウタージャケット・インナーシートの取 り付け/取り外しをしないこと

<sup>ぬれ手禁止</sup> 感電・故障の原因となります。

電話機に磁気カードなどを近づけたり、挟んだりしな いこと

禁止 キャッシュカード、クレジットカード、テレホンカード、 フロッピーディスクなどの磁気データが消えてしまうこ とがあります。

# 安全上のご注意

# <u>\_\_\_\_</u>注意

車両電子機器に影響を与える場合は使用しないこと 電話機を自動車内で使用すると、車種によりまれに車 両電子機器に影響を与え、安全走行を損なうおそれが あります。

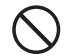

ぐらついた台の上や傾いた所など、不安定な場所に置 かないこと

落下して、けがや故障の原因となります。バイブレーター設定中は特に気をつけてください。

不要になった電池パックは、一般のゴミと一緒に捨てないこと

死止 不要になった電池パックは一般のゴミと一緒に捨てずに、端子部にテープなどを貼り絶縁してから、個別回収にお出しになるか、最寄りのソフトバンクショップまでお持ちください。 電池パックを分別回収している市町村の場合は、その条例に従って処分してください。

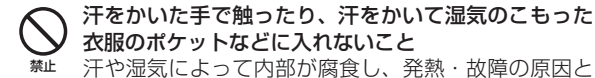

汗や湿気によって内部が腐食し、発熱・故障の原因と なることがあります。 →ガーライター充電器(オプション品)は、自動車の エンジンを切った状態で使用しないこと 自動車用バッテリー消耗の原因となります。

シガーライター充電器(オプション品)のヒューズが 切れたときは、指定のヒューズと交換すること

<sup>指示</sup> 指定以外のヒューズと交換すると、発熱・発火の原因 となります。

ヒューズの交換については、シガーライター充電器(オ プション品)の取扱説明書を参照してください。

<u>\_\_\_\_\_</u>注意

# 皮膚に異常を感じたときは、すぐに使用を中止し、必ず皮膚科専門の医師へ相談すること

本製品には、以下に記載の材料の使用や表面処理を施しております。これにより、まれに、お客様の体質・体調によって た、は、かゆみ・かぶれ・湿疹などを生じる場合があります。

| 使用箇所                    | 使用材料/表面処理                     |  |
|-------------------------|-------------------------------|--|
| 外装ケース(メインディスプレイ側のフロント面) | PC樹脂/アクリル系UV硬化塗装処理            |  |
| 外装ケース(フレーム、ヒンジカバー部)     | PC樹脂/アクリル系UV硬化塗装処理            |  |
| 外装ケース(キー面、下外側)          | PC樹脂/アクリル系UV硬化塗装処理            |  |
| 外装ケース(アウタージャケット)        | PC樹脂/アクリル系UV硬化塗装処理            |  |
| 外装ケース(電池カバー)            | PC樹脂/アクリル系UV硬化塗装処理            |  |
| メインディスプレイパネル            | 強化ガラス/ポリエステルフィルム(アクリル系UV硬化処理) |  |
| サブディスプレイパネル             | アクリル樹脂/インモールドUV箔              |  |
| 下外パネル(電池カバー側)           | PETフィルム                       |  |
| 下内クリアランスキーパー            | ウレタンアクリル樹脂                    |  |
| キーパッド                   | PC樹脂/PETシート                   |  |
| サイドキー                   | PC樹脂/アクリル系UV硬化塗装処理            |  |
| カメラパネル                  | アクリル樹脂                        |  |
| 赤外線ポート                  | アクリル樹脂                        |  |
| 外部接続端子キャップ              | エラストマー樹脂/PC樹脂/アクリル系UV硬化塗装処理   |  |
| イヤホンマイク端子キャップ           | エラストマー樹脂/PC樹脂/アクリル系UV硬化塗装処理   |  |
| 充電端子                    | ステンレス鋼/金メッキ(下地:ニッケルメッキ)       |  |
| ネジ                      | 鉄/ニッケルメッキ                     |  |
| レシーバープレート               | アクリル樹脂                        |  |
| パネル着せ替えバネ               | ステンレス鋼                        |  |
| 遮光板・レシーバーカバー            | ステンレス鋼                        |  |
| インナーシート                 | PETフィルム                       |  |
| コーディネートツール              | ABS樹脂                         |  |

# 安全上のご注意

# <u>\_\_\_\_</u>注意

0

レシーバー・スピーカーにピンなどの金属片が吸着し ていないか確かめてから使用すること

<sup>指示</sup> 金属片が耳や手などにささるなどして、けがの原因と なります。

心臓の弱い方は、電話機の着信バイブレーター(振動)
 や着信音量の設定、緊急ブザー使用時の音に気をつけること

驚いたりして、心臓に影響を与える可能性があります。

 TVコール使用中やシガーライター充電器(オプション 品)による充電・急速充電器(オプション品)による 充電などの際は、紙・布・布団などをかぶせたりしないこと いこと
 、
 ベートなります
 、
 、
 、
 、
 、
 、
 、
 、
 、
 、
 、
 、
 、
 、
 、
 、
 、
 、
 、
 、
 、
 、
 、
 、
 、
 、
 、
 、
 、
 、
 、
 、
 、
 、
 、
 、
 、
 、
 、
 、
 、
 、
 、
 、
 、
 、
 、
 、
 、
 、
 、
 、
 、
 、
 、
 、
 、
 、
 、
 、
 、
 、
 、
 、
 、
 、
 、
 、
 、
 、
 、
 、
 、
 、
 、
 、
 、
 、
 、
 、
 、
 、
 、
 、
 、
 、
 、
 、
 、
 、
 、
 、
 、
 、
 、
 、
 、
 、
 、
 、
 、
 、
 、
 、
 、
 、
 、
 、
 、
 、
 、
 、
 、
 、
 、
 、
 、
 、
 、
 、
 、
 、
 、
 、
 、
 、
 、
 、
 、
 、
 、
 、
 、
 、
 、
 、
 、
 、
 、
 、
 、
 、
 、
 、
 、
 、
 、
 、
 、
 、
 、
 、
 、
 、
 、
 、
 、
 、
 、
 、
 、
 、
 、
 、
 、
 、
 、
 、
 、
 、
 、
 、
 、
 、
 、
 、
 、
 、
 、
 、
 、
 、
 、
 、
 、
 、
 、
 、
 、
 、
 、
 、
 、
 、
 、
 、
 、
 、
 、
 、
 、
 、
 、
 、
 、
 、
 、
 、
 、
 、
 、
 、
 、
 、
 、
 、
 、
 、
 、
 、
 、
 、
 、
 、
 、
 、
 、
 、
 、
 、
 、
 、
 、
 、
 、
 、
 、
 、
 、
 、
 、
 、
 、
 、
 、
 、
 、
 、
 、
 、
 、
 、
 、
 、
 、
 、
 、
 、
 、
 、
 、
 、
 、
 、
 、
 、
 、
 、
 、
 、
 、
 、
 、
 、
 、
 、
 、
 、
 、
 、
 、
 、
 、
 、
 、
 、
 、
 、
 、
 、
 、
 、
 、
 、
 、
 、
 、
 、
 、
 、
 、
 、
 、
 、
 、
 、
 、
 、
 、
 、
 、
 、
 、
 、
 、
 、
 、
 、
 、
 、
 、

発熱・発火・やけど・故障の原因となります。

ステレオイヤホンマイク(オプション品)などの使用中は、音量を上げすぎないこと

<sup>指示</sup> また、長時間連続して使用しないこと 大きな音で耳を刺激することによって聴力に悪い影響 を与えたり、適度な音量でも長時間の使用によっては 難聴になるおそれがあります。また、音が外にもれて まわりの方の迷惑になったり、周囲の音が聞こえにく くなり事故の原因となります。 メモリカードスロットにメモリカード(市販)以外の ものを入れないこと

<sup>禁止</sup> 発熱・感電・故障の原因となります。

- メモリカード(市販)の取り付け/取り外しをするときは、顔などを近づけないこと
- また、小さなお子様には触らせないこと カードから指を急に離した際にカードが飛び出して、 けがの原因となります。
- メモリカード(市販)のデータ書き込み/読み出し中に、 振動・衝撃を与えたり、メモリカードを取り出したり、 電話機の電源を切らないこと

データ消失・故障の原因となります。

- メモリカード(市販)は対応品以外のものを使用しな
   いこと
- 第止 データ消失・故障の原因となります。 記憶容量は、2GバイトまでのmicroSDメモリカード、 8GバイトまでのmicroSDHCメモリカードに対応して います(※2008年9月現在)。

# 、注意

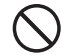

ステレオイヤホン変換ケーブル(オプション品)・ステ レオイヤホンマイク(オプション品)などを子供だけ で使用させたり、幼児の手の届く所に保管しないこと 誤って、首などに巻きつけたりすると、けがの原因と なります。

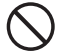

赤外線通信を使用するときは、赤外線ポートを目に向 けないこと

目に影響を与えることがあります。

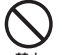

USIMカードの取り付け/取り外し時に無理な力を加 えないこと

故障の原因となります。また、取り外しの際、手や指 などを傷つけないようにご注意ください。

USIMカードは指定以外のものを使用しないこと 指定以外のカードを使用すると、データの消失・故障 禁止 の原因となります。

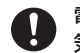

電話機を折りたたむときは、手や物を挟まないように 気をつけること

指示 また、電話機を開くときは、ヒンジ部(つなぎ目)に 指を挟まないこと

けがやディスプレイ(液晶)などの破損の原因となり ます。

アウタージャケットを外した状態で使用しないこと また、破損した場合は使用しないこと

禁止 けがなどの事故、破損や故障の原因となります。

#### アウタージャケットの改造、修理は行わないこと 性能を保証できない場合があります。 禁止

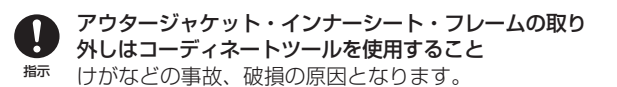

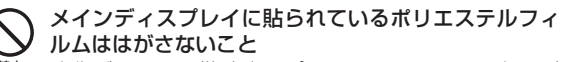

禁止 強化ガラスの飛散防止のポリエステルフィルムをはが して使用した場合、メインディスプレイが破損したと きに、けがの原因となることがあります。

耳元で緊急ブザーを鳴らさないこと 耳に障害をおこす原因となります。

- ÷ 指示
- 子供が使用する場合は、保護者が取り扱いの内容を教 えること •
- 指示 また、使用中においても、指示どおりに使用している かを注意すること

取り扱いを誤ると故障・けがなどの原因となります。

# お願いとご注意

# ご利用にあたって

- ●この電話機は電波を利用しているので、サービスエリア内であっても屋内、地下、トンネル内、自動車内などでは電波が届きにくくなり、通話が困難になることがあります。また、通話中に電波状態の悪い場所へ移動すると、通話が急に途切れることがありますので、あらかじめご了承ください。
- ●この電話機を公共の場所でご使用になるときは、周りの方の 迷惑にならないようにご注意ください。また劇場や乗り物な どによっては、ご使用できない場所がありますのでご注意く ださい。
- ●この電話機は電波法に定められた無線局です。したがって、 電波法に基づく検査を受けていただく場合があります。あら かじめご了承ください。
- ●一般の電話機やテレビ・ラジオなどをお使いになっている近くで使用すると、音声や映像などに影響を与えることがありますのでご注意ください。
- ●この電話機はデジタル方式の優位性、特殊性として電波の弱 い極限まで一定の高通話品質を維持し続けます。したがって、 通話中にこの極限を超えてしまうと、突然通話が途切れるこ とがあります。あらかじめご了承ください。
- ●デジタル方式は高い秘話性を有しておりますが、電波を利用している以上盗聴される可能性もあります。留意してご利用ください。
- ●この電話機は国内でのご利用を前提としたものです。国外へ 持ち出してのご利用はできません。

This product is exclusively for use in Japan.

- ●以下の場合、登録された情報内容が変化・消失することがあ ります。情報内容の変化・消失については、当社は責任を負 いかねますのであらかじめご了承ください。情報内容の変化・ 消失に伴う損害を最小限にするために、重要な内容は別にメ モを取るなどして保管してくださるようお願いいたします。
  - ・誤った使い方をしたとき
  - ·静電気や電気的ノイズの影響を受けたとき
  - ・動作中に電源を切ったとき
  - ・電池の充電量がなくなった(放電しきった)とき
  - ・故障したり、修理に出したとき
- ●初めてお使いのときや、長時間ご使用にならなかったときは、 ご使用前に充電してください。電池パックは使用しなくても 長期保管しておくと徐々に放電していきます。
- ●メモリカード(市販)をご使用される場合は、ご使用前にメ モリカードの取扱説明書をよくお読みになり、安全に正しく ご使用ください。
- ●電話機を長時間ご使用になる場合、特に高温環境では熱くなることがありますので、ご注意ください。長時間肌に触れたまま使用していると、低温やけどになるおそれがあります。

●海外に持ち出す物によっては、「輸出貿易管理令および外国 為替令に基づく規制貨物の非該当証明」という書類が必要な 場合がありますが、本機を、旅行や短期出張で自己使用する 目的で持ち出し、持ち帰る場合には、基本的に必要ありません。ただ、本機を他人に使わせたり譲渡する場合は、輸出許 可が必要となる場合があります。

また、米国政府の定める輸出規制国(キューバ、朝鮮民主主義 人民共和国、イラン、スーダン、シリア)に持ち出す場合は、 米国政府の輸出許可が必要となる場合があります。

輸出法令の規制内容や手続きの詳細は、経済産業省安全保障 貿易管理のホームページなどを参照してください。

- ●補聴器をお使いでこの電話機をご使用になる場合、一部の補聴器の動作に干渉することがあります。もし干渉がある場合は補聴器メーカーまたは販売業者までご相談ください。
- ●緊急ブザーは必ずしも犯罪防止や安全を保証するものではありません。

# 自動車内でのご使用にあたって

- ●運転をしながら電話機を使用することは、法律で禁止されて いますので、ご使用にならないでください。 また、各都道府県の規制によっては、運転中のステレオイヤ ホンマイク(オブション品)による通話にも罰金が科される 場合があります。
- ●駐停車が禁止されていない安全な場所に自動車を止めてから ご使用ください。

# 航空機内でのご使用について

●航空機内では、電話機をご使用にならないでください。 電源も入れないでください。航空機内で携帯電話機を使用す ることは、法律で禁止されています。

# お取り扱いについて

●この電話機を極端な高温または低温、多湿の環境、直射日光 のあたる場所、ほこりの多い場所でご使用にならないでくだ さい。

●この電話機を落としたり衝撃を与えたりしないでください。

- ●電話機をお手入れの際は、乾いた柔らかい布で拭いてください。また、アルコール、シンナー、ベンジンなどを用いると色があせたり、文字が薄くなったりすることがありますので、ご使用にならないでください。
- ●雨や雪の日、および湿気の多い場所でご使用になる場合、水にぬらさないよう十分ご注意ください。電話機・電池パック・充電用機器(オプション品)・ステレオイヤホンマイク(オプション品)などは防水仕様ではありません。
- ●電池パックは電源を入れたままはずさないでください。故障の原因となります。
- ●電話機から電池パックを長い間はずしていたり、電池残量のない状態で放置したりすると、お客様が登録・設定した内容が消失または変化することがありますのでご注意ください。なお、これらに関して発生した損害につきまして、当社は責任を負いかねますのであらかじめご了承ください。
- ●電池パックは消耗品で、リチウムイオン電池を使用しています。使用状態などによっても異なりますが、十分に充電しても使用時間が極端に短くなったときは、電池パックの交換が必要です。指定の新しい電池パックをお買い求めください。

# お願いとご注意

- ●交換後不要になった電池パック、および使用 済み製品から取り外した電池パックは、普通 ゴミと一緒に捨てないでください。不要になっ た電池パックは端子部を絶縁するためにテー プを貼るかポリ袋に入れてソフトバンク
- **ショップ**またはリサイクル協力店にお持ちください。電池 パックを分別回収している市町村の場合は、その条例に従っ て処分してください。
- ●電池パックを取り外すときは、必ず▲マーク部分を利用して 持ち上げてください。▲マーク部分以外から持ち上げようと すると、端子部が破損するおそれがあります(13-5ページ)。
- ●この電話機のディスプレイは特性上、画素欠けや常時点灯す る画素が存在する場合があります。これらは故障ではありま せんのであらかじめご了承ください。また、長時間同じ画像 を表示させていると残像が発生する可能性があります。
- ●ステレオイヤホン変換ケーブル(オプション品)・ステレオイ ヤホンマイク(オプション品)はイヤホンマイク端子にしっか りと差し込んでください。中途半端に差し込んでいると、通 話時、相手の方にノイズが聞こえる場合がありますのでご注 意ください。
- ●ステレオイヤホンマイク(オプション品)などをご使用中に音 量を上げすぎないでください。耳に負担がかかり障害が出た り、適度な音量でも長時間の使用によっては難聴になるおそ れがあります。また、音が外にもれてまわりの方の迷惑になっ たり、歩行中などでは周囲の音が聞こえにくくなり事故の原 因となります。
- ●通常は、イヤホンマイク端子キャップ、外部接続端子キャッ プなどをはめた状態でご使用ください。キャップをはめずに 使用していると、ほこり・水などが内部に入り故障の原因と なります。

- ●ステレオイヤホン変換ケーブル(オプション品)、ステレオイ ヤホンマイク(オプション品)などを端子から抜くときは、 コード部分を引っ張らずプラグを持って抜いてください。 コード部分を引っ張ると破損・故障の原因となります。
- ●この電話機の通信用アンテナは本体に内蔵されています。内 蔵アンテナ部分(1-3ページ)を手で触れたり覆ったりする と電波感度が弱まることがあります。特に、内蔵アンテナ部 分にシールなどを貼らないようにしてください。電波感度が 弱まると、発着信、メールの送受信、ウェブの接続ができな くなる場合があります。
- ●機種変更・故障修理などで、電話機を交換するときは、電話 機に保存されたメールやデータなどを引き継ぐことはできま せんので、あらかじめご了承ください。
- ●USIMカードを落としたり、強い衝撃を与えたりしないでく ださい。故障の原因となります。
- ●USIMカードを曲げたり、重いものを載せたりしないでくだ さい。故障の原因となります。
- ●USIMカードを濡らさないでください。また、湿気の多いような場所に置かないでください。故障の原因となります。
- ●USIMカードを火のそばや、ストーブのそばなど高温の場所 にて使用および放置しないでください。故障の原因となりま す。
- ●USIMカードを保管する際、直射日光や高温多湿な場所は避けてください。放置した場合、故障の原因となります。
- ●USIMカードは乳幼児の手の届かない場所に保管するように してください。誤って飲み込んだり、けがの原因となったり する場合があります。
- ●USIMカードの取り扱いについては、ご使用前にUSIMカードの 取扱説明書をよくお読みになり、安全に正しくご使用ください。

●緊急ブザーをご使用になる際は、2-4ページをよくお読みになり、正しくお使いください。子供が使用するときは、保護者が取扱説明書をよくお読みになり、正しい使いかたをご指導ください。

# 機能制限について

- ●機種変更または解約した場合、本機では以下の機能が利用できなくなります。
  - ・カメラ
  - ・メディアプレイヤー
  - ・S!アプリ
- ●本機を長期間お使いにならなかった場合、上記の機能が利用できなくなる可能性があります。その際はお問い合わせ先(13-43ページ)までご連絡ください。

# モバイルカメラについて

- ●カメラ機能は、一般的なモラルを守ってご使用ください。
- ●カメラのレンズに太陽の光が進入する状態で放置しないでく ださい。レンズの集光作用により、故障の原因となります。
- ●大切なシーン(結婚式など)を撮影される場合は、必ず試し 撮りをし、画像を再生して正しく撮影されていることをご確 認ください。
- ●カメラを使用して撮影した画像は、個人として楽しむ場合な どを除き、著作権者(撮影者)などの許諾を得ることなく使 用したり、転送することはできません。
- ●撮影が禁止されている場所での撮影はおやめください。
- ●撮影時にはレンズに指や髪、ストラップなどがかからないようにご注意ください。

# キラキライルミについて

- ●高温もしくは低温下または湿気の多いところではご使用にならないでください。キラキライルミの寿命が短くなることがあります。
- ●キラキライルミには寿命があります。発光を繰り返すうち、 光量が減ってきます。

# 著作権などについて

●音楽、映像、コンピュータ・プログラム、データベースなどは著作権法により、その著作物および著作権者の権利が保護されています。こうした著作物を複製することは、個人的にまたは家庭内で使用する目的でのみ行うことができます。上記の目的を超えて、権利者の了解なくこれを複製(データ形式の変換を含む)、改変、複製物の譲渡、ネットワーク上での配信などを行うと、「著作権侵害」「著作者人格権侵害」として損害賠償の請求や刑事処罰を受けることがあります。本製品を使用して複製などをなされる場合には、著作権法を遵守のうえ、適切なご使用を心がけていただきますよう、お願いいたします。また、本製品にはカメラ機能が搭載されていますが、本カメラ機能を使用して記録したものにつきましても、上記と同様の適切なご使用を心がけていただきますよう、お願いいたします。

# お願いとご注意

# 肖像権などについて

●他人から無断で写真を撮られたり、撮られた写真を無断で公 表されたり、利用されたりすることがないように主張できる 権利が肖像権です。肖像権には、誰にでも認められている人 格権と、タレントなど経済的利益に着目した財産権(パブリ シティ権)があります。したがって、勝手に他人やタレント の写真を撮り公開したり、配布したりすることは違法行為と なりますので、適切なカメラ機能のご使用を心がけてくださ い。

# ソフトウェア使用許諾契約書

株式会社東芝 モバイルコミュニケーション社(以下、東芝 といいます。)が提供する東芝製携帯電話上のソフトウェア(以 下、本ソフトウェアといいます。)を使用その他の処分をされ る前にこのソフトウェア使用許諾契約(以下、本契約といいま す。)を注意深くお読みください。本契約のすべての条項に同 意できない限り、お客様は本ソフトウェアを使用その他の処分 を行うことはできません。本契約は、お客様と東芝との間で締 結されたものとみなされ、本契約と共に提供される東芝または そのライセンサーの著作物たる本ソフトウェアに関して適用さ れます。

#### 1. 使用許諾

東芝はお客様ご本人に対し、東芝製携帯電話上の本ソフト ウェアを使用する譲渡不能かつ非独占的な権利を許諾します。 お客様は本ソフトウェア、その関連書類、本契約で許諾された 権利の一部または全部を、改変、翻訳、レンタル、コピーまた は譲渡することはできません。また本ソフトウェアに記載され た著作権表示、ラベル、商標またはその他のいかなるマークも 除去することはできません。さらに本ソフトウェアをベースに した派生品を作成することもできません。

#### 2. 著作権

本ソフトウェアは使用許諾されるもので販売されるものでは ありません。本ソフトウェアに関するいかなる知的財産権もお 客様に譲渡されるものではありません。本ソフトウェアに関す るすべての権利は東芝またはそのライセンサーが保有するもの であり、本契約に明示的に記載されていない限り、いかなる権 利もお客様が有するものではありません。また、お客様は、本 ソフトウェアに記載された著作権表示、ラベル、商標その他の いかなるマークも除去することはできません。

#### 3. リバースエンジニアリング

お客様は本ソフトウェアの一部またはすべてをリバースエン ジニアリング、逆コンパイル、改変、翻訳もしくは逆アセンブ ルすることができません。お客様が法人の場合には自己の従業 員に本項に規定する禁止事項を遵守せしめるものとします。本 項および本契約の規定を遵守できなかった場合は、東芝はお客 様に対する何らの催告を要せず直ちに本契約を解除できるもの とします。

4. 保証

本ソフトウェアは現状有姿で提供され、東芝は本ソフトウェ アに関し、その品質、性能、商品性および特定の目的への適合 性に対する保証を含め、あらゆる明示または黙示の保証も致し ません。

5. 責任の限定

東芝は、本ソフトウェアの使用または使用不能から生じたお 客様の損害について一切責任を負いません。いかなる場合にお いても、本ソフトウェアおよび本契約に基づく東芝の責任は、 本ソフトウェアに対してお客様が実際に支払った金額があれば 当該金額を上限とします。

また、修理や点検の場合、お客様の東芝製携帯電話に登録された情報内容(アドレス情報など)が変化、消去するおそれがあります。情報内容は、別にメモを取るなど必ずお控えください。情報が変化、消失したことによる損害などの請求につきましては、東芝は一切責任を負いません。

#### 6. 準拠法

本契約は、日本国法に準拠するものとし、本契約に関し紛争 が生じた場合には、東京地方裁判所を管轄裁判所とするものと します。

#### 7. 輸出管理

お客様は、本ソフトウェアに関し、「外国為替及び外国貿易法」 及び関連法令ならびに「米国輸出管理法および同規則」(以下、 関係法令等という。)を遵守するものとします。お客様は、関 係法令等に基づき必要とされる日本国政府または関係国政府等 の許可を得ることなく、関係法令等で禁止されているいかなる 仕向地、自然人若しくは法人に対しても直接または間接的に本 ソフトウェアを輸出、再輸出しないものとし、また第三者をし て輸出させてはならないものとします。

8. 第三者ライセンサーの権利

お客様は、本ソフトウェアに関する東芝のライセンサーが、 自己の権利と名において本契約内容を実現する権利を有するこ とを了承するものとします。

以上

# 商標・特許

Licensed by QUALCOMM Incorporated under one or more the following United States Patents and  $\checkmark$  or their counterparts in other nations :

| 4,901,307 | 5,504,773 | 5,109,390 |
|-----------|-----------|-----------|
| 5,535,239 | 5,267,262 | 5,600,754 |
| 5,416,797 | 5,778,338 | 5,490,165 |
| 5,101,501 | 5,511,073 | 5,267,261 |
| 5,568,483 | 5,414,796 | 5,659,569 |
| 5,056,109 | 5,506,865 | 5,228,054 |
| 5,544,196 | 5,337,338 | 5,657,420 |
| 5,710,784 |           |           |

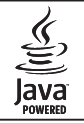

JavaおよびJavaに関連する商標は、米国およびその他の国における米国Sun Microsystems,Inc.の商標または登録商標です。

Micro

microSDロゴは商標です。

O™ ● microSDHCロゴは商標です。

Powered by Mascot Capsule<sup>®</sup>/Micro3D Edition™ Mascot Capsule<sup>®</sup>は株式会社エイチアイの商標です。 THIS PRODUCT IS LICENSED UNDER THE MPEG-4 VISUAL PATENT PORTFOLIO LICENSE FOR THE PERSONAL AND NON-COMMERCIAL USE OF A CONSUMER FOR (i) ENCODING VIDEO IN COMPLIANCE WITH THE MPEG-4 VISUAL STANDARD ("MPEG-4 VIDEO") AND/OR (ii) DECODING MPEG-4 VIDEO THAT WAS ENCODED BY A CONSUMER ENGAGED IN A PERSONAL AND NON-COMMERCIAL ACTIVITY AND/OR WAS OBTAINED FROM A VIDEO PROVIDER LICENSED BY MPEG-LA TO PROVIDE MPEG-4 VIDEO. NO LICENSE IS GRANTED OR SHALL BE IMPLIED FOR ANY OTHER USE. ADDITIONAL INFORMATION INCLUDING THAT RELATING TO PROMOTIONAL, INTERNAL AND COMMERCIAL USES AND LICENSING MAY BE OBTAINED FROM MPEG LA, LLC. SEE HTTP://WWW.MPEGLA.COM.

着うた<sup>®</sup>、着うたフル<sup>®</sup>は株式会社ソニー・ミュージックエン タテインメントの登録商標です。

Copyright  $\textcircled{\mbox{\scriptsize O}}$  1995-2006 Adobe Systems Incorporated. All rights reserved.

Macromedia, Flash, Macromedia Flash, and Macromedia Flash Lite are trademarks or registered trademarks of Adobe Systems Incorporated in the United States and other countries.

BookSurfing<sup>®</sup>は、株式会社セルシス、株式会社ボイジャー、 株式会社インフォシティの登録商標です。

# 商標・特許

rights reserved.

Copyright © 1998-2003 The OpenSSL Project. All rights reserved. Copyright © 1995-1998 Eric Young (eav@cryptsoft.com) All

THIS SOFTWARE IS PROVIDED BY THE OPENSL PROJECT AND/ OR BY ERIC YOUNG "AS IS" AND ANY EXPRESSED OR IMPLIED WARRANTIES, INCLUDING, BUT NOT LIMITED TO, THE IMPLIED WARRANTIES OF MERCHANTABILITY AND FITNESS FOR A PARTICULAR PURPOSE ARE DISCLAIMED. IN NO EVENT SHALL THE OPENSL PROJECT, ERIC YOUNG OR ITS CONTRIBUTORS BE LIABLE FOR ANY DIRECT, INDIRECT, INCIDENTAL, SPECIAL, EXEMPLARY, OR CONSEQUENTIAL DAMAGES (INCLUDING, BUT NOT LIMITED TO, PROCUREMENT OF SUBSTITUTE GOODS OR SERVICES; LOSS OF USE, DATA, OR PROFITS; OR BUSINESS INTERRUPTION) HOWEVER CAUSED AND ON ANY THEORY OF LIABILITY, WHETHER IN CONTRACT, STRICT LIABILITY, OR TORT (INCLUDING NEGLIGENCE OR OTHERWISE) ARISING IN ANY WAY OUT OF THE USE OF THIS SOFTWARE, EVEN IF ADVISED OF THE POSSIBILITY OF SUCH DAMAGE.

QRコードは株式会社デンソーウェーブの登録商標です。

TVコール、S!メール、S!アプリ、S! GPSナビ、S!電話帳バッ クアップ、写メール、ムービー写メール、ナビアプリ、デル モジ、デコレメール、フィーリングメール、安心遠隔ロック、 3G HighSpeedはソフトバンクモバイル株式会社の登録商標 または商標です。 SOFTBANKおよびソフトバンクの名称、ロゴは日本国およびその他の国におけるソフトバンク株式会社の登録商標または商標です。

本製品は、株式会社ACCESSのNetFront Mobile Suiteを搭載 しています。

ACCESS、ACCESSロゴ、NetFrontは、日本国、米国、およびその 他の国における株式会社ACCESSの登録商標または商標です。 © 2008 ACCESS CO., LTD. All rights reserved. 本製品の一部分にIndependent JPEG Groupが開発したモ ジュールが含まれています。

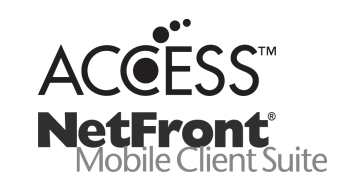

「Yahoo!」および「Yahoo!」「Y!」のロゴマークは、米国 Yahoo! Inc.の登録商標または商標です。

その他、本書に記載されている会社名および製品名は、各社の 商標または登録商標です。

# 携帯電話機の比吸収率(SAR)について

この機種831Tの携帯電話機は、国が定めた電波の人体吸収に 関する技術基準に適合しています。

この技術基準は、人体頭部のそばで使用する携帯電話機などの 無線機器から送出される電波が人間の健康に影響を及ぼさない よう、科学的根拠に基づいて定められたものであり、人体頭部 に吸収される電波の平均エネルギー量を表す比吸収率(SAR: Specific Absorption Rate)について、これが2W/kg\*の許容値を 超えないこととしています。この許容値は、使用者の年齢や身 体の大きさに関係なく十分な安全率を含んでおり、世界保健機 関(WHO)と協力関係にある国際非電離放射線防護委員会 (ICNIRP)が示した国際的なガイドラインと同じ値になってい ます。

すべての機種の携帯電話機は、発売開始前に、電波法に基づき 国の技術基準に適合していることの確認を受ける必要がありま す。この携帯電話機831Tも、電波法に定める工事設計認証を 受けており、SARの値は1.080W/kgです。この値は、テュフ ラインランド ジャパン株式会社(登録証明機関)/財団法人テ レコムエンジニアリングセンター(測定機関)によって取得され たもので、国が定めた方法に従い、携帯電話機の送信電力を最 大にして測定された最大の値です。個々の製品によってSARに 多少の差異が生じることもありますが、いずれも許容値を満足 しています。また、携帯電話機は、携帯電話基地局との通信に 必要な最低限の送信電力になるよう設計されているため、実際 に通話している状態では、通常SARはより小さい値となります。 SARについて、さらに詳しい情報をお知りになりたい方は、下 記のホームページをご参照ください。

総務省のホームページ http://www.tele.soumu.go.jp/j/ele/index.htm 社団法人電波産業会のホームページ http://www.arib-emf.org/initiation/sar.html ソフトバンクのホームページ http://www.softbankmobile.co.jp/ja/info/public/emf/emf02.html 東芝のホームページ

http://www.toshiba.co.jp/product/etsg/cmt/

※技術基準については、電波法関連省令(無線設備規則第14条の2)で規定されています。

### 「ソフトバンクのボディSARポリシー」について

\*ボディ(身体)SARとは:携帯電話機本体を身体に装着した 状態で、携帯電話機にイヤホンマイク等を装着して連続通話を した場合の最大送信電力時での比吸収率(SAR)のことです。 \*\*比吸収率(SAR):6分間連続通話状態で測定した値を掲載 しています。

当社では、ボディSARに関する技術基準として、欧州における 情報を掲載しています。詳細は「欧州における電波ばく露の影 響に関する情報」をご参照ください。

\*\*\*身体装着の場合:一般的な携帯電話の装着法として身体 から1.5センチに距離を保ち携帯電話機の背面を身体に向ける 位置で測定試験を実施しています。電波ばく露要件を満たすた めには、身体から1.5センチの距離に携帯電話を固定出来る装 身具を使用し、ベルトクリップやホルスター等には金属部品の 含まれていないものを選んでください。

# 携帯電話機の比吸収率(SAR)について

#### 「欧州における電波ばく露の影響に関する情報」

携帯電話機831Tは無線送受信機器です。本品は国際指針の推 奨する電波の許容値を超えないことを確認しています。この指 針は、独立した科学機関である国際非電離放射線防護委員会 (ICNIRP)が策定したものであり、その許容値は、使用者の年 齢や健康状態にかかわらず十分に安全な値となっています。 携帯電話機から送出される電波の人体に対する影響は、比吸収 率(SAR: Specific Absorption Rate)という単位を用いて測 定します。携帯機器におけるSAR許容値は2W/kgで身体に装着 した場合のSARの最高値は0.570W/kg\*です。

SAR測定の際には、送信電力を最大にして測定するため、実際 に通話している状態では、通常SARはより小さい値となります。 これは、携帯電話機は、通信に必要な最低限の送信電力で基地 局との通信を行うように設計されているためです。 世界保健機構は、モバイル機器の使用に関して、現在の科学情 報では人体への悪影響は確認されていないと表明しています。 また、電波の影響を抑えたい場合には、通話時間を短くするこ と、または携帯電話機を頭部や身体から離して使用することが 出来るハンズフリー用機器の利用を推奨しています。さらに詳 しい情報をお知りになりたい場合には世界保健機構のホーム ページをご参照ください。

(http://www.who.int/emf)(和文非対応)

\*身体に装着した場合の測定試験はFCCが定めた基準に従って 実施されています。値は欧州の条件に基づいたものです。

| 各部の名前・・・・・・・・・・・・・・・・・・・・・・・・・・・・・・・・・・・・            |
|------------------------------------------------------|
| 各部の名前/ボタンのはたらきについて・・・・・・・・・・・・・・・・・・・・・・・・・・・・・・ 1-2 |
| 画面の見かた・・・・・ 1-4                                      |
| ディスプレイのアイコンの見かた・・・・・・・・・・・・・・・・・・・・・・・・・・・・・・・・・・・・  |
| お知らせ一発メニューについて・・・・・・・・・・・・・・・・・・・・・・・・・・・・・・・・・・・・   |
| 電池パックの充電・・・・・・ 1-7                                   |
| 電池パックを充電する・・・・・・ 1-7                                 |
| コーディネートのしかた・・・・・・1-10                                |
| アウタージャケット/インナーシートを取り替える・・・・・・・・・・・・・・・・1-10          |
| 電源を入れる/切る・・・・・ 1-12                                  |
| 電源を入れる・・・・・・1-12                                     |
| 電源を切る・・・・・・1-12                                      |
| 日時設定・・・・・・1-13                                       |
| 日付/時刻を設定する                                           |
| 時計表示を12/24時間制に切り替える・・・・・・・・・・・・・・・・・・・・・・・・・1-13     |
| マナーについて・・・・・ 1-14                                    |
| マナーモードとオフラインモード・・・・・・・・・・・・・・・・・・・・・・・・・・・・・・・・・・・・  |
| 暗証番号                                                 |
| 暗証番号について・・・・・・・・・・・・・・・・・・・・・・・・・・・・・・・・・・・・         |

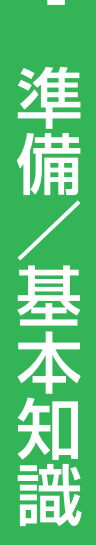

# 各部の名前

各部の名前/ボタンのはたらきについて

1 準備/基本知識

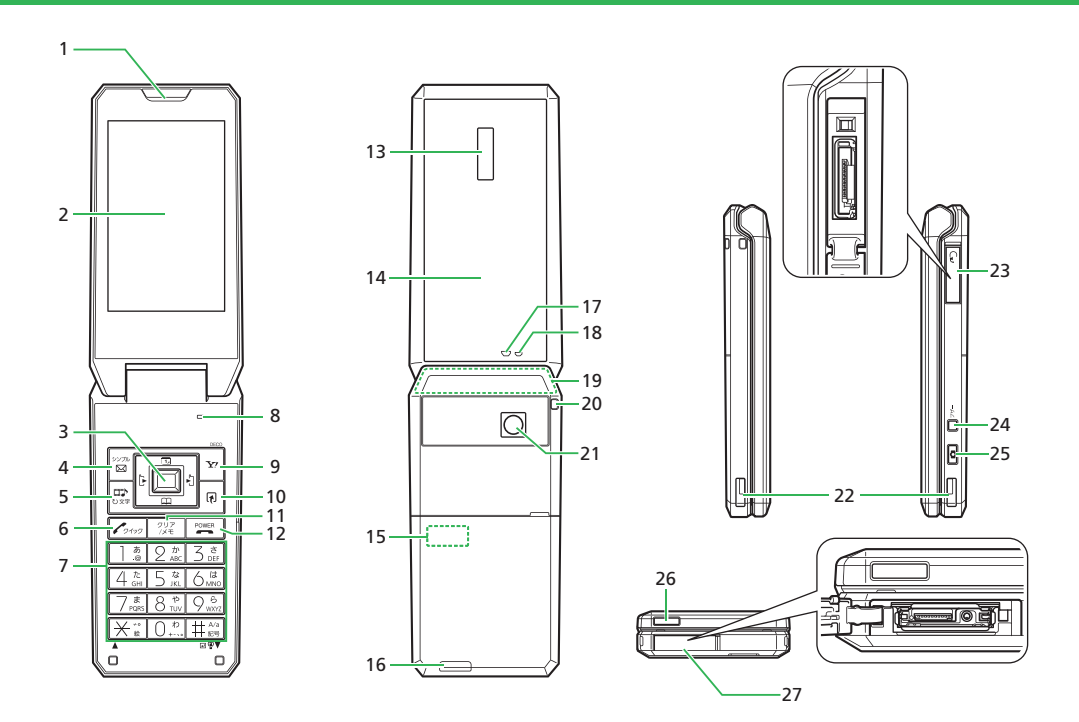
1

- 1 レシーバー (受話口)
- 2 メインディスプレイ
- 3 マルチファンクションボタン(\*): カーソル移動 センターボタン(\*): メインメニュー表示/操作決定
- 4 メールボタン (Lソフトボタン) 圖:メールメニュー表示 圖 (長押し):シンプルモード切替
- 5 メディアプレイヤーボタン (2):オーディオメニュー表示/TVコー ル発信・応答
- 6 開始ボタン Comp : 連絡先リスト表示/音声電話発信・応答
- ダイヤルボタン:電話番号/文字の入力
   (長押し):マナーモード設定/解除
- 8 マイク(送話口)
- 9 Yahoo!ケータイボタン (Rソフトボタン) <br/>
  ビ:Yahoo!ケータイ 接続
  - ▶ (長押し):携帯デコ用バーコードリーダー起動
- 10 ショートカットボタン 同:ショートカットメニュー表示
- **11 クリア/メモボタン**[32]:文字消去/操作取り消し [32] (長押し):簡易留守録設定/解除
- 12 電源/終了ボタン [\*\*\*\*]:通話/操作の終了 「\*\*\*\*] (長押し):電源ON/OFF
- 13 サブディスプレイ
- 14 キラキライルミ:キラキライルミや防犯ランプとして点灯・点滅します。
- 15 メモリカードスロット:メモリカードの取り付け/取り外しは、 電池パックを取り外して行います(3-24ページ)。
- 16 スピーカー
- 17 着信ランプ
- 18 充電ランプ:充電中は点灯し、充電が完了すると消灯します。
- 19 内蔵アンテナ部分

- 20 ストラップ取り付け穴
- 21 カメラ
- 22 充電端子
- 23 イヤホンマイク端子
- 24 サイドキーロブザー (長押し): 緊急ブザー鳴動/停止
- 25 カメラキー 15 カメラキー 15 カメラ こ カメラ起動/シャッター/サブディスプレイ表示切替\*

※本体を閉じているときのみ有効です。

- □ (待受画面表示中長押し): ムービー起動
- □ (閉じた状態で長押し):マナーモード設定・解除/簡単お知らせ/キラキライルミ点滅(キーの機能は変更できます(3-3ページ)。)
- 26 赤外線ポート
- 27 外部接続端子
- ●内蔵アンテナ部分を手で触れたり覆ったりすると、電波感度が 弱まることがあります。特に、内蔵アンテナ部分にシールなど を貼らないようにしてください。

# 画面の見かた

| <b>1</b><br>準備/基本知識 | ディスプレイのアイコン<br>の見かた                                                                         | <ul> <li>⑤ □ ンテンツ・キー受信<br/>コンテンツ・キーの配信を待っている<br/>状態で、操作中にコンテンツ・キーを<br/>受信した場合に表示します。</li> <li>■ メールボックス容量フル<br/>ゴ 送信失敗メール</li> <li>■ 新着メール・配信レポート</li> <li>⑥ ● SSL対応サイト接続中<br/>セキュリティで保護されているサイト<br/>に接続中、表示します。</li> <li>● ホ外線通信中</li> <li>⑦ ● ソフトウェア更新</li> <li>№ SI電話帳バックアップによるデータ同<br/>期中</li> <li>● ペーピーファイル再生中</li> <li>パ 音楽ファイル再生保留中</li> <li>■ ムーピーファイル再生保留中</li> <li>■ ムービーファイル再生保留中</li> <li>■ スた着信あり</li> <li>◎ マナーモード(サイレント)設定中</li> <li>◎ マナーモード(グラーム)設定中</li> <li>◎ マナーモード(運転中モード)設定中</li> <li>◎ マナーモード(運転中モード)設定中</li> <li>⑨ 電 電池ベル</li> <li>電池残量を4段階で表示します。</li> <li>■ : 十分残っています</li> <li>■ : 大分残っています</li> <li>■ : 残りわずかです</li> <li>■ : 洗電してください</li> <li>● 所需中</li> </ul> | <ol> <li>● 器 誤動作防止設定中</li> <li></li></ol>         |  |
|---------------------|---------------------------------------------------------------------------------------------|----------------------------------------------------------------------------------------------------|---------------------------------------------------|--|
|                     | メインディスプレイ                                                                                   |                                                                                                    | <ul> <li>         ・         ・         ・</li></ul> |  |
|                     |                                                                                             |                                                                                                    |                                                   |  |
|                     | <ol> <li>電波状態<br/>電波の状態を4段階で表示します。</li> <li>・強・・・・・・・・・・・・・・・・・・・・・・・・・・・・・・・・・・・</li></ol> |                                                                                                    |                                                   |  |

## サブディスプレイ

本体を閉じた状態でも、サブディスプレイで 情報を確認できます。

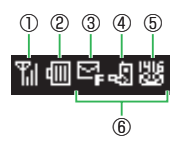

① 🛍 電波状態

電波の状態を4段階で表示します (メインディスプレイと同様)。

- ¶x 圏外
- 図 オフラインモードON
- ② 1 電池レベル 電池残量を4段階で表示します (メインディスプレイと同様)。
- 3 充電中
- ③ 🗳 メールボックス容量フル
- 🖻 送信失敗メール
- 🖸 新着メール
- 配信レポート
- ➡ 新着メール・配信レポート
- 習 誤動作防止設定中
- ₿ キー操作ロック中
- ▶ ミュージックプレイヤー起動不可

- ④ 
   ④ 
   ④ 
   不在着信あり
  - 📴 マナーモード(サイレント)設定中
  - 🛚 マナーモード(アラーム)設定中
  - マナーモード(運転中モード)設定中
  - ◎/◎/◎ オリジナルマナーモード設定中
- ⑤ 圏 留守番電話メッセージあり
   図 簡易留守録ON / 録音メッセージなし

⑥時計表示

サブディスプレイに表示される内容は、本体を閉じているときにを押して切り替えることができます。

サブディスプレイの待受画面の設定については、3-8ページを参照してください。

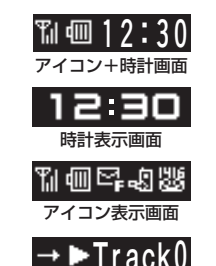

ミュージックプレイヤー画面

#### 画面の見かた

## お知らせ一発メニューについて

未確認の情報があることをお知らせします。また、その情報を表示させることができます。

#### 1 お知らせ一発メニュー表示

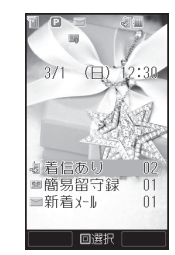

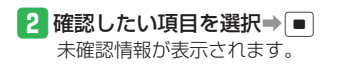

#### お知らせ一発メニューの表示内容

- 着信あり:不在着信があります。
- 3 着信お知らせ:留守番電話センターに伝言メッセージをお預かりしています。
- 簡易留守録:簡易留守録のメッセージがあります。
- 新着メール:新着のS!メール/SMSがあります。
- 🛒 送信失敗(一部):一部の宛先へ未送信のS!メールがあります。
- 記信確認:未読の配信レポートがあります。
- スヌーズ終了:スヌーズを設定したアラームが鳴り、アラームを 一時停止しました。スヌーズを解除できます。
- 🗌 S!アプリ再開:一時停止中のS!アプリがあります。
- ソフトウェア更新:ソフトウェアを更新しました。
- コンテンツ・キー一杯:コンテンツ・キーをこれ以上保存できません。

## 電池パックの充電

## 電池パックを充電する

- 低温下での充電は、十分な性能が得られません。充電は5℃~35℃の場所で行ってください。
- 電池パック単体では充電できません。必ず本機に電池パックを取り 付けた状態で充電を行ってください。また、指定の急速充電器(オ プション品)、卓上ホルダー(オプション品)、シガーライター充電 器(オプション品)を使用してください。
- 充電端子、電池パックの端子部、外部接続端子などを時々乾いた綿 棒などで清掃してください。汚れていると接触不良の原因となる場 合があります。
- 「充電器との接続を確認してください」と表示された場合は、充電 端子、電池パックの端子部、外部接続端子などを乾いた綿棒などで 清掃し、セットし直してください。 それでも表示が消えない場合は、直ちに充電を中止し、最寄りのソ フトバンクショップへお持ちいただくか、お問い合わせ先(13-43)
- ページ)までご連絡ください。
- 湿気の多いところでは充電しないでください。
- 電源を入れたまま充電できますが、充電時間は電源を切ったときに 比べて長くなります。
- 電源を入れて充電している場合は、充電中は画面上に一が表示され、充電が完了すると一へ変わります。
- 充電中は本機や急速充電器などが温かくなることがありますが、故障ではありません。ただし、極端に熱くなる場合には異常の可能性がありますので、直ちに使用を中止してください。
- 充電中に電話がかかってきたときは、通常の着信と同様に着信音や バイブレーター、着信ランプ、キラキライルミの点滅でお知らせし ます。

## 急速充電器(オプション品)を利用して充電する場合

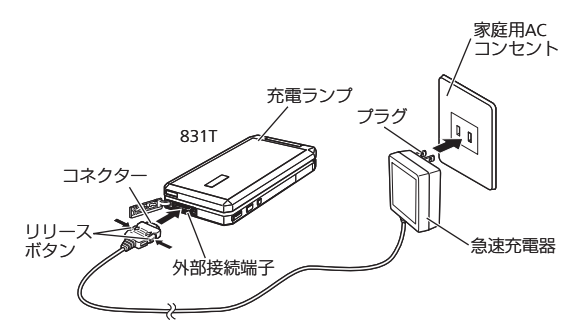

- 1 本機に急速充電器のコネクターを取り付ける
  - 本機の外部接続端子のキャップを開け、急速充電器のコネク ターの刻印がある面を上にして接続します。
- 2 家庭用ACコンセントにプラグを差し込む

充電ランプが赤く点灯して充電を開始します。

3 充電ランプが消灯したらプラグを家庭用ACコンセントから抜く

#### 4 本機からコネクターを抜く

- コネクターの両側にあるリリースボタンを押しながら引き抜きます。
- ●急速充電器、卓上ホルダーは家庭用AC100~240Vの電源に対応 しています。
- ●急速充電器のプラグは日本国内用です。

#### 電池パックの充電

卓上ホルダー(オプション品)を利用して充電する場合

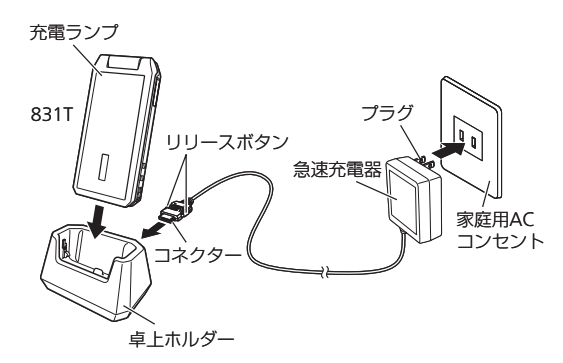

## シガーライター充電器(オプション品)を利用して充電する場合

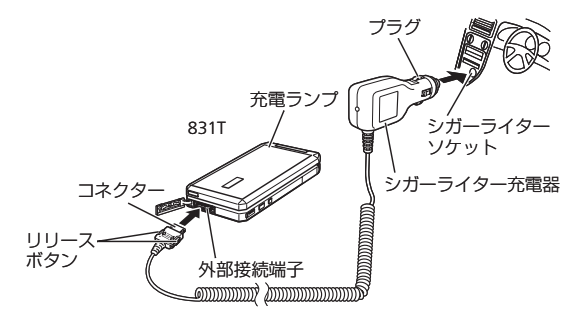

- 1 卓上ホルダーに急速充電器のコネクターを取り付ける
  - ●急速充電器のコネクターの刻印がある面を上にして、卓上ホル ダーの電源端子に接続します。
- 2 家庭用ACコンセントに急速充電器のプラグを差し込む
- 3 本機を卓上ホルダーに乗せ、カチッと音がするまで押し込む 充電ランプが赤く点灯して充電を開始します。
- 4 充電ランプが消灯したら、本機を卓上ホルダーから外す
- 5 急速充電器のプラグを家庭用ACコンセントから抜く
- 6 卓上ホルダーからコネクターを抜く
  - コネクターの両側にあるリリースボタンを押しながら引き抜きます。

- 1 本機にシガーライター充電器のコネクターを取り付ける
  - 本機の外部接続端子のキャップを開け、シガーライター充電器のコネクターの刻印がある面を上にして接続します。
- 2 シガーライターソケットにプラグを差し込む 充電ランプが赤く点灯して充電を開始します。
- 3 充電ランプが消灯したらプラグをシガーライターソケット から抜く
- 4 本機からコネクターを抜く
  - コネクターの両側にあるリリースボタンを押しながら引き抜きます。

- ●車のバッテリーの消耗を防ぐため、必ずエンジンをかけてご使 用ください。
- 車からはなれる際はシガーライター充電器を外してください。
   キーを抜いてもシガーライターが使える車(キーを抜いても充電ランプが点灯する車)で使用した場合は、車のバッテリーが消耗され、バッテリーがあがる原因となります。
- 運転をしながら電話機を使用することは、法律で禁止されています。運転者が使用する場合は、駐停車が禁止されていない安全な場所に止めてからご使用ください。

# 使いこなしチェック! 設定 充電中画面に関する設定 (ト 12-7ページ) 充電中画面の表示方法を設定する 充電中画面の表示時間を設定する

## コーディネートのしかた

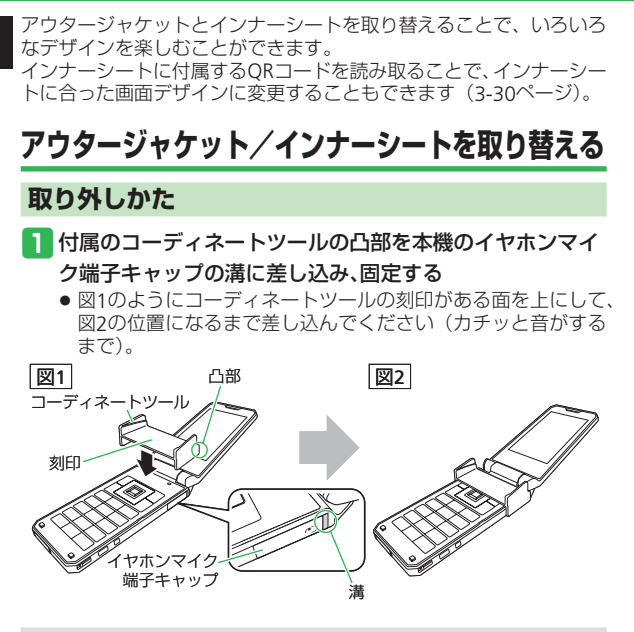

■コーディネートツールは上下/前後を間違えないように固定してください。方向を誤って固定した場合、うまくアウタージャケットが取り外せない場合があります。

#### 2 本機を閉じて、フレーム、アウタージャケットを取り外す

 A部を指で押さえながら、ヒンジ(つなぎ目)側を持ち上げるよう にしてフレームとアウタージャケットを取り外します。

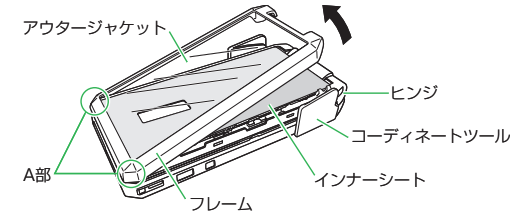

 フレームとアウタージャケットを取り外したあと、本機から コーディネートツールを外します。

#### 3 フレームからアウタージャケットを取り外す

アウタージャケットがフレームのツメに引っかかっている場合は、ていねいに取り外します。

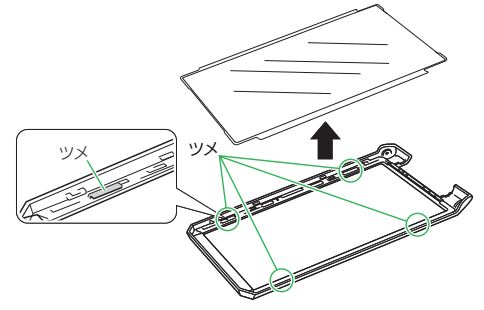

 フレームからアウタージャケットを取り外し、インナーシート を取り外します。

1 準備/基本知識

#### 取り付けかた

- 本機にインナーシートの凹凸部を図のように合わせて取り 付ける
  - インナーシート4箇所の凹凸部が本機のツメにかかっていることを確認してください。

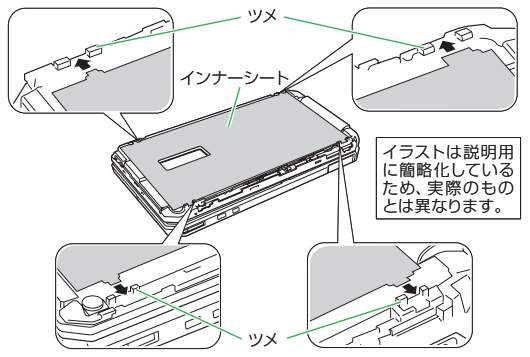

- インナーシートには、本機のカラーに合わせてデザインされた 「デザインインナーシート」とキラキライルミの光りでさまざ まな模様を浮かび上がらせる「イルミインナーシート」の2種 類があります。イルミインナーシートを取り付けるときは、シ ルバー色の面を上にしてください。
- インナーシートは、2枚まで重ねることができます。

2 アウタージャケットをフレームにはめ込む ● カチッと音がして固定されることを確認してください。

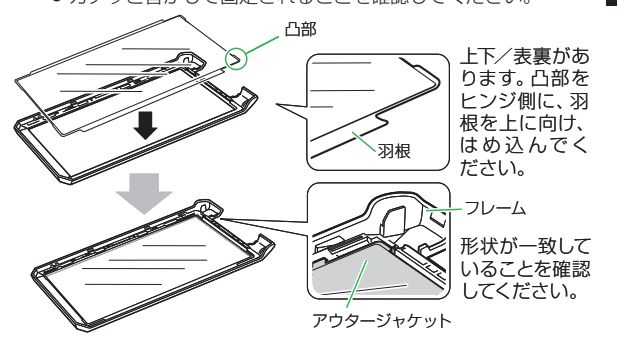

アウタージャケットを取り付けるときは、上下/表裏を間違えないようにご注意ください。方向を誤って取り付けた場合、破損するおそれがあります。

#### 3 本機にフレームをはめ込む

● フレームを数回押し、カチッと音がするまではめ込んでください。

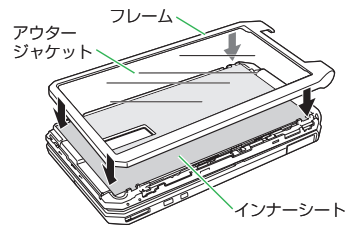

## 電源を入れる/切る

## 電源を入れる

# □ を長く(起動画面が表示されるまで)押す

待受画面が表示されます。

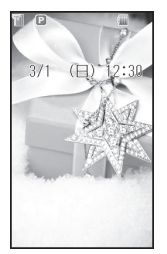

待受画面

#### はじめて電源を入れたとき

お買い上げ後、はじめて本機の電源を入れた 場合や「オールリセット」、「設定リセット」 を行ったあとには、以下の画面が表示されま す。

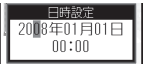

● 日付/時刻の設定を行ってください(1-13 ページ)。

#### (ネットワーク自動調整について)

Yahoo!ケータイ、メール、S!アプリなどを お使いになるうえで必要な情報をネットワー クから取得します。 お買い上げ後、最初に■、圖、層を押すと、

る員の上り後、最初に「三」、「国、国を押すこ ネットワーク自動調整画面が表示されます。

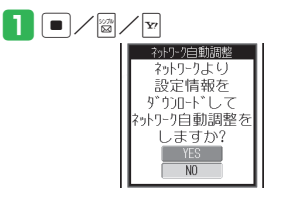

- YES」→●
   ネットワークに接続し、情報の取得を 行います。
- ・ネットワーク自動調整を行わないと、本
   機でご利用になれる機能が一部制限さ
   れます。
- USIMカードを差し替えた場合は、必ず ネットワーク自動調整を行ってくださ い。
- メインメニューからネットワーク自動 調整をする場合は、以下の操作を行い ます。
- ●→「設定」→●→「外部接続」→●
   →「ネットワーク自動調整」→●
   「YES」→●

## 電源を切る

## 🚹 🔤 を長く(2秒以上)押す

シャットダウン画面が表示されたあと、 ディスプレイが消灯します。

## 日時設定

## 日付/時刻を設定する

 設定された日付/時刻は、メイン都市切替 で設定した都市の日付/時刻となります。

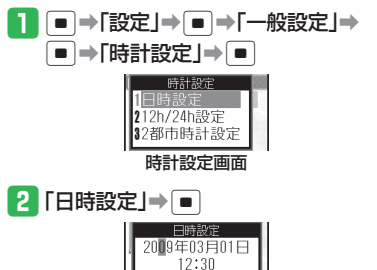

## 3 日付/時刻を入力⇒ ■

- 年は西暦の下2桁、月、日、時、分は、 それぞれ2桁で入力します。また、時 刻は24時間制で入力します。
- ●日付/時刻の入力中に●を押すと、 カーソルを移動できます。また、●
   を押すと、カーソル上の数字を繰り上げたり、繰り下げることができます。
- 日時設定を行うと自動的に曜日が設定 されます。

## 時計表示を12/24時間制に切り替える

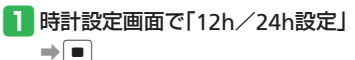

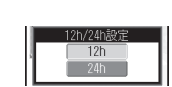

## [2] [12h] / [24h] ⇒ ■

## マナーについて

準備 /基本知識

1

## マナーモードとオフラインモード

- 公共の場所や静かな場所などで、周囲の迷惑 にならないよう気配りを忘れないようにしま しょう。
- 映画館・劇場・美術館などでの鑑賞中は電源をお切りください。
- 電車や新幹線の中などでは、車内のアナウンスや掲示に従ってください。
- 航空機内では、運航の安全に支障をきたす おそれがありますので電源をお切りください。
- 病院・研究所などの使用が禁止されている 場所では、精密機器などに影響を及ぼす場 合がありますので電源をお切りください。
- レストランやホテルのロビーなど、静かな 場所では周囲の迷惑にならないようご注意 ください。
- 街の中では、通行の妨げにならないように 十分ご注意ください。

#### マナーモードを利用する

 マナーモード設定中の音やバイブレーター、 簡易留守録の動作は以下のとおりです。

| マナーモード                   | 内容                                                                                                    |  |
|--------------------------|----------------------------------------------------------------------------------------------------|--|
| サイレント管                   | スピーカーから音を一切<br>鳴らさないモードです。                                                                                                    |  |
| アラーム篭                    | アラーム以外は鳴らさな<br>いモードです。                                                                                                    |  |
| 運転中モードゐ                  | イヤホン接続時以外は音<br>を一切鳴らさず、バイブ<br>レーターも振動しません。<br>着信時は簡易留守録で応<br>答します。                                                                                                   |  |
| オリジナル<br>マナー1〜3<br>篭/篭/篭 | 以下の項目を個別に設定<br>することができます。<br>・着信音(着信音量・バ<br>イブ設定)<br>・アラーム(アラーム音量・<br>バイブ設定)<br>・カレンダー(アラーム<br>音量・バイブ設定)<br>・51アプリ(S1アプリ音量)<br>・サウンド音量<br>・効果音<br>・電池アラーム音<br>・簡易留守録 |  |

#### 📘 🖽を長く(1秒以上)押す

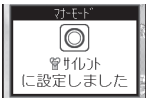

- マナーモードを解除する場合は、マ ナーモード中に(###)を長く(1秒以上) 押します。
- ●マナーモードを設定しても、カメラ利 用時のシャッター音、録画開始音・終 了音は鳴ります。

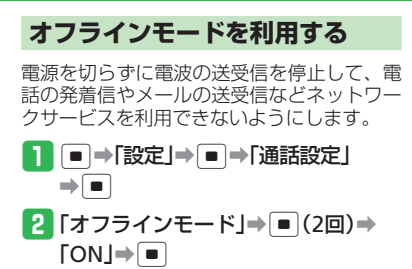

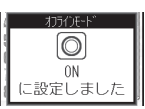

- オフラインモードを解除する場合は、 「OFF」を選択します。
- ●オフラインモードを「ON」にすると、 110番(警察)、119番(消防・救急)、 118番(海上保安本部)への発信もでき なくなります。
- ●オフラインモードを「ON」にすると、 赤外線通信でのデータの送受信を行う ことはできません。

使いこなしチェック! ● 設定 マナーモードに関する設定 (▶ 12-9ページ) ・マナーモードを切り替える ・オリジナルマナーの設定内容を変更する

## 暗証番号

## 暗証番号について

本機のご使用にあたっては、「操作用暗証番 号」、「交換機用暗証番号」、「発着信規制用暗 証番号」、「管理用パスワード」が必要になり ます。

- 暗証番号は忘れないように、別にメモなどを取り、他人に知られないよう管理してください。万一お忘れになった場合は、お手続きが必要となります。詳しくは、お問い合わせ先(13-43ページ)までご連絡ください。
- いずれの暗証番号についても、他人に知られ悪用された場合、その損害について当社は責任を負いかねますのであらかじめご了承ください。

#### 操作用暗証番号について

4桁の暗証番号で、本機の各機能を操作する ときに使用します。操作用暗証番号は変更で きます(10-2ページ)。「オールリセット」を 行うと、操作用暗証番号はお買い上げ時の状 態に戻ります。

● お買い上げ時は「9999」に設定されてい ます。

#### 交換機用暗証番号について

ご契約時の4桁の暗証番号で、オプションサー ビスを一般電話から操作する場合や、イン ターネットの有料情報申し込みに必要な番号 です。

#### 発着信規制用暗証番号について

ご契約時の4桁の暗証番号で、発着信規制の 設定を行う場合に必要な番号です。発着信規 制用暗証番号は変更できます(4-18ページ)。 入力を3回間違えると、発着信規制サービス の設定変更ができなくなります。この場合、 発着信規制用暗証番号と交換機用暗証番号の 変更が必要となりますので、ご注意ください。 詳しくは、お問い合わせ先(13-43ページ) までご連絡ください。

#### 管理用パスワードについて

本機の使用を管理する人が使う6桁の暗証番 号です。緊急ブザーや特別連絡先、制限機能 などの設定を変更したり、本機を初期化した りするときに使用します。管理用パスワード は変更できます(2-2ページ)。「オールリセッ ト」を行うと、管理用パスワードはお買い上 げ時の状態に戻ります。

 お買い上げ時は「999999」に設定されて います。

| 管理用パスワード変更・・・・・ 2-2                                  |
|------------------------------------------------------|
| 管理用パスワードを変更する・・・・・ 2-2                               |
| 連絡先リスト・・・・・ 2-3                                      |
| 連絡先リストについて・・・・・・・・・・・・・・・・・・・・・・・・・・・・・・・・・・2-3      |
| 連絡先を登録する・・・・・ 2-3                                    |
| クイックコールで連絡先を呼び出す・・・・・・・・・・・・・・・・・・・・・・・・・・・・・・・・・・・・ |
| 緊急ブザー・・・・・・・・・・・・・・・・・・・・・・・・・・・・・・・・・・・・            |
| 緊急ブザーを使う・・・・・ 2-4                                    |
| 緊急ブザーを設定する・・・・・ 2-4                                  |
| ブザー連動機能を設定する・・・・・・2-4                                |
| 位置ナビ/お知らせメール・・・・・・・・・・・・・・・・・・・・・・・・・・・・・・・・・・・・     |
| 位置ナビについて・・・・・・・・・・・・・・・・・・・・・・・・・・・・・・・・・・・・         |
| お知らせメールについて・・・・・・・・・・・・・・・・・・・・・・・・・・・・・・・・・・・・      |
| お知らせメールを設定する・・・・・ 2-5                                |
| 手動でお知らせメールを送信する・・・・・・2-6                             |
| エリアリストを登録する・・・・・・2-6                                 |
| 制限機能・・・・・・2-8                                        |
| 電話やメールの相手先を制限する・・・・・2-8                              |
| 受けたくない電話を拒否する・・・・・ 2-9                               |
| 拒否電話リストに登録する・・・・・ 2-9                                |
| 迷惑メール対策を設定する・・・・・・2-10                               |
| Yahoo!ケータイの使用を制限する ····· 2-10                        |
| S!アプリの使用を制限する・・・・・2-10                               |
| 使いすぎを防止する・・・・・・2-11                                  |
| 使用量を確認する・・・・・・2-11                                   |
| 使用する時間帯を制限する・・・・・・・・・・・・・・・・・・・・・・・・・・・・・・・・・・・・     |

## 管理用パスワード変更

## 管理用パスワードを変更する

- ●管理用パスワードは忘れないように、別に メモなどに取り、他人に知られないように 保管してください。
- お買い上げ時は「999999」に設定されて います。
- →「設定」→ ●→「セキュリティ
   設定」→ ●→「管理用パスワード」
  - ⇒∎
- 2 現在の管理用パスワードを入力
- 3 新しい管理用パスワードを入力
- 4 確認のためにもう一度新しい管理用 パスワードを入力

## 連絡先リスト

## 連絡先リストについて

連絡先リストに登録すると、以下の機能に連 動して、電話発信やメール送信の宛先として 設定できたり、制限機能を許可する対象とし て設定できます。連絡先リストを呼び出して 簡単に音声電話発信やTVコール発信、メー ル送信を行うことができます(クイックコー ル)。

- 緊急ブザー(2-4ページ)
- お知らせメール(2-5ページ)
- 発信先設定(2-8ページ)
- 使いすぎ防止設定(2-11ページ)
- ●時間帯制限設定(2-11ページ)
- 緊急通報番号(110番(警察)、119番(消防・救急)、118番(海上保安本部))は 連絡先リストへ登録できません。

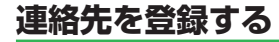

- ● [設定] ■ 「セキュリティ設 定→●→「特別連絡先」→●→管理 用パスワードを入力 ■連絡先リ♪ト 2 連絡先2 3連絡先3 4連絡先4 5連絡先5 到着 出発 簡単 述 述 連絡先リスト画面 2 未登録の項目を選択⇒ ■ 連絡先1 未登録 到着お知らせ する 出発お知らせ する 簡単お知らせ する ブザー連動員 しない ブザー連動⊠ する 送信先・発信先を設 定します 連絡先設定画面 3 「連絡先」⇒ ■ ⇒電話帳から相手を 選択⇒■⇒電話番号/アドレスを 選択⇒● 4 🖾 (完了)
- を電話帳で変更した場合、連絡先リス トには反映されません。再度連絡先リ ストに登録してください。 連絡先リストを削除する ■連絡先リスト画面で連絡先を選択⇒ Imp[1件削除]⇒ ● → [YES] → ● ● 全件削除する場合は、以下の操作を行 います。 「全件削除」→ ● →操作用暗証番号を 入力⇒「YES」→● クイックコールで連絡先を呼び出す 連絡先リストから電話発信やメール送信を行 うことができます。 10100 登録した連絡先が表示されます。 ●簡単な電話のかけかたについては4-4 ページを参照してください。 ●簡単なTVコールのかけかたについて は4-7ページを参照してください。

●連絡先リストに登録した相手のデータ

● 簡単なメールの送信については5-7 ページを参照してください。

## 緊急ブザー

## 緊急ブザーを使う

緊急ブザー設定を「ON」にしておくと、緊 急時にブザーを鳴らすことができます。

## 緊急ブザーを鳴らす

□<sup>¬ψ−</sup>を長く(1秒以上)押す(オン)
 ブザーが鳴り、防犯ランプが点灯します。

- ●電源がONの場合に、「緊急ブザー設定」
   をONに設定していると、□<sup>フサー</sup>を長く(1
   秒以上)押してブザーを鳴らすことができます。
- 電源がOFFの場合は、「緊急ブザー設定」の設定にかかわらず、ロッサーを長く(1 秒以上)押してもブザーを鳴らすこと はできません。
- ●オフラインモード、キー操作ロック、誤 動作防止を設定していても緊急ブザー は鳴ります。
- マナーモード設定中やイヤホン接続中 でも緊急ブザーはスピーカーから鳴り ます。
- 緊急ブザーは停止操作を行うか、電池 残量がなくなるまで鳴り続けます。
- 緊急ブザーの音量は調節できません。
- 緊急ブザーは必ずしも犯罪防止や安全 を保証するものではありません。
- 緊急ブザーを鳴らすと、起動中の機能 は終了します。
- 音声/TVコール通話中に緊急ブザーを 鳴らしても通話は続けられます。

#### 緊急ブザーを止める

**1** □ァサーを長く(1秒以上)押す(オフ)

## 緊急ブザーを設定する

■⇒「設定」⇒●⇒「セキュリティ 設定」⇒●⇒「緊急ブザー設定」⇒

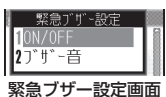

2 [ON/OFF]⇒■⇒[ON]/[OFF] ⇒■

ブザー音を変更する

■ ⇒ブザー設定画面で「ブザー音」⇒
 ■ ⇒ブザー音を選択⇒ ■

## ブザー連動機能を設定する

緊急ブザーに連動して、連絡先リストに登録 した相手にブザー連動電話を発信したり、ブ ザー連動メールを送信したりできます。

# 連絡先リスト画面で連絡先を選択 ●

- 連絡先を設定していない場合は、「連絡先」を選択して電話番号/アドレスを登録してください。
- 2 「ブザー連動!!」→ →
  - 「音声で発信」/「TVコールで発信」/ 「しない」⇒ ■
  - ブザーと連動してメールを送信する場合は、以下の操作を行います。
     「ブザー連動■」→●「する」/
  - 「しない」⇒■
- 3 🔤 (完了)
- ●「ブザー連動 ■」は連絡先リストから1 件しか設定できません。
- ●ブザー連動電話の発信を中止する場合 は、以下の操作を行います。
- ☑ (発信断) ⇒操作用暗証番号を入力
   ■
- ブザー連動電話での通話を終了する場合は、
   合は、
   一を押して「終話」を選択します。

## 位置ナビ/お知らせメール

## 位置ナビについて

あらかじめ本機から登録を行い、本機を所持 した相手が今いるおおよその位置を、パソコ ンやソフトバンク携帯電話から調べることが できます。

サービスのご利用には別途お申し込みが必要 です。詳しくは、位置ナビガイドをご覧くだ さい。

- 位置ナビをご利用になるには、位置情 報要求をする側(位置情報を調べる側) がサービスに加入する必要があります。
- ●本機からは、あらかじめYahoo!ケータイ上で位置情報要求を許可する相手(位置情報を知らせる相手)を登録する必要があります。
- 電波の届かない場所では、位置ナビは ご利用になれません。

## お知らせメールについて

あらかじめ設定された時間帯になると、GPS 機能で現在地を測位し、登録されているエリ アの位置情報との比較を行います。到着/出 発の確認が行えると、その旨のお知らせメ-ルを送信します。設定された時間内に到着/ 出発が確認できない場合や、圏外等で測位で きなかった場合は、その旨のメールを自動で 送信します。

 お知らせメールの送信には、メール送 信料と測位時の通信料がかかります。

## お知らせメールを設定する

エリアリストに登録した場所から出発、また はその場所に到着したとき、お知らせメール を送信します。

# 連絡先リスト画面で連絡先を選択 ●

●連絡先を設定していない場合は、「連絡先」を選択して電話番号/アドレスを登録してください。

## 2 各種お知らせメールを選択⇒■

- エリアリストに設定した場所に到着したことをメールで知らせる場合は、「到着お知らせ」を選択します。
- エリアリストに設定した場所から出発したことをメールで知らせる場合は、 「出発お知らせ」を選択します。
- 手動でお知らせメールを送信する場合 は、「簡単お知らせ」を選択します。

3 「する」/「しない」⇒■

4 🖾 (完了)

#### 位置ナビ/お知らせメール

## 手動でお知らせメールを送信する

- 連絡先リストで簡単お知らせを「する」に設 定している相手に、手動で位置をお知らせで きます。
- あらかじめサイドキー設定を「簡単お知らせ」に設定しておく必要があります(3-3ページ)。

#### 本体を閉じているときに、□ を長く (1秒以上)押す

測位を開始し、位置情報をお知らせし ます。 エリアリストを登録する

出発/到着お知らせを設定する場所、および 出発/到着お知らせメールを送信する時間帯 を設定します。

●→「設定」→ ● →「セキュリティ
 設定」→ ● →「イドコロメール」→
 ● →管理用パスワードを入力

| [IIJア1] |     |  |
|---------|-----|--|
| [IIJア2] |     |  |
| [IIJア3] |     |  |
| [IIJア4] |     |  |
| [IIJア5] |     |  |
| [IIJ76] |     |  |
| [IIJア7] |     |  |
| •       | 0.4 |  |
| •       |     |  |

#### エリアリスト画面

2 エリアリストを選択⇒ ■

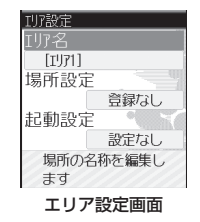

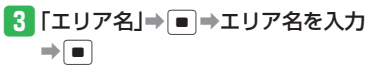

4 「場所設定」→ ● →位置情報を設定する

- 現在地の位置情報を設定する場合は、 以下の操作を行います。
   「現在地」→■→測位開始
- これまでに測位した位置情報の履歴から設定する場合は、以下の操作を行います。

「位置履歴」→●→位置情報を選択

● 位置メモリストから設定する場合は、 以下の操作を行います。

「位置メモリスト」→●→位置情報を 選択→●

位置メモリスト表示中に図(追加)を 押すと、ナビアプリから設定すること ができます。

● 電話帳から設定する場合は、以下の操 作を行います。

「電話帳」→●→位置情報が登録され ている電話帳を選択→●

- 5 「起動設定」→●→出発/到着お知らせメールを送信する時間帯を設定する
  - 指定した日付で送信させる場合は、以 下の操作を行います。

「日付指定」→●→「指定日」→●→ 日付を入力→●→「到着お知らせ時間」/「出発お知らせ時間」/「出発お知らせ時間」→●→ 「ON」→●→開始時間・継続時間を 入力→●→窗(決定) 指定した曜日で送信させる場合は、以下の操作を行います。
 「曜日指定」→●→指定する曜日の
 「到着」/「出発」→●→「ON」→●→
 開始時間・継続時間を入力→●→
 (決定)

## 6 🔤 (完了)

- GPS衛星または基地局の信号による電波 の受信状況が悪い場所でご利用の場合 は、位置情報の精度が低くなることが あります。
- ●正しい位置情報が取得できない場合は、
   屋外など見晴らしのよい場所へ移動してください。
- ●提供した位置情報に起因する障害については、当社は責任を負いかねますので、あらかじめご了承ください。
- 測位機能ロック中は、本機からの測位 は行えません。

## エリアリストを削除する

- 📘 エリアリスト画面で
  - エリアリストを選択⇒™⇒
  - 「1件削除」→ → 「YES」→ ●
  - 全件削除する場合は、以下の操作を行います。
     「全件削除」⇒■⇒操作用暗証番号を
    - 「宝件削哧」 → → 操作用暗証番号 入力→「YES」 → ●

## 制限機能

## 電話やメールの相手先を制限する

電話をかけたり、メールを送信したりする相手を制限することができます。

● 発信規制(4-17ページ)が設定されている場合は、発信規制が優先されます。

| 項目    | 設定    | 内容                              |  |
|-------|-------|---------------------------------|--|
|       | 連絡先のみ | 連絡先リストに登録した相手にのみ電話をかけられます。      |  |
| 電話発信  | 電話帳のみ | 連絡先リスト、電話帳に登録した相手にのみ電話をかけられます。  |  |
|       | 制限なし  | すべての相手に電話をかけられます。               |  |
|       | 連絡先のみ | 連絡先リストに登録した相手にのみメールを送信できます。     |  |
| メール送信 | 電話帳のみ | 連絡先リスト、電話帳に登録した相手にのみメールを送信できます。 |  |
|       | 制限なし  | すべての相手にメールを送信できます。              |  |

● 連絡先リストの登録は、2-3ページを参照してください。

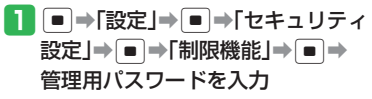

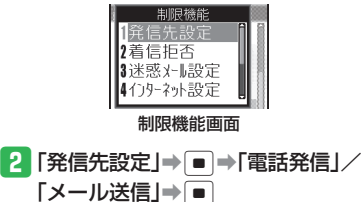

- 3 「連絡先のみ」/「電話帳のみ」⇒
  - ●制限を解除する場合は、「制限なし」
     を選択します。
- 発信先設定のいずれかを「電話帳のみ」
   に設定すると、電話帳の機能が一部制
   限されたり、S!電話帳バックアップが使用できなくなります。

## 受けたくない電話を拒否する

拒否電話リストに登録した相手先からの着信 を拒否できます。着信拒否を設定した相手か ら着信があった場合、電話は鳴りません。た だし、お知らせ一発メニューが表示され、不 在着信履歴で確認できます。

着信規制(4-17ページ)が設定されている場合は、着信規制が優先されます。

#### 1 制限機能画面で「着信拒否」→ ●

- ・指定した番号からの着信を拒否する場合は、以下の操作を行います。
   「電話番号指定」→
   ・●「拒否/許可」
   ・●「拒否」→
   「車「拒否」●●
   「
- 電話帳に登録されている番号以外からの着信を拒否する場合は、以下の操作を行います。
   「電話帳以外」→●●●「拒否」→●
- 番号を通知しない電話からの着信を拒 否する場合は、以下の操作を行います。
   「非通知」⇒●●「拒否」⇒●
- 公衆電話からの着信を拒否する場合は、 以下の操作を行います。
   「公衆電話」⇒●→「拒否」⇒●
- □ 公衆電話」 → [●] → | 担谷」 → [●] ● 番号を通知できない電話からの着信を
- 描写を通知てきない電話からの写信を 拒否する場合は、以下の操作を行いま す。 \_\_\_\_

「通知不可」→●→「拒否」→●

- **拒否電話リストに登録する** 受けたくない相手の電話番号を登録します。
- 制限機能画面で「着信拒否」→ →
   「電話番号指定」→ ●

#### 2 「拒否リスト編集」→ ● → 🖾 (追加)

- 電話帳から登録する場合は、以下の操作を行います。
   「電話帳」⇒●⇒相手を選択⇒●⇒
- 電話番号を選択→●(2回) ● 電話番号を直接入力して登録する場合
- ■品語号之直接入りして豆豉りる場合 は、以下の操作を行います。 「電話番号入力」→●→電話番号を入 力→●(2回)
- 通話履歴から登録する場合は、以下の 操作を行います。
  - 「通話履歴」→●→電話番号/相手を 選択→●(2回)

## 拒否電話リストを削除する

- 制限機能画面で「着信拒否」→● →
   「電話番号指定」→ ●
- 2 「拒否リスト編集」→ → 拒否電話 リストを選択→ □ → 「削除」 → ■
- 3 [ 1 件」→ [ → [ YES ] → [
  - 複数選択して削除する場合は、以下の 操作を行います。
     「複数選択」→ ■ ⇒拒否リストを選択

「全件」→●→操作用暗証番号を入力 →「YES」→●

 拒否電話リストを編集する場合は、「編 集」を選択します。

#### 制限機能

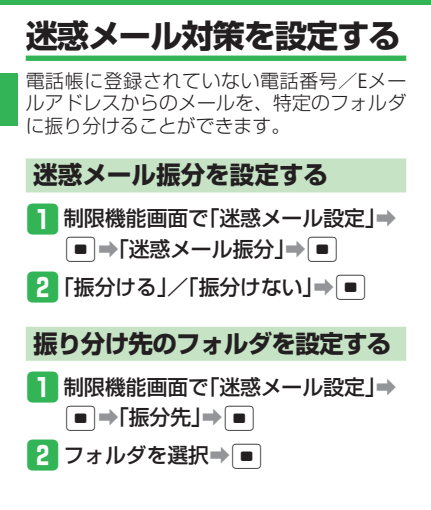

## Yahoo!ケータイの使用を制限する

## インターネットの使用を禁止する

インターネットの使用を禁止することができ ます。

1 制限機能画面で「インターネット 設定」→ ● → 「全使用禁止」→ ●

#### 一般サイトへのアクセスを禁止する

URL入力からのアクセスを制限することがで きます。

制限機能画面で「インターネット
 設定」→ ● → 「一般サイト禁止」
 → ●

#### 制限を解除する

設定した制限を解除することができます。

 制限機能画面で「インターネット 設定」→ ● →「制限なし」→ ●

## S!アプリの使用を制限する

## S!アプリの使用を禁止する

S!アプリの使用を禁止することができます。

- 割限機能画面で「S!アプリ設定」→
   →「S!アプリ禁止」→●
- S!アプリー時停止中や待受アプリ設定 中は、「S!アプリ設定」は設定できません。

## 制限を解除する

設定した制限を解除することができます。

1 制限機能画面で「S!アプリ設定」→
●→「制限なし」→●

# 使いすぎを防止する

あらかじめ設定した1か月間の使用量の上限 を超えた場合に、各種機能の利用を制限する ことができます。

● 連絡先リストに登録した電話番号、Eメー ルアドレスに対しては、使いすぎ防止機能 は無効です。

## 使用量を設定する

- 1 制限機能画面で「使いすぎ防止」→
  ●→「使用量設定」→●
- 2 制限の種類を選択⇒ ■
- 3 「制限あり」→●→使用量の上限設 定値を入力→●
- ●使用量の上限を設定した場合、日時設 定と2都市時計設定の変更はできません。

## 月ごとの締日を設定する

使用量をカウントするための締日を設定できます。

- 割限機能画面で「使いすぎ防止」⇒
   ●⇒「締日設定」⇒●(2回)
- 2 「毎月10日」/「毎月20日」/「月末」⇒●
- 締日を変更した場合、今月と先月の使 用量の履歴がリセットされます。

## 使用量を確認する

「音声発信」、「TVコール発信」、「メール送信」、 「パケット通信」の1か月の使用量を確認す ることができます。

■→「設定」→ ■→「セキュリティ
 設定」→ ■→「使用量確認」→ ■

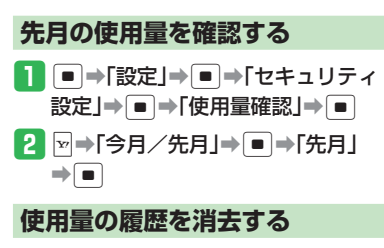

- ●→「設定」→●→「セキュリティ
   設定」→●→「使用量確認」→●
- 2 →「リセット」→●→管理用パス
   ワードを入力→「YES」→●

## 使用する時間帯を制限する

あらかじめ設定した時間帯での音声電話/ TVコール発着信/メール送信を、連絡先り ストに登録された番号のみに制限できます。 また、ウェブブラウザ、S!アプリの使用を制 限できます。

 発信先設定を設定している場合は、発信先 設定が優先されます。

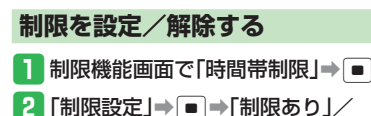

- 「制限なし」→ ●待受アプリが設定されている場合、B
- 待受アプリが設定されている場合、時 間帯制限設定は設定できません。

## 制限する時間帯を設定する

- 1 制限機能画面で「時間帯制限」→ ●
- 2 「時間帯設定」⇒ ⇒ 制限する時間
   帯を入力⇒ ■
- 時間帯制限設定を設定した場合、日時 設定と2都市時計設定の変更はできません。

| メニュー操作・・・・・・・・・・・・・・・・・・・・・・・・・・・・・・・・・・・3-2          |
|-------------------------------------------------------|
| 機能の呼び出しかた・・・・・・・・・・・・・・・・・・・・・・・・・・・・・・・・・・・・         |
| シンプルモード・・・・・・ 3-5                                     |
| 基本的な機能だけを利用する                                         |
| 金平町の(版船)(1)(21)(1)(1)(1)(1)(1)(1)(1)(1)(1)(1)(1)(1)(1 |
| <b>主机</b><br>佐藤西西をフレンパオス 2.7                          |
| 何受回回をアレノン9る                                           |
| 又字人刀                                                  |
| 文字入力について                                              |
| 文字を入力する・・・・・・3-9                                      |
| 文字を編集する・・・・・・3-12                                     |
| ユーザ辞書・・・・・・3-14                                       |
| よく使う単語を登録する・・・・・・3-14                                 |
| 電話帳・・・・・・・・・・・・・・・・・・・・・・・・・・・・・・・・・・・・               |
| 電話帳について・・・・・・・・・・・・・・・・・・・・・・・・・・・・・・・・・・・・           |
| 電話板について<br>雪託框に容録する                                   |
| 电回版に豆球 9 0 J-10<br>電託能 た 利田 オス 2 10                   |
| 电动版 (21) 日 4 1 1 1 1 1 1 1 1 1 1 1 1 1 1 1 1 1 1      |
| <b>アータ官理・・・・・・・・・・・・・・・・・・・・・・・・・・・・・・・・・・・・</b>      |
| データ管理のしくみ・・・・・・・・・・・・・・・・・・・・・・・・・・・・・・・・・・・3-20      |
| ファイルを確認する・・・・・・3-21                                   |
| ファイルやフォルダを管理する・・・・・・・・・・・・・・・・・・・・・・・・・・・・・・・・・・・・    |
| メモリカード・・・・・・・・・・・・・・・・・・・・・・・・・・・・・・・3-23             |
| メモリカードを利用する・・・・・・3-23                                 |
| 便利な機能・・・・・・3-25                                       |

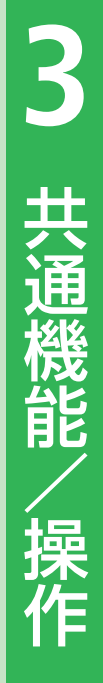

## メニュー操作

## 機能の呼び出しかた

待受画面で ● を押すと、メインメニューが 表示されます。\_\_\_\_

●で目的のアイコンを選択したあと●を 押すと、各項目内のメニューが表示されます。

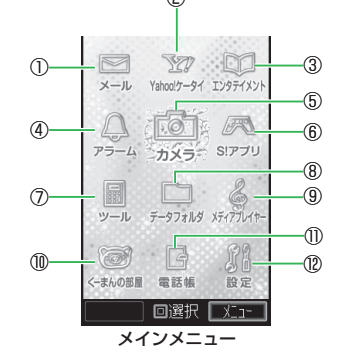

**⑤カメラ** 

静止画や動画を撮影できます(7章)。 ⑥**S!アプリ** 

ゲームなどの機能を呼び出すことができま す(8章)。

⑦ツール

時間割や電卓など役に立つ機能を呼び出す ことができます(9章、12章、13章)。

#### ⑧データフォルダ

保存した画像やメロディなどの各種ファイ ルを管理できます(3章)。

#### ⑨メディアプレイヤー

音楽ファイルやムービーファイルを再生で きます(8章)。

10くーまんの部屋

くーまんの部屋を起動できます(9章)。

①電話帳

電話番号やEメールアドレス、顔写真など を電話帳に登録できます(3章)。

#### ②設定

各種設定や通信、バックアップを行うこと ができます(11章、12章)。

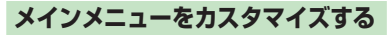

メインメニューの項目を並び替えたり、メ ニューアイコンやアイコン文字色、フォーカ ス枠を変更することができます。

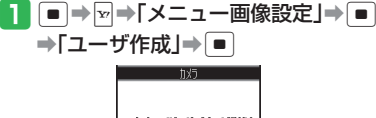

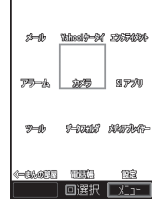

- 「オリジナル」を選択すると、お買い 上げ時のメインメニューに戻ります。
- ●「本体」を選択した場合は、メインメ ニューに設定するファイルを選択しま す。
- ダウンロードした携帯デコのメインメニューを設定する場合は、あらかじめデータフォルダから携帯デコファイルの一括設定(3-30ページ)を行ってから、以下の操作を行います。

「携帯デコ」⇒■

①メール

S!メールやSMSの送受信ができます(5章)。

#### ②Yahoo!ケータイ

インターネットから、画像やメロディなど をダウンロードできます(6章)。

#### ③エンタテイメント

オンラインで配信されている電子コミック などが閲覧できます(9章)。

#### ④アラーム

アラームを設定できます(9章)。

/操作

2 項目を選択⇒∞

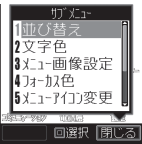

- 3 「メニューアイコン変更」→ → 「本体」/「メモリカード」⇒ ■ ⇒ 「ピクチャー」⇒■⇒アイコン画像 を選択⇒■
  - 項目を並び替える場合は、以下の操作 を行います。 □→「並び替え」→□→項目を選択
    - ●●●移動先を選択●●
  - 項目名の文字色を変更する場合は、以 下の操作を行います。 □→「文字色」→ ■→文字色を選択 ⇒ ■
  - 背景を変更する場合は、以下の操作を 行います。 ▶ メニュー背景変更」 → ● ●
    - 「本体」/「メモリカード」⇒■⇒ 「ピクチャー」/「デジタルカメラ」 → ● → 画像を選択 → ●
  - フォーカス枠を変更する場合は、以下 の操作を行います。
    - □→「フォーカス色」→■→色を選 択➡■

## ダイヤルボタンで項目を選択する

メインメニューや各機能内のメニュー、メー ルボックスのフォルダ (フォルダ1~12のみ) をダイヤルボタン(0.2.~ 9.2.、米:、米:、\*\*\*)、 で選択することができます。

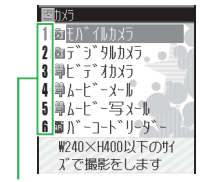

ダイヤルボタンに対応している番号

#### マルチファンクションボタンの機能を設定する

各マルチファンクションボタンに設定する機 能を、カレンダー、電話帳、発信履歴、着信 履歴から選択して変更できます。 設定した機能は、待受画面でマルチファンク ションボタンを押すと呼び出せます。

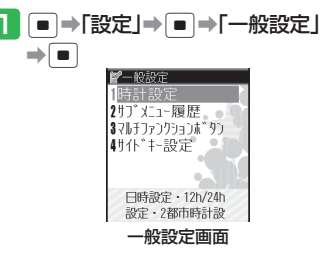

#### 2 「マルチファンクションボタン」⇒ ■

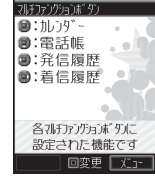

- 3 ⇒ に設定する機能を選択⇒ ■ ⇒ □ に設定する機能を選択⇒ ■ ⇒ □ に設定する機能を選択 □・には残りの機能が自動的に設定さ
- サイドキーの機能を設定する

⇒ 🔳

れます。

サイドキーに設定する機能を、マナーモード、 簡単お知らせ、キラキライルミから選択して 変更できます。

設定した機能は、待受画面が表示された状態 で本体を閉じているときに、 回を長く(1秒 以上) 押すと呼び出せます。

- 般設定画面で「サイドキー設定」→ ■⇒設定する機能を選択⇒■

#### メニュー操作

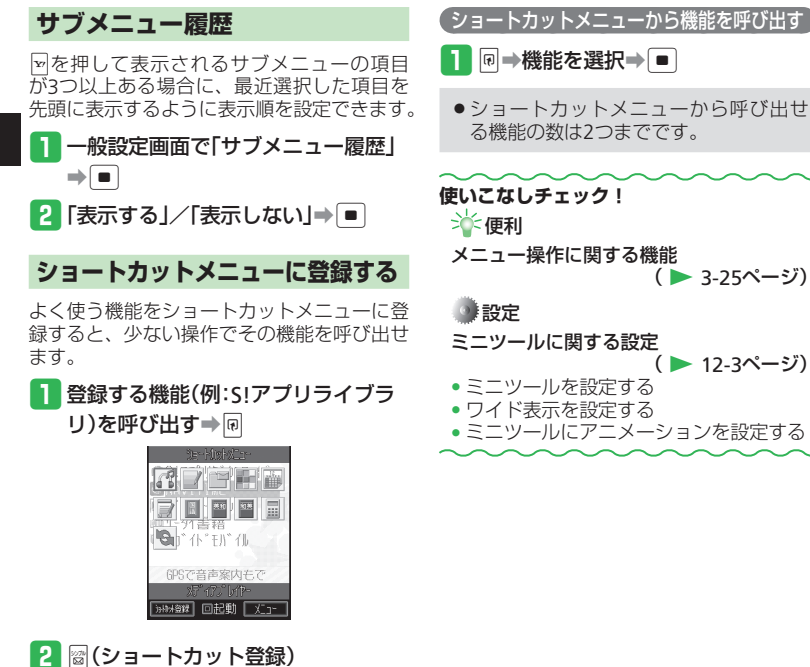

 ● 呼び出した機能が登録できない場合、 (ショートカット登録) は表示されま せん。

使いこなしチェック! `☆~便利 メニュー操作に関する機能 ( > 3-25ページ) ◎ 設定 ミニツールに関する設定 (▶ 12-3ページ) ミニツールを設定する • ワイド表示を設定する

ミニツールにアニメーションを設定する

3

共通機能

/操作

## シンプルモード

## 基本的な機能だけを利用する

シンプルモードでは、通常モードでの各種機能を簡単な操作で使用することができます。 シンプルモードへ切り替えるときに、表示される文字サイズを設定したり、よく利用する機能に合わせて、メニュー(シンプルメニュー)を3つのパターンから選択したりすることができます。また、リスト表示とアイコン表示を切り替えることもできます。

| 表示方法<br>パターン | リスト表示                                                                                                    | アイコン表示                                                                                                    |
|--------------|----------------------------------------------------------------------------------------------------|----------------------------------------------------------------------------------------------------|
| メニュー 1       | 電話帳を検索       メールを読む       メールを読む       マナーモード       自分の電話番号       電話帳へ登録       ツール       設定       通常のメニュー | メールを<br>読む         メールを<br>書く         マナー<br>モード           電話帳へ<br>登録         電話帳を<br>検索         ツール           設定         自分の<br>電話番号         通常の<br>メニュー |
| ×==-2        | 電話帳<br>メール<br>カメラ<br>データフォルダ<br>自分の電話番号<br>アラーム<br>ツール<br>設定<br>通常のメニュー                                   | アラーム         カメラ         データ<br>フォルダ           メール         電話帳         ツール           設定         自分の<br>電話番号         通常の<br>メニュー                           |
| メニュ-3        | 電話帳       メール       Yahoo! ケータイ       カメラ       自分の電話番号       データフォルダ       ツール       設定       通常のメニュー    | Yahoo!         カメラ         データ<br>フォルダ           メール         電話帳         ツール           設定         自分の<br>電話番号         通常の<br>メニュー                         |

 ● 诵常モードからシンプルモードに切り 替えた場合、以下の設定が変更されます。 ・サブメニュー履歴:表示しない) ・時計/カレンダーをミニ時計に設定 中:1行デジタル ワイド表示設定の待受表示:ON ・ミニツール:でか日付 再度通常モードに戻した場合には、こ れらの設定は引き継がれます。 シンプルモードに切り替える 📘 🖾を長く(1秒以上)押す シンプルモードへ 切り替えますか? NO 2 [YES]→ ● → 文字サイズを選択→ →メニューパターンを選択→ ●メインメニューからシンプルモードを 起動する場合は、以下の操作を行います。 ●⇒「設定」⇒●→「シンプルモー | 下記動 | ⇒ | ■

## シンプルモード

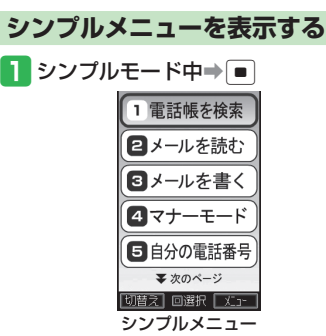

 ・
 図(切替え)を押すたびにリスト表示
 とアイコン表示が切り替わります。

#### シンプルモードを解除する

- シンプルモード中→圖を長く(1秒以上)押す→「YES」→●
- シンプルメニューからシンプルモードを解除する場合は、以下の操作を行います。
   ●●「設定」●●「シンプルモー
  - ド解除」 **→ →** [YES] **→** ■
- シンプルモードで設定した文字サイズは、シンプルモードを解除しても引き継がれます。

使いこなしチェック! ☆ 便利 シンプルモードに関する機能 (▶ 3-25ページ)

## 壁紙

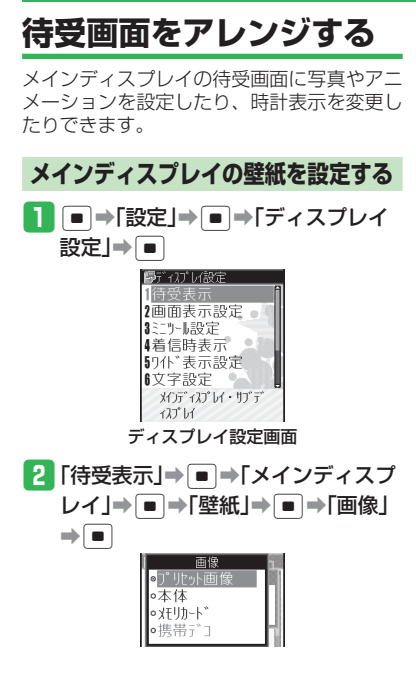

- 3 「本体」/「メモリカード」→●
   フォルダを選択→●→画像を選択
   ●
   本体にあらかじめ用意されている画像を設定する場合は、以下の操作を行います。
   「ブリセット画像」→● (2回)
   ダウンロードした携帯デコの壁紙を設定する場合は、あらかじめデータフォルダから携帯デコファイルの一括設定(3-30ページ)を行ってから、以下の
  - 操作を行います。 「携帯デコ」⇒●(2回)

#### 👍 で画像の位置を調節

- ●横または縦に画像を合わせる場合は、 以下の操作を行います。
   図(リサイズ)⇒「横に合わせる」/「縦 に合わせる」⇒●
- 画像を回転させる場合は、以下の操作を行います。
   (リサイズ) → 「回転 |→ ●
- 5 №(切取り)⇒■

## メインディスプレイの壁紙にアニメーションを設定する

データフォルダ内の画像や自分で撮った写真 などを待受画面にアニメーション表示するこ とができます。表示する順番やデザインを設 定することもできます。

 ディスプレイ設定画面で「待受表示」
 →「メインディスプレイ」→●
 →「壁紙」→●→「待受アルバム」
 →

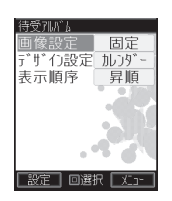

- 2 「画像設定」⇒
  - 表示方法を設定する場合は、以下の操作を行います。
  - 「デザイン設定」⇒■→パターンを選 択⇒●(2回)→窗(設定)
  - 表示順を設定する場合は、以下の操作 を行います。

「表示順序」→●→表示順を選択→ ●→圖(設定)

#### 壁紙

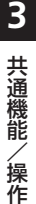

 3 「画像リスト」→●→画像リストを 選択→●

- あらかじめ画像リストにデータフォル ダの画像を、以下の操作で登録します。
   窗(編集)→画像リスト項目を選択→
   ●「本体」/「メモリカード」→●
   →「ピクチャー」→●→画像を選択
   ●(2回)→窗(設定)
- 選択したフォルダ内の画像をアニメーション表示する場合は、以下の操作を行います。

「フォルダ指定」**→**■ →フォルダを選 択→ ■

 本体にあらかじめ用意されている画像 を設定する場合は、以下の操作を行い ます。
 「固定」⇒●

4 🖾 (設定)

メインディスプレイの時計表示を設定する

- 1 ディスプレイ設定画面で「待受表示」
  - ●●「メインディスプレイ」●
     ●「時計/カレンダー」●●●時計

のタイプを選択⇒ ■(2回)

 「1行デジタル」、「2行デジタル」、「2 都市-デジタル」、「2都市-アナログ」 を選択した場合は、以下の操作を行い ます。
 ●「で位置を調節→●」(2回)

#### サブディスプレイの待受画面を設定する

1 ディスプレイ設定画面で「待受表示」

→ ■ → 「サブディスプレイ」 → ■ →
「アイコン+時計」/「時計のみ」 → ■

## 文字入力

## 文字入力について

入力方式には、標準方式とポケベル方式の 2種類があります。本書では、標準方式での 入力例を中心に記載します。ポケベル方式で の入力方法については、13-10ページを参照 してください。

## 文字の入力画面について

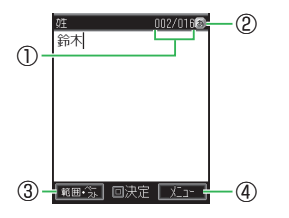

- ①入力文字数/登録可能文字数が表示されま す。登録可能文字数は、機能によって異な ります。
- ②現在の文字入力モードがアイコンで表示さ れます。
- ③文字の範囲を指定できます。
  - 文字の範囲を指定中に ●を押して、コ 顔文字: 顔文字の入力 ピーやユーザ辞書への単語登録などの操作 を行うことができます。
- ④回を押して、文字編集やメール本文のデコ レメール設定などの操作を行うことができ ます。

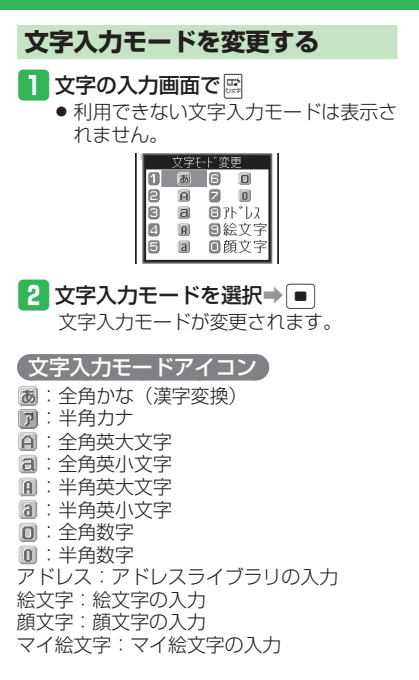

## 文字を入力する

2 📮

 
 ・ 文字入力時のボタン割り当てについては、
 13-9ページを参照してください。

#### 例:名前の「須々木」を入力する

- 文字の入力画面で「すずき」を入力
  - 3≣(3□)
     3≣(3□)
     ¥: ● 22(2回)を押します。

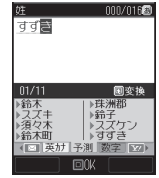

3

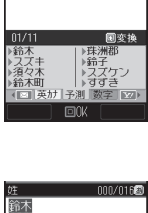

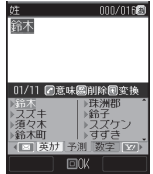

 ○ 深 を押すと、「すずき」のあとに続 けて入力できます。

## 文字入力

3

共通機能

/操作

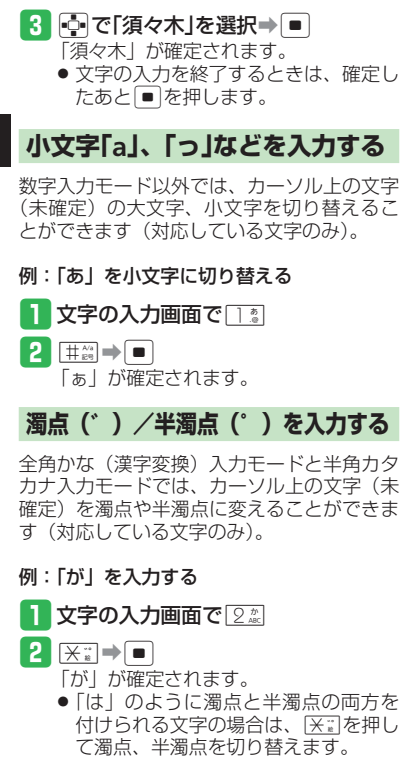

## 英字/数字/カタカナに変換する

全角かな(漢字変換)入力モードから文字入 カモードを変更しなくても、カタカナやその ボタンに割り当てられている英数字に変換で きます。

- 例:全角かな(漢字変換)入力モードで 「TOM」(半角)と入力する
- 文字の入力画面で文字の割り当てられたボタンを押す
  - 8號(1回)⇒ 6號(3回)⇒ □⇒
     ○號(1回)を押し、「やふは」を入力します。

## 2 🗃 (英カナ)

英字とカタカナの変換候補が表示され ます。

- ・
   「(英カナ)/
   ・
   ((数字)を押して、

   英カナ変換と数字変換を切り替えるこ
   とができます。
- 3 №で「ТОМ」(半角)を選択⇒ 🔳

「TOM」(半角)が確定されます。

## 文字を逆順で表示する

数字入力モード以外では、文字が未確定のと き、岡を押すたびにカーソル上の文字をボタ ン割り当て一覧の逆の順番に表示させること ができます。

- 例: 💵 に割り当てられた文字を入力する
  - <u>22</u>を押す <u>22</u>のあと屬を押す

#### 記号を入力する

#### 1 文字の入力画面で [#:#]

全角記号ウィンドウが表示されます。

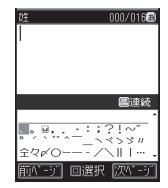

2 記号を選択⇒ ■

選択した記号が入力され、記号ウィン ドウが閉じます。

 ●記号ウィンドウに表示されている記号 を連続して入力する場合は、■を押し て記号を選択します。
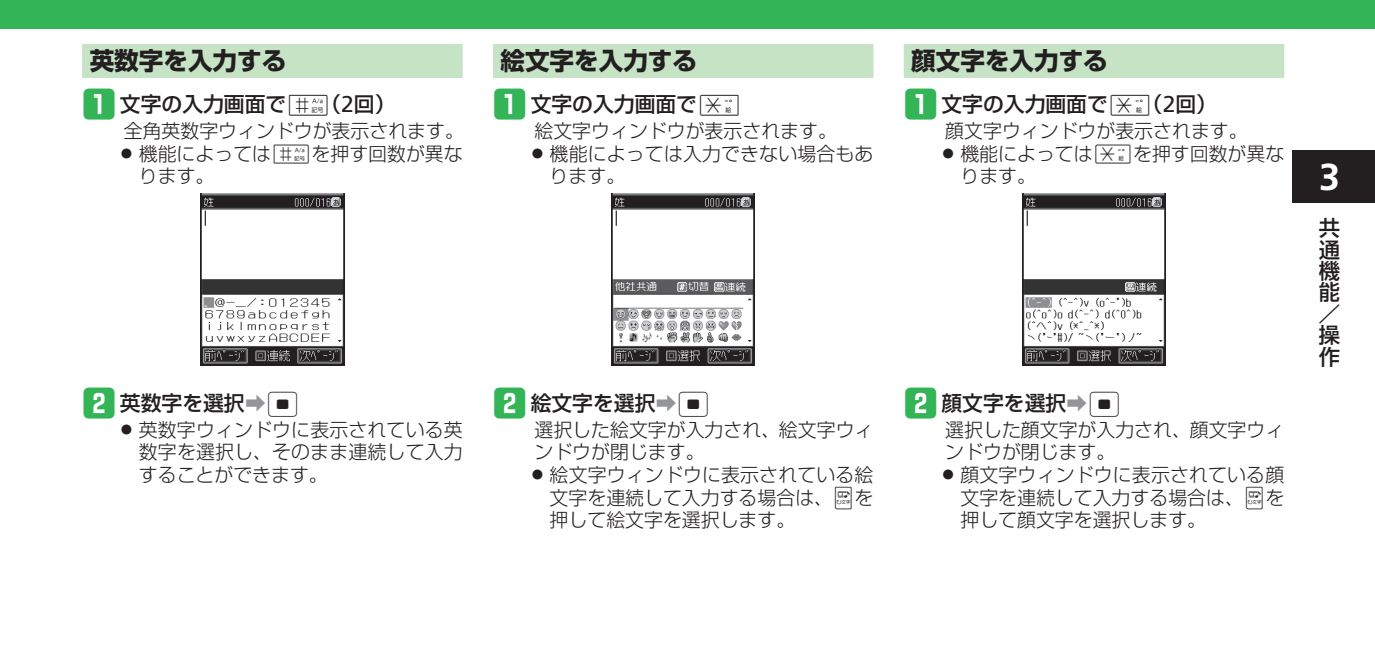

### 文字入力

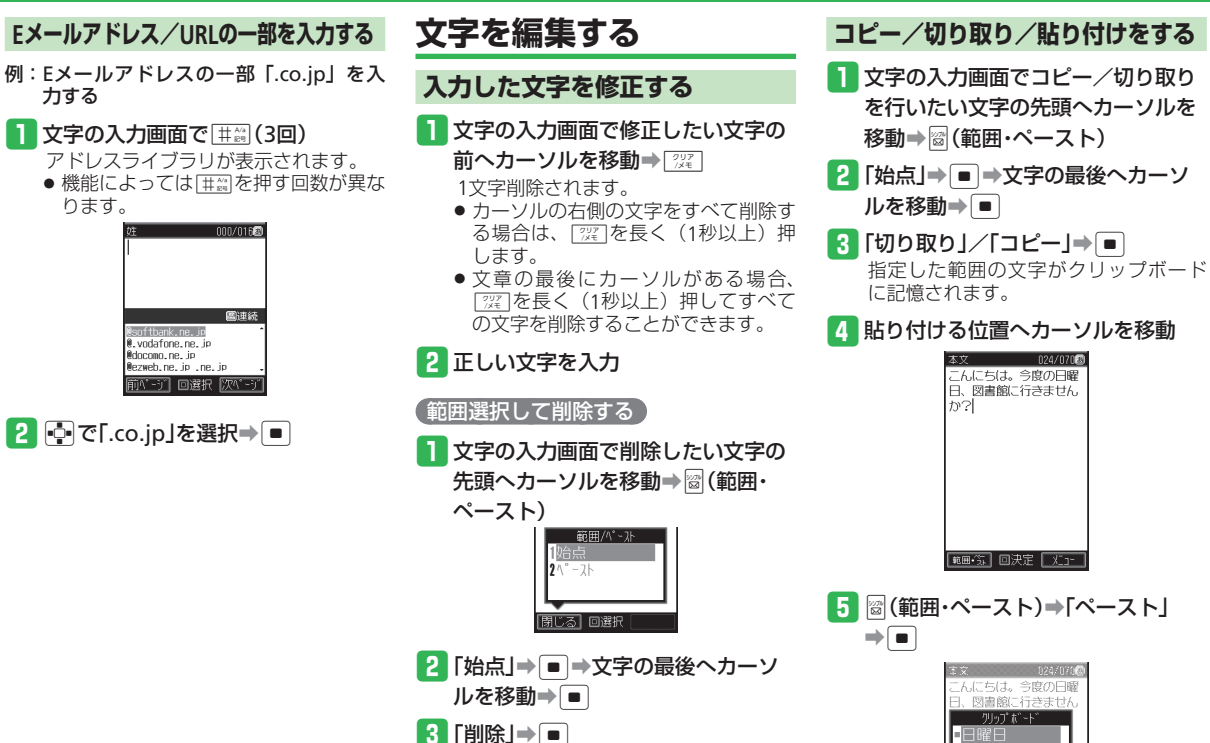

3-12

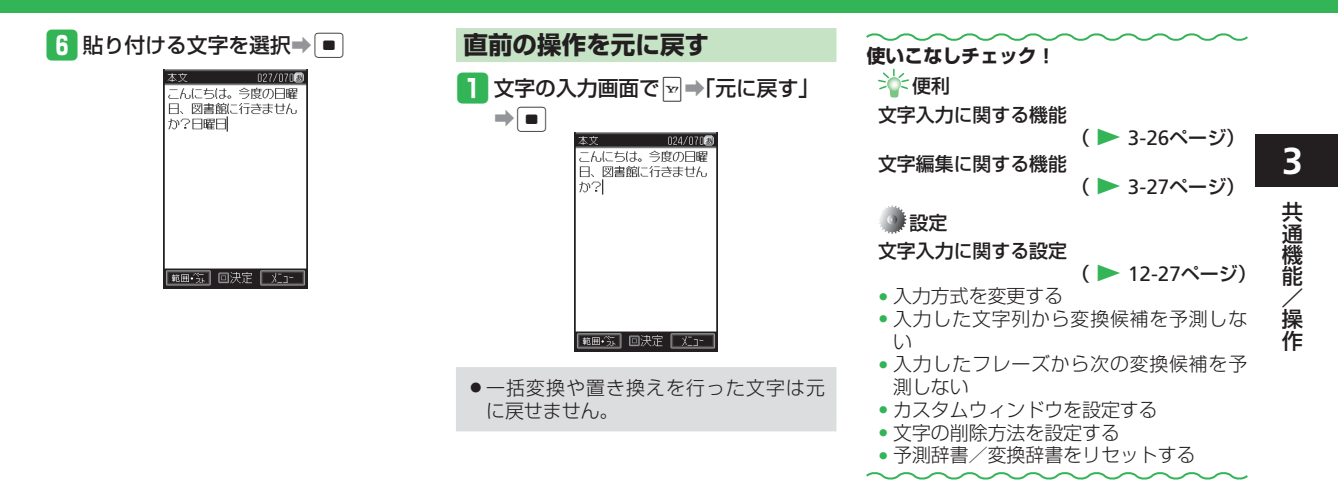

# ユーザ辞書

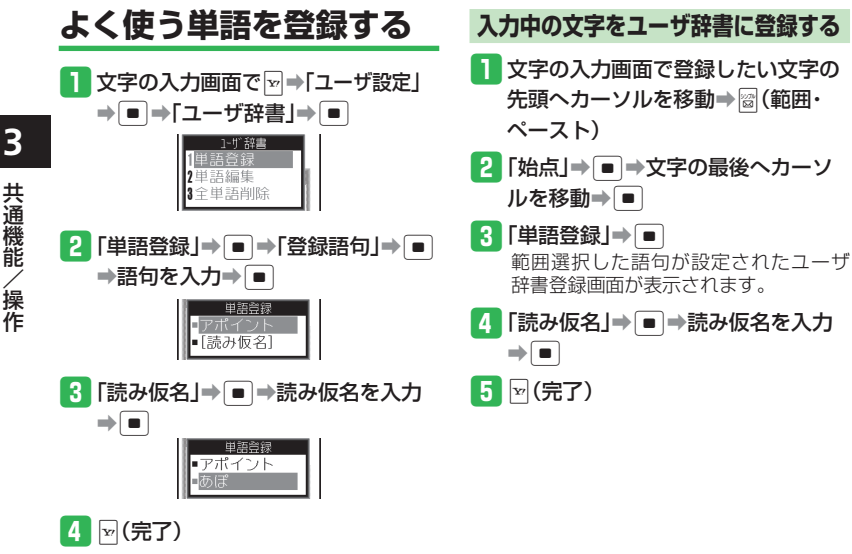

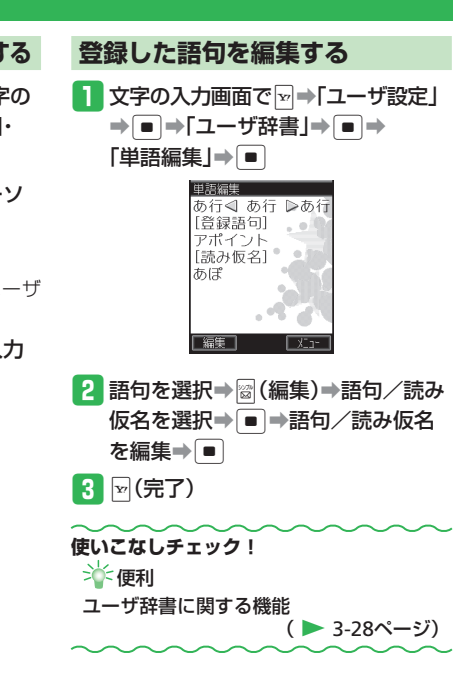

# 電話帳

# 電話帳について

電話番号やEメールアドレスなど、いろいろな情報を登録して利用できます。

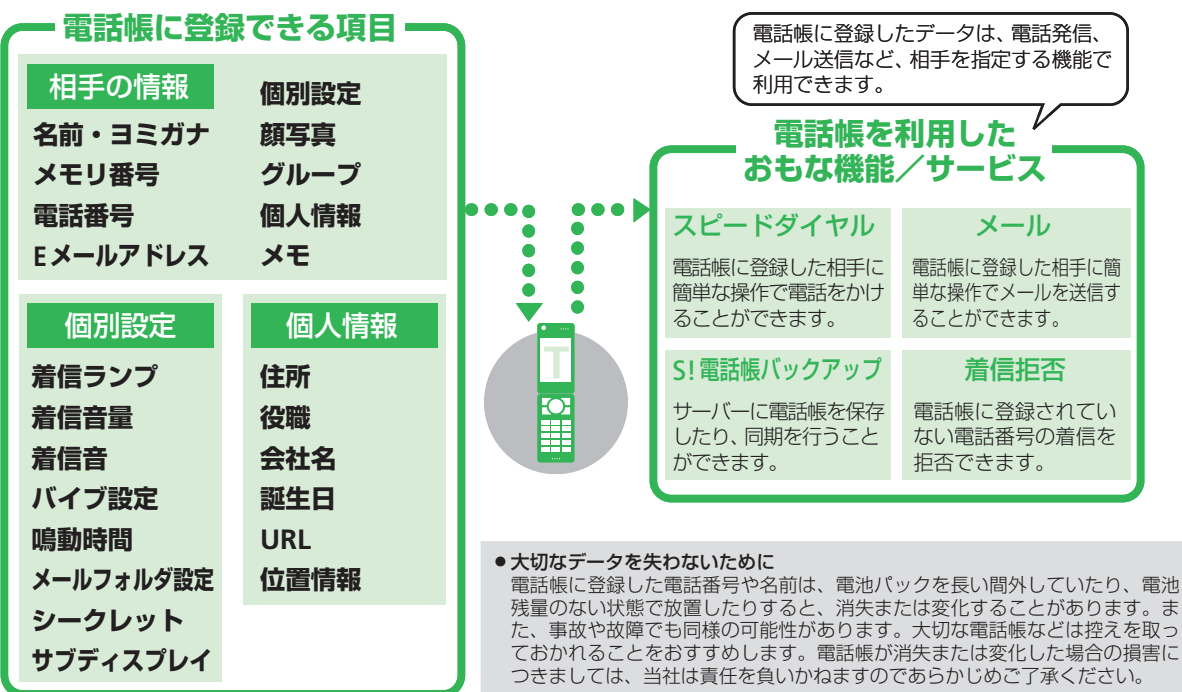

### 電話帳

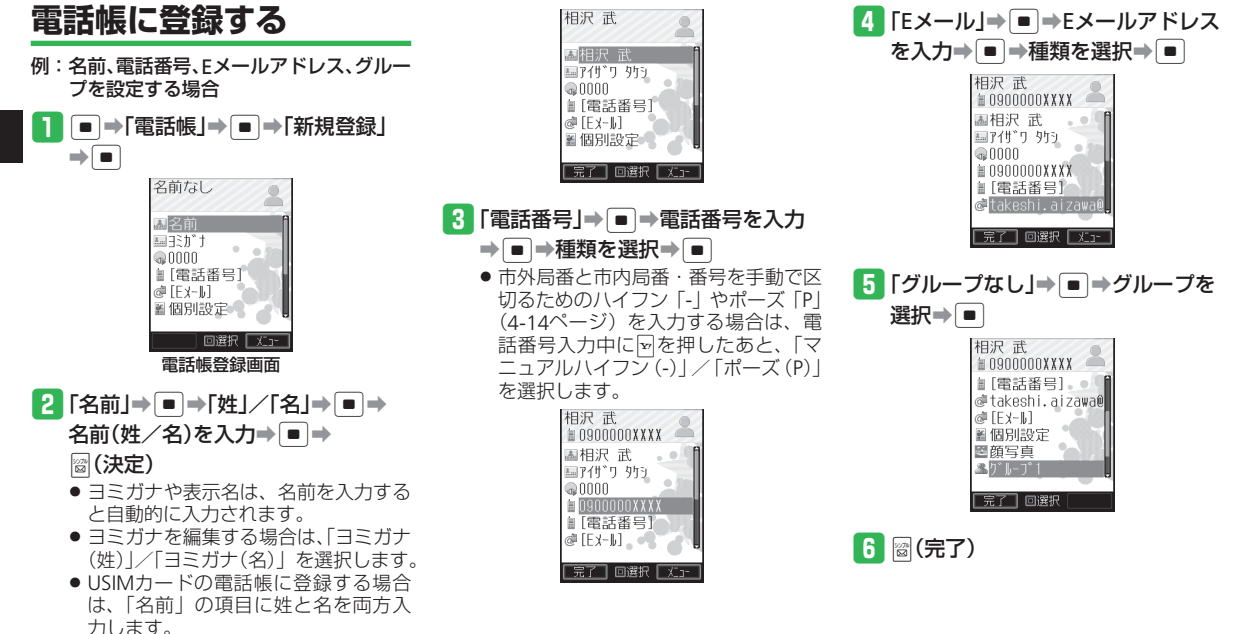

3

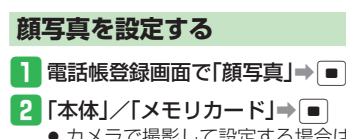

- カメラで撮影して設定する場合は、以 下の操作を行います。 「写真撮影」⇒●→撮影する⇒● 撮影方法については7-3ページを参照 してください。
- 【
  【
  「
  ピ
  ク
  チャー」
  /
  「
  デ
  ジ
  タ
  ル
  カ
  メ
  ラ
  」
  →
  - → 画像を選択→ (2回)
  - 選択した画像が、設定する画像サイズ に合わない場合は画像サイズの調節を 行います (7-9ページ)。

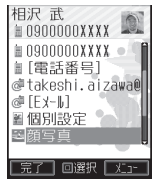

 プロパティ(3-30ページ)で転送不可 となっているピクチャーファイルは、顔 写真に登録できません。

- 着信音を個別に設定する | 電話帳登録画面で「個別設定」⇒ ■ 2 着信の種別を選択⇒ ■ ⇒ 「着信音」 ⇒ ■ 着信音 ○固定 幻ディ ◎太休 o XFUh-h\* 3 「本体」/「メモリカード」⇒ ■ 本体にあらかじめ用意されている音を 設定する場合は、以下の操作を行いま す。 「固定パターン」/「固定メロディ」 ➡
  ➡
  ■
  ➡
  着信音パターンを選択⇒
  ■
  - ●「通常設定連動」を選択した場合は、音・ バイブ設定に従います。

4 フォルダを選択⇒ ■ ⇒着信音パター ンを選択⇒ ■ (2回)

# シークレットメモリを設定する

他人に見られたくない電話帳データを、シー クレットメモリとして設定できます。

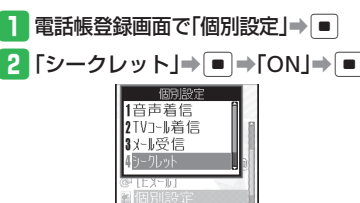

[ON]

されます。

- この電話帳データを他 ● シークレットメモリには、 → が表示
- シークレットメモリの電話帳は、シー クレットモード(10-4ページ)を「表 示する | にすると表示されます。

### 電話帳

3

共通機能/操作

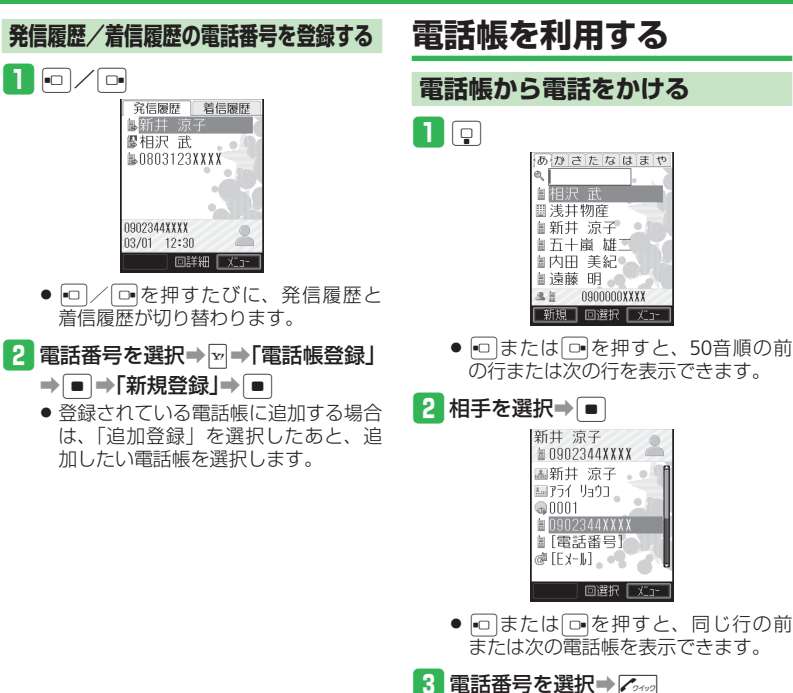

●待受画面で○○○○○○を長く(1秒以上) 押して、ボタンに割り当てられた行の 検索画面を呼び出すこともできます。さらにヨミガナを入力して電話帳を検索 することができます。

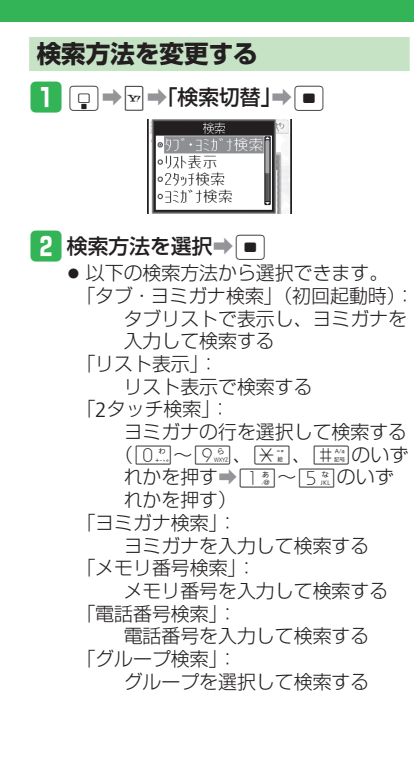

| 使いこなしチェック!                              |
|-----------------------------------------|
| ☆●●●●●●●●●●●●●●●●●●●●●●●●●●●●●●●●●●●●   |
| 電話帳登録に関する機能                             |
| (ト 3-28ページ)                             |
| 電話帳管理に関する機能                             |
| (ト3-29ページ)                              |
| ())) 設定                                 |
| 電話帳に関する設定                               |
| ( 🕨 12-28ページ)                           |
| • 電話帳の保存先を変更する                          |
| • 電話帳の使用を禁止する                           |
| 電話帳のグループに関する設定                          |
| ( 🕨 12-28ページ)                           |
| <ul> <li>グループ名/グループアイコンを変更する</li> </ul> |
| ~~~~~~~~~~~~~~~~~~~~~~~~~~~~~~~~~~~~~~~ |

# データ管理

# データ管理のしくみ

本機のデータは、データフォルダで管理されます。撮影した静止画や動画、外部機器から受信したファイル、インターネットからダウンロー ドしたファイルなどがデータフォルダに保存されます。

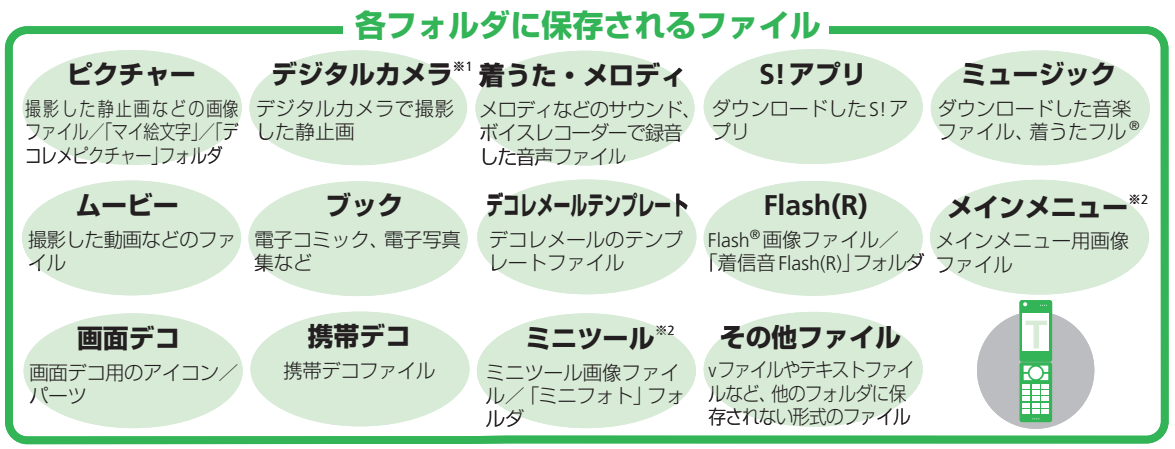

※1 メモリカードのみ表示されます。 ※2 本体のみ表示されます。

- ●本機に保存されているファイルは誤った使いかたをしたり、事故や故障によって変化・消失する場合があります。大切なファイルはバックアップを取っておかれることをおすすめします。
- ■コンテンツの使用権が必要なファイルは、ファイル名の左側に表示されるアイコンまたはファイルのサムネイル画像に

   <sup>(1)</sup>が付いています。
   コンテンツ・キーを保持していない場合、
   <sup>(1)</sup>を押して「コンテンツ・キー取得」を選択し、コンテンツ・キーの取得を行ってください。

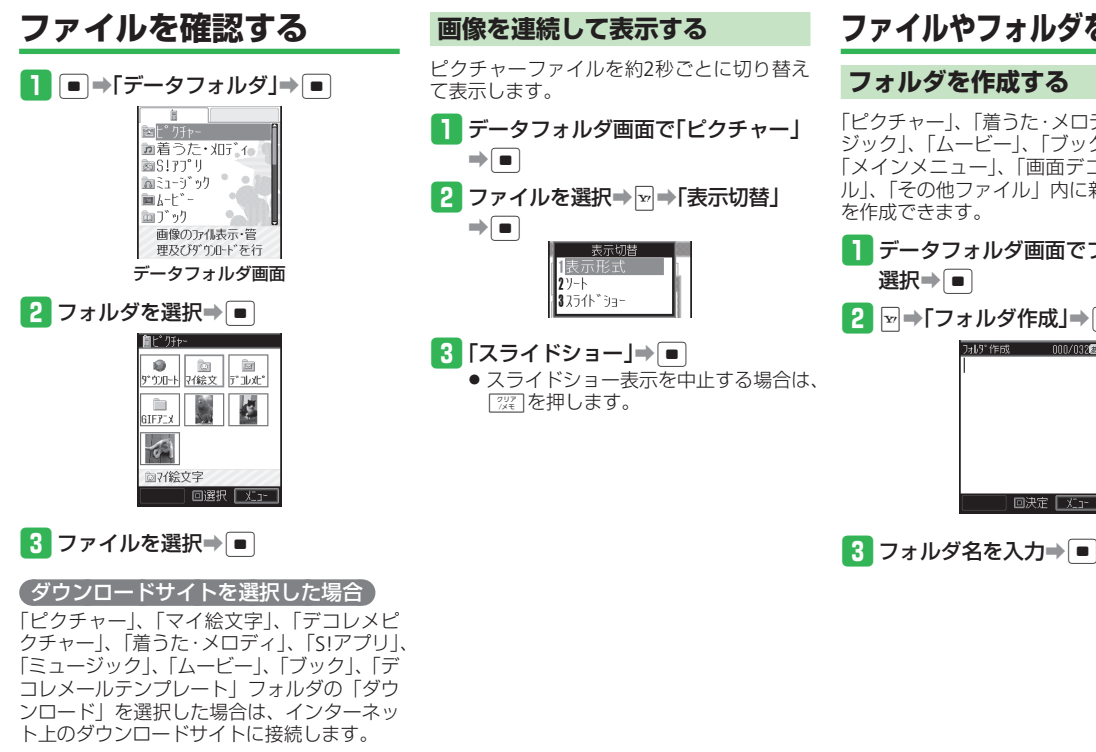

# ファイルやフォルダを管理する

### フォルダを作成する

「ピクチャー」、「着うた・メロディ」、「ミュー ジック」、「ムービー」、「ブック」、「Flash(R)」、 「メインメニュー」、「画面デコ」、「ミニツー ル」、「その他ファイル」内に新しいフォルダ を作成できます。

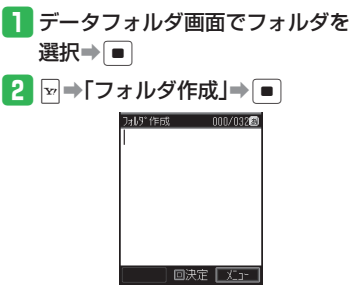

### データ管理

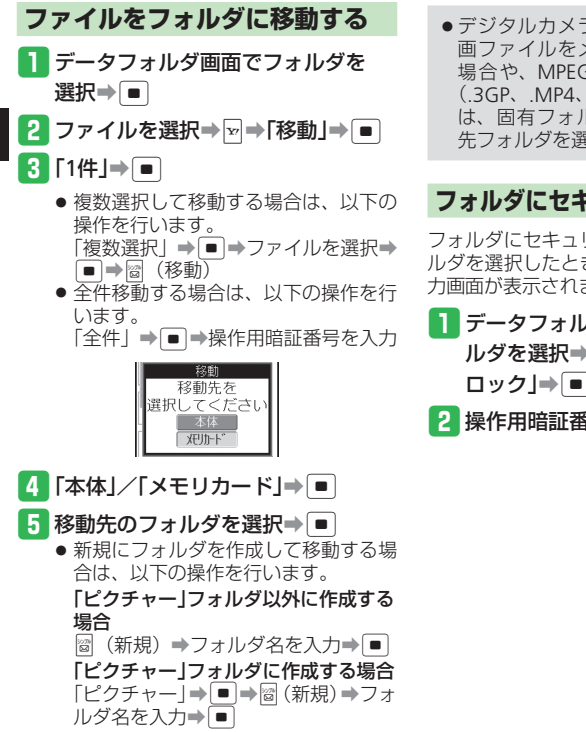

 デジタルカメラモードで撮影した静止 画ファイルをメモリカードに移動する 場合や、MPEG-4形式の音楽ファイル (.3GP、.MP4、.M4A)を移動する場合 は、固有フォルダを選択してから移動 先フォルダを選択します。

#### フォルダにセキュリティを設定する

フォルダにセキュリティを設定すると、フォ ルダを選択したときに、操作用暗証番号の入 力画面が表示されます。

- データフォルダ画面で作成したフォ ルダを選択→ ビ→「セキュリティ ロック」→
- 2 操作用暗証番号を入力⇒「ON」⇒ ■

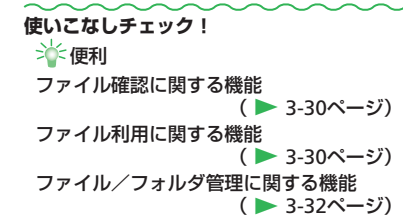

# メモリカード

# メモリカードを利用する

本機で撮影した静止画や動画、ダウンロード したさまざまなファイルを保存できます。

- 本書では、microSDメモリカード/microSDHC メモリカードを「メモリカード」と記載しています。
- 電池残量が少ないとファイルの読み込みや 書き込みができない場合があります。
- ファイルの読み込み中、書き込み中、また は初期化中にメモリカードを取り外したり、 電池パックを取り外したりしないでください。ファイル消失もしくはメモリカードが 故障する原因になります。
- メモリカード内のファイルは誤った使いかたをしたり、事故や故障によって変化・消失する場合があります。大切なファイルはバックアップを取っておかれることをおすすめします。
- メモリカードに新たにラベルやシールを貼らないでください。
- メモリカードへのファイルの保存方法については、各機能の説明を参照してください。
- 本機では、記憶容量が2Gバイトまでの microSDメモリカード、8Gバイトまでの microSDHCメモリカードに対応しています (※2008年9月現在)が、市販されている すべてのメモリカードの動作を保証するも のではありません。

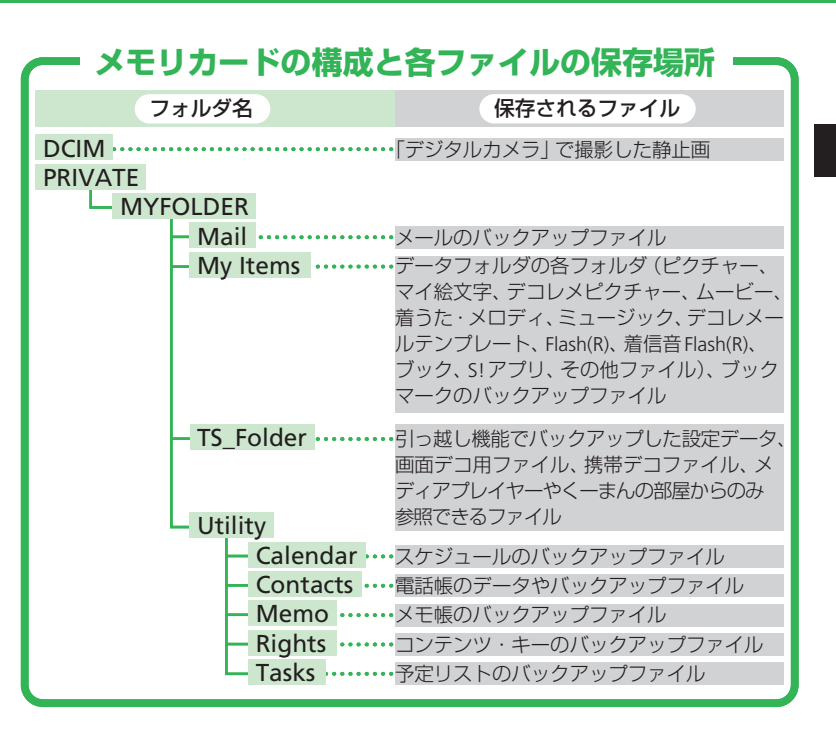

### メモリカード

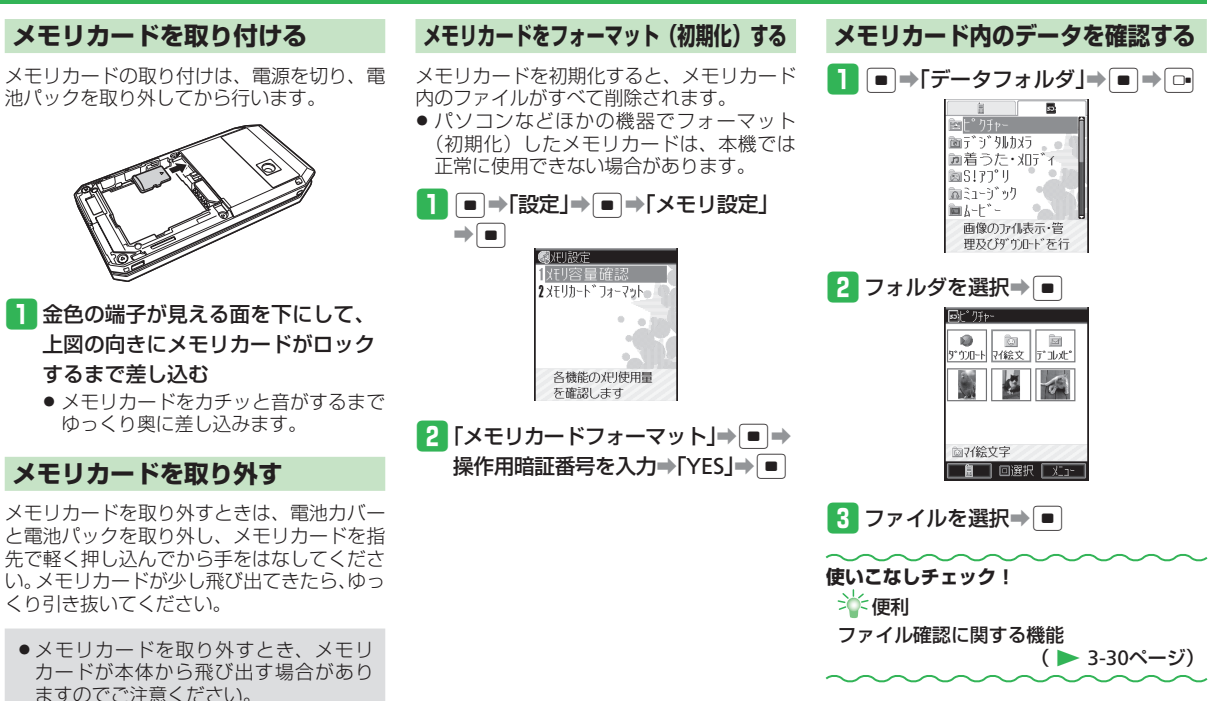

3-24

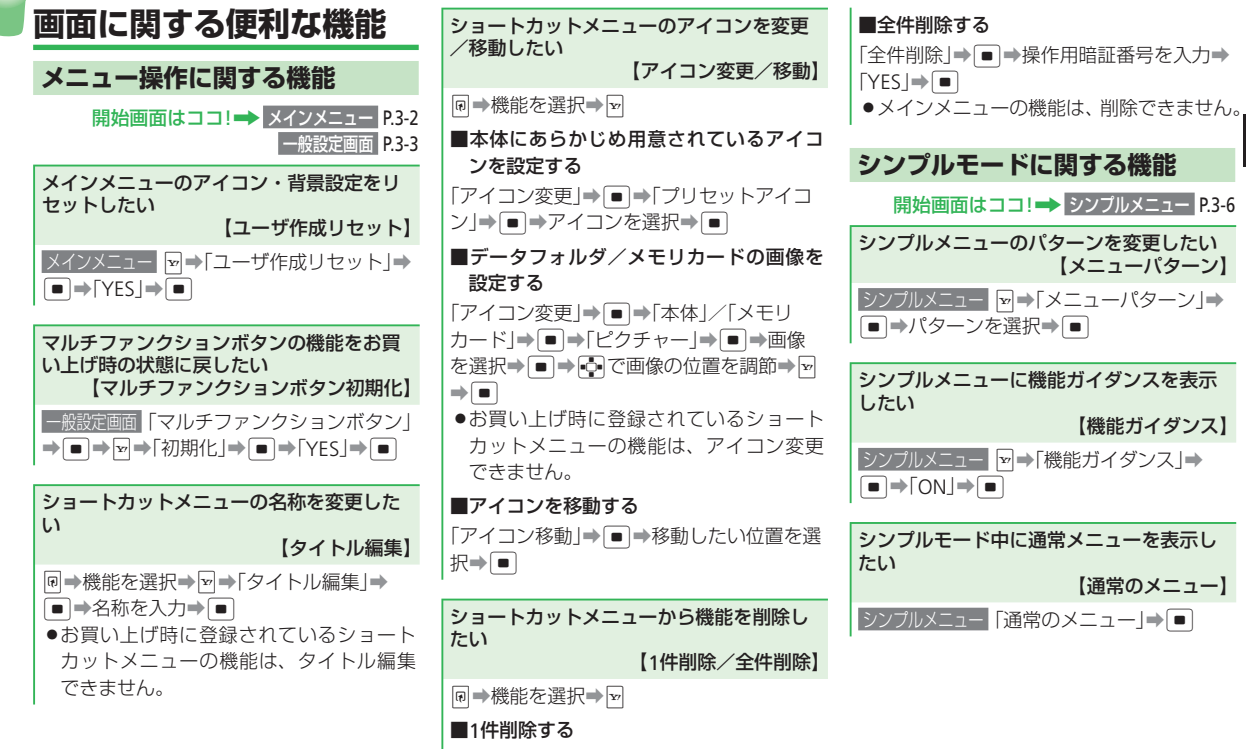

「1件削除」**→**■**→**「YES」**→**■

3

共通機能

/操作

| ソフトボタンに電話帳を登録して簡単に発<br>信/メール作成したい                                                                                                    | 文字入力に関する便利な機能                                                                                                    | 単漢字で変換したい 【単漢字変換】                                                                                                    |
|----------------------------------------------------------------------------------------------------|----------------------------------------------------------------------------------------------------|----------------------------------------------------------------------------------------------------|
| 【ワンタッチ登録】<br>シンブルメニュー「設定」→ ● →「ワンタッチ<br>登録」→ ● →「ソフトキー1] /「ソフトキー<br>2] → ● →「電話帳から選択」/「新規の番号<br>/ Eメール」→ ● →相手を選択/電話帳を登<br>録→ 圖<br>● 「ソフトキー1] を選択するとLソフトボタ<br>ンに、「ソフトキー2] を選択するとRソフ<br>トボタンに電話帳が登録されます。<br>■ワンタッチ登録した相手に電話をかける<br>/メールを送信する<br>圖 / ビ→「発信」/「TVコール」/「メール(電<br>話番号)] /「メール(メールアドレス)]→ ● | <ul> <li>文字入力に関する機能</li> <li>次行したい</li> <li>(改行)</li> <li>文字の入力画面で文字を入力し、確定する⇒</li> <li>改行したい位置で ♀を押す</li> <li>● 田園を長く(1秒以上)押しても改行する<br/>ことができます。</li> <li>● 確定済みの文字の前に改行を入れるとき<br/>は、記号ウィンドウから入力します(3-10<br/>ページ)。</li> <li>● 入力する画面によっては改行できない場<br/>合もあります。</li> </ul> | 例:「鱸」(すずき)を入力する<br>文字の入力画面で「すずき」を入力→回(2回)<br>→変換候補の中から「鱸」を選択→●<br>●入力画面に「単漢候補」が表示されない<br>場合は、単漢字で変換できません。<br>名前を1文字すつ変換したい<br>【名前変換】<br>例:「亜香梨」(あかり)を入力する<br>文字の入力画面で「あかり」を入力→<br>●→「香」を選択→●→「風」を選択→<br>●(2回)                                                                                                    |
|                                                                                                    | スペースを入力したい<br>【スペース入力】<br>文字の入力画面で<br>●確定済みの文字の前にスペースを入れる<br>ときは、記号ウィンドウから入力します<br>(3-10ページ)。                                                                                                    | <ul> <li>変換予測/フレーズ予測を利用して入力したい<br/>(入力予測)</li> <li>本機では、東芝のかな漢字変換エンジン「モ<br/>バイルルポ<sup>™</sup>」を搭載しています。</li> <li>ドモバイルルポ<sup>™</sup>は<br/>株式会社東芝の商<br/>標です。</li> <li>●変換予測を利用する</li> <li>例:「お父さん」を入力する</li> <li>文字の入力画面で「③(5回)→(4≦)(5回)→</li> <li>(5回)→(5)(5回)→(5)(5)(5)(5)(5)(5)(5)(5)(5)(5)(5)(5)(5)(</li></ul> |

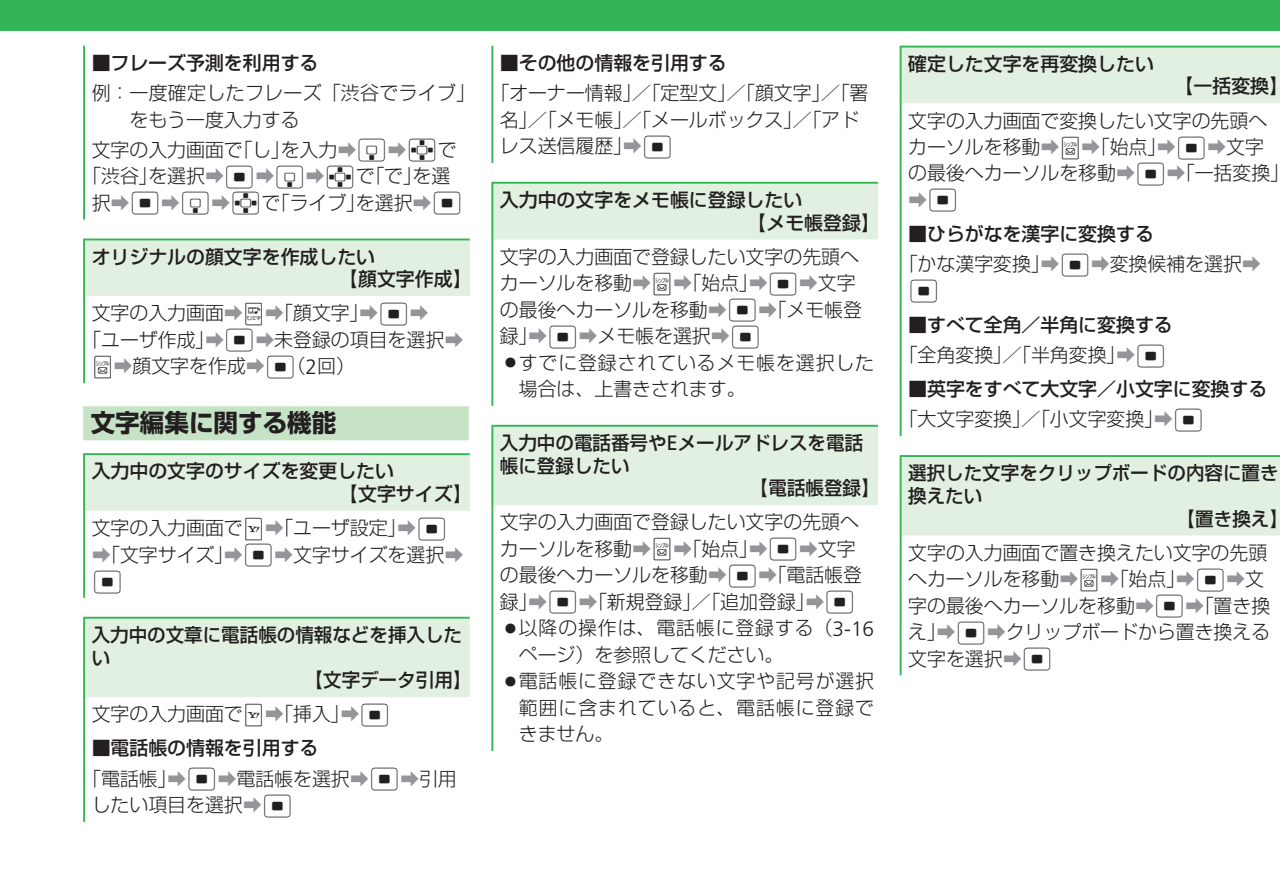

3 共通機能/操作

### 3-27

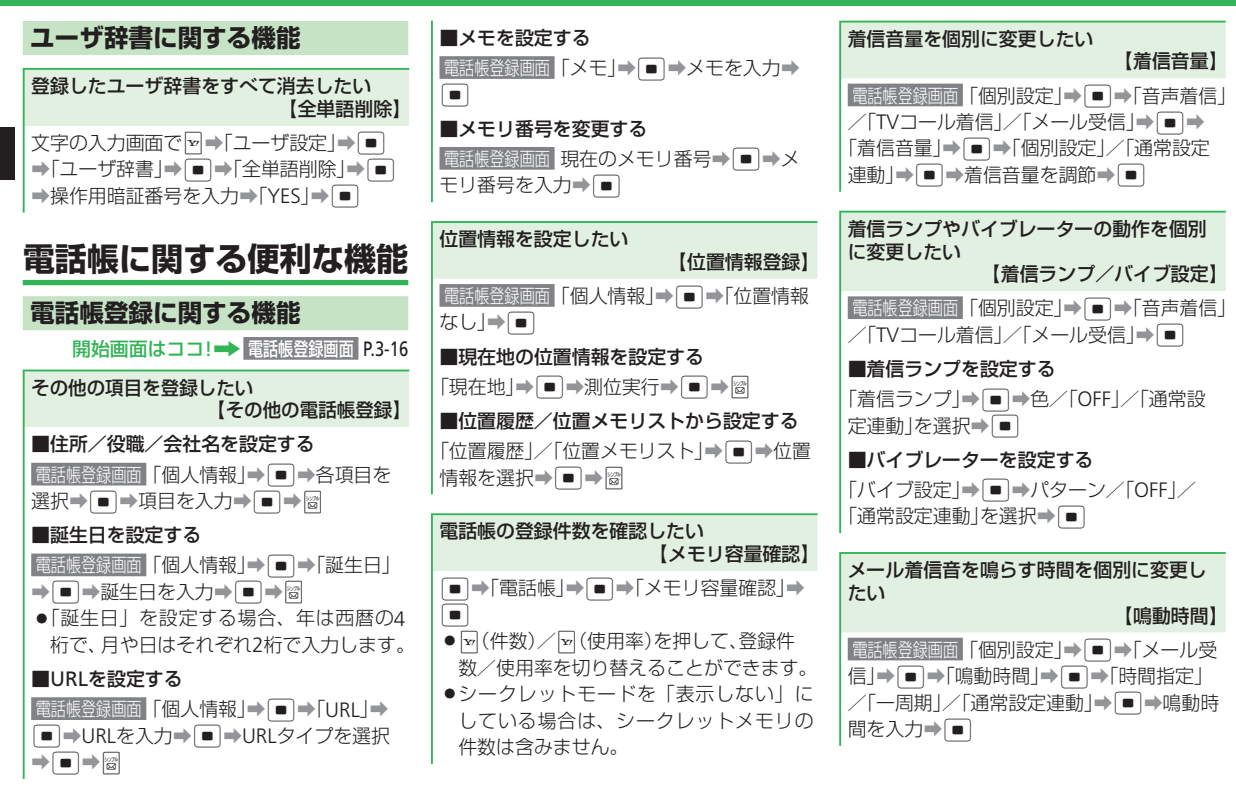

| 受信メールの保存フォルダを個別に選びたい<br>【メールフォルダ設定】                                                                   | 電話帳管理に関する機能                                                                      | 電話帳の内容をコピー/移動したい<br>【コピー/移動】                                                                                         |
|----------------------------------------------------------------------------------------------------|----------------------------------------------------------------------------------|----------------------------------------------------------------------------------------------------|
| <ul> <li></li></ul>                                                                                   | <b>表示する電話帳を切り替えたい</b><br>【表示切替】<br>♀ ● ● ●「表示切替」 ● ● ● 保存先を選択<br>● ●             | ■1件コピー/移動する<br>♀→電話帳を選択→ビ→「コピー」/「移動」<br>→ ■→「1件」→ ■→「本体」/「USIM」/<br>「メモリカード  → ■                                     |
| サブディスプレイの着信時名前表示を個別に<br>設定したい<br>【サブディスプレイ】<br>■話展登録画面「個別設定」→●→「サブディ<br>スプレイ」→●→「のNI」/「OEE」/「通常設      | ●本体に保存されている電話帳は ■、USIM<br>カードに保存されている電話帳は ■、メ<br>モリカードに保存されている電話帳は ■<br>が表示されます。 | 複数選択してコピー/移動する         □ → □ → 「コピー」/「移動」→ ■ → 「複数         選択」→ ■ →電話帳を選択→ ■ →         窗 (コピー) / 窗(移動) → 「本体」/「USIM」 |
| 定連動」→■                                                                                                | 電話帳を並び替えたい<br>【ソート】                                                              | <ul><li>/「メモリカード」→ ●</li><li>●全件コピー/移動する</li></ul>                                                                   |
| グループ別に着信の動作を変更したい<br>【グループオプション】<br>●→「電話帳」→ ●→「グループ設定」→                                              |                                                                                  | <ul> <li>         ・ ・ ・ ・ ・ ・ ・ ・ ・ ・ ・ ・ ・ ・ ・</li></ul>                                                            |
| <ul> <li>■マリルーフを選択</li> <li>■マリルーフォ</li> <li>プション」</li> <li>●</li> <li>●以降の操作は、着信音を個別に設定する</li> </ul> | 電話帳を編集したい                                                                        | カード、メモリカードで異なります。                                                                                                    |
| (3-17ページ)を参照してください。                                                                                   | 【 <b>電話帳編集】</b>                                                                  | 電話帳を削除したい<br>【1件削除/複数選択/全件削除】                                                                                        |
|                                                                                                    | ■●→項目を編集●■●圖●「保存」/「新<br>規保存」●■                                                   | ■1 <b>件削除する</b><br>□ →電話帳を選択→ □ → 「削除」 → ● →<br>「1件」 → ● → 「YES」 → ●                                                 |
|                                                                                                    |                                                                                  | ■複数選択して削除する         □ → □ → 「削除」→ ■ → 「複数選択」→ ■         →電話帳を選択→ ■ → □ → □ → □ → □ → □                               |

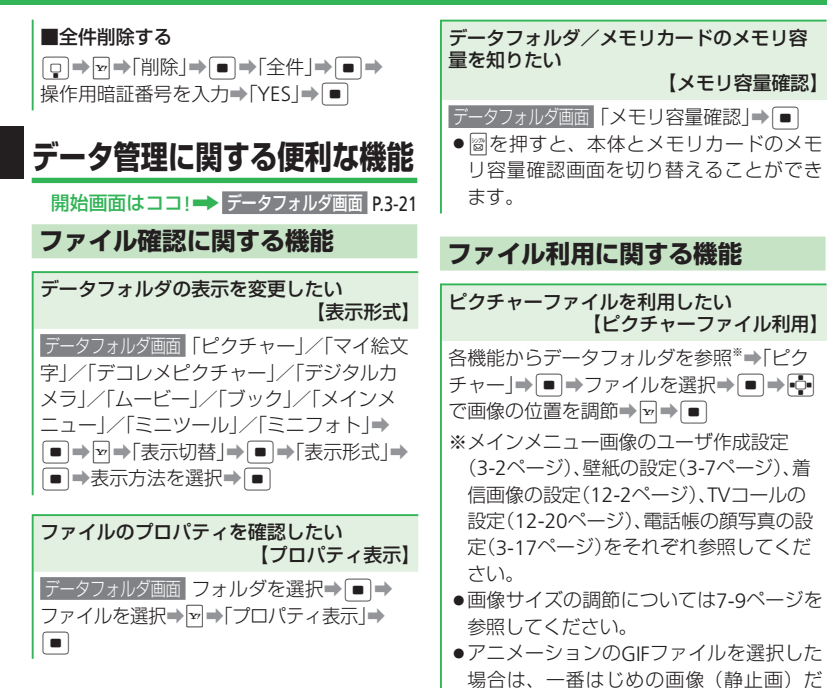

け表示されます。

メロディ・音楽ファイル/ムービー/Flash<sup>®</sup> を利用したい 【メロディ・音楽ファイル/ムービー/ Flash<sup>®</sup>利用】 各機能からデータフォルダを選択\*→「着う た・メロディ」/「ミュージック」/「ムービー」 /「Flash(R)」/「着信音Flash(R)」→ ● ファイルを選択→ ● (2回) ※音の設定(12-9ページ)、壁紙の設定(3-7 ページ)、スケジュール/予定/お知らせ 君アラーム音の設定(9-18ページ)、アラー ム音の設定(9-22ページ)、電話帳ごとの着 信音の設定(3-17ページ)をそれぞれ参照

携帯デコファイルを一括設定したい 【携帯デコ】

してください。

インナーシートに付属するQRコードを、専 用のバーコードリーダーで読み取るだけで、 インナーシートに合わせたコンテンツ(携 帯デコ)のダウンロードから一括設定まで を、自動的に行うことができます。携帯デ コの内容には、壁紙、着信音、着信画像、メー ル受信画像、画面デコ、メインメニューの 画像などのデータがあります。

 √を長く(1秒以上)押す⇒QRコードをディス
 プレイのガイドに合わせる⇒●⇒「YES」
 ⇒●

●携帯デコファイルのダウンロードと一括 設定は、自動的に行われます。一括設定 した携帯デコファイルは、各機能で個別 に変更することもできます。 ●携帯デコ用のバーコードリーダーはイン ナーシートに付属するORコードの読み取 り専用です。通常のORコードを読み取る 場合は、9-16ページを参照してください。 ●電池残量が不足している場合は、一括設 定が行われません。充電したあとで、ダ ウンロード済みの携帯デコファイルから 設定してください。 ●待受画面のワイド表示設定が「OFF」の場 合は、自動的に「ON」に設定されます。

●ダウンロード済みの携帯デコファイルか ら一括設定する場合は、以下の操作を行 います。

データフォルダ画面「携帯デコー→■→ファ イルを選択⇒ ■ ⇒ [YES | ⇒ ■

vファイルを利用したい 【vファイル利用】 ●本機の電話帳やカレンダーのスケジュー ル、予定リストなどのデータは、vファイ ルと呼ばれるファイル形式に変換すると、 ほかのvファイル対応ソフトバンク携帯電 話やパソコンなどとやりとりし、相互で 利用することができます。 パソコンなどでvファイルを利用するには、 vファイルに対応するソフトウェアが必要 となります。 ●vファイル内の文字数が多い場合やvファ イルの内容によっては、一部データをや 存) / 圖 (実行) りとりできない場合があります。 ●エクスポートまたはインポートするソフ トによっては、vファイル内の文字が正し ます。 く表示されない場合があります。

#### ■vファイルを保存する

電話帳(3-15ページ)/カレンダー(9-4ペー ジ)/予定リスト(9-5ページ)/メール(5-2 ページ)/ブックマーク(6-5ページ)/メモ 帳(9-8ページ)を表示→保存するファイルを ■ ⇒「本体」/「データフォルダ」/「メモリ カード」⇒● ⇒フォルダを選択⇒● 複数選択して保存する場合は、以下の操 作を行います。 保存するファイルを選択中に→「エク スポート」**→** ■ **→** 「複数選択」 **→** ■ **→** 保存するファイルを選択⇒■⇒図(保

- ●全件保存する場合は、以下の操作を行い
  - 保存するファイルを選択中に→「エク スポート | ⇒ ■ ⇒ 「 全件 | ⇒ ■

#### ■vファイルを各機能に取り込む

データフォルダ画面「その他ファイル |⇒ ■ ⇒ vファイルを選択⇒□→「電話帳へ登録」/ 「カレンダー/予定へ」/「メールへ登録」/ 「ブックマークへ登録」/「メモ帳へ登録」→ ■⇒[1件]⇒■

●複数のvファイルを取り込む場合は、以下 の操作を行います。

「複数選択」⇒■⇒vファイルを選択⇒ • • \*

3

共通機能

/操作

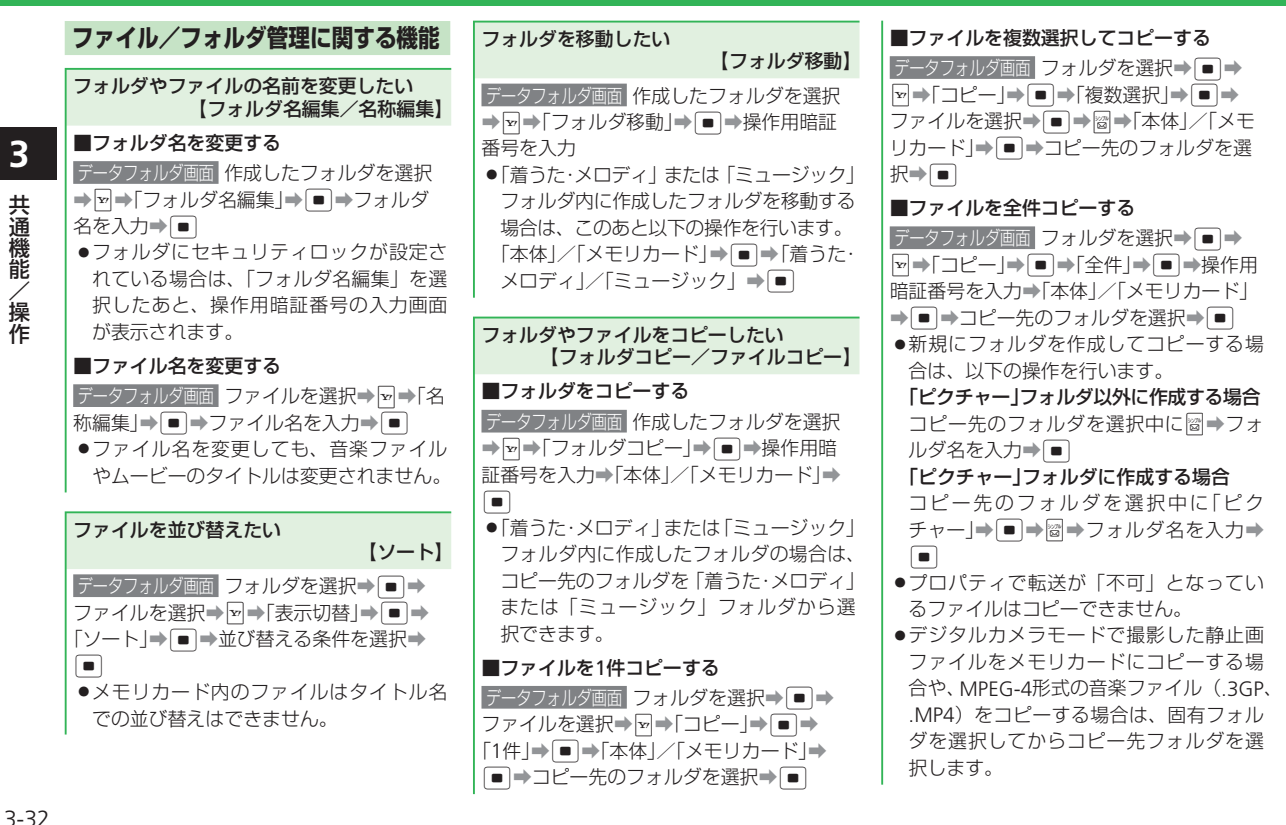

3 共通機能 /操作

#### フォルダやファイルを削除したい 【フォルダ削除/ファイル削除】

#### ■フォルダを削除する

データフォルダ画面作成したフォルダを選択 → マ→「フォルダ削除」→ ● → 操作用暗証 番号を入力→「YES」→ ●

#### ■ファイルを1件削除する

データフォルダ画面 フォルダを選択→ ● → ファイルを選択→ ● → 「削除」→ ● → 「1件」 → ● → 「YES」→ ●

#### ■ファイルを複数選択して削除する

データフォルダ画面
 フォルダを選択→●
 マ→「削除」→●
 「複数選択」→●
 →ファ
 イルを選択→●
 →図→「YES」→●

#### ■ファイルを全件削除する

データフォルダ画面
 フォルダを選択⇒●⇒
 ▽⇒「削除」⇒●
 「全件」⇒●⇒
 操作用暗
 証番号を入力⇒「YES」⇒●

| 電話                                                 |
|----------------------------------------------------|
| 電話について・・・・・・・・・・・・・・・・・・・・・・・・・・・・・・・・・・・・         |
| 音声電話・・・・・・・・・・・・・・・・・・・・・・・・・・・・・・・・・・・・           |
| 音声電話を利用する・・・・・ 4-4                                 |
| 簡易留守録を利用する・・・・・ 4-5                                |
| TVコール・・・・・・・・・・・・・・・・・・・・・・・・・・・・・・・・・・・4-7        |
| TVコールを利用する ······ 4-7                              |
| 通話情報確認・・・・・・ 4-9                                   |
| 発着信履歴を確認する・・・・・ 4-9                                |
| オプションサービス・・・・・・ 4-10                               |
| オプションサービスを利用する・・・・・・・・・・・・・・・・・・・・・・・・・・・・・・・・・・・・ |
| 便利な機能・・・・・・4-12                                    |

# 電話

# 電話について

本機では、音声電話とTVコールが利用できます。

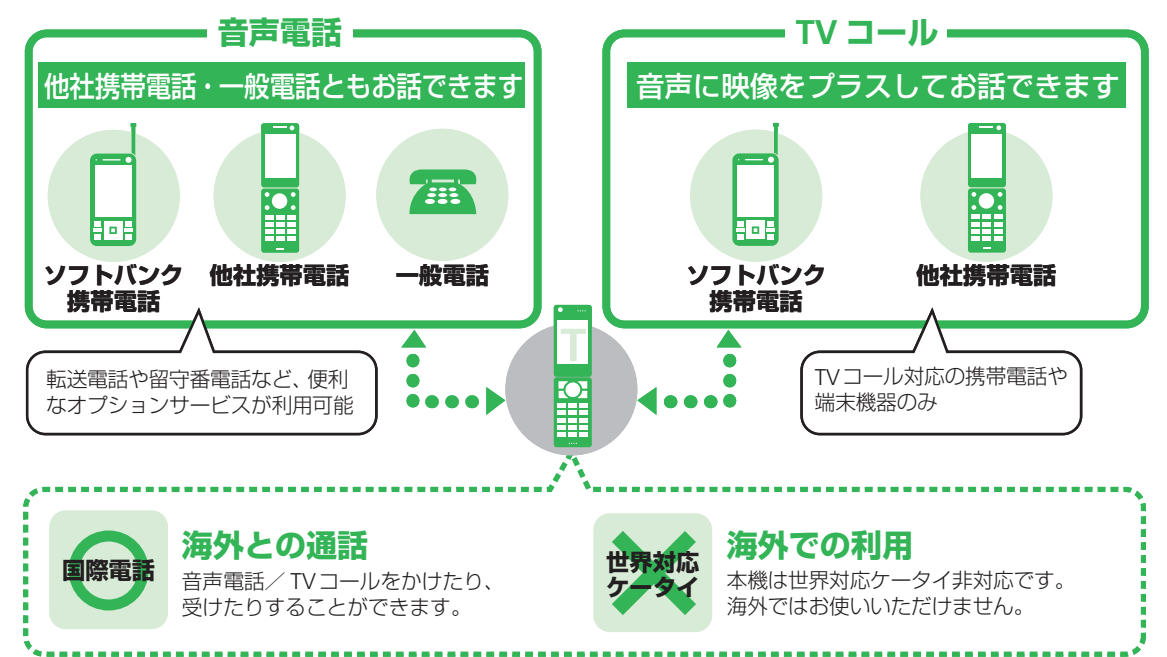

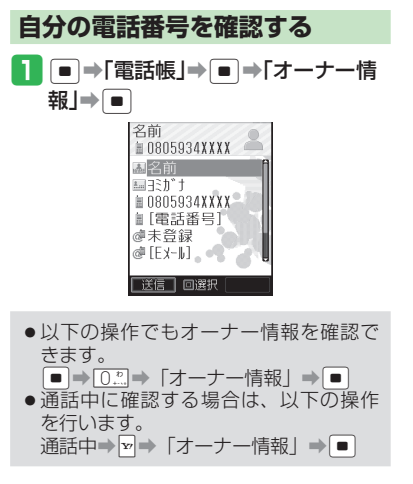

### 緊急通報について

キー操作ロック中や発着信規制設定中でも、 110番(警察)、119番(消防・救急)、118 番(海上保安本部)へは発信することができ ます。

●TVコールで緊急通報した場合は、音声 通話となります。

#### 緊急通報位置通知について

「緊急通報位置通知」とは、本機から緊急通 報を行った場合、発信した際の位置の情報を 緊急通報受理機関(警察など)に対して通知 するシステムです。

通知する位置情報は基地局情報\*とGPS測位 情報があります。本機はGPS測位に対応して いるため、発信場所などによってGPS測位機 能が利用できる場合は、GPS測位情報を通知 します。本機が通知したGPS測位情報は、位 置履歴に残ります。

- ※基地局情報の精度は、数100m~10km程度 となります。また、実際の位置とは異なっ た位置情報が通知される場合があります (遠方の基地局電波を受信した場合など)。
- GPS測位情報を通知した場合は、測位情報 が位置履歴(9-21ページ)に保存されます。
- 発信場所や電波の受信状況により、正確な 位置が通知されないことがあります。緊急 通報受理機関に対して、必ず口頭で発信場 所や目標物をお伝えください。
- ●「緊急通報位置通知」機能は、接続先となる緊急通報受理機関が、位置情報を受信できるシステムを導入した後にご利用いただけるようになります。
- 「184」を付けて、「110」、「118」、「119」の緊急通報番号をダイヤルした場合などは、 緊急通報受理機関に位置情報は通知されません。ただし、緊急通報受理機関が人の生 命などに差し迫った危険があると判断した 場合には、同機関が発信者の位置情報を取 得する場合があります。
- 申込料金、通信料は一切必要ありません。

使いこなしチェック! → 使利 オーナー情報登録に関する機能 (▶ 4-12ページ)

# 音声電話

# 音声電話を利用する

### 音声電話をかける

日本国内で音声電話をかける操作を説明します。

#### 1 電話番号を入力

- 一般電話へかける場合は、必ず市外局 番から入力してください。
- ●間違えて入力したときはごごを押す か、ごごを長く(1秒以上)押して待 受画面に戻します。ごごを押すと、右 端から1桁ずつ消去できます。
- 電話帳から電話をかける方法については、3-18ページを参照してください。

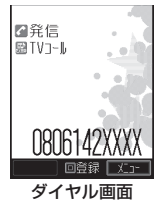

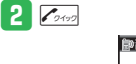

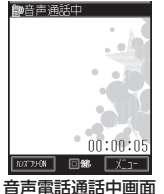

 通話中にうを押して、受話音量を調 節できます。

### 3 通話が終わったら、 🚎 を押す

- 本機の通信用アンテナは本体に内蔵されています。内蔵アンテナ部分(1-3ページ)を手で触れたり覆ったりすると電波感度が弱まることがあります。特に、内蔵アンテナ部分にシールなどを貼らないようにしてください。電波感度が弱まると、発着信、メールの送受信、ウェブの接続ができなくなる場合があります。
- 本機の向きや位置によって通話品質が 変わることがあります。
- 通話料金上限を設定しているとき、設定した上限金額に達した場合は、音声電話を発信できません。通話中に上限金額に達した場合は通話が切断されます。

### 簡単に電話をかける

連絡先リストに登録した相手に簡単な操作で 電話をかけることができます。

1 /2000 →電話をかける相手を選択→
/2000 / ■

### 2 通話が終わったら、 🔤 を押す

### 音声電話を受ける

音声着信があると、着信音とともに着信画像、 着信ランプ、バイブレーター、キラキライル ミでお知らせします。

- 】 電話がかかってきたら、 <br/>
  <br/>
  <br/>
  /● を<br/>
  押す
  - 着信中に
     を押して、着信音量を調 節できます。
  - 着信中に (1)を長く(1) 押して、
     着信音を停止できます。

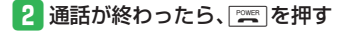

### スピードダイヤルで電話をかける

本体電話帳に登録されているメモリ番号を利 用して、簡単な操作で電話をかけることがで きます。

1 メモリ番号0010~0099の下2桁を

入力⇒了?ィッ?

メモリ番号0000~0009に登録されている相手の場合、下1桁のメモリ番号と
 と ご かった押してください。

### 国際電話をかける(日本国内→海外)

日本国内で国際電話をかける操作を説明します。

- 本機は世界対応ケータイに対応していない ため、海外ではご利用になれません。
- 1 電話番号を入力⇒ 🗹 ⇒ 「国際発信」

⇒ ■

- 田田写以称 11日本 02/4<sup>+</sup> リス 04/3/2 05/3<sup>+</sup> イワ 05/3<sup>+</sup> イワ 01ボ いかり 01/3<sup>+</sup> いかり 01/3<sup>+</sup> いの 日本 11/3<sup>+</sup> いの 11/3<sup>+</sup> いの 11/3<sup>+</sup>
- 2 相手の国を選択→ → 
   3 通話が終わったら、

# 簡易留守録を利用する

音声電話に出られないときに相手のメッセージを録音できます。

### 1 💯 を長く(1秒以上)押す

- 簡易留守録が設定されます。
- 電話に出られなかったとき、応答メッ セージが流れてから録音が始まります。
- 録音可能時間が経過するか、通話が終 了すると自動的に停止します。
- ・
   簡易留守録を解除するには、
   「翌
   定
   を長
   く
   (1秒以上) 押します。
   ・
- TVコールや割込通話では簡易留守録を 使用できません。
- ●録音されたメッセージが5件になると録 音できません。以下の操作でメッセージを削除してください。
- 待受アプリを設定するとメッセージを 録音できない場合があります。
- ●マナーモードを運転中モードに設定中 は、簡易留守録を解除できません。
- マナーモードをオリジナルマナーに設定中は、オリジナルマナーの簡易留守録設定が優先されます。オリジナルマナー設定中に簡易留守録の設定/解除を行う場合は、オリジナルマナーの簡易留守録設定を変更してください。

#### 音声電話

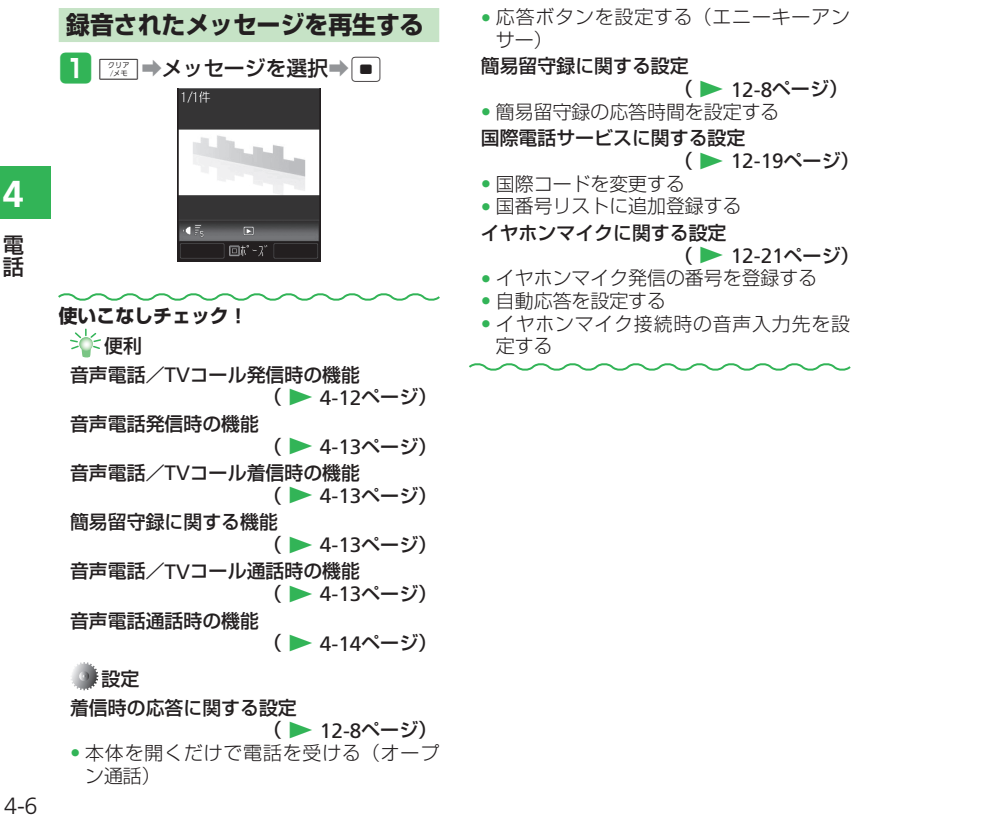

# TVコール

# TVコールを利用する

TVコールとは、TVコール対応機どうしで、 お互いに画像を送信しながら通話できる機能 です。

 本機ではお互いの表情を見ながらの通話に は対応しておりません。

### TVコールをかける

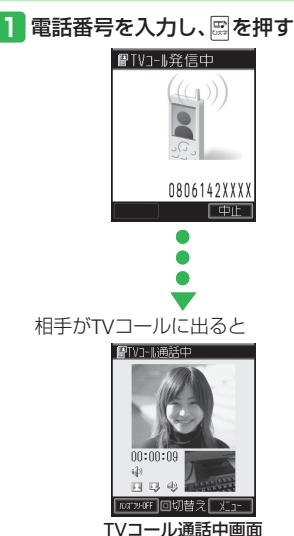

 通話中に
 を押して、受話音量を調 節できます。

### 2 通話が終わったら、 🚟 を押す

●通話料金上限を設定しているとき、設定した上限金額に達した場合は、TVコールを発信できません。通話中に上限金額に達した場合は通話が切断されます。

#### (TVコール通話中のアイコン)

- ₽:TVコール通話中
- ※:私の音声ミュート中
- ※:全音声ミュート中
- ◎:動き優先モード中
- □:標準モード中
- 10:画質優先モード中
- ●:ハンズフリー中
- Image: Note: Note:
- 🔤 :静止画送信中
- ⇒:音声接続完了表示
- □□:映像接続完了表示
- ・イヤホンマイク接続中(本体マイク使用時)
- ・イヤホンマイク接続中(イヤホンマイク 使用時)

## 簡単にTVコールをかける

連絡先リストに登録した相手に簡単な操作で TVコールをかけることができます。

- 2 通話が終わったら、🔤を押す

### TVコールを受ける

TVコール着信があると、着信音とともに着 信画像、着信ランプ、バイブレーター、キラ キライルミでお知らせします。

- - ■/■を押す

カメラ映像を送信するかどうかの確認 画面が表示され、TVコールがつながり ます。カメラ映像を送信する場合は、 「YES」を選択し、■を押します。

### 2 通話が終わったら、 🔤 を押す

#### TVコール

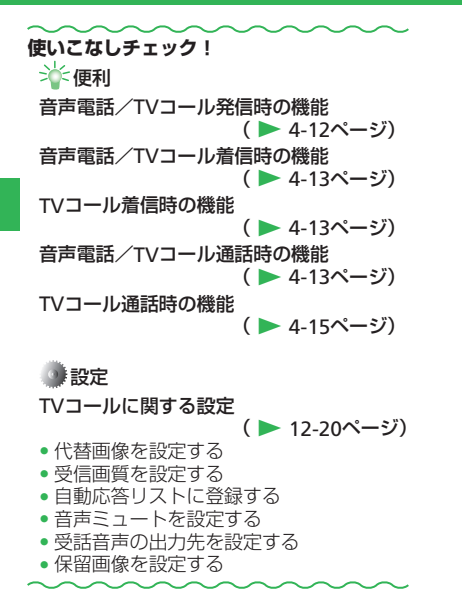

# 通話情報確認

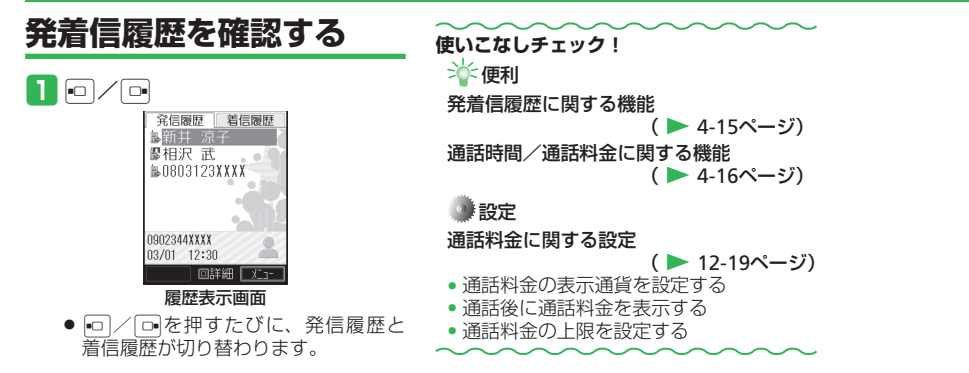

# オプションサービス

| オプションサービスを利                                                                          | 用する転送電話サート                                                                  | こえを開始する                                                                                                | 5「電話帳」→■→相手を選択→■→                                       |
|--------------------------------------------------------------------------------------|-----------------------------------------------------------------------------|----------------------------------------------------------------------------------------------------|---------------------------------------------------------|
| <ul> <li>オプションサービスについてはた<br/>イド(3G)をご覧ください。</li> </ul>                               | サービスガ 例:電話帳に登録し<br>出あり」で転送                                                  | √ている電話番号に、「呼<br>する場合                                                                                   | 電話番号を選択→ ● (2回)<br>● 電話番号を直接入力して登録する場合<br>は、い下の操作を行います。 |
| <ul> <li>電波の届かない場所では、本機たできません。</li> </ul>                                            |                                                                             | ● → 「通話設定」→                                                                                            | 「電話番号入力」→●●→電話番号を入                                      |
| <b>転送電話</b> かかってきた電話<br>サービス た電話番号に転送し                                               | を指定し<br>,ます。                                                                |                                                                                                    | <ul> <li>通話履歴から登録する場合は、以下の<br/>操作を行います。</li> </ul>      |
| 留守番電話<br>サービス 電波の届かない場<br>中のため電話にで<br>ときなどに、留守<br>ンターで伝言をお                           | 所や通話<br>られない<br>番電話セ<br>預かりし                                                | 曲話<br>信規制<br>通知機能<br>- <b>ビス設定画面</b>                                                                   | 通話複歴] → ● → 相手を選択→<br>● (2回)<br>6 ネットワークに接続             |
| ます(4-11ペーシ)       今まで話していた:       割込通話       サービス*       きた電話を受ける       きます(4-17ペーシ) | 。<br>相手との<br>かかって<br>ことがで<br>グ)。                                            | ➡<br>●<br>●<br>●<br>・<br>が送<br>で<br>番<br>の<br>の<br>の<br>の<br>の<br>の<br>の<br>の<br>の<br>の<br>の<br>の<br>の | 設定しました<br>音声電話<br>0803123XXXX<br>[呼出あり]<br>10秒          |
| <b>グルーブ通話</b><br>サービス* 通話中に別の相手<br>かけ、同時に複数。<br>通話できます(4-1                           | に電話を<br>の相手と<br>7ページ)。<br>留守者<br>3 「転送ON」→ [<br>3 「転送ON」→ [                 | <sup>■</sup> ●通話の種別を選択                                                                                 | 7                                                       |
| 発着信規制<br>サービス         国際電話を含む、           発着信を規制できま<br>ページ)。                          | すべての<br>すべての<br>す(4-17<br>●■                                                | ■⇒応答時間を設定                                                                                              |                                                         |
| 発信者番号<br>通知サービス 自分の電話番号を知<br>知することができま<br>ページ)。                                      | 相手に通<br>す (4-12<br>し<br>し<br>し<br>し<br>し<br>し<br>し<br>し<br>し<br>し<br>し<br>し | さずに転送先に転送する<br>出なし」を選択します。                                                                             |                                                         |
| *割込通話サービスとグループ通言<br>をご利用になるには、別途お申し<br>要です。                                          | 1<br>話サービス<br>し込みが必<br>3<br>通話                                              | 候<br>番号入力<br>履歴                                                                                        |                                                         |

4 電話

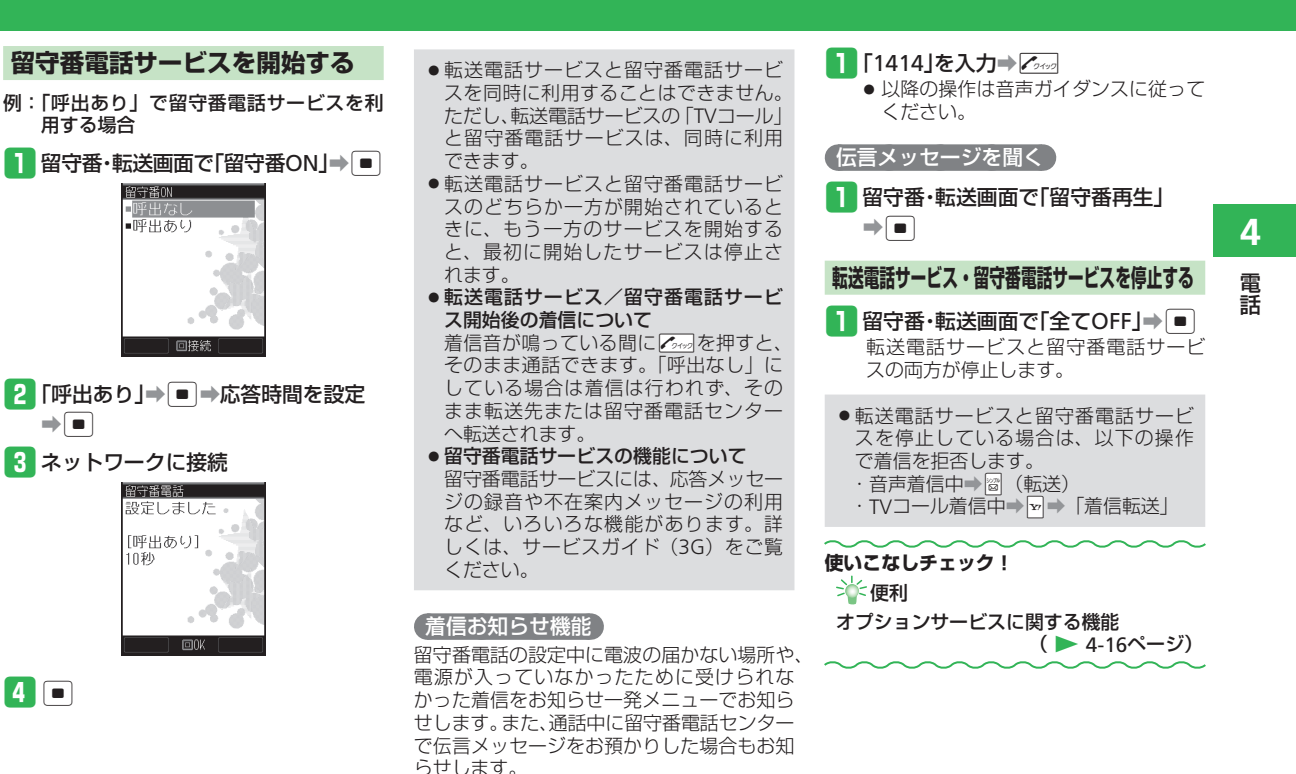

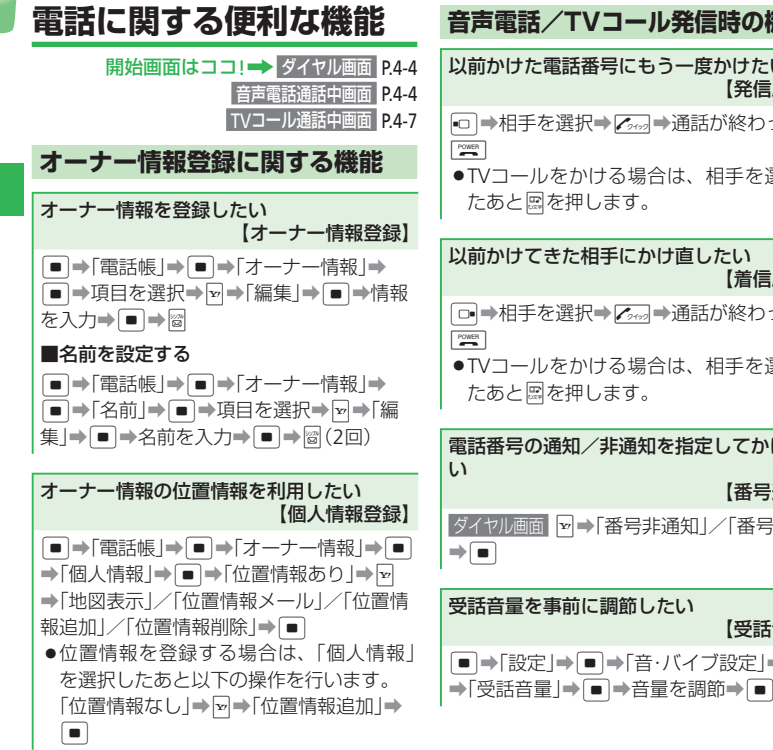

| 「Vコール発信時の機能                       | 電話番号の通知/非通知を事前に設定した                                                                                                    |  |  |
|-----------------------------------|----------------------------------------------------------------------------------------------------|--|--|
| 播号にもう一度かけたい<br>【発信履歴】             |                                                                                                    |  |  |
| 択⇒┏┉⇒通話が終わったら、                    | □ → 1 設定」→ ■ → 1 過語設定」→ ■ → 1<br>信者番号通知」→ ■ → 通知の可否を選択                                                                                                    |  |  |
| かける場合は、相手を選択し<br>₱します。            | ●[OFF]を選択すると、発信者番号通知サー<br>ビスでお申し込みいただいた設定になり                                                                                                    |  |  |
| :相手にかけ直したい<br>【着信履歴】              | <ul> <li>●番号の通知設定には以下の方法があり<br/>これらを同時に設定または操作した場合</li> <li>①~③の優先順位で番号通知動作が行れます。</li> <li>① ダイヤル画面 ♥●「番号非通知」/「番<br/>通知」を選択した場合</li> <li>③ 発信者番号通知の設定内容</li> </ul> |  |  |
| 択⇒☑₃⇒通話が終わったら、                    |                                                                                                    |  |  |
| かける場合は、相手を選択し<br>₱します。            |                                                                                                    |  |  |
| 1/非通知を指定してかけた                     | <ul> <li>③ 発信者番号通知サービスのお申し込</li> </ul>                                                                                                    |  |  |
| 【番号通知】                            |                                                                                                    |  |  |
| ➡「番号非通知」/「番号通知」                   |                                                                                                    |  |  |
| に調節したい<br>【受話音量】                  |                                                                                                    |  |  |
| <ul> <li>●●「音・バイブ設定」●●</li> </ul> |                                                                                                    |  |  |

4

電話
### 音声電話発信時の機能

イヤホンマイクで電話をかけたい 【イヤホンマイク発信】

- ●あらかじめイヤホンマイク発信の番号を 登録してください(12-21ページ)。
   イヤホンマイク接続プラグをイヤホンマイ ク端子に差し込む→マイクのスイッチを長く(1秒以上)押す→通話が終わったら、マイ クのスイッチを長く(1秒以上)押す
- ●発信中にスイッチを長く(1秒以上)押す と、発信を中止します。
- ・ を押しても電話が切れます。

### 音声電話/TVコール着信時の機能

かかってきた電話を拒否したい 【着信拒否】

電話がかかってきたら、

●TVコールを拒否する場合は、着信中に を押して「着信拒否」を選択します。

| 【応答保留】                                                                                                    |
|----------------------------------------------------------------------------------------------------|
| 電話/TVコールがかかってきたら、 [☎]<br>● 応答保留中でも電話/TVコールをかけて<br>きた相手には通話料金がかかります。<br>● 応答保留中に [☎]を押した場合は、保留<br>中の通話が終了します。<br>● 保留中のTVコールに応答した場合、カメ<br>ラ映像を送信するかどうかの確認画面が<br>表示されずにTVコールがつながります。 |
| イヤホンマイクで電話を受けたい<br>【イヤホンマイク応答】                                                                                                    |
| イヤホンマイク接続プラグをイヤホンマイ<br>ク端子に差し込む→電話がかかってきたら、<br>マイクのスイッチを長く(1秒以上)押す→通<br>話が終わったら、マイクのスイッチを長く(1<br>秒以上)押す<br>● [☆]を押しても電話が切れます。                                                      |
| 簡易留守録に関する機能                                                                                                    |
| 録音されたメッセージを削除したい<br>【録音メッセージ削除】                                                                                                    |
| <ul> <li>●&lt;「設定」→●&lt;「通話設定」→●</li> <li>「簡易留守録」→●</li> <li>「再生」→●</li> <li>メッ</li> <li>セージを選択→□→「削除」→●</li> <li>YES」</li> <li>●</li> </ul>                                       |

かかってきた電話を保留にしたい

### TVコール着信時の機能

#### TVコール着信時自動的に応答したい 【自動応答】

- 自動応答を「ON」に設定すると、自動応答リストに登録されている電話番号からTVコール着信があった場合、本体を開いた状態のときにボタン操作をせずにTVコールを受けるように設定できます。
   マナーモードの設定にかかわらずスピー
- カーから「ピーピーピー」と音が鳴り、 自動的にTVコールがつながります。
- ●→「設定」→●→「通話設定」→●→「TV □ール設定」→●→「自動応答」→●→
  「ON/OFF I→● (2回)→「ON I→●

### 音声電話/TVコール通話時の機能 通話中の音声を聞こえないようにしたい

通話中の音声を聞こえないようにしたい 【ミュート】

#### ■音声電話の場合

#### ■TVコールの場合

- TVコール通話中画面 ➡⇒「音声ミュート設定」
- ➡
  ➡
  ■
  ■
  ■
  ■
  ■
  ■
  ■
  ■
  ■
  ■
  ■
  ■
  ■
  ■
  ■
  ■
  ■
  ■
  ■
  ■
  ■
  ■
  ■
  ■
  ■
  ■
  ■
  ■
  ■
  ■
  ■
  ■
  ■
  ■
  ■
  ■
  ■
  ■
  ■
  ■
  ■
  ■
  ■
  ■
  ■
  ■
  ■
  ■
  ■
  ■
  ■
  ■
  ■
  ■
  ■
  ■
  ■
  ■
  ■
  ■
  ■
  ■
  ■
  ■
  ■
  ■
  ■
  ■
  ■
  ■
  ■
  ■
  ■
  ■
  ■
  ■
  ■
  ■
  ■
  ■
  ■
  ■
  ■
  ■
  ■
  ■
  ■
  ■
  ■
  ■
  ■
  ■
  ■
  ■
  ■
  ■
  ■
  ■
  ■
  ■
  ■
  ■
  ■
  ■
  ■
  ■
  ■
  ■
  ■
  ■
  ■
  ■
  ■
  ■
  ■
  ■
  ■
  ■
  ■
  ■
  ■
  ■
  ■
  ■
  ■
  ■
  ■
  ■
  ■
  ■
  ■
  ■
  ■
  ■
  ■
  ■
  ■
  ■
  ■
  ■
  ■
  ■
  ■
  ■
  ■
  ■
  ■
  ■
  ■
  ■
  ■
  ■
  ■
  ■
  ■
  ■
  ■
  ■
  ■
  ■
  ■
  ■
  ■
  ■
  ■
  ■
  ■
  ■
  ■
  ■
  ■
  ■
  ■
  ■
  ■
  ■
  ■
  ■
  ■
  ■
  ■
  ■
  ■
  ■
  ■
  ■
  ■
  ■
  ■
  ■
  ■
  ■
  ■
  ■
  ■
  ■
  ■
  ■
  ■
  ■
  ■
  ■
  ■
  ■
  ■
  ■
  ■
  ■
  ■
  ■
  ■
  ■
  ■
  ■
  ■
  ■
  ■
  ■
  ■
  ■
  ■
  ■
  ■
  ■
  ■

ミュート」⇒●

●通話中に音声ミュートを解除する場合は、

●を押します。

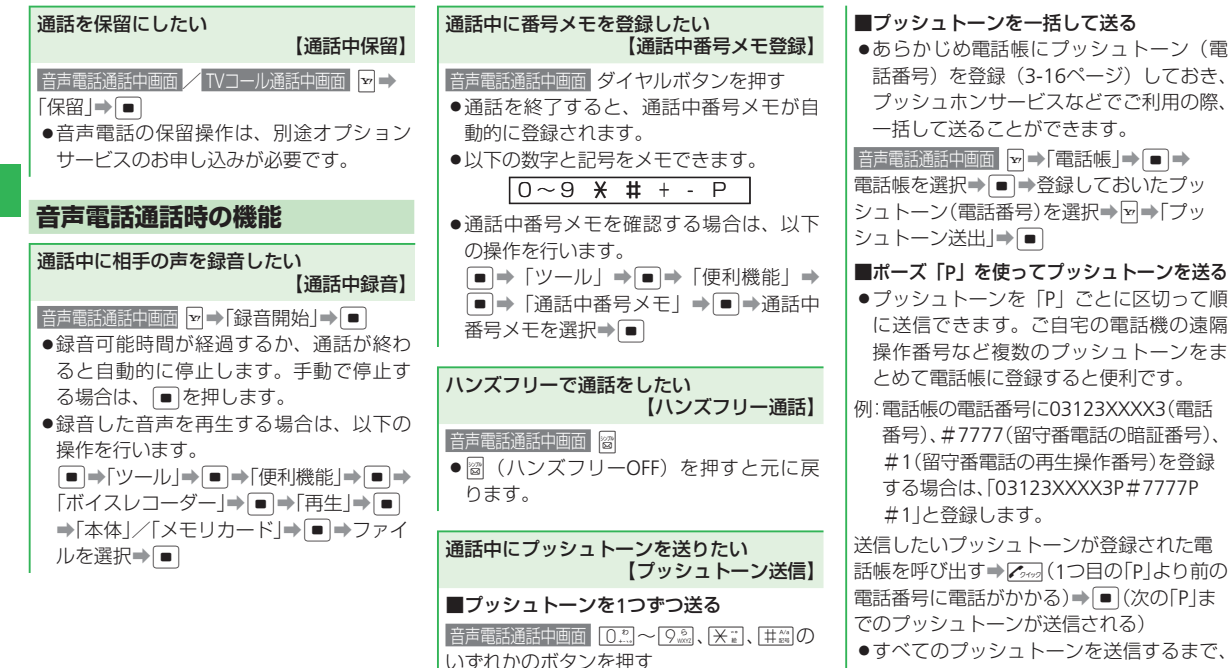

この操作を繰り返します。

4

電話

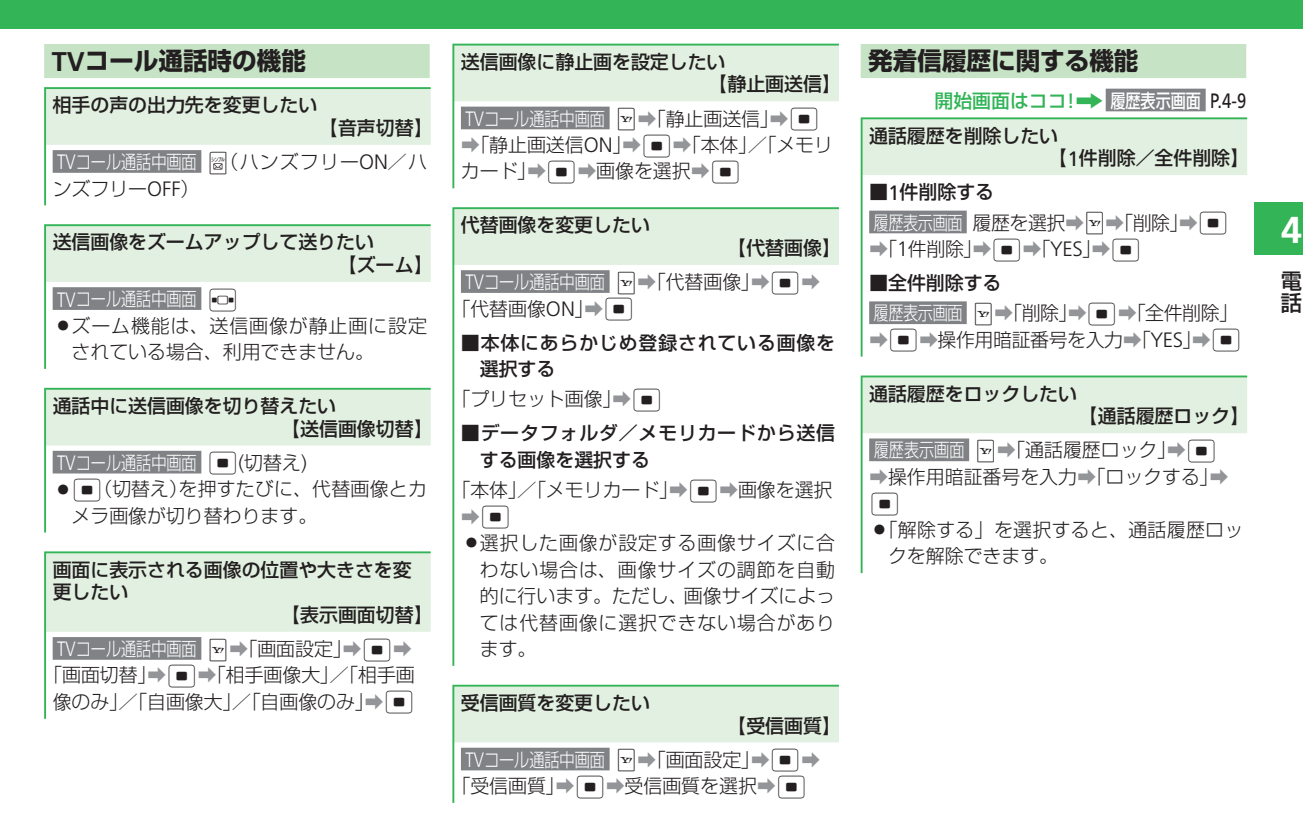

<sup>4-15</sup> 

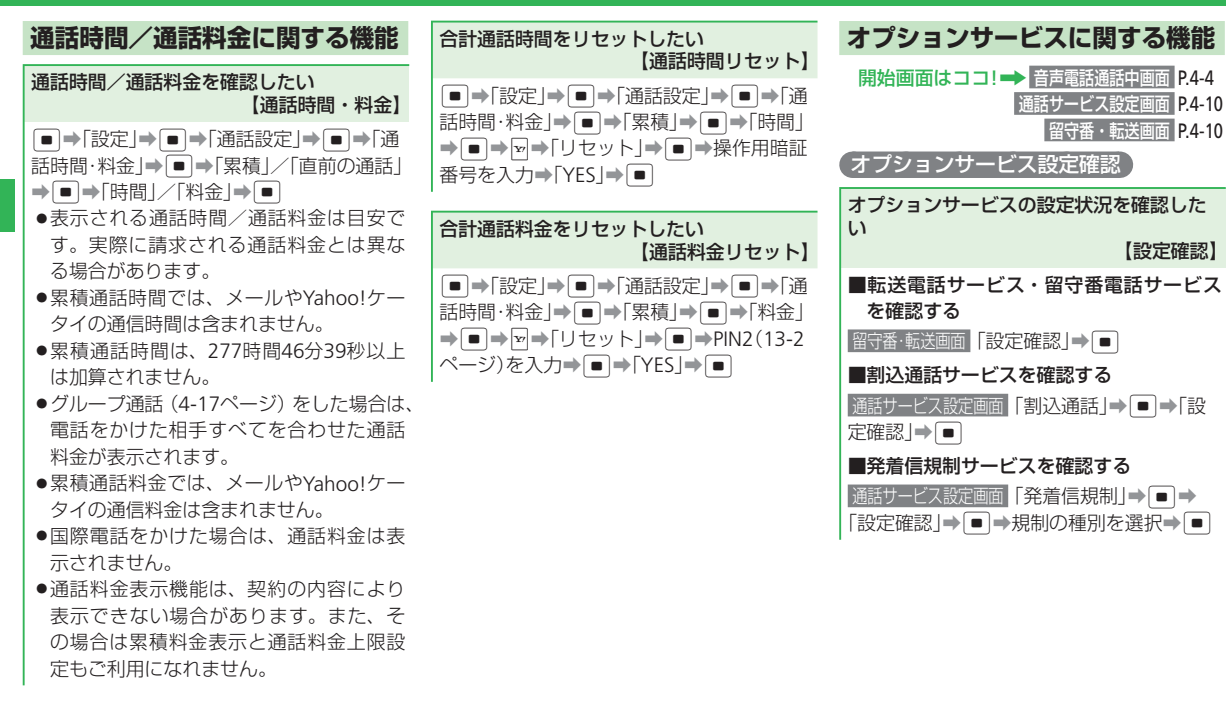

4-16

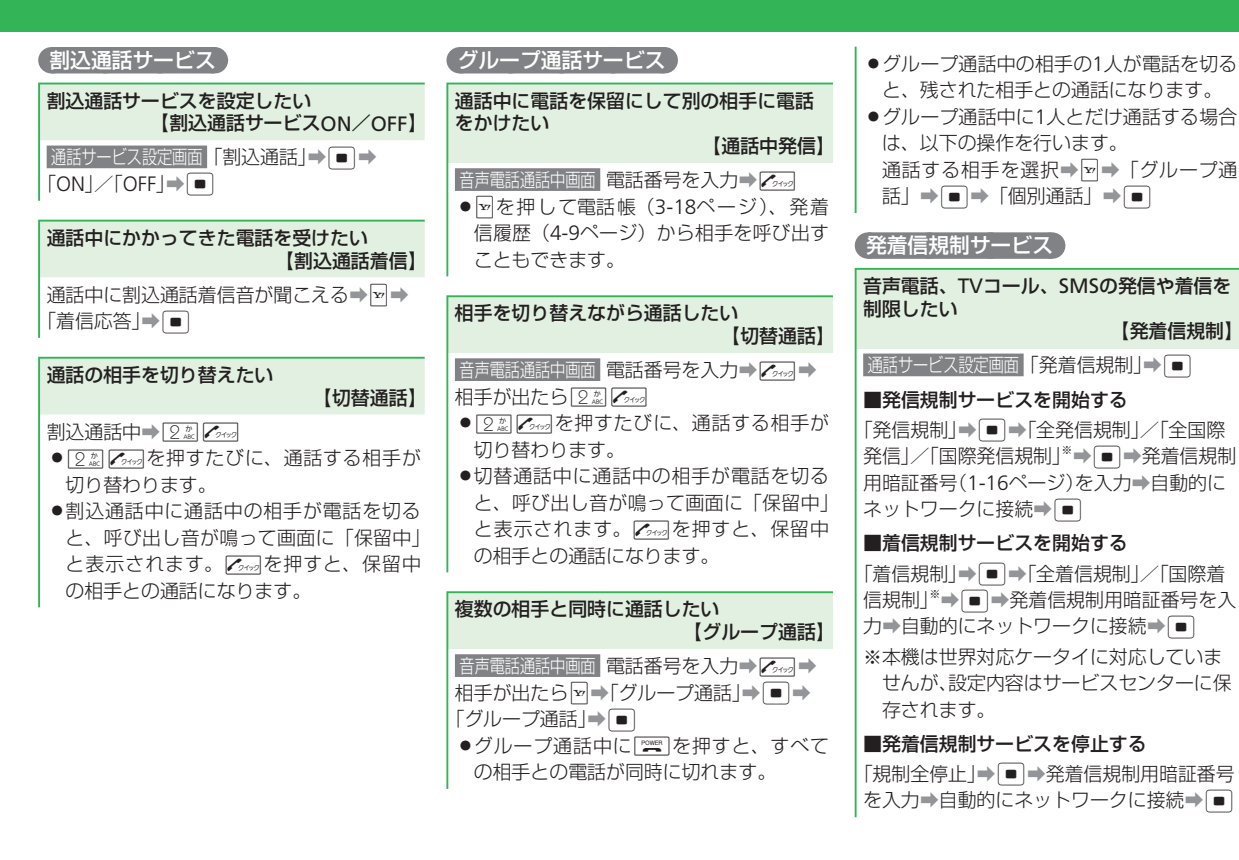

4

電話

4-17

- ●ネットワーク接続後、設定完了の画面が 表示されます。表示されない場合は、も う一度操作をやり直してください。
- 発着信規制を設定しても110番(警察)、
   119番(消防・救急)、118番(海上保安本部)へは発信できます。
- ●転送電話サービスまたは留守番電話サービスを開始しているときは、「全発信規制」
   や「令着信規制」はご利用になれません。
- ・発着信規制用暗証番号の入力を3回続けて 間違えると、発着信規制サービスの設定 変更ができなくなります。このときは、 発着信規制用暗証番号と交換機用暗証番 号(1-16ページ)の変更が必要となりま すので、ご注意ください。詳しくは、お 問い合わせ先(13-43ページ)までご連絡 ください。

#### 発着信規制用暗証番号を変更したい 【発着信規制用暗証番号変更】 通話サービス設定画面「発着信規制」→ ● →

「規制暗証番号」→ ●→現在の暗証番号を入 → 新しい暗証番号を入力→ ●→確認のた めにもうー度新しい暗証番号を入力→ ● ◆ネットワーク接続後、設定完了の画面が 表示されます。表示されない場合は、も うー度操作をやり直してください。

| 5  |
|----|
| ×  |
| ール |

| メール・・・・・・・・・・・・・・・・・・・・・・・・・・・・・・・・・・・・     | -2 |
|---------------------------------------------|----|
| メールについて・・・・・・・・・・・・・・・・・・・・・・・・・・・・・・・・・・・・ | -2 |
| メールアドレスを変更する・・・・・ 5-                        | .3 |
| メール送信・・・・・・・・・・・・・・・・・・・・・・・・・・・・・・・・・・・・   | -4 |
| S!メールを送信する・・・・・・5-                          | -4 |
| SMSを送信する・・・・・・5-                            | -6 |
| 簡単にメールを送信する・・・・・ 5-                         | -7 |
| メール受信/確認・・・・・ 5-                            | -8 |
| 新着メールを確認する・・・・・ 5-                          | -8 |
| 受信メールを確認する・・・・・ 5-                          | -8 |
| 受信メールに返信する・・・・・ 5-                          | .9 |
| メール管理/利用・・・・・ 5-1                           | 0  |
| 送受信メールを管理/利用する・・・・・・5-1                     | 0  |
| メールを振り分ける・・・・・・5-1                          | 1  |
| <br>便利な機能・・・・・・・                            | 3  |

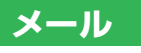

# メールについて

SIメールとSMSの2つのメールを利用できます。

いたしますのでご注意ください。

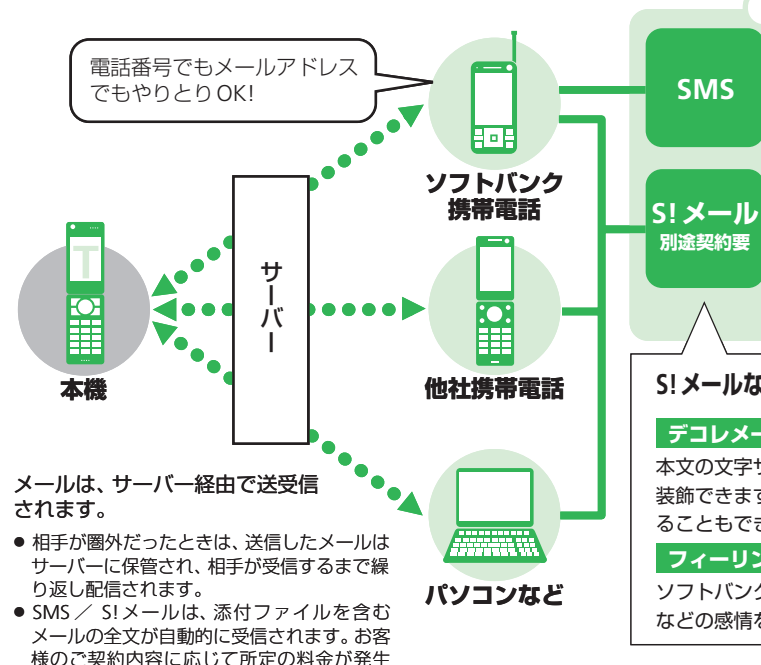

利用できるメール

ソフトバンク携帯電話(SMS対応機) どうしで、 電話番号を宛先にして短い メッセージを送受信できます。

ソフトバンク携帯電話(S!メール対応 機)はもちろん、他社携帯電話やパソ コンなどEメール対応機器と、長い メッセージの送受信ができます。ま た、画像やメロディなどを添付して送 信することもできます。

## S!メールなら、こんな楽しいメールも送れます。

### デコレメール

本文の文字サイズや色、背景などを変えて、メールを 装飾できます。画像やマイ絵文字などを本文に挿入す ることもできます。

### フィーリングメール

ソフトバンク携帯電話へ「うれしい」や「悲しい」 などの感情をつけて送れます。

# メールアドレスを変更する 🚺 🖙 「設定・申込」→ • • →

S!メールをご利用の場合、パソコンなどとの やりとりに使用するEメールアドレスのアカ ウント名(@の前の部分)をお好きな文字列 に変更できます。

- softbank.ne.jp
- 詳しくは、サービスガイド(3G)をご覧 ください。
- この操作は、Yahoo!ケータイを利用します。
- あらかじめネットワーク自動調整を行って ください(1-12ページ)。
- ご契約時にはランダムな英数字が設定されています。迷惑メール防止に効果的なメールアドレスにするためにも、半角英数字と記号を使用して少しでも長いメールアドレスへの変更をおすすめします。

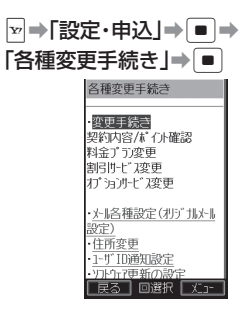

- 2 「メール各種設定(オリジナルメール
  - 設定)」→●
  - 以降の操作は画面の指示に従ってくだ さい。

# メール送信

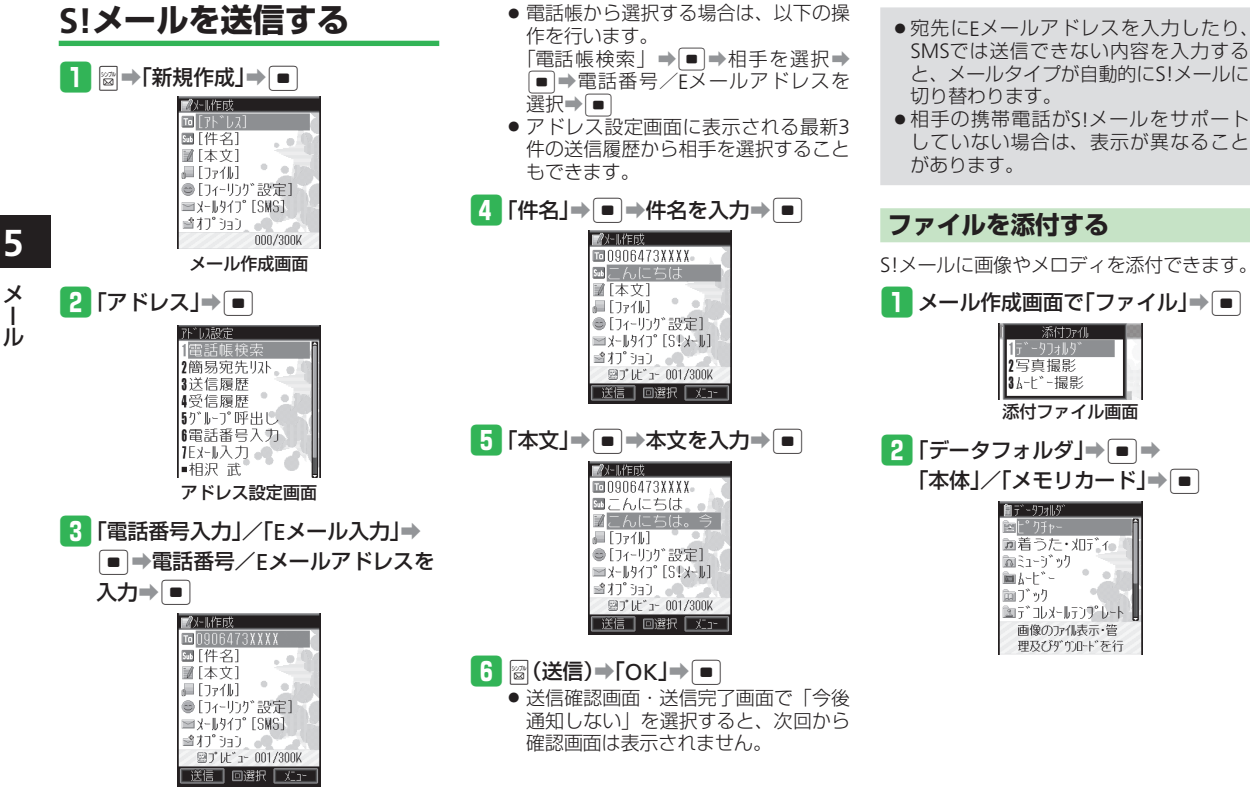

画像のアル表示・管 理及びダウルトを行

5 X

5-4

3 フォルダを選択⇒ ■ ⇒ファイルを 選択⇒ ■

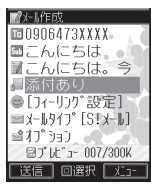

 ファイルによっては、メールに添付で きない場合があります。添付の可、不 可については、ファイルのプロパティ で確認してください(3-30ページ)。

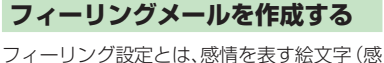

情アイコン)を設定して、相手がメールを読 前アイコン)を設定して、相手がメールを読 む前にアイコンやバイブレーター、着信ラン ブ、お知らせ一発メニュー表示でフィーリン グメール受信をお知らせできる機能です。

- フィーリングメールの受信動作は、受信側の携帯電話によって異なります。
- メール作成画面で「フィーリング 設定」⇒

۲

a

**(9** 

「シー」作成

10006473XXXX

■♥こんにちは。

■こんにちは。今 ■添付あり

©⊠Happy/うれし

≥x-1.917°[S!x-1.]

ゴオプ ション 図プ ルビュー 007/300K

2 絵文字を選択⇒ ■

コイードが設定

\$ 22

.

â

!? 😤 🖉 ♥Happy/うわしし

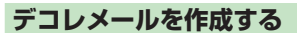

本文の文字色・文字サイズや背景色などを変 更したり、文字に動きをつけたり、区切り線 や画像などを挿入して表現豊かなメールを作 成することができます。

#### 例:文字サイズ・背景色を変更、画像を挿入 する場合

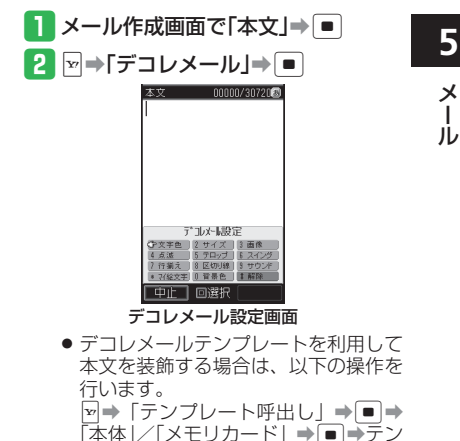

プレートを選択⇒ ■ ⇒ [YFS] ⇒ ■ ⇒

本文を編集⇒ ■

 フィーリング設定非対応の携帯電話に 送信した場合は、相手には通常の絵文 字として件名に表示されます。

送信 回選択 火コー

### メール送信

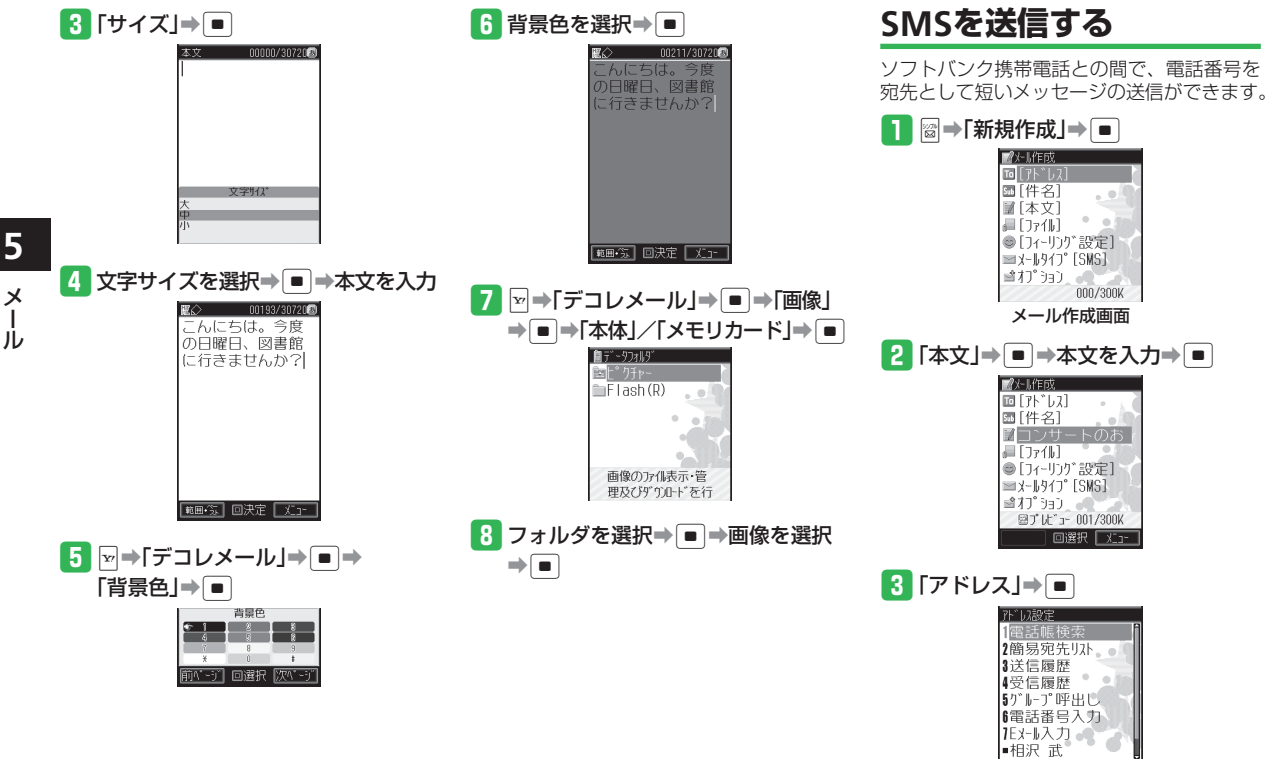

アドレス設定画面

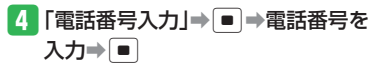

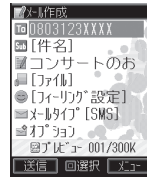

- 電話帳から選択する場合は、以下の操作を行います。
   「電話帳検索」→●→相手を選択→
   ●→電話番号を選択→●
- アドレス設定画面に表示される最新3
   件の送信履歴から相手を選択することもできます。

### 5 ፼(送信)⇒「OK」⇒■

 送信確認画面・送信完了画面で「今後 通知しない」を選択すると、次回から 確認画面は表示されません。

# 簡単にメールを送信する

連絡先リストに登録した相手に簡単な操作で メールを送信できます。

### 1 🕬 ⇒メールを送信する相手を選択

- ●(メール)
- 宛先が入力されたメール作成画面が表示されます。

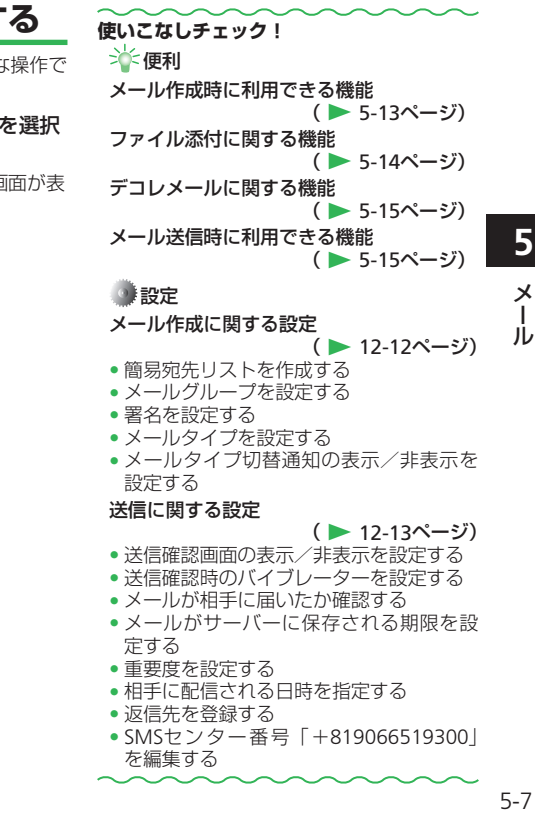

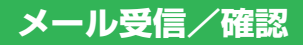

新着メールを確認する

#### メールを受信すると、着信音などとともに、 アニメーションが表示されます。受信した メールはメールボックスの「受信メール」に 保存されます。

受信したメールが未読の場合は、お知らせー 発メニューで確認できます。

- S!メールを受信した場合は、その情報量や 添付ファイルの有無などによって受信方法 が異なります。お買い上げ時の受信方法は 「自動受信」になっていますので、すべて の内容を自動的に受信します。受信方法を 「電話番号のみ」や「手動取得」に変更す ることもできます(12-14ページ)。
- フィーリングメールを受信した場合は、お 知らせ一発メニューの背景に、最後に受信 した未読のフィーリングメールの感情を表 す絵文字(感情アイコン)が表示されます。

#### 1 お知らせ一発メニュー表示

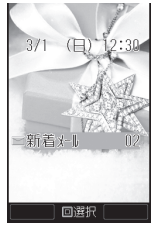

 3 フォルダを選択⇒ ● ⇒メールを 選択⇒ ●
 <sup>● 2009/03/01 12:30</sup>
 ● 二んに513
 こんに513
 こんに513
 こんに513
 こんに513
 こんに513
 ○ 二人に513
 ○ 二人に513
 ○ 二人に513
 ○ 二人に513
 ○ 二人に513
 ○ 二人に513
 ○ 二人に513
 ○ 二人に513
 ○ 二人に513
 ○ 二人に513
 ○ 二人に513
 ○ 二人に513
 ○ 二人に513
 ○ 二人に513
 ○ 二人に513
 ○ 二人に513
 ○ 二人に513
 ○ 二人に513
 ○ 二人に513
 ○ 二人に513
 ○ 二人に513
 ○ 二人に513
 ○ 二人に513
 ○ 二人に513
 ○ 二人に513
 ○ 二人に513
 ○ 二人に513
 ○ 二人に513
 ○ 二人に513
 ○ 二人に513
 ○ 二人に513
 ○ 二人に513
 ○ 二人に513
 ○ 二人に513
 ○ 二人に513
 ○ 二人に513
 ○ 二人に513
 ○ 二人に513
 ○ 二人に513
 ○ 二人に513
 ○ 二人に513
 ○ 二人に513
 ○ 二人に513
 ○ 二人に513
 ○ 二人に513
 ○ 二人に513
 ○ 二人に513
 ○ 二人に513
 ○ 二人に513
 ○ 二人に513
 ○ 二人に513
 ○ 二人に513
 ○ 二人に513
 ○ 二人に513
 ○ 二人に513
 ○ 二人に513
 ○ 二人に513
 ○ 二人に513
 ○ 二人に513
 ○ 二人に513
 ○ 二人に513
 ○ 二人に513
 ○ 二人に513
 ○ 二人に513
 ○ 二人に513
 ○ 二人に513
 ○ 二人に513
 ○ 二人に513
 ○ 二人に513
 ○ 二人に513
 ○ 二人に513
 ○ 二人に513
 ○ 二人に513
 ○ 二人に513
 ○ 二人に513
 ○ 二人に513
 ○ 二人に513
 ○ 二人に513
 ○ 二人に513
 ○ 二人に513
 ○ 二人に513
 ○ 二人に513
 ○ 二人に513
 ○ 二人に513</

- ●新着メールを問い合わせる場合は、以下の操作を行います。\_\_\_\_
  - ◎⇒「新着メール受信」⇒■
- 優先動作設定でメール受信を「割り込み」に設定している場合は、待受画面以外を表示中(操作中)にメールを受信したとき、新着メールをすぐ読むかどうかの確認画面が表示されます。「読む」または「後で」を選択してください。メールを読まずに削除する場合は、「削除」を選択してください。
- 2 フォルダを選択⇒●→メールを 選択⇒●
  - ファイルによってはコンテンツ・キー (コンテンツの使用権)を取得しないと 表示/再生できません。

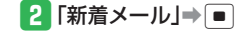

5

Х

jį,

# 受信メールに返信する

自動的に宛先が設定されたメール作成画面が 表示されます。

- S!メールの場合は、件名も設定されます。 件名には、返信を示す「Re:」が付きます。
- 例:本文を引用して返信する場合
- 1 圖→「メールボックス」→●→
  「受信メール」
- 2 フォルダを選択→■→メールを 選択→■→図(返信)

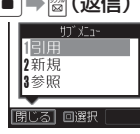

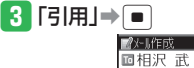

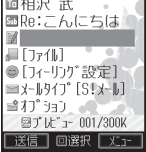

- 宛先が複数ある受信メールの場合は、 「送信者へ返信」または「全員へ返信」 を選択します。
- 新たに本文を入力して返信するときは 「新規」を、本文を参照して返信する ときは「参照」を選択します。
- 使いこなしチェック! ``▲便利 メール受信に関する機能 ( > 5-16ページ) サーバー操作に関する機能 ( > 5-16ページ) 設定
   表示に関する設定 ( > 12-13ページ) 表示する文字のサイズを設定する スクロール単位を設定する メール送受信時のアドレスと件名の表示 /非表示を設定する 受信に関する設定 ( > 12-14ページ) 新着メールの受信方法を設定する 画像ファイルの自動表示を設定する デルモジ表示に関する設定 ( > 12-14ページ) 受信メールをデルモジ表示する条件を設 定する 表示する文字や背景の色を設定する 3Dメール表示に関する設定 ( > 12-14ページ)
- メール本文の内容に合わせたアニメー ションの表示/非表示を設定する

J.

# メール管理/利用

送受信したメールはそれぞれメールボックス 内の「受信メール」、「送信メール」のフォル ダに保存されます。また、作成後、送信せず に保存したメールは「下書き」に、送信に失 敗したメールは「未送信ボックス」に保存さ れます。

送受信メールを管理/利用する

#### 自動削除設定について

受信メール/送信メールを保存するメ モリが足りないと、既読の古いメール から自動的に削除されます。ただし、保 護されたメール(5-17ページ)は削除 されません。

送受信メールを自動削除したくない場 合は、自動削除設定(12-15ページ)を 「設定しない」にしてください。 自動削除設定を「設定しない」にして いる場合、メールが送られてきたとき に保存するメモリが足りないと、警告 メッセージが表示され、メールを受信 できません。メモリに空きがなくなっ たときは、画面上に■のが表示されます ので、不要なメールを削除してくださ い(5-18ページ)。

 メモリ不足により受信できなかったS! メール通知は、メモリに空きができる までリトライ機能による再配信がされ、 ません。メモリに空きができた場合は、 メールリストを取得して(5-16ページ) 受信することもできます。受信通知再 送機能については、サービスガイド(3G) をご覧ください。

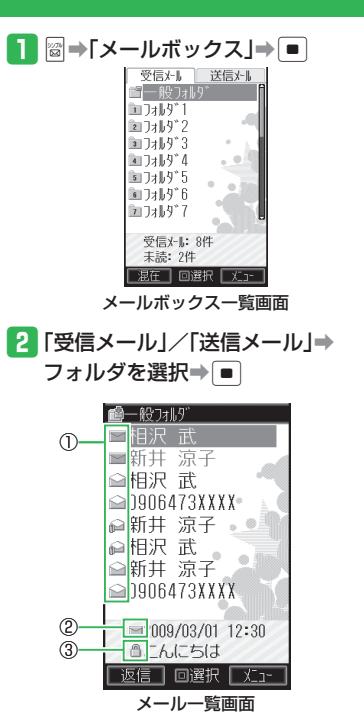

①メールの種類

| -      |                   |
|--------|-------------------|
| $\sim$ | 受信メール未読           |
|        | 受信メール既読           |
|        | 受信メール未読・添付あり      |
|        | 受信メール未読・返信済み      |
|        | 受信メール未読・転送済み      |
|        | 受信メール未読・返信&転送済み   |
|        | S!メール通知未読         |
|        | S!メール通知既読         |
| -      | S!メール通知未読・返信済み    |
|        | S!メール通知未読・転送済み    |
|        | S!メール通知未読・返信&転送済み |
|        | 送信済み・配信確認未読       |
|        | 送信済み・配信確認中        |
| Y      | 送信済み・配信確認なし       |
| M.     | 送信済み・配信確認なし・転送済み  |
|        | 一部送信失敗メール         |
|        | 一部送信失敗メール・転送済み    |
| ž      | 未送信·送信失敗          |
| S      | 未送信・送信待ち          |
| -oct   | 未送信·送信中           |
|        | 下書き               |

5-10

5

X

jį,

②S!メール/SMS

| $\geq$ | S!メール        |
|--------|--------------|
| SUS    | SMS          |
| P      | USIMカード内のSMS |

③重要度·保護表示

| 60 | 重要度「高」・保護あり  |
|----|--------------|
| Θ  | 重要度「高」・保護なし  |
| 9  | 重要度「普通」・保護あり |
| 60 | 重要度「低」・保護あり  |
| O  | 重要度「低」・保護なし  |

# メールを振り分ける

メールボックス内の「受信メール」、「送信メー ル」にあるフォルダに振り分け条件を設定し て、受信メールと送信済みメールを分類して 管理できます。

 メールボックス一覧画面でフォルダ 1~17/イドコロフォルダ/くーまん フォルダを選択⇒☑→「振分設定」

⇒ ■

| 0個人               | 設定なし |
|-------------------|------|
| <b>13</b> 7° h-7° | 設定なし |
| x-W7F*D2          | 設定なし |
| 電話帳               | 設定なし |
| <b>◎</b> <−まん     | 設定なし |
| 1F, JUX-P         | 設定なし |

 2 振り分け条件を選択⇒ ■ ⇒条件を 指定⇒ ■

- ●「個人」を選択すると、電話帳の個別 登録データを振り分け条件に設定しま す。
- 「グループ」を選択すると、電話帳の グループを振り分け条件に設定します。
- ●「メールアドレス」を選択すると、電 話帳に登録のないアドレスでも選択で き、振り分け条件に設定します。
- ●「電話帳」を選択すると、電話帳登録 の有無を振り分け条件に設定します。
- 「くーまん」を選択すると、くーまん からのメールを振り分け条件に設定し ます。
- ●「イドコロメール」を選択すると、電 話帳に登録されている相手からの出発 お知らせ、到着お知らせ、簡単お知ら せ、ブザー連動メールを振り分け条件 に設定します。

ĺ

### メール管理/利用

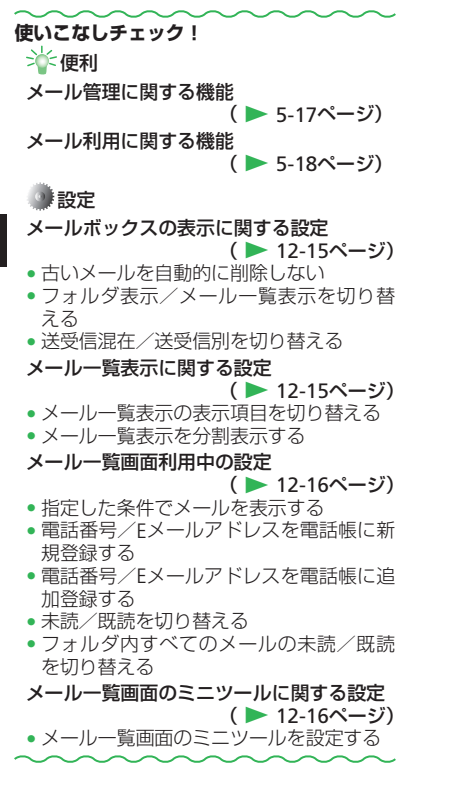

X

jЬ

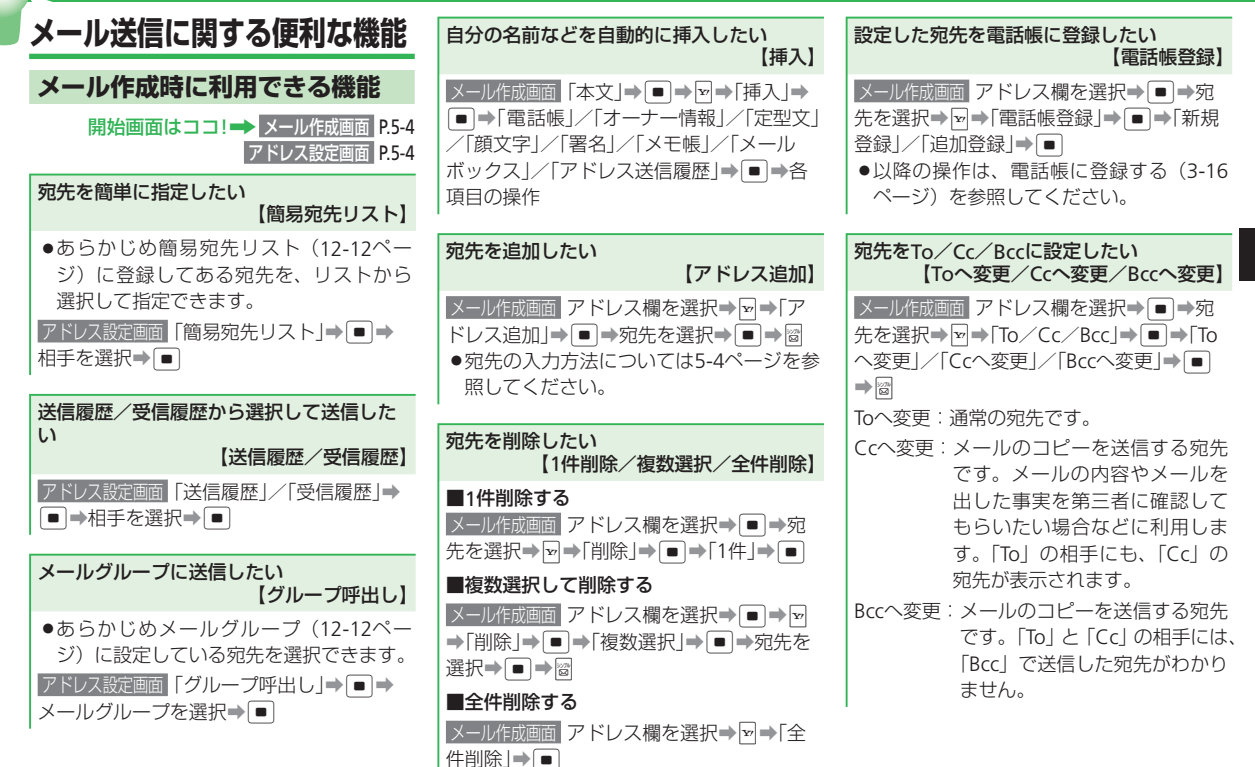

5

X

L

ιi

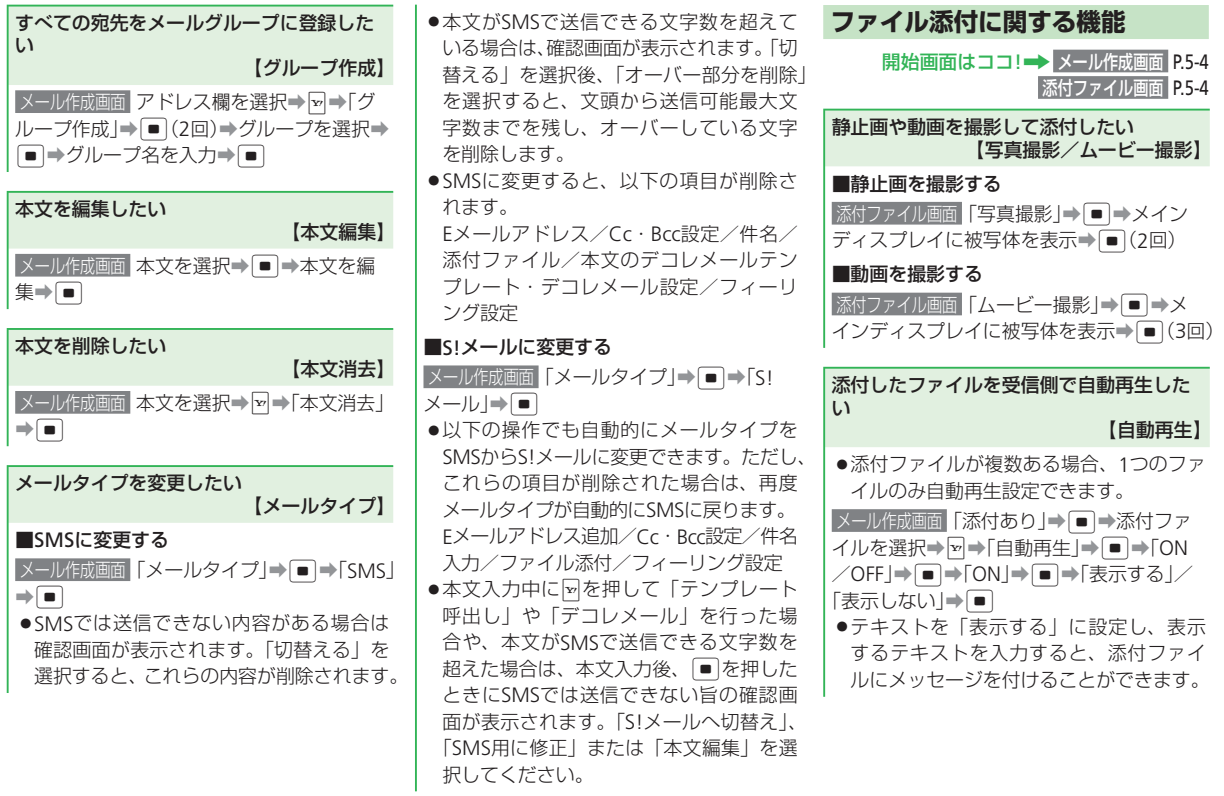

5

X

j

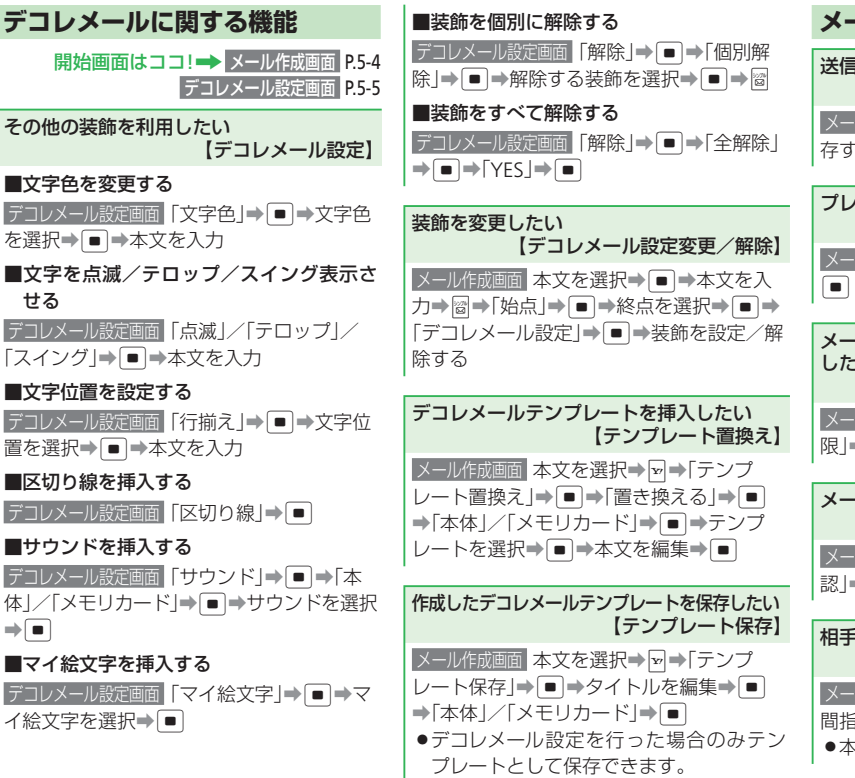

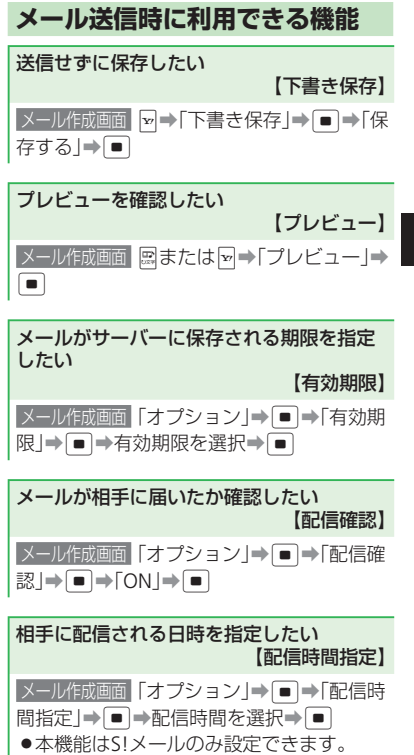

5

х

jį,

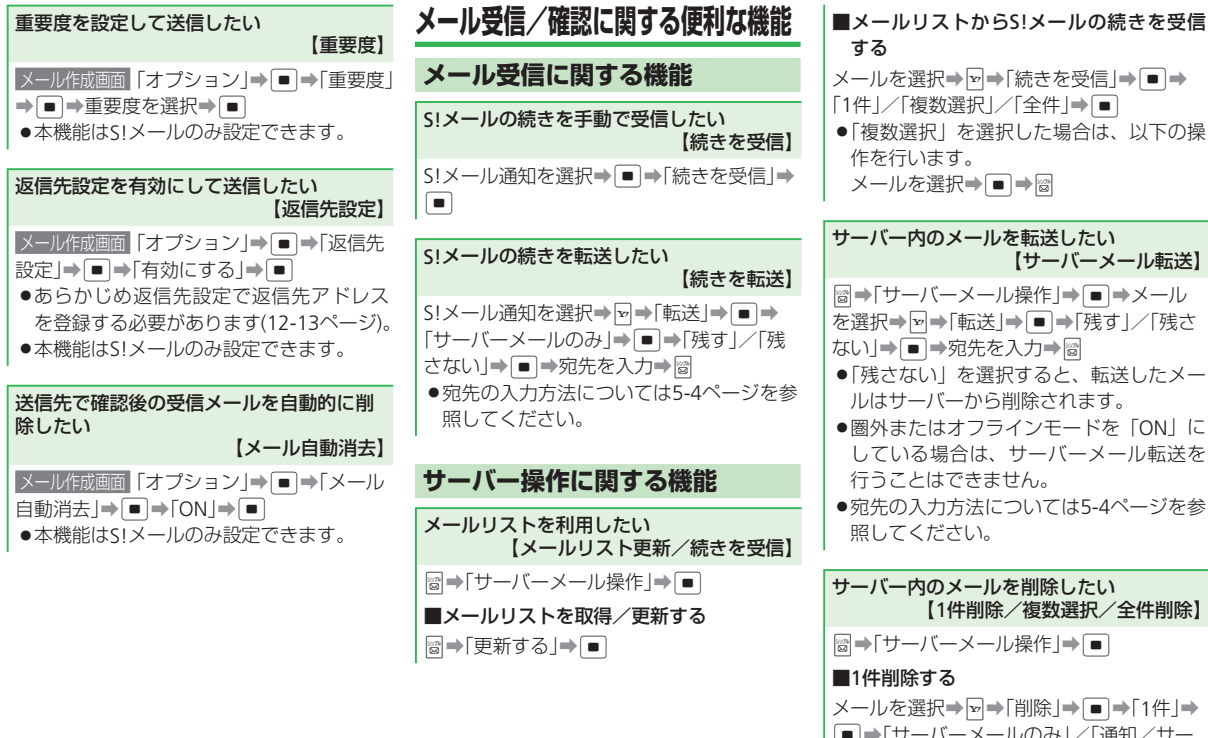

メールを選択⇒🗨⇒「削除」⇒ 🔳 ⇒ [1件」⇒ ● ⇒「サーバーメールのみ」/「通知/サー

【サーバーメール転送】

 $(- \times - \mu) \Rightarrow = \Rightarrow [YES] \Rightarrow =$ 

#### メール管理/利用に関する便利な機能 ■複数選択して削除する フォルダ名を変更したい 【フォルダ名変更】 ┓→「削除」→ ■ → 「複数選択」→ ■ → 開始画面はココ!→ メールボックス一覧画面 P.5-10 「サーバーメールのみ」/「通知/サーバー メールボックス一覧画面 フォルダを選択⇒♥⇒ メールー覧画面 P.5-10 メール」→■→メールを選択→■→圖→ 「フォルダ名変更|→●→フォルダ名を入力 [YES ]⇒ ■ メール管理に関する機能 ⇒∎ ■全件削除する メールボックスにセキュリティを設定した メールを保護したい ▶●「削除 |● ● 「全ての既読メール | / U 【1件保護/複数選択/全件保護】 「全件」⇒「●→「サーバーメールのみ」/「通 【セキュリティロック】 ■1件保護する 知/サーバーメール」●操作用暗証番 メールー覧回面 メールを選択⇒♥⇒「保護/ 号を入力⇒「YES」⇒■ □ック → ● → 操作用暗証番号を入力→ 解除」→ ■ → [1件] → ■ → [保護] → ■ [ロックする]⇒● サーバー情報を確認したい ●メールの内容を確認する場合は、以下の ■複数選択して保護する 【メールボックス容量】 操作を行います。 メールー覧画面 🖬 ➡ 「保護/解除」 ➡ ■ ➡ 「複 圖→「サーバーメール操作|→ ■→ ∞→ 数選択」→●→「保護」→●→メールを選 圖→「メールボックス」→ ■→操作用暗 「メールボックス容量」⇒● 証番号を入力→フォルダを選択→●→ 択⇒■⇒闣 メールボックス容量を更新する場合は、 メールを選択⇒■ ■全件保護する ◎(更新)を押します。 メールー覧画面 🖼 ⇒ 「保護/解除」 ⇒ 🔳 ⇒ 「全 ●サーバーの使用率が80%を超えると、警 フォルダにセキュリティを設定したい 件」→ ● → 「保護」 → ● (2回) 告画面が表示されます。サーバーに保存 【セキュリティロック】 されているメールを受信するか(5-16ペー ●フォルダ内のメールを確認するときに操 ジ)、削除してください(5-16ページ)。 作用暗証番号の入力が必要となるように 設定することができます。ただし、「一般 フォルダ」には設定できません。 メールボックス一覧画面 フォルダを選択⇒可⇒ 「セキュリティロック」→●→操作用暗証番

号を入力⇒「ロックする」⇒●

ĺ

| メールを削除したい<br>【1件削除/複数選択/フォルダ内全件/                                                                                                    | メール利用に関する機能                                                                                                    |
|----------------------------------------------------------------------------------------------------|----------------------------------------------------------------------------------------------------|
| 全件削除】                                                                                                    | メールを転送したい                                                                                                    |
| <ul> <li>■1件削除する</li> <li>メールー覧画面 メールを選択→ □→「削除」→</li> <li>●→「1件」→ ●→「YES」→ ●</li> <li>■複数選択して削除する</li> <li>×ールー覧画面 □→「削除」→ ●→「複数選択」</li> <li>→ ●→ メールを選択→ ●→ ◎→「YES」→</li> <li>●</li> </ul> | 【メール戦法】<br>● S! メールの場合は、件名も設定されます。<br>件名には、転送を示す「Fw:」が付きます。<br>メールー覧画面 メールを選択→ 2 → 「転送」→<br>● →宛先を入力→ 6<br>● 宛先の入力方法については5-4ページを参<br>照してください。                |
| ■フォルダ内のメールをすべて削除する<br>メールボックスー質画面 マー「削除」→ ● →<br>「フォルダ内全件」→ ● → 操作用暗証番号を<br>入力→「YES」→ ●<br>■ = = = = = = = = = = = = = = = = = = =                                                           | 送信者/宛先に電話をかけたい         【送信元/宛先へ発信】         メール       >         へ発信」/「宛先へ発信」       >                                                                          |
| <ul> <li>● 気信メール/ 送信メールを9へて前時9る</li> <li>メールボックス一覧画面</li> <li>♡ ⇒「削除」⇒ ●</li> <li>「 全件」⇒ ●</li> <li>⇒ 操作用暗証番号を入力⇒</li> <li>「 YES」⇒ ●</li> </ul>                                              | <b>配信レポートを確認したい</b><br>【配信レポート確認】<br>メールー覧回回 配信確認アイコン ■の付いた<br>メールを選択⇒ ■                                                                                     |
|                                                                                                    | <ul> <li>メール内のリンクを利用したい         【発信/メール作成/電話帳登録/<br/>ナビアプリ起動/URL接続】     </li> <li>メールー覧回面 情報を含むメールを表示→リンク情報を選択→ ■</li> <li>利用できる項目は、青文字で表示されています。</li> </ul> |

■選択した電話番号に電話をかける 「発信」⇒ ■ ⇒ 🖍 🤊 ■選択した電話番号にTVコールをかける 「発信」⇒ ■ ⇒ **▼** ⇒ 「TVコール」 ⇒ ■ ■選択した電話番号/Eメールアドレスに メールを送信する 「メール作成」⇒●→「作成する」⇒● メール作成画面 ●送信方法については5-4、5-6ページを参 照してください。 ■選択した電話番号/Eメールアドレスを電 話帳に登録する 「電話帳登録」→●「新規登録」/「追加登 録」→■→電話帳登録画面 ●以降の操作は、電話帳に登録する(3-16) ページ)を参照してください。 ■位置情報からナビアプリを起動する [ナビアプリ]→ ● → [起動する] → ● ■選択した位置情報を位置メモに登録する 「位置メモ登録」→●→未登録の位置メモを 選択⇒●⇒タイトルを入力⇒● ■Yahoo!ケータイにアクセスする 「接続する | ⇒ ■

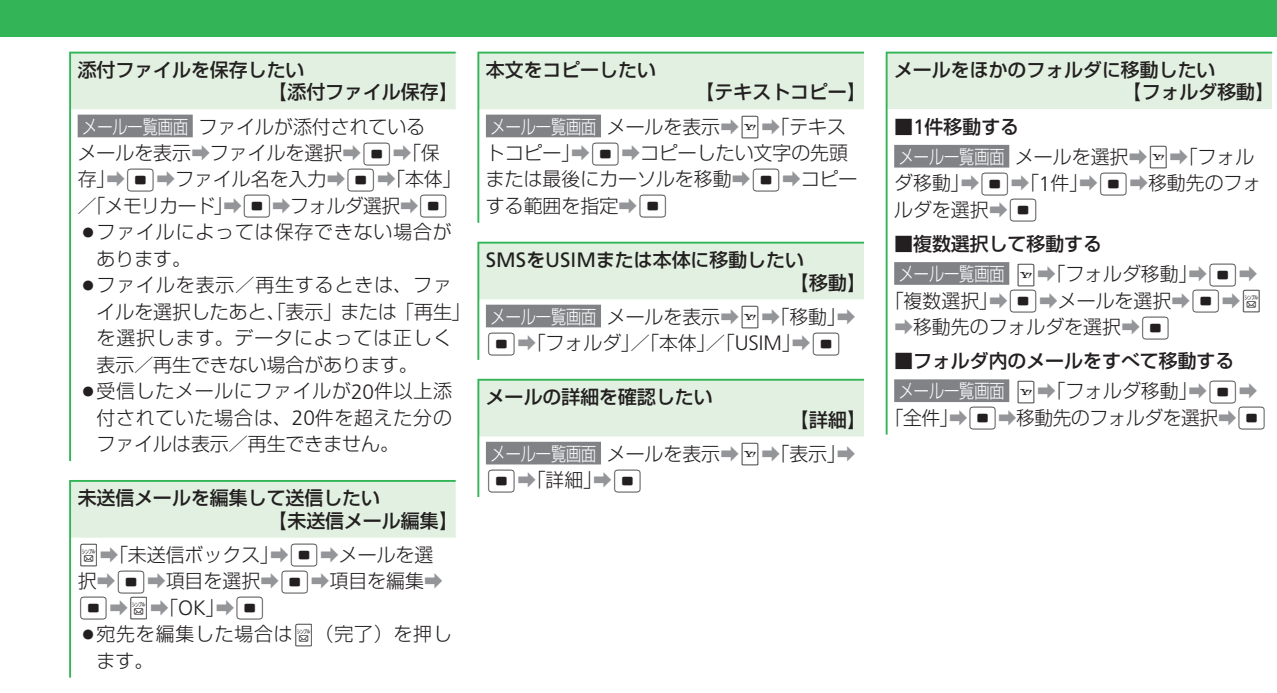

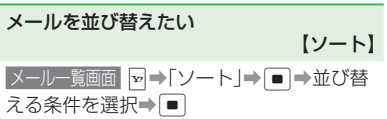

5

Х

ĺ

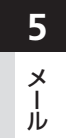

| Yahoo!ケータイ ····· 6-2                                |
|-----------------------------------------------------|
| Yahoo!ケータイについて・・・・・・・・・・・・・・・・・・・・・・・・・・・・・・・・・・・・  |
| Yahoo!ケータイに接続する・・・・・・・・・・・・・・・・・・・・・・・・・・・・・・・・・・・・ |
| 画面操作 · · · · · · · · · · · · · · · · · · ·          |
| 情報画面の操作のしかた・・・・・・ 6-4                               |
| ブックマーク/画面メモ・・・・・・・・・・・・・・・・・・・・・・・・・・・・・・・・・・・・     |
| ブックマークを利用する・・・・・ 6-5                                |
| 画面メモを利用する・・・・・・ 6-5                                 |
| 便利な機能・・・・・・・・・・・・・・・・・・・・・・・・・・・・・・・・・・・・           |

6

# Yahoo!ケータイについて

ソフトバンク携帯電話でアクセスできる携帯専用のポータルサイト「Yahoo!ケータイ」を利用した情報の閲覧ができます。

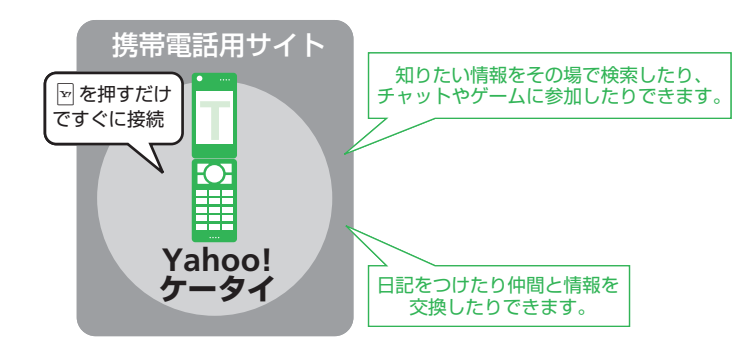

- 3Gハイスピード対応のエリア内では、 受信最大3.6Mbps、送信最大384kbps の高速通信を行うことができます。デー タ量の大きいファイルのダウンロード を行った場合、通信料金が高額になる ことがありますのでご注意ください。
   使いこなしチェック!
   設定 セキュリティに関する設定 (▶ 12-17ページ)
   製造番号通知を設定する Referer (リファラ) 送信を設定する
  - Referer (リノアフ) 达信を設定 9
- Cookieの有効/無効を設定する
- スクリプト設定を行う
- ルート証明書を確認する
- 認証情報を設定する
- SSL通信を設定する

### セキュリティについて

本機には、あらかじめ認証機関から発行されたルート証明書が登録されており、SSL/ TLS(データを暗号化して送受信する通信規約)を利用して盗聴、改ざん、なりすましな どのネット上の危険から保護します。

- セキュリティで保護されている情報画面を表示する場合は、お客様は自己の判断と責任 においてSSL/TLS を利用するものとします。
- ・お客様自身によるSSL/TLSの利用に際し、ソフトバンクおよび認証会社である日本ベリ サイン株式会社、サイバートラスト株式会社、エントラストジャパン株式会社、グローバ ルサイン株式会社、RSAセキュリティ株式会社、セコムトラストシステムズ株式会社は、 お客様に対しSSL/TLSの安全性に関して何ら保証を行うものではありません。万一、何 らかの損害がお客様に発生した場合でも一切責任を負うものではありませんので、あら かじめご了承ください。

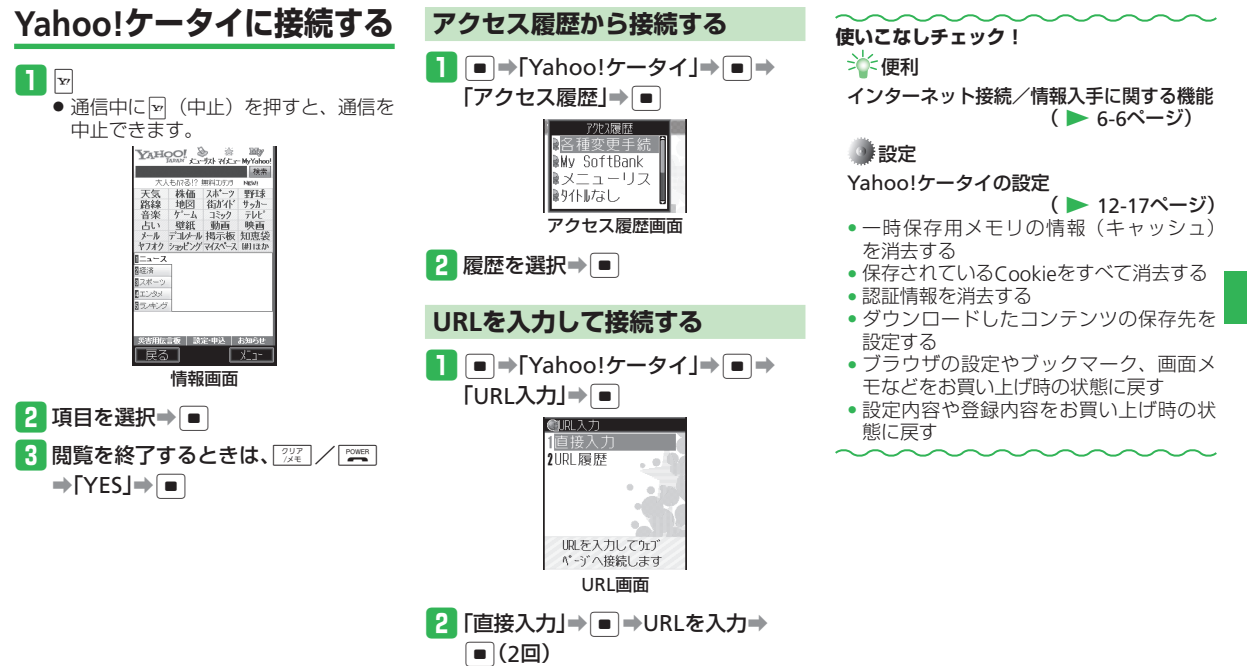

6 Yahoo!ケータ

# 画面操作

# 情報画面の操作のしかた

### 画面のスクロール

上下に画面があるときは、画面の右にスク ロールバーが表示されます。 前後の画面を表示できます。

### カーソルの移動

画面内に選択可能な項目がある場合は、 □ (●●を押してカーソルを移動します。

### 次の画面に進む/前の画面に戻る

表示した情報画面は一時的に記憶されていま す。情報画面で圖(戻る)を押すと前の画面 に戻り、回を押して「進む」を選択すると次 の画面に進みます。

# 情報内の文字入力や選択/実行ボタンについて

入力欄や選択項目が表示された場合は、以下 のように操作します。

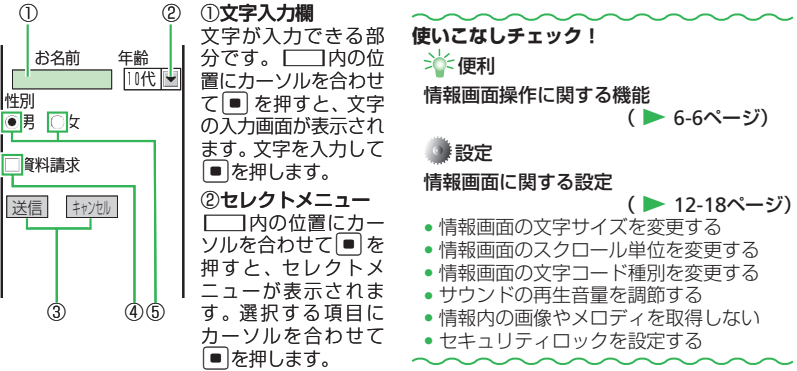

#### ③実行ボタン

(3)

1

性別

送信

登録内容の送信やキャンセルなど、動作を選択 の位置にカーソルを合わ する部分です。 せて
●を押すと、
一内の動作を行います。

#### ④チェックボタン

「にカーソルを合わせて●●を押すと、▼に変 わり、項目が選択されていることを示します。

#### ⑤ラジオボタン

○にカーソルを合わせて■を押すと、●に変 わり、項目が選択されていることを示します。

例です。実際の画面とは異なる場合が あります。

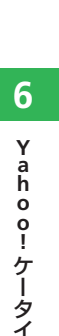

# ブックマーク/画面メモ

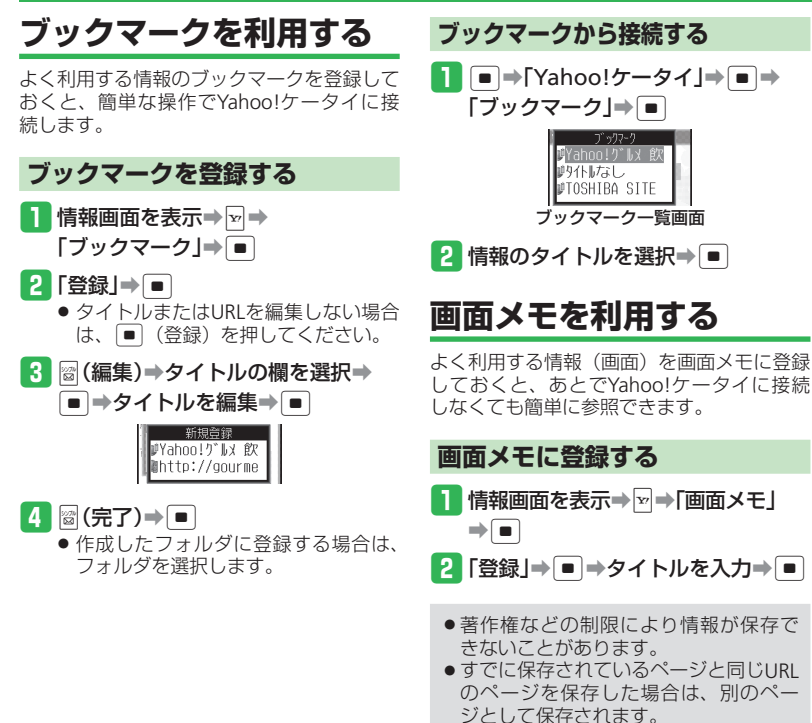

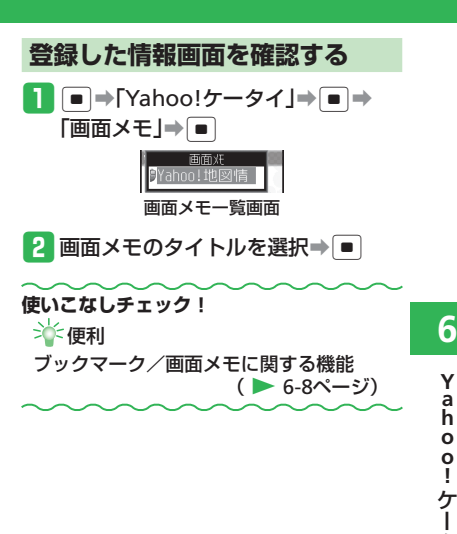

タ

イ

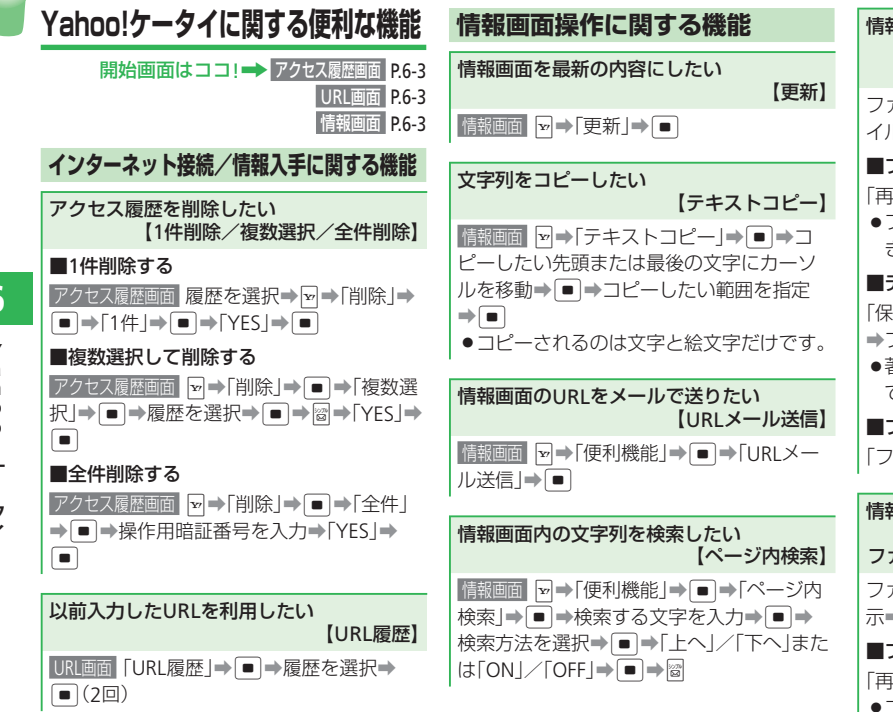

情報内のファイルを利用したい 【ファイル再生/ファイル保存/ ファイルプロパティ】 ファイルを含む情報画面を表示⇒∞⇒「ファ イル保存」→●→ファイルを選択→● ■ファイルを再生する 「再生/表示」⇒ ■ ●ファイルによっては正しく再生/表示で きない場合があります。 ■データフォルダに保存する 「保存」→「●「本体」/「メモリカード」→● →フォルダを選択→ ●著作権などの制限によりファイルが保存 できない場合があります。 ■プロパティを確認する [ファイルプロパティ |→ ■ 情報内のリンクからファイルを利用したい 【ファイル再生/ファイル保存/ ファイルプロパティ/着信音設定/壁紙設定】 ファイル情報のリンクを含む情報画面を表 示→リンクを選択→■

#### ■ファイルを再生する

「再生∕表示」⇒●

 ●ファイルによっては正しく再生/表示で きない場合があります。

| <ul> <li>■ファイルを保存する</li> <li>「保存」⇒ ■</li> <li>●ファイルの保存方法については5-19ページを参照してください。</li> <li>●著作権などの制限によりファイルが保存できない場合があります。</li> </ul>                         | <b>情報画面をスケジュールに登録したい<br/>【スケジュール登録】</b><br>「「課題回」 ビ⇒「便利機能」 → ● → 「スケ<br>ジュール登録」 → ● → スケジュールを登録<br>(9-4ページ)                                                                                                    | <b>キーワードを入力して情報画面を検索した</b><br>い<br>【Web検索】<br>【報題回 🛛 ➡「便利機能」➡ ■ ➡「Web検索」<br>➡ ■ ➡ キーワード入力 ➡ ■ (2回)                                  |
|----------------------------------------------------------------------------------------------------|----------------------------------------------------------------------------------------------------|----------------------------------------------------------------------------------------------------|
| <ul> <li>■プロパティを確認する</li> <li>「ファイルプロパティ」→●</li> <li>■ファイルを保存して着信音に設定する</li> <li>「着信音に設定」→●→着信の種別を選択→</li> <li>●(2回)</li> </ul>                            | 情報画面を位置メモに登録したい<br>【位置メモ登録】         情報画面       ●         「日報画面       ●         「日報画面       ●         「日報画面       ●         「日報画面       ●         「日報画面       ●         「日報画面       ●         「日報画面       ●         「日報画面       ●         「日報回       ●         「日報回       ●         「日報回       ●         ●       ●         ●       ●         ●       ●         ●       ●         ●       ● | <ul> <li>選択したフレームを全面表示したい<br/>【フレームイン】</li> <li>「「翌回回」フレームを選択⇒ ♥⇒「便利機能」</li> <li>⇒ ●&gt;「フレームイン」 → ●</li> <li>■全面表示を解除する</li> </ul> |
| ■ファイルを保存して壁紙に設定する<br>「壁紙に設定」⇒フォルダを選択⇒ ■<br>情報内の文字列を利用したい<br>【電話番号/Eメールアドレス/URL利用】                                                                          | <b>情報画面のブロバティを確認したい</b><br>【ページブロパティ】<br>間部画面 🚽 ➡ 「便利機能」 ➡ ■ ➡ 「プロパ<br>ティ表示」 ➡ ■ ➡ 「ページプロパティ」 ➡<br>■                                                                                                    | ♥●  便利機能]● ● ●  ノレームアウト]<br>  ● ■                                                                                                   |
| <ul> <li>・利用できる項目には、アクダークイクが<br/>表示されます。</li> <li>■電話をかける/電話帳に登録する</li> <li>「競画面 リンクを選択→ ● → 「発信」/「電<br/>話帳登録」→ ●</li> <li>■Eメールアドレスにメールを送信する/電</li> </ul> | 情報画面に適用されているサーバー証明書<br>を確認したい<br>【サーバー証明書】<br>情報回回 ビ⇒「便利機能」⇒ ● ⇒「プロパ<br>ティ表示」⇒ ● ⇒「サーバー証明書」⇒ ●                                                                                                    |                                                                                                    |
| <ul> <li>話帳に登録する</li> <li>「「「電話帳登録」→●</li> <li>「「電話帳登録」→●</li> <li>■リンクしてあるページにアクセスする</li> <li>「「報酬」</li> <li>リンクを選択→●</li> </ul>                          | <b>文頭/文末に移動したい</b><br>【ページ内ジャンプ】<br>情報回回 №→「使利機能」→ ●→「ページ内<br>ジャンプ」→ ●→「先頭ヘジャンプ」/「最後<br>ヘジャンプ」→ ●                                                                                                    |                                                                                                    |

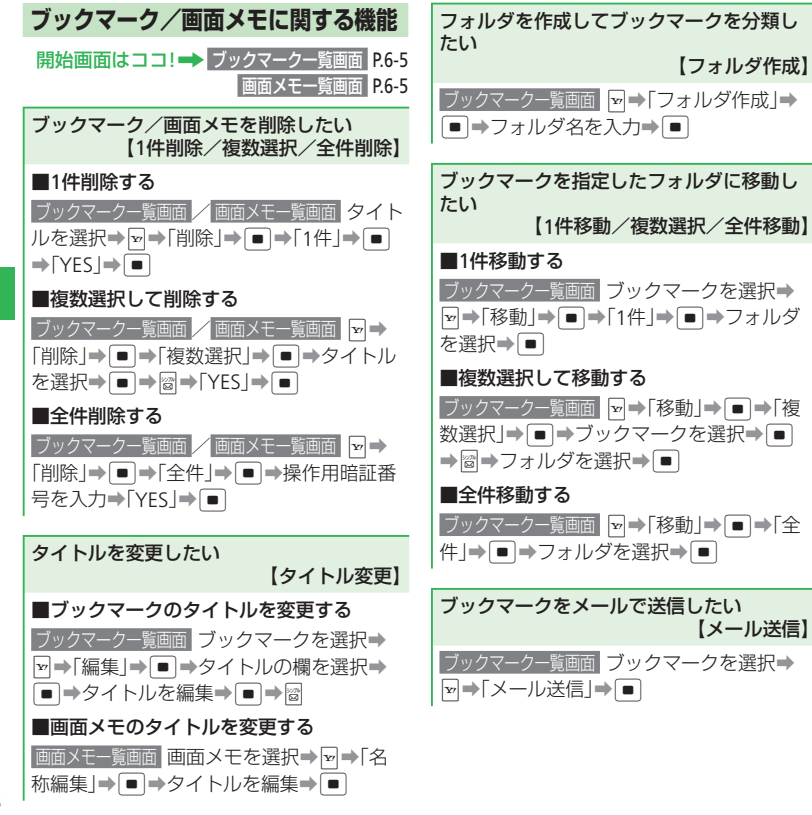

6-8

| カメラ・・・・・ 7-2                                      |
|---------------------------------------------------|
| カメラについて・・・・・・・・・・・・・・・・・・・・・・・・・・・・・・・・・・・・       |
| 静止画撮影 · · · · · · · · · · · · · · · · · · ·       |
| 静止画撮影モードについて                                      |
| 静止画を撮影する・・・・・ 7-3                                 |
| 動画撮影・・・・・ 7-5                                     |
| 動画録画モードについて ······ 7-5                            |
| 動画を撮影する・・・・・ 7-5                                  |
| 撮影時に利用できる機能・・・・・ 7-7                              |
| セルフタイマーを設定する・・・・・ 7-7                             |
| フレームを設定する(静止画)・・・・・・・・・・・・・・・・・・・・・・・・・・・・・・・・・・・ |
| 連写を利用する(静止画)・・・・・7-7                              |
| 静止画編集・・・・・ 7-8                                    |
| 静止画編集の基本操作・・・・・・・・・・・・・・・・・・・・・・・・・・・・・・・・・・・・    |
| サイズを変更する・・・・・ 7-9                                 |
| 画像に効果を付ける・・・・・ 7-9                                |
| 画像を合成する・・・・・・                                     |
| 便利な機能・・・・・・                                       |

カメラ 靜 由 [編集

# カメラ

# カメラについて

本機では、静止画や動画を撮影できます。

#### 豊富なサイズ

写メール/ムービー写メール用の手軽 なサイズから、高解像度サイズまで、目 的に合わせて選ぶことができます。

#### オートフォーカス

シャッターを押すと自動的に被写体との 距離を検知し、焦点 (ピント)を合わせま す。

### 応用撮影

セルフタイマーはもちろん、フレーム や特殊効果を付けて撮影したり、連写 撮影も行えます。

#### 静止画編集

撮影した静止画に文字やスタンプを貼 り付けたり、画像を合成したりして、静 止画編集を楽しめます。

- 撮影した静止画は「JPEG形式」で、動 画は「MPEG-4形式」で保存されます。
- ●手ぶれにご注意ください。本機が動か ないようにしっかり持って撮影を行っ てください。
- レンズカバーに指紋や油脂などが付く と、ピントが合わなくなります。撮影 前に柔らかい布で拭いてください。
- 撮影する場合は、レンズに指やストラップなどがかからないように注意してください。

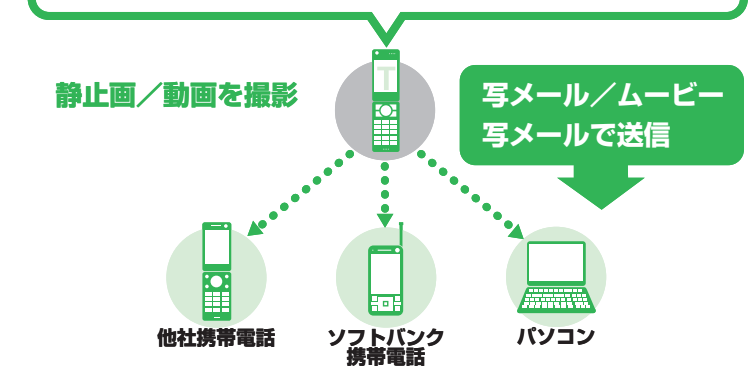
## 静止画撮影

# 静止画撮影モードについて

静止画の撮影モードには、「モバイルカメラ」、 「デジタルカメラ」があります。

#### ■モバイルカメラ

壁紙設定などで利用する場合の静止画を撮影 します。

#### ■デジタルカメラ

パソコンなどの外部接続機器へ表示をする場 合の高画質な静止画を撮影します。

# 静止画を撮影する

- ■→「カメラ」→ ■→「モバイルカ メラ」/「デジタルカメラ」→ ■
  - 待受画面でで、た押すと、前回起動した撮影モードのファインダー画面が表示されます。

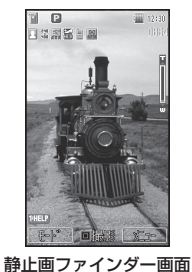

# 2 メインディスプレイに被写体を表示→

撮影前にオートフォーカス調整を行い ます(フォーカス枠が表示される)。 シャッター音が鳴り、プレビュー画面 が表示されます。

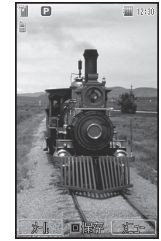

プレビュー画面

 撮影した静止画を削除したい場合は、 以下の操作を行います。
 ○深 → 「YES」 → ■

#### 3 •/ •

保存先設定を「本体」に設定している 場合は、データフォルダの「ピクチャー」 フォルダに保存され、ファインダー画 面に戻ります。「メモリカード」に設定 している場合は、「モバイルカメラ」で 撮影した静止画は「ピクチャー」フォ ルダに、「デジタルカメラ」で撮影した 静止画は「デジタルカメラ」フォルダ に保存され、ファインダー画面に戻り ます。  ●暗い場所では光量が不足するため、画 質が落ちて白い点が見えることがあり ます。明るい場所で撮影することをお すすめします。

#### 静止画ファインダー画面で利用する主なボタン

| 撮影モード切替     | 2 <sup>th</sup><br>ABC |
|-------------|------------------------|
| ズーム調整       |                        |
| 露出補正        |                        |
| オートフォーカスロック | *2<br>**2              |
| アイコン表示切替    | <del>()</del>          |
| キーガイド表示     | <del>م</del> [<br>     |
|             |                        |

※1 横向き画面での操作

※2 オートフォーカスロック撮影の操作につ いては、7-10ページを参照してください。

#### 静止画撮影

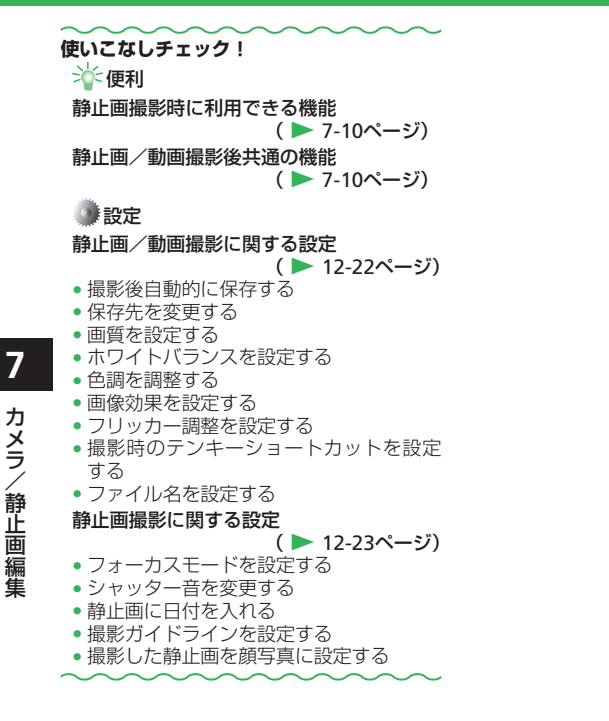

### 動画撮影

# 動画録画モードについて

動画の録画モードには、「ビデオカメラ」、 「ムービーメール」、「ムービー写メール」が あります。

#### ■ ビデオカメラ

長時間録画します。

■ ムービーメール

メール添付用の動画を録画します。

■ ムービー写メール

ソフトバンク携帯電話(PDC)のMPEG-4対 応機に、メールに添付して送信するための動 画を録画します。

# 動画を撮影する

撮影した動画は、「本体」または「メモリカー ド」の「ムービー」フォルダに保存されます。

- ■→「カメラ」→ ■→「ビデオカメ ラ」/「ムービーメール」/「ムービー 写メール」→ ■
  - 待受画面で□を長く(1秒以上)押 すと、前回起動した録画モードのファ インダー画面が表示されます。

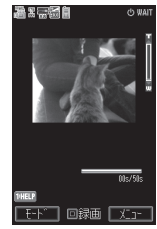

動画ファインダー画面

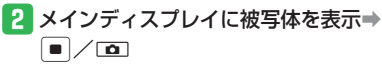

開始音が鳴り、録画が開始されます。

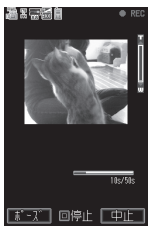

 録画モードを「ビデオカメラ」、「ムービーメール」にしている場合は、 <sup>(1)</sup>(パーズ)を押すと録画が一時停止します。
 <sup>(1)</sup>(録画)を押すと録画が再開します。

#### 動画撮影

#### 3 • / •

終了音が鳴り、プレビュー画面に撮影 したはじめの画像が表示されます。

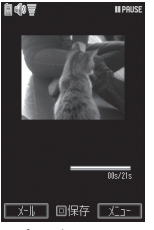

プレビュー画面

- 「ムービーメール」、「ムービー写メール」で撮影した動画を削除したい場合は、以下の操作を行います。
  - <sup>7IJ</sup><sup>7</sup>/×ŧ ► [YES] ➡
- 「ビデオカメラ」で撮影した動画は自動保存されます。削除したい場合は、以下の操作を行います。
   □→「削除」→ ■→「YES」→ ■
- 4 •⁄ •

「保存先設定」で指定した保存先に保存 され、ファインダー画面に戻ります。

#### 動画ファインダー画面で利用する主なボタン

| ズーム調整 □/□(□/ | D) * |
|--------------|------|
| 露出補正         | •)*  |
| アイコン表示切替 ①…  |      |
| キーガイド表示      |      |

※ 横向き画面での操作

#### 使いこなしチェック!

``∲便利

静止画/動画撮影後共通の機能

( > 7-10ページ)

🕐 設定

#### 静止画/動画撮影に関する設定

#### (▶ 12-22ページ)

- 撮影後自動的に保存する
- 保存先を変更する
- 画質を設定する
- ホワイトバランスを設定する
- 画像効果を設定する
- フリッカー調整を設定する
- 撮影時のテンキーショートカットを設定 する
- ファイル名を設定する

#### 動画撮影に関する設定

( > 12-24ページ)

- 音声を録音しない
- 画像の表示サイズを大きくする
- 撮影開始/終了音を変更する
- プレビュー画面を設定する
- 撮影した動画を着信音パターンに設定する

### 撮影時に利用できる機能

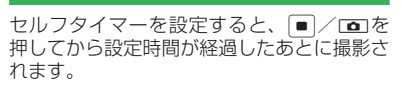

セルフタイマーを設定する

〕静止画/動画ファインダー画面⇒
 →「撮影設定」⇒

2 「タイマー撮影」⇒■

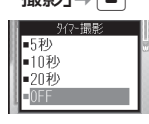

### 3 秒数を選択⇒ ■

セルフタイマー起動中は、ズームを利用できません。

- フレームを設定する(静止画)
- 静止画ファインダー画面→ ● 「フレーム撮影」→ ●
- 2 「本体」/「メモリカード」⇒
  - フレームを解除する場合は「OFF」を 選択します。
- 3 「ピクチャー」⇒■
- 4 フレームを選択⇒●(2回)
- 撮影モードを「デジタルカメラ」に設定している場合は、フレーム撮影ができません。

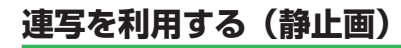

9枚の静止画を連続撮影できます。

静止画ファインダー画面→ →
 「連写モード」→ ■

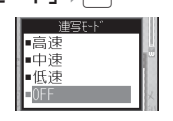

- 2 連写速度を選択⇒■
- 撮影モードを「デジタルカメラ」に設定している場合は、連写を利用できません。
- 連写モード中は、夜景モードを利用で きません。

# 静止画編集

- プレビュー画面の静止画やデータフォルダ、 メモリカードに保存されている静止画を画像 編集できます。編集可能なファイルは、2M バイト以下のJPEGファイル、1Mバイト以下 のPNGファイルです。ただし、画像サイズが W240×H400(W400×H240)を超える画 像はW240×H400に縮小され、画像サイズ がW16×H16より小さい画像は編集できま せん。
- ●「上書き保存」を行ったファイルは元の ファイルに戻すことはできません。元の ファイルを残しておきたい場合は、「新規 保存」を選択してください。
- データフォルダが一杯の場合は、データ フォルダの不要なファイルを削除してから 画像編集を行ってください。

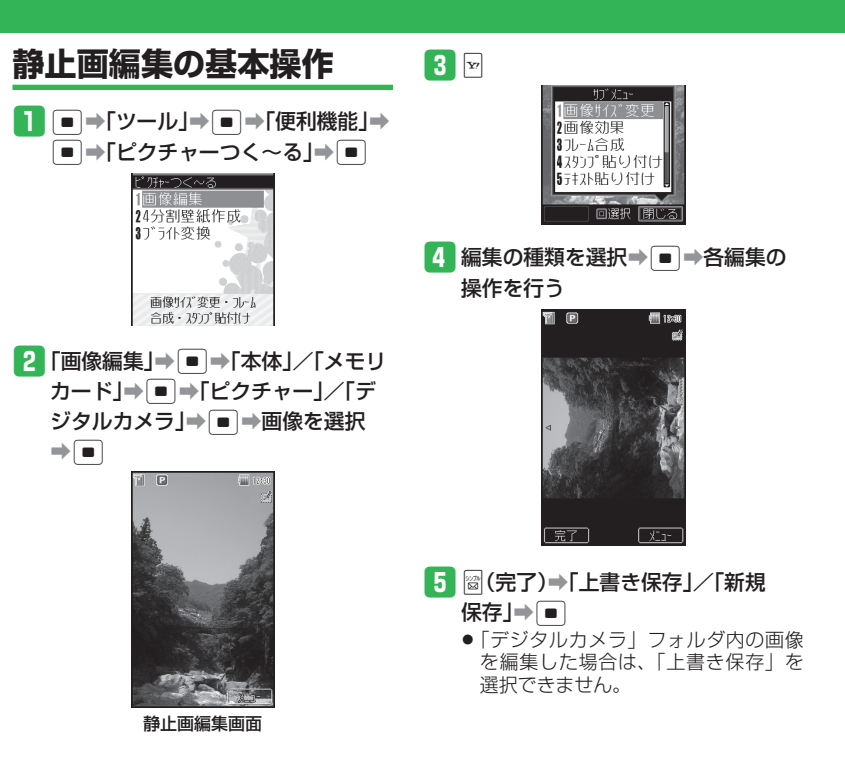

# サイズを変更する

 静止画編集画面で → 「画像サイズ 変更 」 → ●

| 画像サイズ変更            |      |
|--------------------|------|
| 1W240×H400         | - Al |
| 2W240×H320         |      |
| 3W144×H176         | - 10 |
| <b>4</b> ₩120×H160 |      |

2 画像サイズを選択⇒ ■

- 画像サイズを選択したあと
   ・
   ・
   で切り 取る画像の位置を調節できます。
- 横または縦に静止画を合わせる場合は、 以下の操作を行います。
   図 (リサイズ) →「横に合わせる」/
   「縦に合わせる」→●
- 画像を回転させる場合は、以下の操作を行います。
   ◎ (リサイズ) → 「回転」 → ■
- 3 ∞(切取り)⇒●

編集作業が完了します。

# 画像に効果を付ける

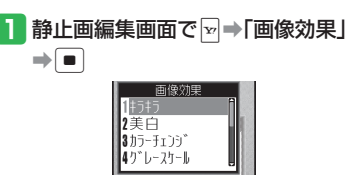

#### 2 画像効果を選択⇒ ■

「キラキラ」、「美白」、「カラーチェンジ」、「ぼかし」、「つまむ」を選択した場合は、
 で効果レベルを変更できます。

 3 ■ 編集作業が完了します。

### 画像を合成する

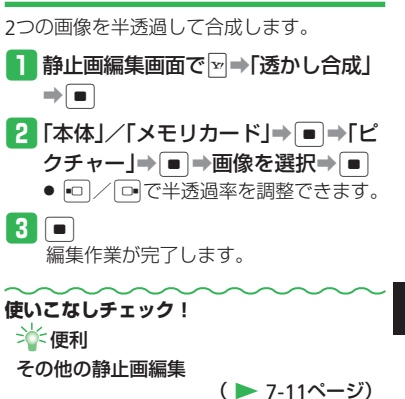

# 便利な機能

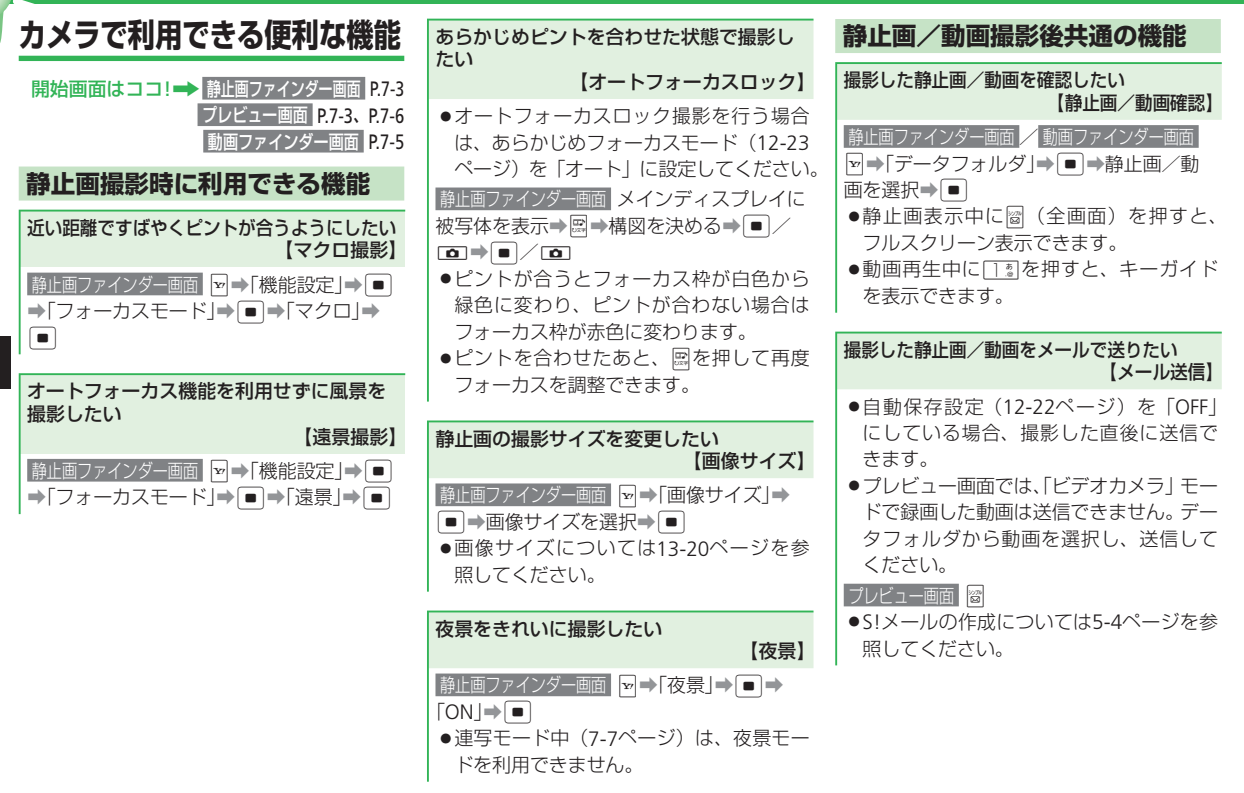

7

カメラ/静止画編集

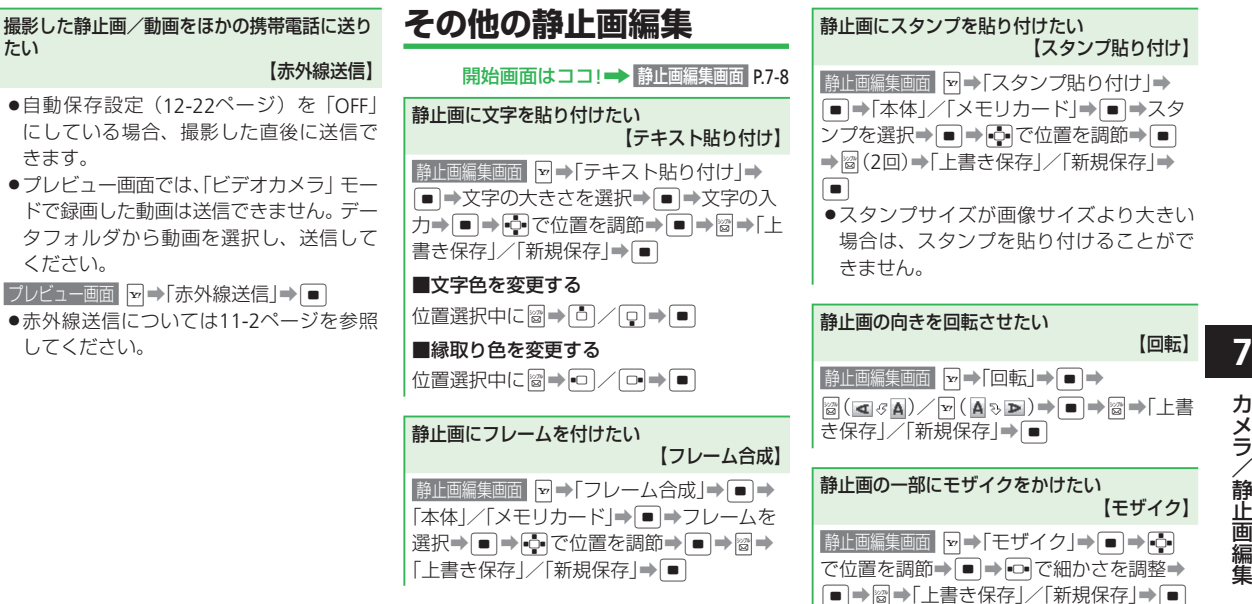

#### 便利な機能

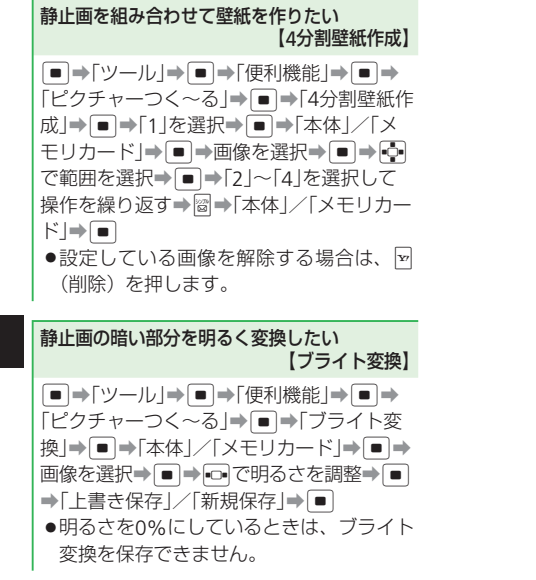

カメラ/静止画編集

7

| ×        |
|----------|
| デ        |
| 1        |
| ァ        |
| <b>~</b> |
|          |
| 4        |
| 1        |
| Y        |
|          |
|          |
| S        |
|          |
| テ        |
| <u> </u> |
|          |
| フ        |

| 音楽/動画再生・・・・・ 8-2                                |
|-------------------------------------------------|
| 音楽/動画再生について ····· 8-2                           |
| 音楽/動画を入手する・・・・・ 8-3                             |
| 音楽を再生する・・・・・ 8-4                                |
| ミュージックプレイヤーで音楽を再生する・・・・・・・・・・・・・・・・・・・・・・・・ 8-5 |
| 動画を再生する・・・・・ 8-5                                |
| プレイリスト・・・・・・ 8-7                                |
| プレイリストを利用する・・・・・ 8-7                            |
| S!アプリ・・・・・ 8-8                                  |
| S!アプリを利用する・・・・・ 8-8                             |
| S!アプリをダウンロードする・・・・・ 8-8                         |
| S!アプリを起動する・・・・・ 8-8                             |
| 便利な機能・・・・・ 8-10                                 |

# 音楽/動画再生

# 音楽/動画再生について

本機内の音楽や動画は、メディアプレイヤーで再生/管理します。

- Yahoo!ケータイに接続して、音楽や動画を入手することができます。
- ●メディアプレイヤーで再生できるファイル形式については、13-20ページを参照してください。
- イヤホンマイクを接続して、メディアプレイヤーの音楽ファイルをイヤホンで再生することができます。

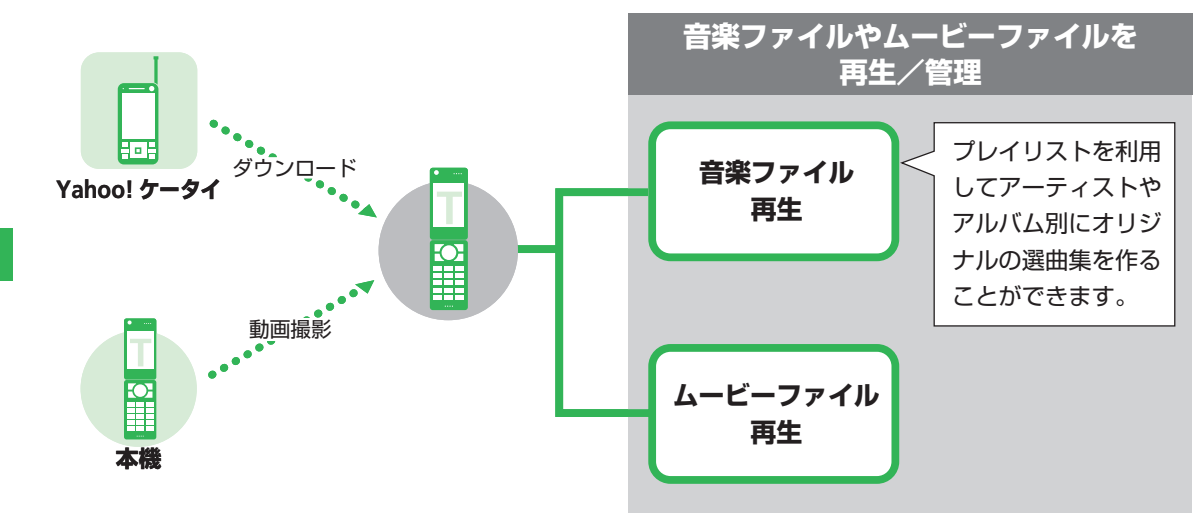

● 電池残量が不足している場合は、メディアプレイヤーを利用できません。充電したあとで、利用してください。

8

# 音楽/動画を入手する

メロディやムービーをYahoo!ケータイなど からダウンロードします。

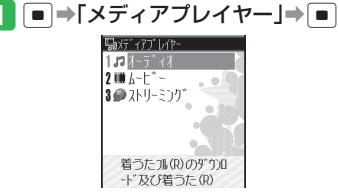

- **2** 「オーディオ」/「ムービー」**⇒** ■
- 3 「ミュージックダウンロード」/ 「ムービーダウンロード」→ ■→ 「YES」→ ■
  - 以降の操作は画面の表示に従ってくだ さい。

ストリーミングする

Yahoo!ケータイに接続して、動画や音楽を ダウンロードしながら再生(ストリーミング) できます。

●ストリーミング中は、一時停止した場合でも通信は継続され、パケット通信料が発生します。

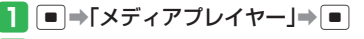

2 「ストリーミング」→ ● → 「URL入力」
 → ● → URLを入力→ ●

ブックマークからストリーミングする ブックマークされているサイトに接続し、ス トリーミングします。

- **]** ⇒「メディアプレイヤー」⇒ ■
- 2 「ストリーミング」→ → 「ブックマーク」→ ■

3 ブックマークを選択⇒■

再生履歴からストリーミングする
 ■⇒「メディアプレイヤー」⇒■
 [ストリーミング」⇒■⇒「再生履歴」
 ■

3 タイトルを選択⇒■

メールやインターネットからストリーミングする リンクを選択するとストリーミングできます。

- S!メール / SMSのリンクを選択⇒●
  - ➡「接続する」/「接続しない」⇒
  - Yahoo!ケータイからストリーミング する場合は、以下の操作を行います。 リンクを選択⇒
  - サイトによって、操作が異なる場合が あります。

#### 音楽/動画再生

# 音楽を再生する

 メディアプレイヤーで音楽ファイルを再生 中に本体を閉じると、サブディスプレイに ミュージックプレイヤー再生画面が表示さ れます。

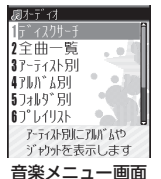

2 [全曲一覧]⇒ ■

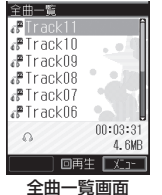

- 音楽ファイル全曲を、アーティスト別、 アルバム別に表示する場合は、「ディ スクサーチーを選択します。
- ●「アーティスト別」/「アルバム別」 /「フォルダ別」を選択すると、音楽 ファイルをアーティスト別/アルバム 別/フォルダ別それぞれに表示します。

#### 3 音楽ファイルを選択⇒ ■

- 音楽ファイルにジャケット写真が含ま れている場合は、一覧画面でファイル を選択するとジャケット写真が表示さ れます。再生中に国歌を押してジャ ケット写真を切り替えることができま す。
- メディアプレイヤーを終了する場合は、 「♀♀ を押します。

#### 音楽ファイル再生画面の見かた

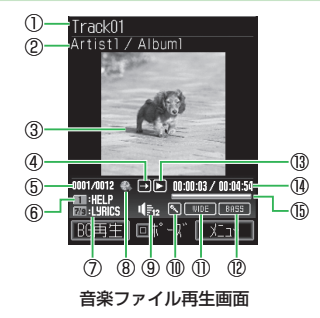

| ①曲名 ②アーティン     | スト名/アルバム名     |
|----------------|---------------|
| ③再生中画像         |               |
| ④プレイモード        |               |
| →全曲再生          | 図1曲リピート       |
| □全曲リピート        | ⊡ランダム         |
| ①1曲再生          |               |
| ⑤ファイル番号/総ファ    | ァイル数          |
| ⑥ガイド表示         |               |
| ⑦ 7號: 歌詞表示(前)/ | / 💷 : 歌詞表示(次) |
| ⑧リンク情報         | ⑨再生音量         |
| ⑩ボイスキャンセル      | ⑪サラウンド        |
| ⑫イコライザ         |               |
| 13再生状態         |               |
| ▶再生            | №早送り          |
| □一時停止          | ●巻き戻し         |
| ⊡バッファリング中      | ■停止           |
| 個再生経過時間/総再生    | 主時間           |
| 15プログレスバー      |               |

8

#### 音楽再生中/一時停止中にできること

| ファイルの先頭に戻る・<br>前のファイルへスキップ |         |
|----------------------------|---------|
| 次のファイルヘスキップ                |         |
| 早送り                        | ■を押し続ける |
| 巻き戻し                       | ■を押し続ける |
| 音量を調節                      |         |
| キーガイド表示                    | あ<br>.@ |

### ミュージックプレイヤーで音楽を再生する

メディアプレイヤーで音楽ファイルを再生中、 本体を閉じるとミュージックプレイヤーが自 動的に起動し、再生が継続されます。

#### ミュージックプレイヤーを起動する

- メディアプレイヤーで音楽ファイル を再生中に本体を閉じる
- 電池残量が少ないときは、起動できません。

#### ミュージックプレイヤー再生画面の見かた

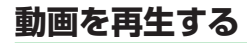

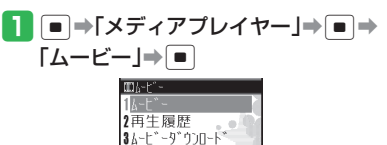

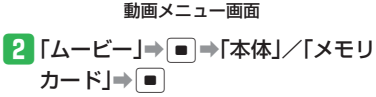

かじーアイルを選択し 再生を行います

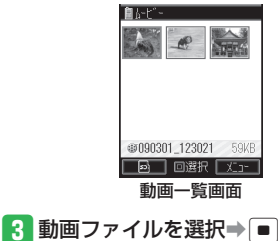

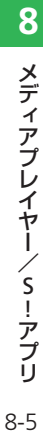

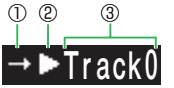

ミュージックプレイヤー再生画面

①プレイモードが表示されます。
 ②再生状態が表示されます。
 ③タイトル名、アーティスト名、アルバム名の各情報がスクロール表示されます。

#### 音楽/動画再生

#### 動画ファイル再生画面の見かた

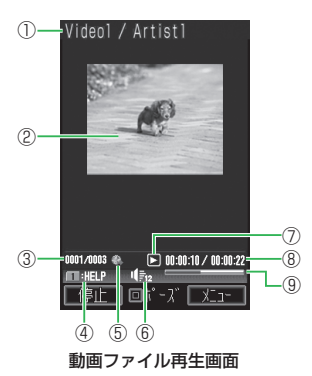

₩早送り

●巻き戻し

#### 動画再生中/一時停止中にできること

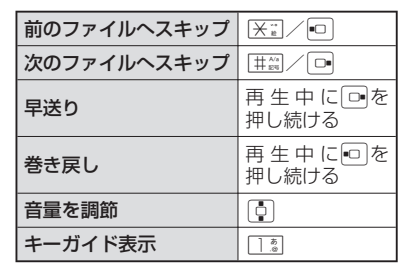

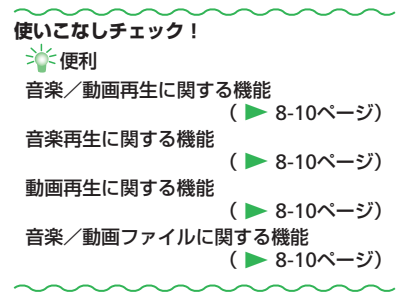

8-6

# プレイリスト

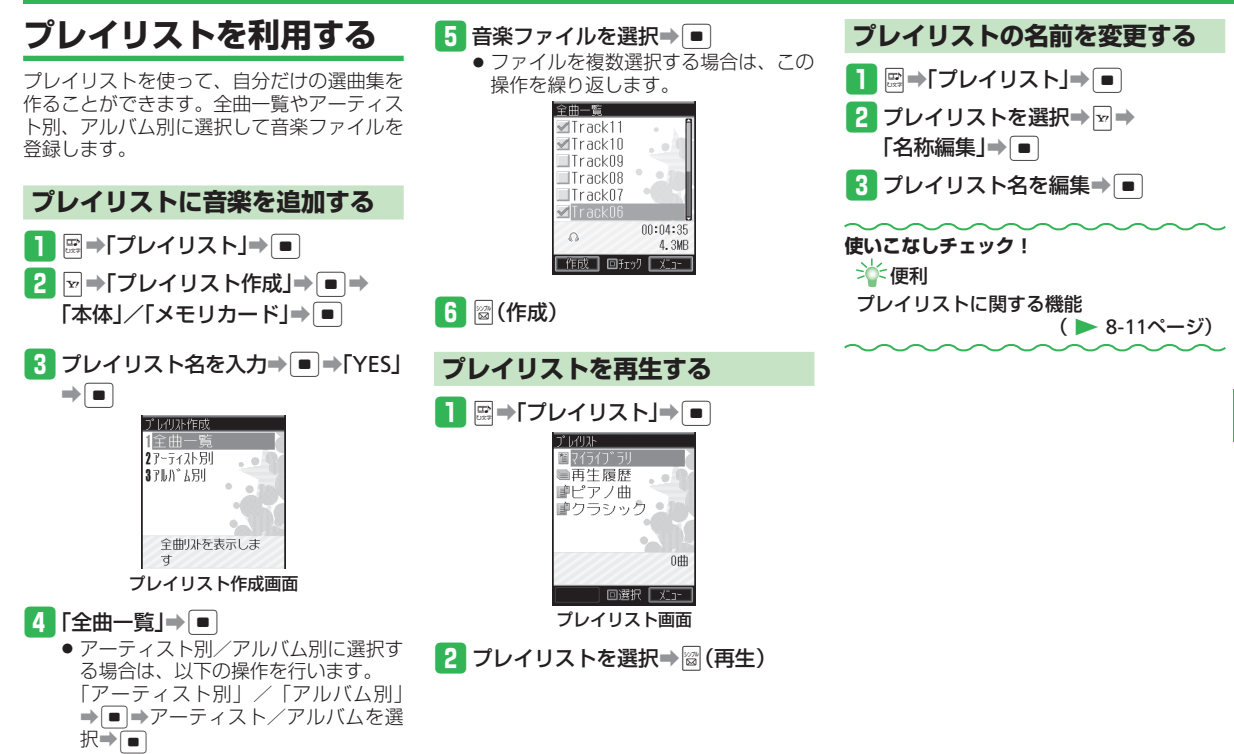

8

メディアプレイヤ

# S!アプリ

# S!アプリを利用する

S!アプリは、S!アプリを提供しているYahoo! ケータイの情報画面からダウンロードできま す。ダウンロードするには、通信料がかかり ます。

- 詳しくは、サービスガイド(3G)をご覧 ください。
- 本機では、ソフトバンク携帯電話専用のS! アプリのみご利用できます。

ライブラリ」→ ■ Stry 197 97 OStry 197 970-1-\* NAUTURE 107 971-747 107-974=第 1067 14 \* EN\* 10 0987 音声家内もで さる、から秘密したか Stry プリライブラリ

S!アプリをダウンロードする

■⇒[S!アプリ]⇒■⇒[S!アプリ]

#### [S!アプリダウンロード]→●→ 「YES」→●→S!アプリを選択→ 「ダウンロード」→●

- 3 「本体」/「メモリカード」⇒
  - S!アプリのダウンロードが始まります。
     ダウンロードが完了すると確認画面が 表示されます。
- 電池残量が少ないとダウンロードを正 常に終了できない場合があります。
- USIMカードを差し替えると、ダウン ロードしたS!アプリは利用できなくな ります。

# S!アプリを起動する

- ■→「S!アプリ」→■→「S!アプリ ライブラリ」→■
  - 本体とメモリカードのライブラリ表示 を切り替える場合は、
     (国)を押 します。

### 2 S!アプリを選択⇒●

- ネットワーク接続型S!アプリを利用するときは、接続するたびにインターネットの通信料がかかります。
- ネットワーク接続型S!アプリを利用するときに、あらかじめセキュリティ設定で「ネットワーク接続」を「全て許可」にしている場合は、確認画面が表示されずに自動的にネットワークに接続されます。

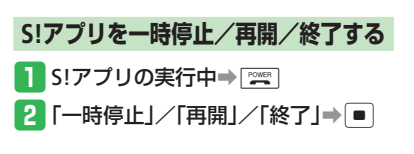

8

ー時停止中のS!アプリを再開/終了する

1 ●→[S!アプリ]→●→[S!アプリ ライブラリ]→●

2 「再開」/「終了」⇒ ■

使いこなしチェック!

``☆便利

S!アプリに関する便利な機能

(▶ 8-12ページ)

#### 💿 設定

S!アプリ利用中の動作に関する設定

( > 12-25ページ)

- 効果音などの音量を変更する
- バックライトの点灯方法を設定する
- バックライトの点滅動作を設定する
- バイブレーターを設定する
- S!アプリ実行中の優先動作を設定する

#### その他のS!アプリに関する設定

(▶ 12-25ページ)

- 発信時やネットワーク接続時の確認画面 表示を設定する
- メモリカードのS!アプリ情報を更新する
- S!アプリのライセンス情報を確認する
- S!アプリのルート証明書を確認する

# 便利な機能

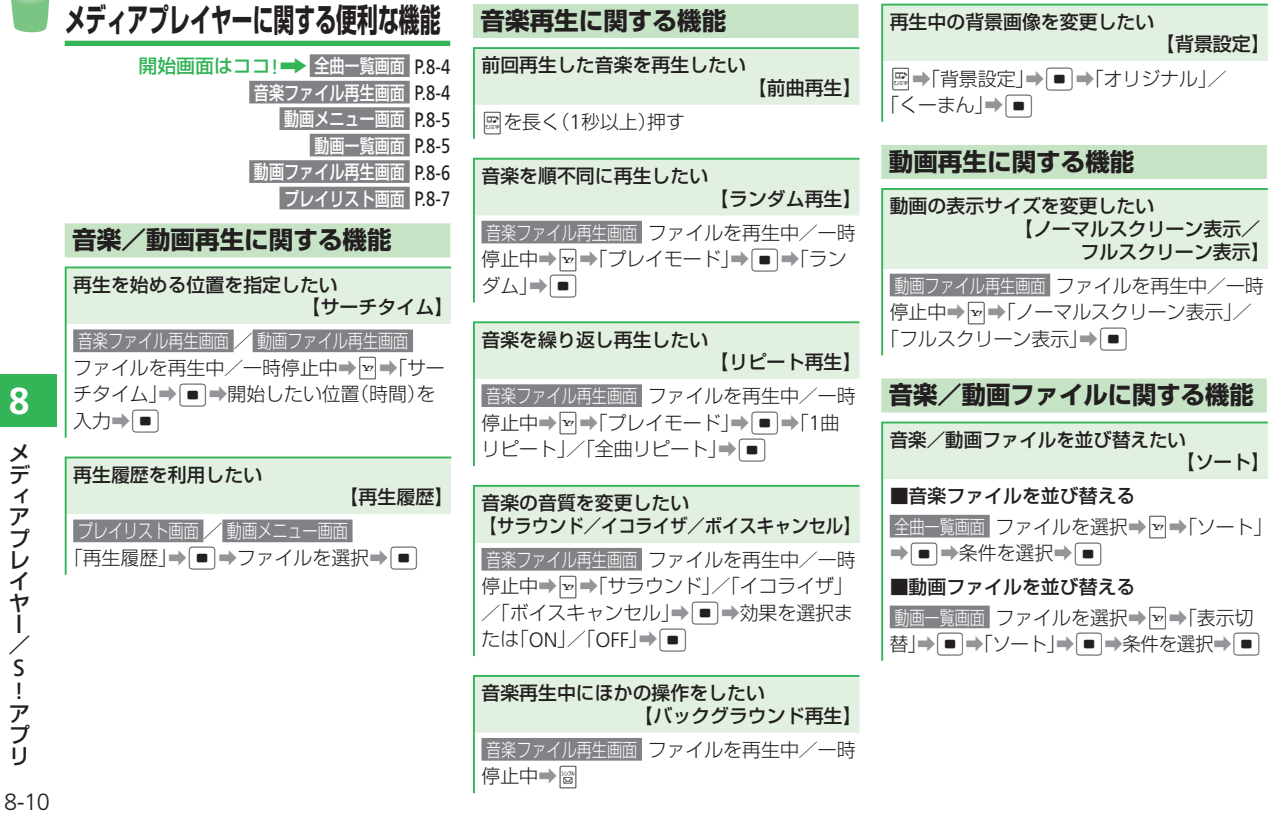

ij

8

| 音楽/動画ファイルをほかの携帯電話に送り                                                   | プレイリストに関する機能                                                                                                   | プレイリストの再生順を変更したい                                                         |
|------------------------------------------------------------------------|----------------------------------------------------------------------------------------------------|--------------------------------------------------------------------------|
| 【ファイル送信】<br>● ●「データフォルダ」● ●●「着うた・メ                                     | 開始画面はココ!➡ 音楽ファイル再生画面 P.8-4<br>プレイリスト画面 P.8-7                                                                   | 「四個友史」<br>プレイリスト画面 プレイリストを選択→●→<br>ファイルを選択→◎→発動する場所を選択                   |
| ロディ」/「ミュージック」/「ムービー」→<br>■→音楽ファイル/ムービーファイル選択                           | 再生中の音楽をプレイリストに登録したい<br>【プレイリストへ追加】                                                                             |                                                                          |
| <ul> <li>→図→「送信」→●→送信方法を選択→●</li> <li>→赤外線送信については11-2ページを参照</li> </ul> | 音楽ファイル再生画面ファイルを再生中/一時<br>停止中→図→「プレイリストへ追加」→●                                                                   | プレイリストの音楽を削除したい<br>【曲削除】                                                 |
|                                                                        | ➡プレイリストを選択⇒■                                                                                                   | プレイリスト画面<br>プレイリストを選択→●<br>→ 🗁 「曲削除」→ ● → 「1件」→ ● → 「YES」                |
| 「〒栄∕ 動画ファイルのフロバティを確認したい<br>【プロパティ表示】                                   | 用生中の音楽をマイライノラリに豆球したい<br>【マイライブラリプレイリスト登録】                                                                      | <ul> <li>●</li> <li>●</li> <li>複数の音楽ファイルを削除する場合は、</li> </ul>             |
| 全曲─覧画面 / 動画─覧画面 ファイルを選択<br>→ 🖂 → 「プロパティ表示」 → 🔲                         | 「自衆ファイル海王画画」 ファイルを再生中/一時<br>  停止中→闘を長く(1秒以上)押す                                                                 | 複数選択」を選択して削除するファイル<br>を選択し、圖を押します。                                       |
|                                                                        | プレイリストに音楽を追加したい<br>【曲追加】                                                                                       | <ul> <li>ラレイラスドに豆豉されているファイル<br/>をすべて削除すると、プレイリストも削<br/>除されます。</li> </ul> |
|                                                                        | プレイリスト画面 プレイリストを選択→ ■<br>→ ☑ → 「曲追加」→ ■ → 「全曲一覧」→ ■ →<br>音楽ファイルを選択→ ■ → 図                                      | -<br>プレイリストをコピーしたい<br>【プレイリストコピー】                                        |
|                                                                        | <ul> <li>アーティスト別、アルバム別に音楽ファイルを選択する場合は、「アーティスト別」</li> <li>/「アルバム別」を選択し、アーティスト</li> <li>ト/アルバムを選択します。</li> </ul> | プレイリスト画画 プレイリストを選択→回→<br>「コピー」→ 回 → 「本体」 / 「メモリカード」→<br>■                |
|                                                                        | 1                                                                                                    | プレイリストを削除したい<br>【プレイリスト削除】                                               |
|                                                                        |                                                                                                    | プレイリスト画面 プレイリストを選択→🗹 →<br>「削除」→ ● → 「YES」→ ●                             |

8-11

#### 便利な機能

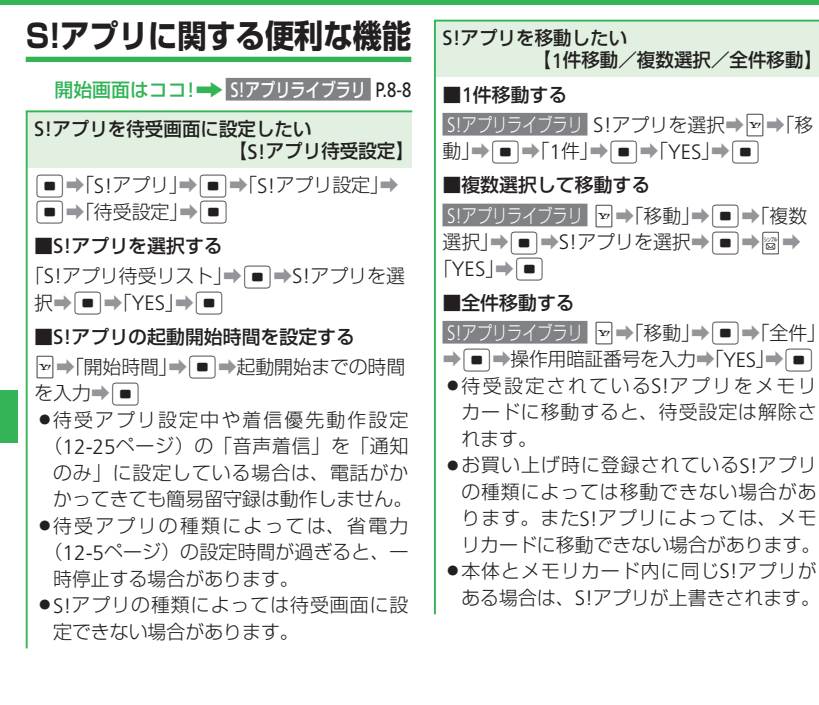

 ■1件削除する
 \$!アプリを選択→♥→「削除」→●→「1件」→●→「YES」→●
 ■複数選択して削除する
 \$!アプリライブラリ ♥→「削除」→●→「複数 選択」→●→\$!アプリを選択→●→「複数
 選択」→●→\$!アプリを選択→●→◎→
 YES」→●
 ●
 全件削除する
 \$!アプリライブラリ ♥→「削除」→●→「全件」
 → 操作用暗証番号を入力→「YES」→
 ●
 お買い上げ時に登録されている\$!アプリ を削除すると、オールリセットを行って も\$!アプリはお買い上げ時の状態に戻り ません。

【1件削除/複数選択/全件削除】

S!アプリを削除したい

S!アプリのプロパティを確認したい 【プロパティ表示】 S!アプリライブラリ S!アプリを選択→♀→「プ ロパティ表示」→●

8

| ツール······9-2                                                                |
|-----------------------------------------------------------------------------|
| ツールについて                                                                     |
| カレンダー/予定リスト・・・・・・・・・・・・・・・・・・・・・・・・・・・・・・・・・9-4                             |
| スケジュールを登録する                                                                 |
| 時間割                                                                         |
| 時間割を登録する ・・・・・・9-7                                                          |
| メモ帳・・・・・9-8                                                                 |
| メモ帳を登録する ・・・・・・                                                             |
| ボイスレコーダー・・・・・・・・・・・・・・・・・・・・・・・・・・・・・・・・・・9-9                               |
| 音声を録音する ・・・・・・・・・・・・・・・・・・・・・・・・・・・・・・・・・・・・                                |
| S! GPSナビ ······ 9-10                                                        |
| S! GPSナビを利用する ······ 9-10                                                   |
| アラーム・・・・・・・・・・・・・・・・・・・・・・・・・・・・・・・・・・・・                                    |
| アラームを利用する ・・・・・・ 9-11                                                       |
| 世界時計                                                                        |
| 世界時計を利用する                                                                   |
| 電卓/辞書・・・・・                                                                  |
| 電卓を利用する                                                                     |
| 辞書を利用する                                                                     |
| キッチンタイマー・・・・・・・・・・・・・・・・・・・・・・・・・・・・・・・・・・・・                                |
| 時間を計測する                                                                     |
|                                                                             |
| ノックサーノイン <sup>2</sup> /ケータイ 書籍を利用 $g$ る · · · · · · · · · · · · · · · · · · |
|                                                                             |
| QKJート記の取り・・・・・・・・・・・・・・・・・・・・・・・・・・・・・・・・・・・・                               |
| くーまんの印度・・・・・・・・・・・・・・・・・・・・・・・・・・・・・・・・・・・・                                 |
| く一よのの命座でに到90 9-1/<br>通利##鑑: 019                                             |
| 14-411/ch/152HK                                                             |

# ツール

# ツールについて

本機では、以下の便利な機能を利用できます。

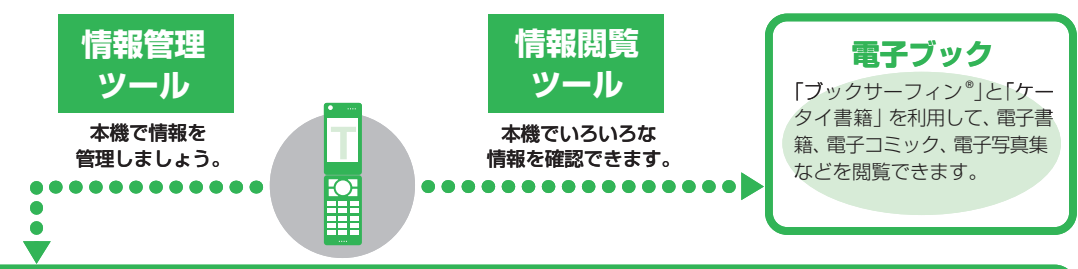

### 予定リスト

カレンダーを表示して、スケ ジュールを登録することができ ます。スケジュールに登録した 情報を利用して、電話の発信や メール作成をすることもできます。

カレンダー

期限の決まった予定(用件)を 登録できます。期限日時にア ラームで知らせたり、用件を消 化/未消化/期限切れに分け て確認することもできます。

### メモ帳

文章をメモとして登録できま す。登録したメモは文字入力 中に呼び出して利用できます。 よく使う文例や覚書などを登 録しておけば便利です。

### ボイスレコーダー

音声を録音して、再生できま す。録音した音声をメールで 送信したり、着信音に設定す ることもできます。

### 時間割

時間割を作成して、科目や教 室などを確認することができ ます。

Í

jί

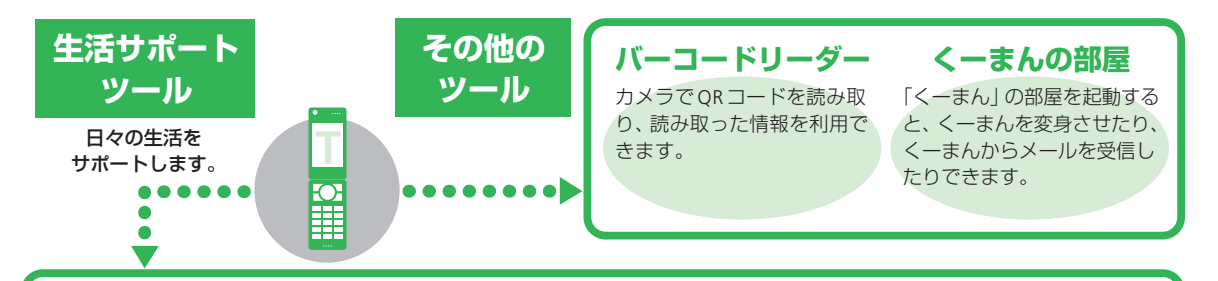

#### S! GPSナビ

測位情報を利用して、自分の いる場所を地図で確認したり、 目的地までのルートを調べる ことができます。

### 電卓

本機を電卓として利用できま す。四則演算をはじめ、パーセ ント計算、メモリ計算など、便 利な機能も付いています。また、 通貨の換算も行えます。

#### アラーム

指定した時間にアラームを鳴 らしてお知らせします。指定曜 日だけ鳴らしたり、スヌーズ設 定(止めるまでアラームを繰り 返し鳴らすこと)もできます。

### 辞書

本機には、国語辞書、英和辞書、 和英辞書が収録されており、い つでも気軽に辞書を利用でき ます。

#### 世界時計

世界各国の都市の現在日時を 確認できます。普段お住いの 都市(国)の日時と、設定した 都市の日時を待受画面に表示 することもできます。

### キッチンタイマー

あらかじめ指定した時間が 経過したことを、アラームで お知らせします。

# カレンダー/予定リスト

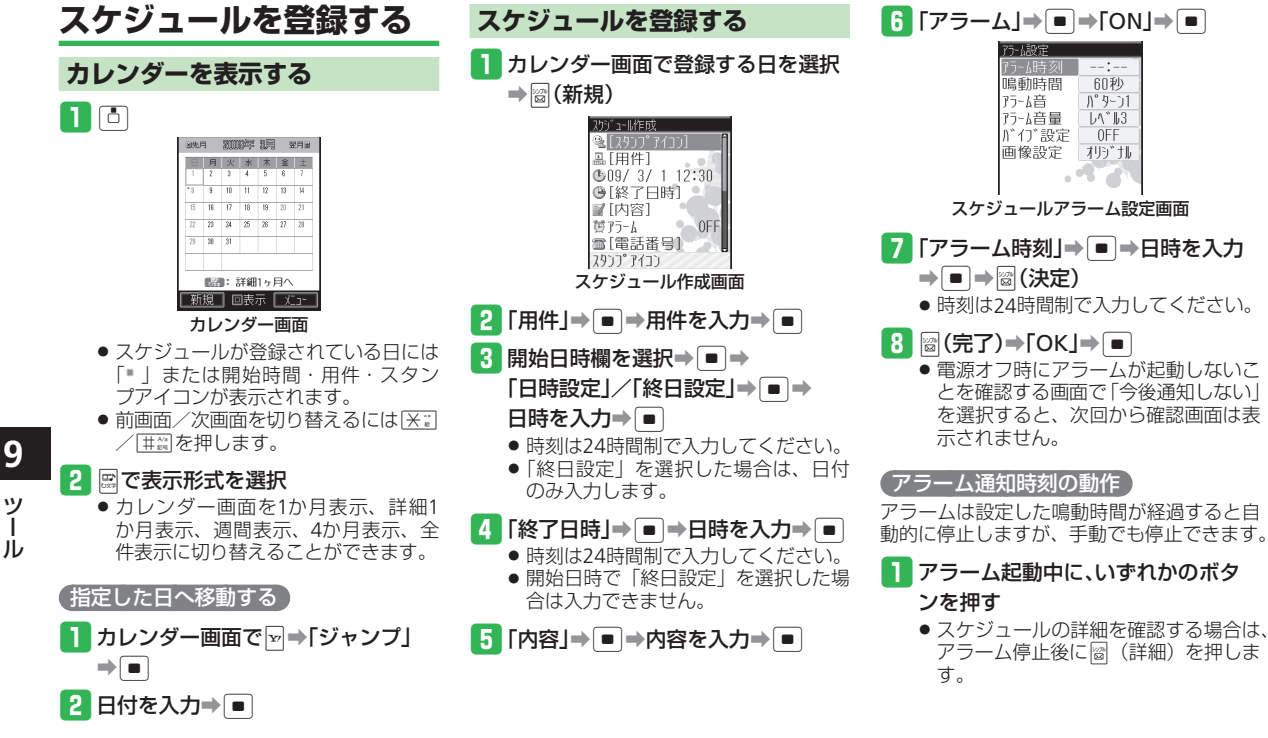

印秒

N° 9-01

LA\*163

0FF

利ぎ挿

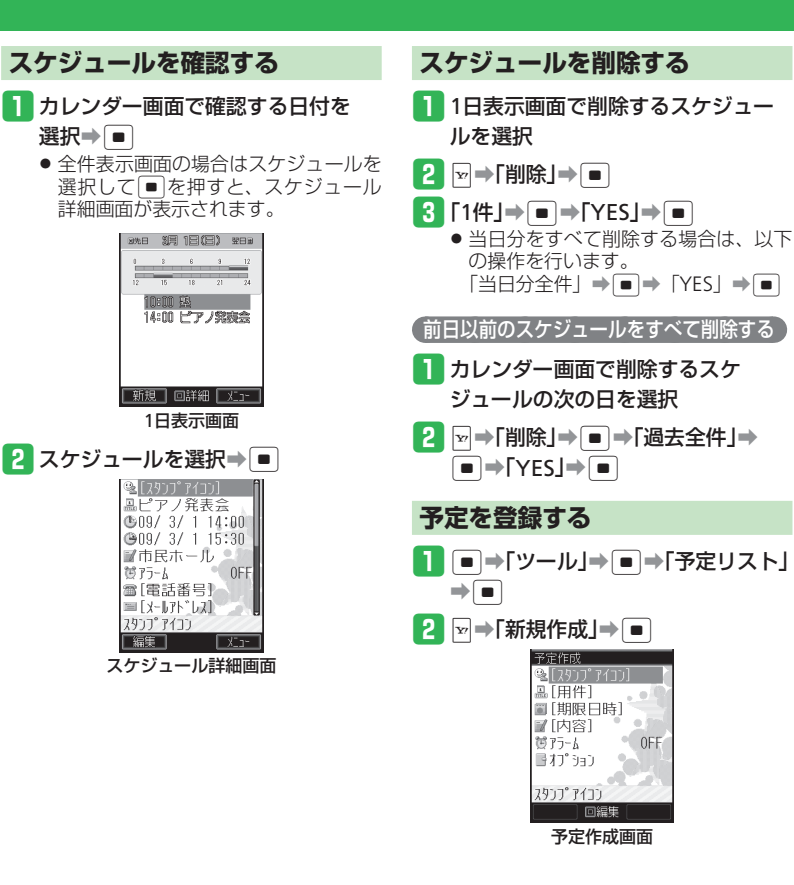

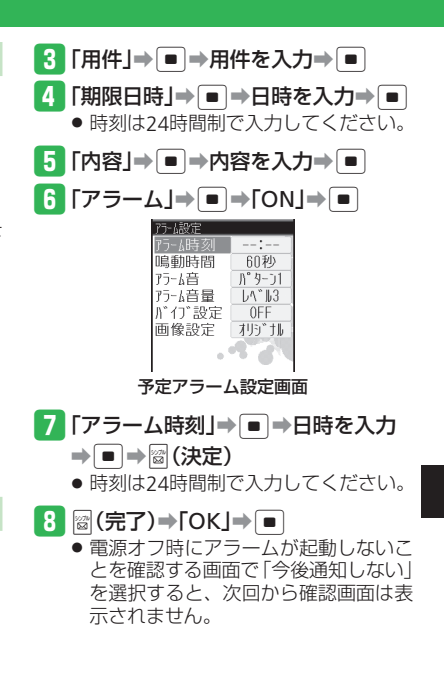

9 ש

L

#### カレンダー/予定リスト

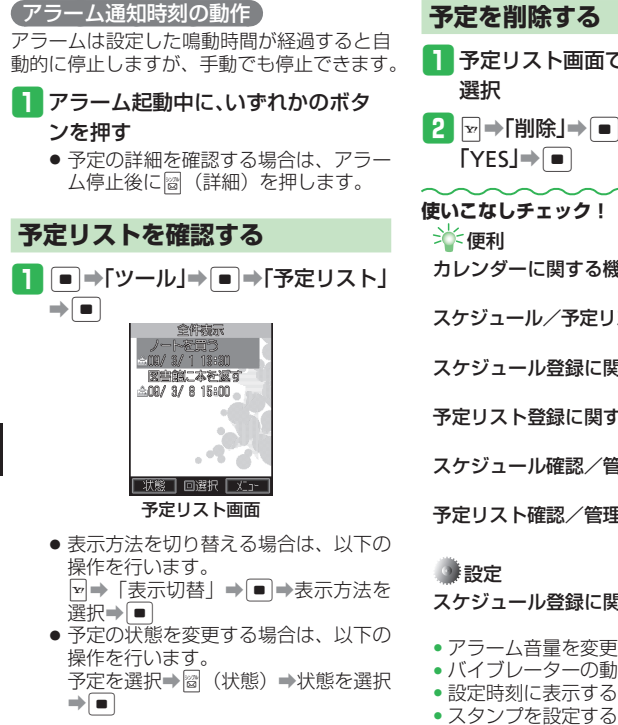

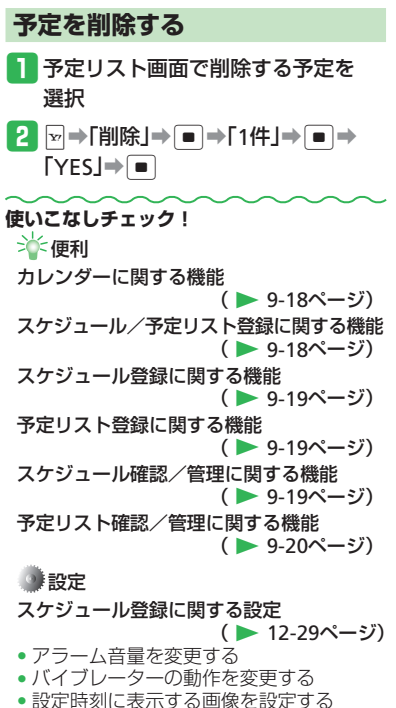

カテゴリを設定する

- 電話発信/メール作成/URL接続を設定 する
- 関連メール登録/関連ウェブ登録/関連 画像登録を設定する
- 場所を設定する

#### カレンダーに関する設定

- ( > 12-30ページ)
- カレンダー起動時の表示画面を設定する
- スケジュールの文字色を変更する
- カレンダーをロックする

#### 予定リスト登録に関する設定

- ( > 12-30ページ)
- アラーム音量を変更する
- バイブレーターの動作を変更する
- 設定時刻に表示する画像を設定する
- スタンプを設定する
- 予定の優先度を設定する
- 予定の状態を設定する

#### 予定リストに関する設定

- ( > 12-31ページ)
- 予定リストをロックする

9

## 時間割

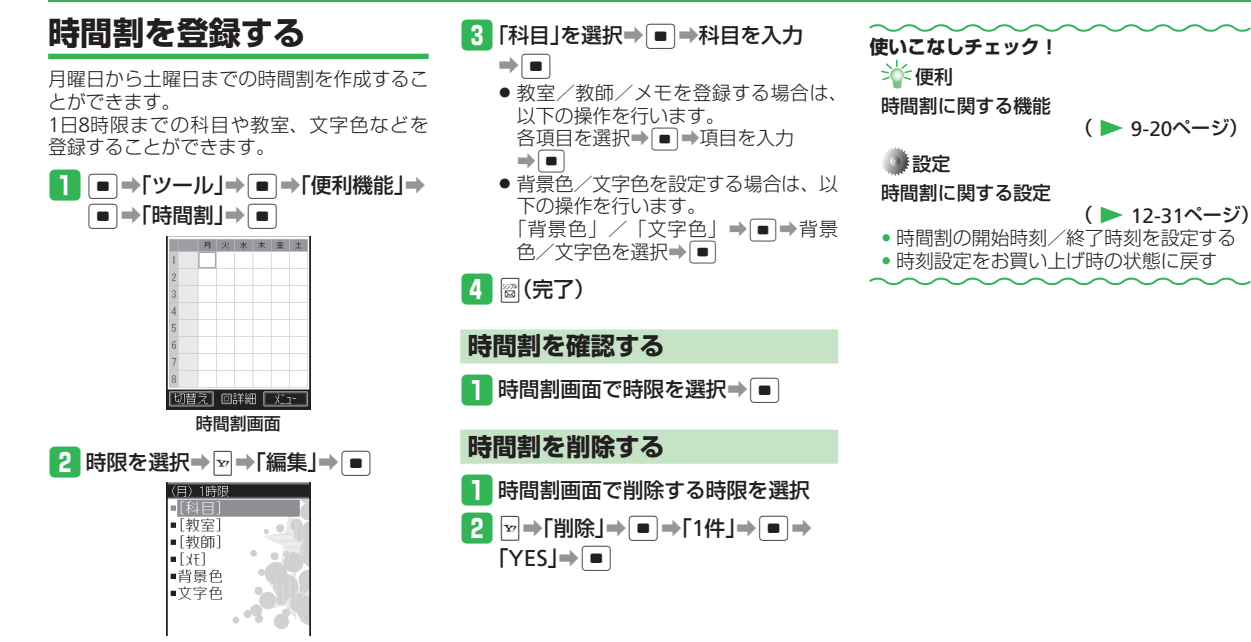

9

ッ

# メモ帳

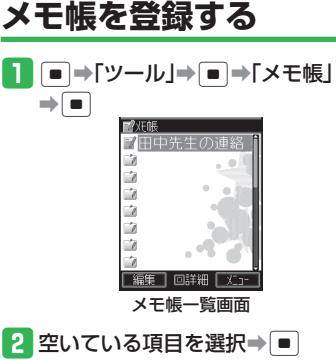

3 内容を入力→ ●

- メモの内容別にアイコンを設定する
- 】メモ帳一覧画面でアイコンを設定す るメモ帳を選択→ ☑ →「カテゴリ 設定」→ ■

#### 2 カテゴリを選択⇒●

選択したカテゴリの内容にあったアイ コンが表示されます。

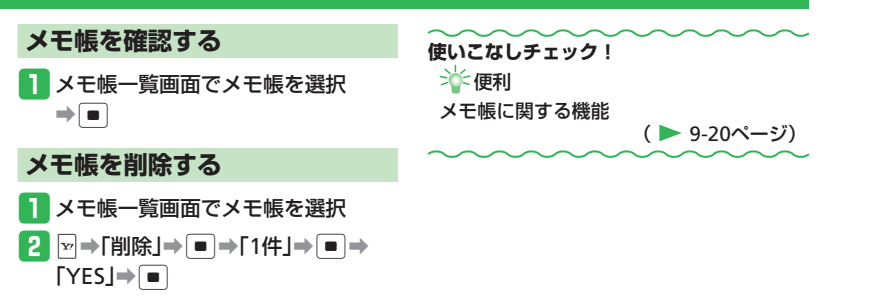

9

ッ

jЬ

# ボイスレコーダー

# 音声を録音する

- ボイスレコーダー機能は、一般的なモラル やマナーを守ってお使いください。
- 実演および興行などには、個人として楽し むための録音であっても制限されている場 合がありますので、ご注意ください。
- 録音中に着信があった場合は着信を優先す るため、録音を停止し、自動保存します。
   録音中の着信を禁止する場合はオフライン モードに設定してください。

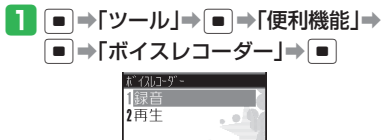

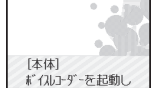

```
ボイスレコーダー画面
```

2 「録音」⇒ ■ (2回)

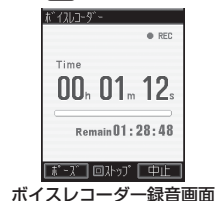

●録音はマイク(送話口)で行います。

- ・一時停止する場合は
   ば
   ・(ポーズ)を
   お
   ・します。
   録音を再開する場合は
   ・します。
   保存する場合は
   「保存)を
   押します。
   ・
- 録音可能時間が10秒未満になると
   RECが点滅します。

3

ボイスレコーダーで録音した音声は「着うた・メロディ」フォルダに自動的に 保存されます。

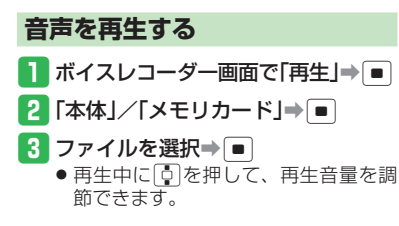

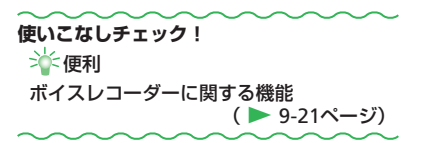

9

# S! GPSナビ

# S! GPSナビを利用する

#### S! GPSナビについて

S! GPSナビは、GPS衛星による測位情報と、 基地局との通信による測位情報を使用してい ます。

自分のいる場所を地図で確認したり、ほかの 位置情報対応ソフトバンク携帯電話に知らせ ることができます。

本機にはあらかじめナビアプリが登録されています。詳しくは、S! GPSナビ使い方ガイドをご覧ください。

- GPS衛星または基地局の信号による電波の受信状況が悪い場所でご利用の場合は、位置情報の精度が低くなることがあります。
- 正しい位置情報が取得できない場合は、 屋外など見晴らしのよい場所へ移動し てください。
- 提供した位置情報に起因する障害については、当社は責任を負いかねますので、あらかじめご了承ください。
- 測位機能ロック中は、本機からの測位 は行えません。

#### ナビアプリを起動する

ナビアプリを使って、現在地の周辺情報を取 得したり、目的地までのルートを確認したり できます。

#### 】 ●→「ツール」→ ■→「S! GPSナビ」

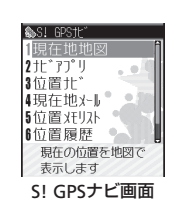

2 「ナビアプリ」⇒■

⇒ ■

# 現在地を確認する S! GPSナビ画面で「現在地地図」 ● ● ● ● ● ● 位置情報を送信するかどうかの確認画 面が表示されます。「今後確認せず送

- 信」を選択すると、次回から確認画面 は表示されません。
- 位置情報送信の設定を「送信しない」にしていると、現在地を確認できません。 「毎回確認する」または「送信する」にしてください。

位置情報の送信を設定する

9

ツール

# アラーム

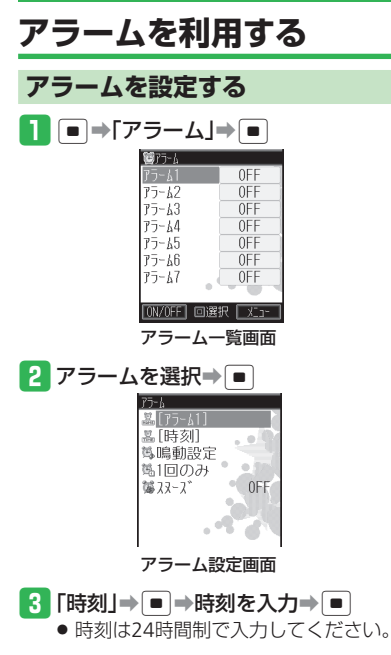

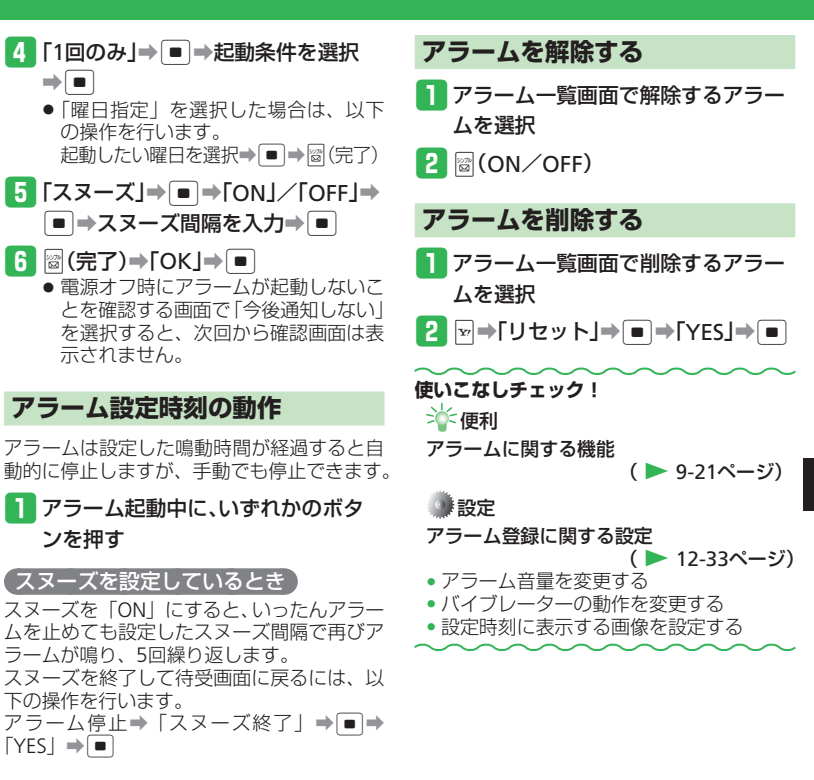

9

ッ

Ì.

# 世界時計

# 世界時計を利用する

本機に表示される時刻は、メイン都市の切り 替えで設定した都市の時刻です。都市1/都 市2に時刻を設定し、時計/カレンダー設定 (3-8ページ)で「2都市-デジタル」または「2 都市-アナログ」を選択した場合は、都市1 と都市2の日時を待受画面に表示できます。

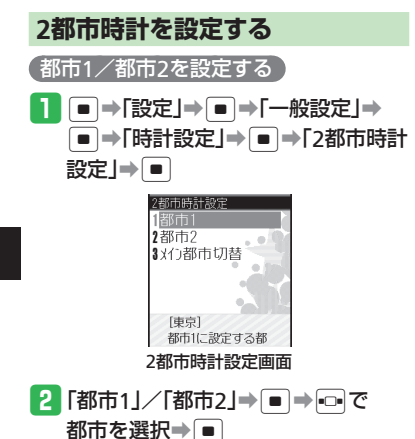

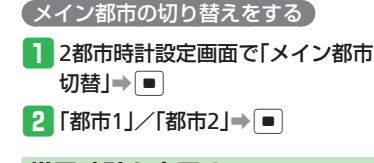

#### 世界時計を表示する

世界時計表示では、主要都市の日付、時刻、 時差を、地図上のカーソル(黄線)を動かす ことにより確認できます。2都市時計設定で 設定された都市1は緑線、都市2は赤線で表 示されます。

1 ●→「ツール」→ ● →「便利機能」→

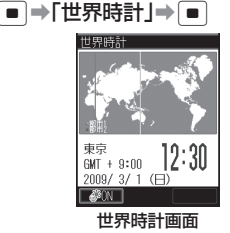

#### 2 🗔 で都市を選択

 サマータイムの表示を切り替える場合 は、圖(夢ON)または圖(夢OFF)を 押します。

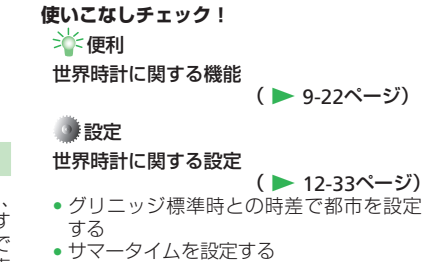

### 電卓/辞書

# 電卓を利用する

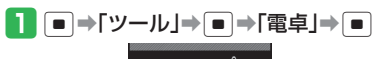

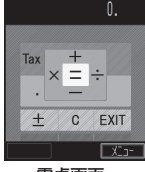

電卓画面

#### 電卓画面での操作

| 数字を入力       | $0^{\circ}$   |
|-------------|---------------|
| +           |               |
| -           |               |
| ×           | •             |
| ÷           |               |
| =           |               |
| ± (+∕-切替)   | <b>1</b> 9499 |
| Tax(税計算)    | 507%<br>201   |
| C(クリア)      | 717<br>/Xモ    |
| .(小数点)      | 1227<br>1227  |
| EXIT(電卓を終了) | POWER         |

| ●電卓表示中に∞を押してできること         |  |
|---------------------------|--|
| 通貨換算:換算レートを入力し換算金         |  |
| 額を表示します。                  |  |
| (主クリア)、人力値とメモリを消去しま<br>す  |  |
| MS :入力値をメモリに保存しま          |  |
| す。                        |  |
| M+ :入力値をメモリの数値に加          |  |
| 昇しまり。<br>MP ・マエリに保方された値を書 |  |
| 示します。                     |  |
| % :パーセント計算をします。           |  |
| 1 /X :逆数計算をします。           |  |
| SQRT :平方根計算をします。          |  |
| 税率設定:圖を押した場合に行われる         |  |
| 税計算の設定を行います。              |  |
| 税率を入力し、 ・ を押しま            |  |
| す。                        |  |
|                           |  |
|                           |  |
|                           |  |

# 辞書を利用する

国語辞書、英和辞書、和英辞書を利用するこ とができます。

国語・英和・和英辞書は©株式会 社学習研究社の「辞スパ」を使用 しています。

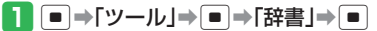

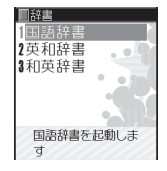

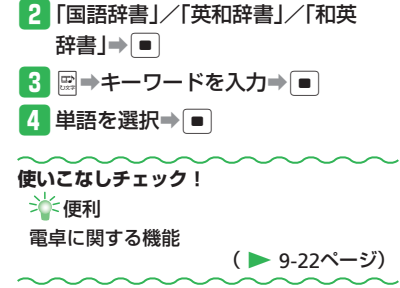

# キッチンタイマー

# 時間を計測する

3 🔳

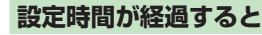

アラーム音、着信ランプの点滅でお知らせし ます。

アラームを止めるには、

アラームを止めるには、

、
(三、)
(三、)
(三、)
(三、)
(三、)
(三、)
(三、)
(三、)
(三、)
(三、)
(三、)
(三、)
(三、)
(三、)
(三、)
(三、)
(三、)
(三、)
(三、)
(三、)
(三、)
(三、)
(三、)
(三、)
(三、)
(三、)
(三、)
(三、)
(三、)
(三、)
(三、)
(三、)
(三、)
(三、)
(三、)
(三、)
(三、)
(三、)
(三、)
(三、)
(三、)
(三、)
(三、)
(三、)
(三、)
(三、)
(三、)
(三、)
(三、)
(三、)
(三、)
(三、)
(三、)
(三、)
(三、)
(三、)
(三、)
(三、)
(三、)
(三、)
(三、)
(三、)
(三、)
(三、)
(三、)
(三、)
(三、)
(三、)
(三、)
(三、)
(三、)
(三、)
(三、)
(三、)
(三、)
(三、)
(三、)
(三、)
(三、)
(三、)
(三、)
(三、)
(三、)
(三、)
(三、)
(三, )
(三, )
(三, )
(三, )
(三, )
(三, )
(三, )
(三, )
(三, )
(三, )
(三, )
(三, )
(三, )
(三, )
(三, )
(三, )
(三, )
(三, )
(三, )
(三, )
(三, )
(三, )
(三, )
(三, )
(三, )
(三, )
(三, )
(三, )
(三, )
(三, )
(三, )
(三, )
(三, )
(三, )
(三, )
(三, )
(三, )
(三, )
(三, )
(三, )
(三, )
(三, )
(三, )
(三, )
(三, )
(三, )
(三, )
(三, )
(三, )
(三, )
(三, )
(三, )
(三, )
(三, )<

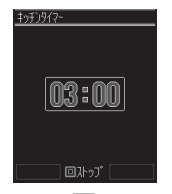

■ ● ●「ツール」● ● ●「便利機能」●

■⇒「キッチンタイマー」⇒■

2 アラーム起動までの時間を入力⇒ ■

Ì IV
# 電子ブック

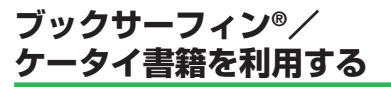

ブックサーフィン<sup>®</sup>/ケータイ書籍は電子コ ミック、電子写真集、電子書籍(小説など) の電子ブックを閲覧するためのビューアです。 画像を拡大/縮小したり、簡単な操作で画面 をスクロールしたり、サウンドやバイブレー ターなどの効果により、臨場感ある演出も可 能です。

 電子ブックを閲覧するにはコンテンツ・ キーが必要な場合があります。

#### (対応ファイル形式について)

| ブックサーフィン <sup>®</sup> | CCF (.CCF)                |
|-----------------------|---------------------------|
| ケータイ書籍                | XMDF (.ZBK、.ZBF、<br>.ZBS) |

- 非対応ファイルの作品タイトルは表示され ません。
- ファイル形式によって起動するビューアが 異なります。ファイル形式は、ファイルの プロパティで確認してください(3-30ペー ジ)。
- ケータイ書籍は、一部PCコンテンツを閲 覧できない場合があります。

### ■⇒「エンタテイメント」⇒●

2 「ブックサーフィン」/「ケータイ

書籍」⇒■

以降の操作については、ブックサーフィン<sup>®</sup>、ケータイ書籍のヘルプを参照してください。

ル

# バーコードリーダー

# QRコード読み取り

### QRコードについて

カメラでQRコードを読み取 り、QRコードデータとして 保存できます。読み取った 情報から、URLへの接続、メー ルの送信、電話帳の登録な どを行うこともできます。

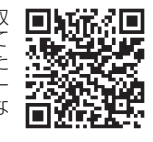

- QRコードが汚れていたり影がかかって いたりすると読み取れないことがあり ます。
- QRコードのサイズやバージョンによっ ては、情報を読み取れないことがあり ます。

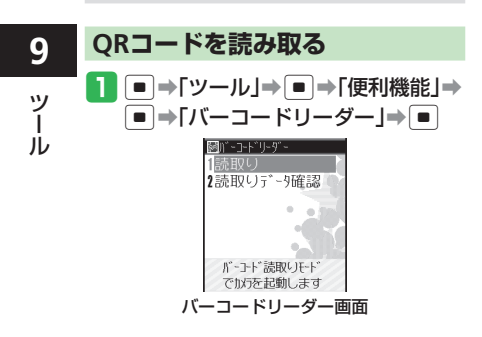

2 「読取り」⇒ ■ F-F\* 回読取い 読み取り画面 3 ORコードをメインディスプレイの ガイドに合わせる⇒ ■ 読み取ったORコードが分割データの

場合は、「YES」を選択し、読み取り を繰り返してください。すべて読み取 るとQRコードデータが表示されます。

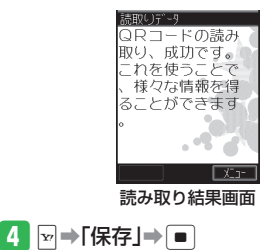

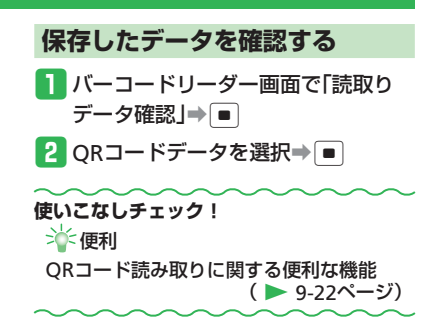

# くーまんの部屋

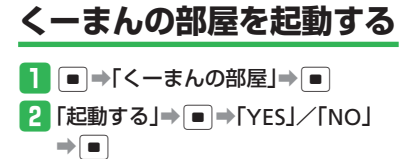

くーまんの部屋について

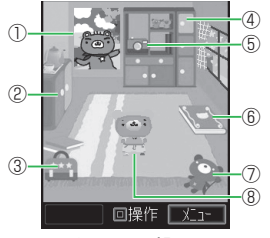

くーまんの部屋

©Dora communications

#### ①ポスター

貼り替えることができます。

②きがえ

くーまんの着替えが入っています。

③たからばこ

くーまんが大事にしているものが入ってい ます。

④とだな

トロフィーが飾られます。さまざまな賞が あるようです。

- ⑤さつえい
  - くーまんの写真を撮ります。くーまんと一 緒に写真を撮ることもできます。
- ⑥アルバム
- くーまんの写真を集めたアルバムです。 ⑦**へんし~ん**!

待受く一まんがぬいぐるみをかぶって変身 します。

⑧く一まん

自由気ままな星の輪熊のあかちゃん「くー まん」です。ふらりと旅行に行くことがあ ります。

### くーまんと遊ぶ

くーまんが大事にしている宝箱をのぞいたり、 待受くーまんを変身させたり、記念撮影した りできます。

#### 例:待受く-まんを変身させる場合

1 くーまんの部屋で ■

くーまんの部屋が操作できるようにな ります。

- 2 図(前へ)/図(次へ)で「へんし~
  - ん!」を選択➡■
- 3 変身用キャラクターを選択⇒
  - くーまんの部屋では変身前の洋服を着 ています。

### くーまんからのメールを確認する

はじめてくーまんの部屋を起動したあとや、 くーまんが旅行に出かけているときなどに、 メールを送ってくれることがあります。 くーまんからのメールには、プレゼントが添 付されていることがあります。

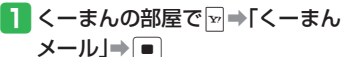

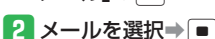

#### 使いこなしチェック!

- ``∲便利
- くーまんの部屋に関する便利な機能

(▶ 9-22ページ)

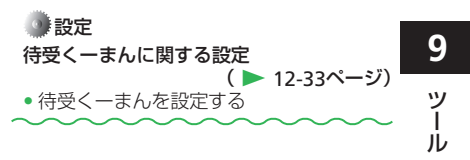

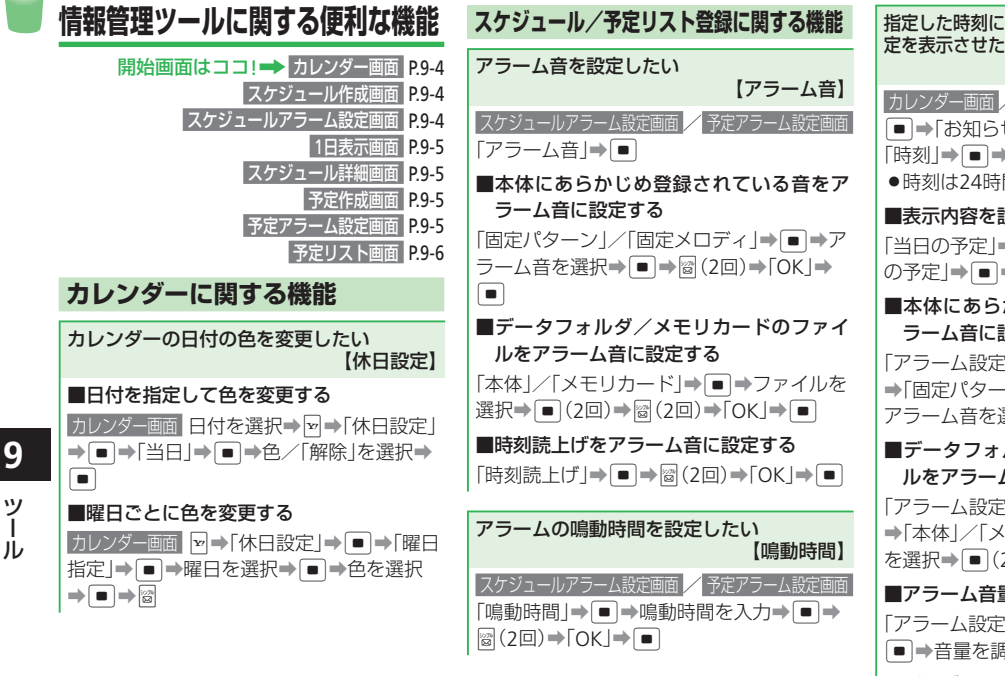

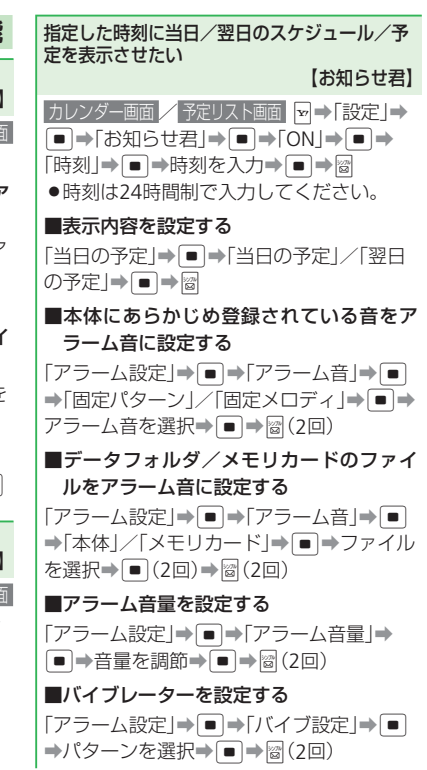

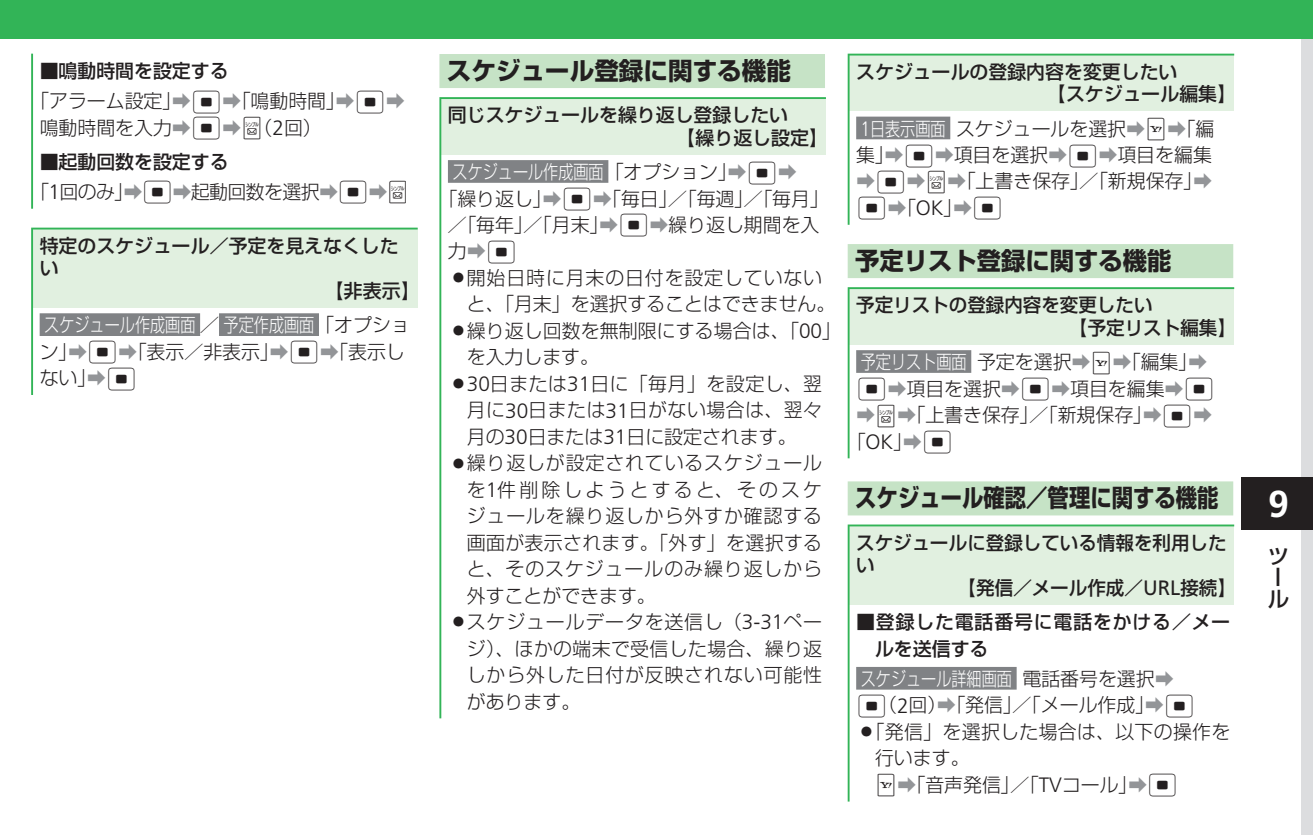

<sup>9-19</sup> 

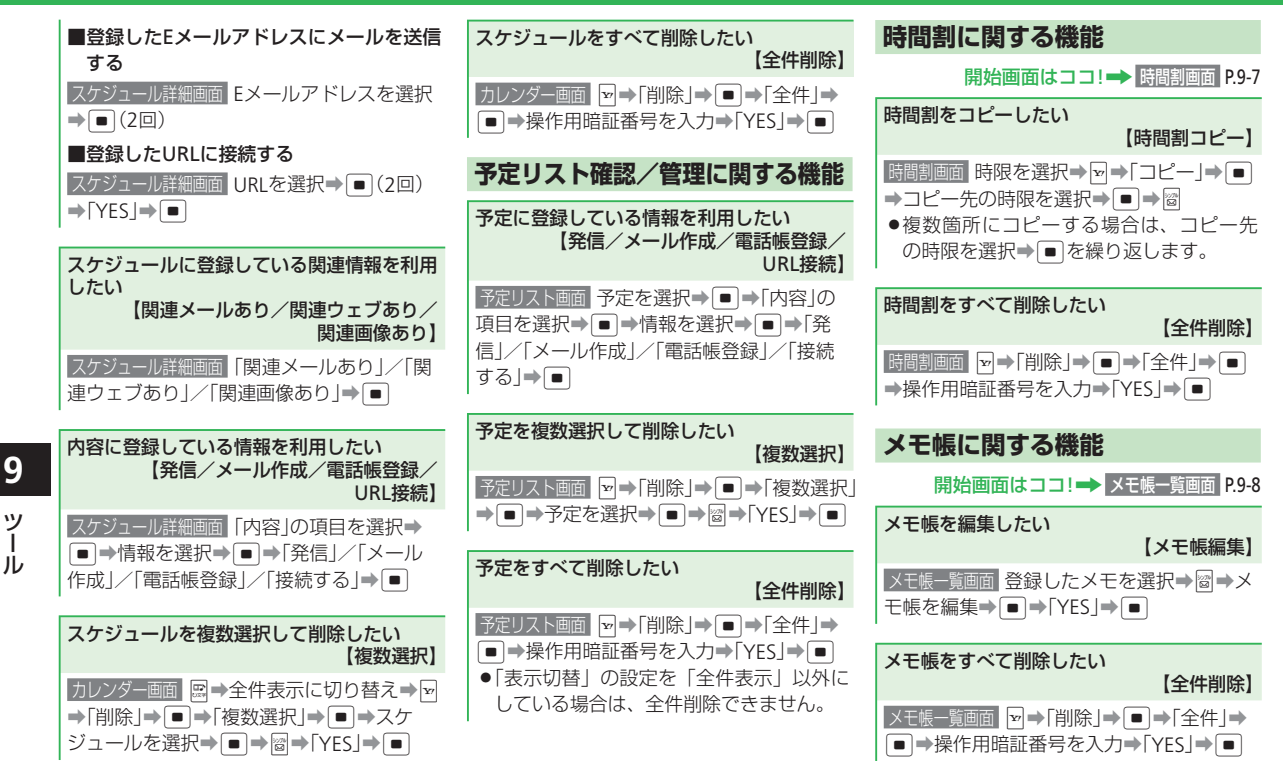

9-20

9

ッ

Ì

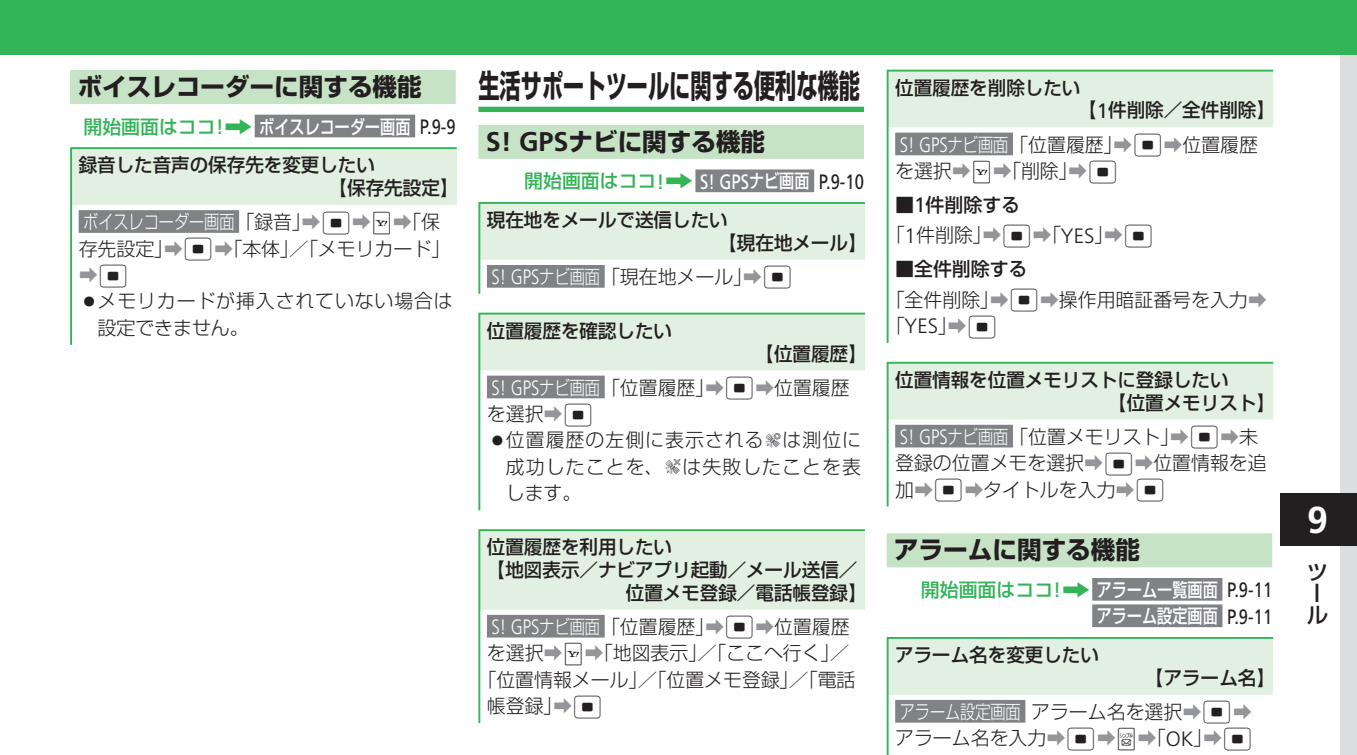

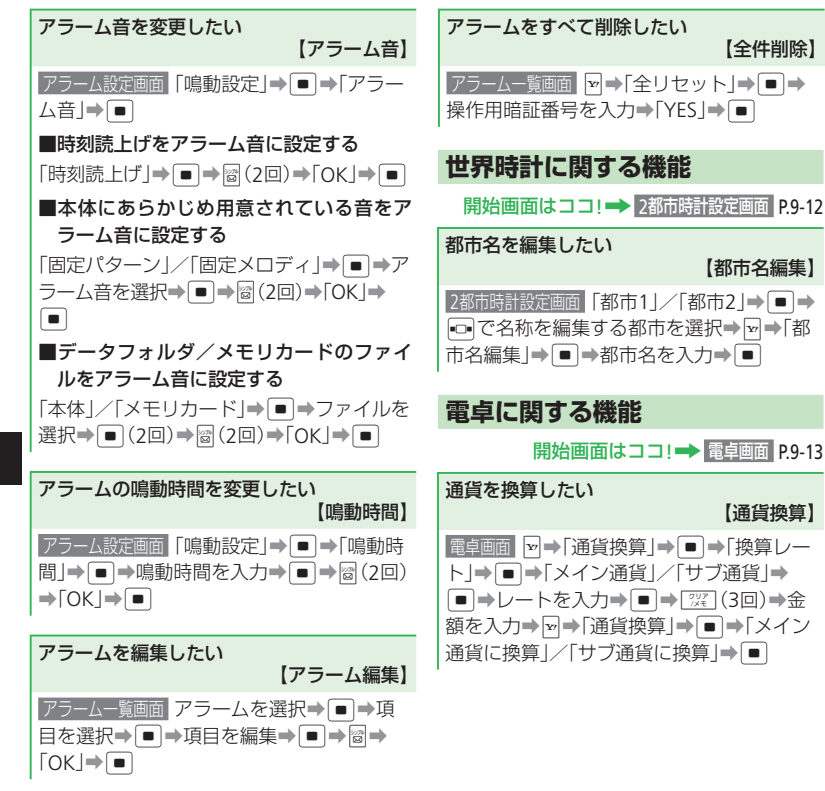

 開始画面はココ!→ 読み取り結果画面 P.9-16
 読み取り結果を利用したい 【発信/メール送信/電話帳登録/ URL接続】
 読み取り結果画面 情報を選択→ ●→「発信」 /「メール送信」/「電話帳登録」→ ●
 読み取り結果がURLの場合は、URLを選択 したあと「YES」を選択します。
 読み取り結果をメール本文に貼付したい 【メールへ挿入】
 読み取り結果画面 ビ→「メールへ挿入」→ ●
 位置情報を利用したい 【ナビアブリ起動/位置メモ登録】

QRコード読み取りに関する便利な機能

読み取り結果画面 ■→「ここへ行く」/「位置 メモ登録」→

### くーまんの部屋に関する便利な機能

開始画面はココ! → <-まんの部屋 P.9-17

くーまんの部屋でできることを知りたい 【ヘルプ】

<−まんの部屋 →「ヘルプ」→■</p>

9

ッ

Ì

jЬ

| 操作用暗証番号変更・・・・・・・・・・・・・・・・・・・・・・・・・・・・・・・・・・・・  | 10-2 |
|------------------------------------------------|------|
| <br>操作用暗証番号を変更する·····                          | 10-2 |
| 使用禁止••••••••••••••••••••••••••••••••••••       | 10-3 |
| 本機の操作を禁止する・・・・・・・・・・・・・・・・・・・・・・・・・・・・・・・・・・・・ | 10-3 |
| 本機の情報を守る・・・・・・・・・・・・・・・・・・・・・・・・・・・・・・・・・・・・   | 10-4 |
| 便利な機能・・・・・・・・・・・・・・・・・・・・・・・・・・・・・・・・・・・・      | 10-5 |

# 操作用暗証番号変更

操作用暗証番号を変更する

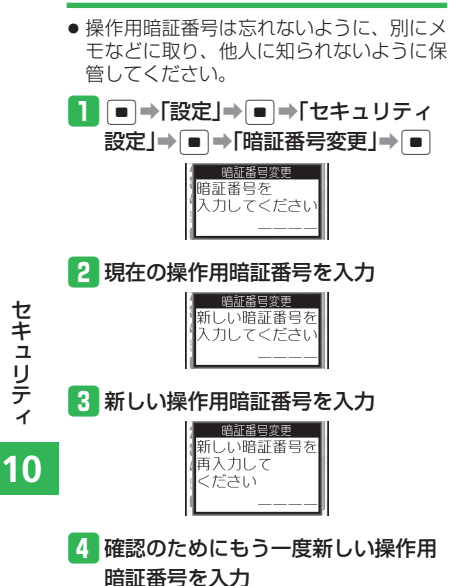

# 使用禁止

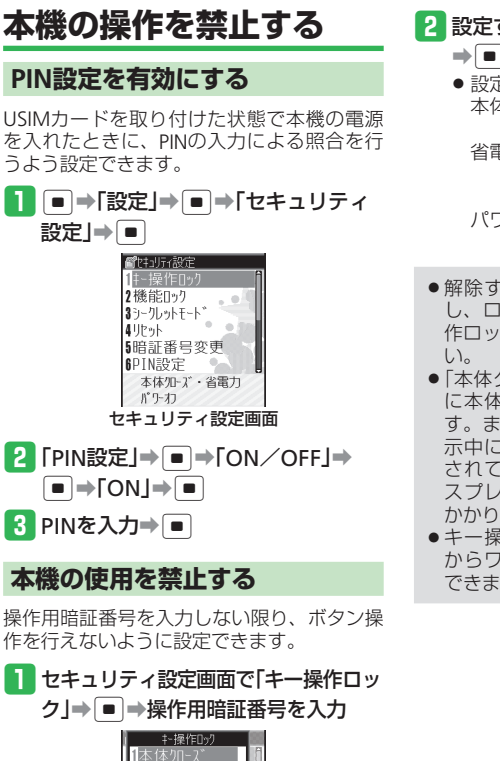

2省電力 3パワーわ

# 2 設定する項目を選択→●→「ON」

- 設定できる内容は以下のとおりです。
   本体クローズ:本体を閉じたときに ロックをかける
  - 省電力:省電力のためディスプレイの 表示が消えたときにロックを かける
- パワーオフ:電源を入れるたびにロッ クをかける
- ●解除するには、操作用暗証番号を入力 し、ロックを一時解除してからキー操 作ロックの設定を「OFF」にしてくださ い。
- 「本体クローズ」では、待受画面表示中に本体を閉じたときロックがかかります。また、「省電力」では、待受画面表示中にディスプレイ省電力設定で設定されている時間が経過し、メインディスプレイの表示が消えたときロックがかかります。
- キー操作ロック中は、イヤホンマイク からワンタッチで電話をかけることは できません。

### 誤動作防止を設定する

すべてのボタン操作を無効にすることで、カバンやポケットの中での誤動作を防ぎます。

- 🚹 🔳 を長く(1秒以上)押す
  - 誤動作防止を解除する場合は、誤動作防止設定中に●を長く(1秒以上) 押します。
- 赤外線通信起動中は、誤動作防止を設定することができません。
- 誤動作防止設定中は、お知らせ一発メ ニューは表示されません。

### 使用禁止

### 安心遠隔ロックを利用する

安心遠隔ロックサービスを利用することで、 本機を紛失したときなど、パソコンや携帯電 話からの遠隔操作により、本機の操作をロッ クすることができます。 ロックを設定すると、電源のON、緊急通報、 ソフトバンクお客さまセンター(157)への 発信以外のボタン操作ができなくなります。 「安心遠隔ロック」の詳細とご利用規約につ きましては、弊社ホームページ(http:// www.softbank.jp)もしくは携帯電話から My SoftBankへアクセスし、ご覧ください。

### 本機の情報を守る

### 電話帳などの使用を禁止する

操作用暗証番号を入力しない限り、電話帳、 カレンダー、予定リスト機能の使用や、通話 やメール送受信の履歴を表示できないように 設定できます。

### 1 セキュリティ設定画面で「機能ロッ

ク」→●→操作用暗証番号を入力

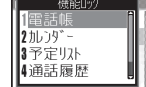

2 機能を選択⇒ ■ ⇒「ロックする」

⇒ ■

● 電話帳を選択した場合は、「禁止する」 を選択します。

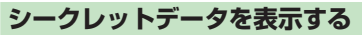

シークレットメモリ(3-17ページ)として 登録した電話帳を表示できます。

セキュリティ設定画面で「シーク レットモード」→●→操作用暗証番 号を入力

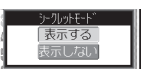

- 2 「表示する」⇒ ■
- 電源を切ると、シークレットモードは 「表示しない」になります。

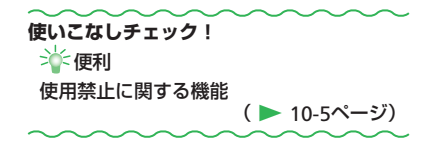

# セキュリティに関する便利な機能

### 使用禁止に関する機能

開始画面はココ!→ セキュリティ設定画面 P.10-3

PIN/PIN2コードを変更したい 【PIN/PIN2変更】

- PINを変更する場合は、PIN設定を「ON」 にしてください。
- ●PINは忘れないように別にメモなどに取り、 他人に知られないように保管してください。
   セキュリティ設定画面「PIN設定」→ ●→「PIN 変更」/「PIN2変更」→ ●→現在のPIN/

PIN2を入力→ ● → 新しいPIN / PIN2を入力 → ● → 確認のためにもう一度新しいPIN / PIN2を入力→ ●

### PINロックを解除したい

#### 【PINロック解除】

PIN/PIN2ロック状態でPINの入力が必要な 操作をする→PUK/PUK2を入力→●→新 しいPIN/PIN2を入力→●→確認のために もう一度新しいPIN/PIN2を入力→● ●PINロック解除コード(PUK)の入力を10 回続けて間違うとUSIMカードがロック (USIMロック)されます。USIMカードが ロックされた場合は、解除することはで きません。お問い合わせ先(13-43ページ) までご連絡ください。

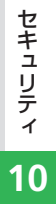

| 赤外線通信・・・・・・・・・・・・・・・・・・・・・・・・・・・・・・・・・・・・            |
|------------------------------------------------------|
| 赤外線通信について                                            |
| 赤外線通信を利用する・・・・・11-2                                  |
| メモリカードバックアップ・・・・・・・・・・・・・・・・・・・・・・・・・・・・・・・・・・・      |
| メモリカードバックアップについて・・・・・・・・・・・・・・・・・・・・・・・・・・・・・・・・・・・・ |
| S!電話帳バックアップ・・・・・ 11-6                                |
| S!電話帳バックアップについて・・・・・・11-6                            |
| S!電話帳バックアップを利用する・・・・・・・・・・・・・・・・・・・・・・・・・・・・・・・・・・・・ |
| 便利な機能・・・・・・・・・・11-8                                  |

# 赤外線通信

# 赤外線通信について

赤外線通信対応機器(パソコンや携帯電話) と、電話帳やスケジュール、撮影した静止画 などを送受信できます。

### 赤外線通信利用時のご注意

- 赤外線ボートが汚れているときは、傷がつかないように柔らかい布で拭き取ってください。赤外線通信失敗の原因になる場合があります。
- ファイルの送受信が完了するまで、赤外線 ポートを向き合わせたまま動かさないでく ださい。
- 直射日光が当たっている場所や蛍光灯の真下、赤外線装置の近くでは、正常に通信できない場合があります。
- 赤外線通信を利用してファイルの送受信を 行っているときに音声/TVコールの着信 があった場合は、固定着信画像が表示され、 固定パターン着信音が鳴動します。着信に 応答するとファイルの送受信は中止します。
   送受信したvファイルによっては、一部の 情報が受信できない場合や、受信した情報 の一部が変更される場合があります。

●本機と赤外線通信対応機などを約20cm以内に近づけ、両方の赤外線ポートがまっすぐ向き合うようにしてください。また、間に物を置かないようにしてください。

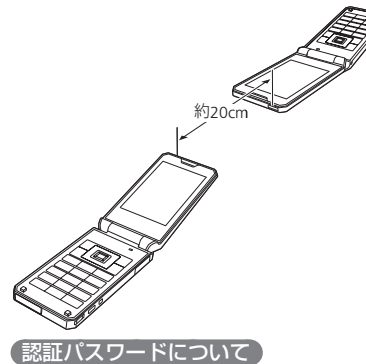

認証パスワードは赤外線通信で全件送受信を 行うための専用パスワード(任意の4桁)です。 全件送受信を行うときは、送信側/受信側と も同じ認証パスワードを入力する必要があり ます。

# 赤外線通信を利用する

### 赤外線通信を設定する

赤外線通信対応機器から赤外線通信接続でき るように設定できます。

|      | ■→「設定」→■→「外部接続」→<br>■→「赤外線通信」→■ |
|------|---------------------------------|
|      | 赤外線通信<br>10N/0FF<br>2全件デー9送信    |
|      | 赤外線通信画面                         |
| 2 [0 | ON∕OFFJ⇒■                       |
| 3 ГС |                                 |

- 赤外線通信接続待機状態を解除する場合は「OFF」を選択します。
- オフラインモードが「ON」のときは、 赤外線通信を行うことはできません。
- 赤外線通信の設定を「ON」にしてから約3分間通信を行わなかった場合は、自動的に赤外線通信接続待機状態が解除されます。

ファイルを送受信する

【ファイルを1件送信する】

1 赤外線通信が利用できる機能を呼び 出す

通信

ÍГ

ックア

. س

プ

### 2 ファイルを選択⇒☑⇒「送信」⇒■

 電話帳から呼び出した場合は「外部送 信」、カレンダーから呼び出した場合 は「スケジュール送信」、予定リスト から呼び出した場合は「予定リスト送 信」を選択します。

### 3 「赤外線送信」⇒ ■

- データフォルダに保存されている転送
   不可設定ファイルや画面メモのファイルは送信できません。
- メモリカードのファイルを送信しているときに、メモリカードを抜くと、ファイルの消失やメモリカードの破損の原因となります。

#### ファイルを受信する

赤外線通信の設定を「ON」にしている場合に、 ファイルを受信できます。

#### 1 待受画面で接続要求を受ける

- 2 [YES]⇒■
  - ファイルの受信を拒否する場合は、 「NO」を選択します。
  - 電話帳、スケジュール、予定リスト、 メモ帳のファイルを受信した場合は、 「YES」を選択すると、電話帳、スケ ジュール、予定リスト、メモ帳に登録 されます。

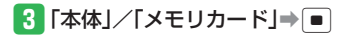

● 待受画面以外を表示中は、ファイルを 受信することはできません。

電話帳/カレンダー・予定リストを全件送信する

赤外線通信対応の携帯電話に、本体の電話帳 やカレンダーのスケジュール・予定リストを 全件送信できます。認証パスワードは送信側 /受信側で任意の同じパスワードを入力して ください。

 赤外線通信画面で「全件データ送信」
 →●●

#### 2 操作用暗証番号を入力

3 「電話帳」/「カレンダー/予定」

- 電話帳を送信する場合は、電話帳に登録している画像も含めて送信するかどうかの確認画面が表示されます。「画像を含めない」を選択すると、登録画像を含めずに送信できます。
- スケジュール/予定リストを送信する 場合は、過去のスケジュールも含めて 送信するかどうかの確認画面が表示さ れます。「過去を含めない」を選択す ると、本機の現在時刻より以前のスケ ジュールを含めずに送信できます。

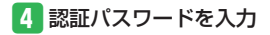

信側で任意の同じパスワードを入力してください。
 赤外線通信の設定を「ON」にしている場合に、ファイルを受信できます。
 **待受画面で接続要求を受ける** 操作用暗証番号を入力→認証パスワードを入力
 「追加登録」→ ■
 全件削除して登録する場合は、以下の操作を行います。
 「全て削除して登録」 → ■ → 「YES」
 → ■
 受信しない場合は「破棄」を選択します。

(電話帳/カレンダー・予定リストを全件受信する)

赤外線通信対応の携帯電話から、電話帳やカ

レンダーのスケジュール・予定リストを全件

受信できます。認証パスワードは送信側/受

●待受画面以外を表示中は、ファイルを 受信することはできません。

( > 11-8ページ)

使いこなしチェック!

#### 淤 便利

赤外線通信に関する機能

11

通信

# メモリカードバックアップ

# メモリカードバックアップについて

電話帳やスケジュールなど、各種データを ファイルにして、本体からメモリカードへ バックアップできます。また、バックアップ したファイルをメモリカードから本体に読み 込むこともできます。

### メモリカードバックアップ利用時のご注意

- データの内容によっては、メモリカードへ 転送できないデータもあります。
- メモリカードに転送したファイルをパソコンなどで参照したり、書き替えたりしないでください。ファイルが破損するおそれがあります。
- 著作権で保護されているデータは、メモリ カードへ転送/本体へ読み込みできない場 合や、転送時/読み込み時に本体/メモリ カードから削除される場合があります。
- 本体に読み込むデータのファイル名が33 文字以上の場合、32文字を超えたファイ ル名は削除されて転送されます。
- 本体で設定したデータフォルダのセキュリ ティロックは、転送されたデータには反映 されません。

# コンテンツ・キーのバックアップについて

- コンテンツ・キーのバックアップファ イルは、メモリカードに1つしか保存 できません。再度別のコンテンツ・キー をバックアップすると、前回のバック アップで保存したファイルが上書きさ れます。前回バックアップしたコンテ ンツ・キーも残したいときは、メモリ カードからコンテンツ・キーのバック アップファイルを本体へ読み込んだあ と、あらためてバックアップの操作を 行ってください。
- コンテンツ・キーはバックアップにより本体からメモリカードへ移動するため、コンテンツ・キーを移動したファイルは使用できなくなります。
- ・コンテンツ・キーのバックアップファ イルを本体へ読み込むと本体内のコン テンツ・キーは上書きされず、別ファ イルとして追加されます。

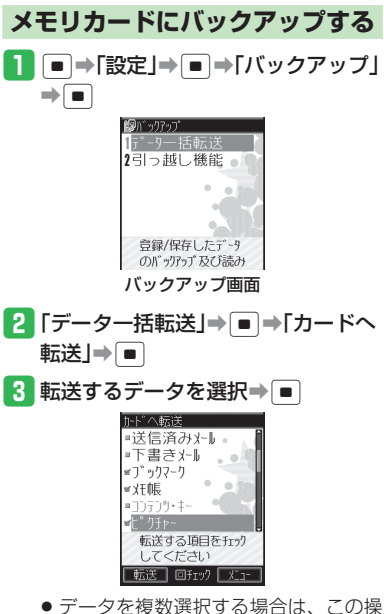

- データを複数選択する場合は、この操作を繰り返します。
- すべてのデータを選択/選択解除する 場合は、以下の操作を行います。
   □→「全件チェック」/「全チェック 解除」→●

11

通信

/

- 4 窗(転送)→□→●→操作用暗証番 号を入力
  - 電話帳を転送する場合は、電話帳に登録している画像も含めて転送するかどうかの確認画面が表示されます。「NO」を選択すると、登録画像を含めずに転送できます。
  - カレンダー/予定リストを転送する場合は、前日以前のスケジュールも含めて転送するかどうかの確認回面が表示されます。「過去を除く全データ」を 選択すると、当日以後のスケジュールだけを転送できます。

### メモリカードから読み込む

- バックアップ画面で「データー括 転送」⇒●⇒「カードから読込A」/
   「カードから読込B」⇒●
  - 「データがありません」と表示された 場合、「カードから読込A」、「カード から読込B」のどちらかを選択し、読 み込むようにします。
  - 3G以外のソフトバンク携帯電話から データを読み込む場合は、「3G以外から」を選択します。

2 転送するデータを選択⇒ ■

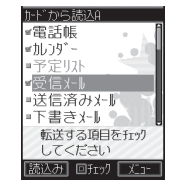

使いこなしチェック! ☆便利 メモリカードバックアップに関する機能 (▶ 11-8ページ)

- データを複数選択する場合は、この操作を繰り返します。
- すべてのデータを選択/選択解除する 場合は、以下の操作を行います。
   □⇒「全件チェック」/「全チェック 解除」⇒●
- 3 図(読込み)→●→操作用暗証番号 を入力
  - 電話帳/スケジュール/予定リスト/ メール/ブックマーク/メモ帳を読み 込む場合は、以下の操作を行います。
     「追加登録」/「全て削除して登録」を 選択→●(2回)→データを選択→●
  - ●「追加登録」を選択すると、本体の登録内容を削除せずに追加登録できます。

# S!電話帳バックアップ

# S!電話帳バックアップについて

S!電話帳バックアップとは、本機の電話帳をネットワーク内のサーバーにバックアップしたり、本機の電話帳とサーバー内の電話帳の同期を 行う(同じ状態にする)ことができるサービスです。本機の破損時や紛失時の備えとして、便利に使用することができます。 S!電話帳バックアップについて詳しくは、下記を参照してください。

http://www.softbank.jp/SAB

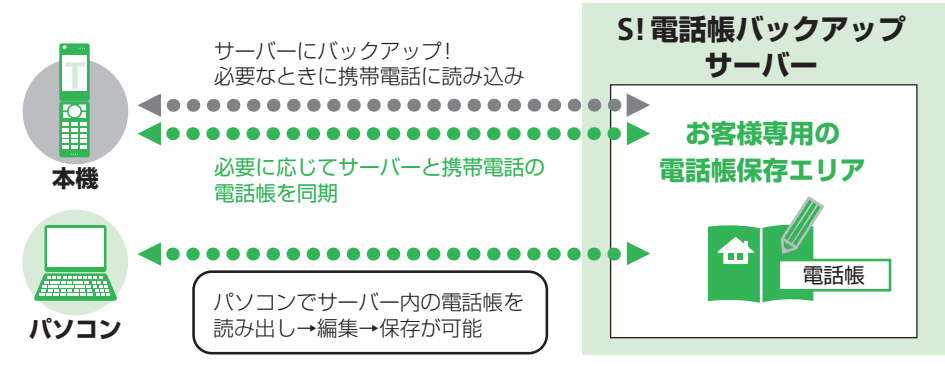

# 11 S!電話帳バックアップ利用時のご注意

- 電話帳の次の項目は同期できません。
   着信音/着信ランプ/画像
- サーバーから読み込みを行うと、これらの項目の設定は本機の電話帳からすべて消去されますのでご注意ください。
- S!電話帳バックアップを解約すると、サーバー内の電話帳は削除されます。
- バックアップ/読み込み時のタイミングや同期タイプの設定にご注意ください。
- ●本機の電話帳をすべて消去したあとに、同期タイプ「通常同期」、「サーバーのみ更新」、「サーバーへ保存」で同期を行うと、サーバー上の 電話帳が消去されます。
- サーバーの電話帳をすべて消去したあとに、同期タイプ「通常同期」、「本体のみ更新」、「本体へ読込み」で同期を行うと、本機の電話帳は 消去されます。

# S!電話帳バックアップを利用する

### 電話帳の同期を行う

サーバーで管理している電話帳に接続して、 本機の電話帳との違いを補い合うことができ ます。

- はじめて同期する場合は、設定にかかわら ず「诵常同期」が行われます。
- ■→「電話帳」→ →「電話帳バッ クアップ」⇒■

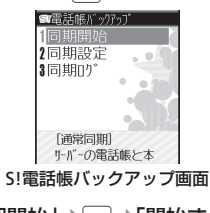

- 2 「同期開始」⇒ ⇒ 「開始する」⇒ ➡操作用暗証番号を入力
  - 以降の操作は画面の指示に従ってくだ さい。

 ● 同期を開始すると、ネットワークに接 続します。ネットワークの接続中は通 信料が発生します。同期が終了すると、 自動的にネットワークの接続を解除し ます。

| 同期タイ | ゚゚゚゚゚゚゚゚゚゚゚゚゚゚゚ゔ | 設定 | する |
|------|------------------|----|----|
|------|------------------|----|----|

同期タイプには以下の種類があります。

| 通常同期         | 本機の電話帳更新情報の<br>バックアップ、サーバー<br>上の電話帳の更新情報の<br>読み込みを同時に行いま<br>す。 |
|--------------|----------------------------------------------------------------|
| サーバーのみ<br>更新 | 本機の電話帳更新情報を<br>バックアップします。                                      |
| 本体のみ更新       | サーバー上の電話帳の更<br>新情報を読み込みます。                                     |
| サーバーへ<br>保存  | 既存のサーバー上の電話<br>帳をすべて消去し、新た<br>に本機の電話帳をすべて<br>バックアップします。        |
| 本体へ読込み       | 既存の本機の電話帳をす<br>べて消去し、新たにサー<br>バー上の電話帳をすべて<br>読み込みます。           |

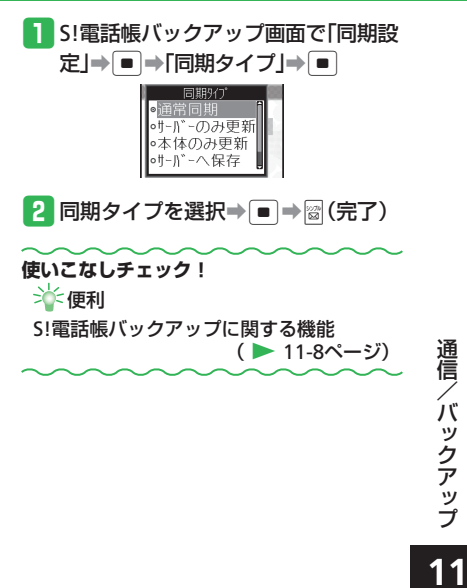

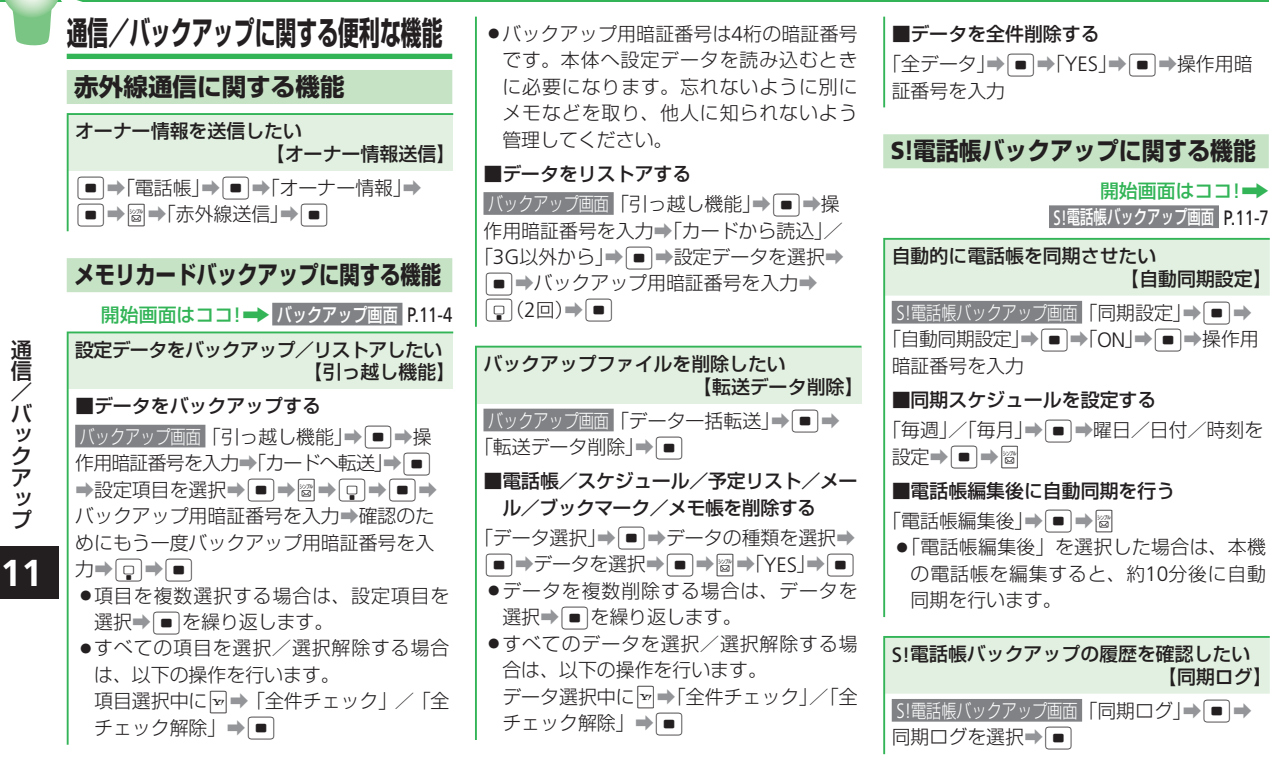

【自動同期設定】

【同期ログ】

11-8

| ディスプレイ設定・・・・・・・・・・・・・・・・・・・・・・・・・・・・・・・・・・・・ | ••• 12-2 |
|----------------------------------------------|----------|
| 着信時設定・・・・・・・・・・・・・・・・・・・・・・・・・・・・・・・・・・・・    | ••• 12-8 |
| 音設定••••••••••••••••••••••••••••••••••••      | ••• 12-9 |
| メール設定・・・・・・・・・・・・・・・・・・・・・・・・・・・・・・・・・・・・    | •• 12-12 |
| Yahoo!ケータイ設定 ・・・・・・                          | •• 12-17 |
| 電話設定・・・・・・・・・・・・・・・・・・・・・・・・・・・・・・・・・・・・     | •• 12-19 |
| カメラ設定・・・・・・・・・・・・・・・・・・・・・・・・・・・・・・・・・・・・    | •• 12-22 |
| S!アプリ設定・・・・・・・・・・・・・・・・・・・・・・・・・・・・・・・・・・・・  | •• 12-25 |
| 初期化・・・・・                                     | ·· 12-26 |
| 文字入力/電話帳・・・・・・・・・・・・・・・・・・・・・・・・・・・・・・・・・・・・ | •• 12-27 |
| 各種ツール・・・・・・・・・・・・・・・・・・・・・・・・・・・・・・・・・・・・    | •• 12-29 |
|                                              |          |

### 画面表示に関する設定

共通操作 ■→「設定」→ ■→「ディスプレイ設定」→ ■→「画面表示設定」→ ■ →

画面アイコン/パーツを設定する

本体にあらかじめ用意されているアイコン/パー ▶「画面デコピ」/「画面デコピ」→●→「オリジナル」/「<ーまん」→●(2回) ツを設定する

| データフォルダのアイコン/パーツを設定する          | ▶「画面デコ♂」/「画面デコ□」→●→「本体」→●→「画面デコ」→●→画面デコを選択→●(2回)→「YES」→●                              |
|--------------------------------|---------------------------------------------------------------------------------------|
| ダウンロードした携帯デコのアイコン/パーツを<br>設定する | ▶「画面デコ♂」/「画面デコ□] <b>→</b> ■ <b>→</b> 「携帯デコ] <b>→</b> ■ (2回) <b>→</b> 「YES] <b>→</b> ■ |

着信画像を設定する

|    | 本体にあらかじめ用意されている着信画像を設定<br>する | ▶「着信イラスト」 <b>→ ■ →</b> 「音声着信」/「TVコール着信」 <b>→ ■ →</b> 「オリジナル」/<br>「くーまん」 <b>→ ■</b> (2回)  |
|----|------------------------------|------------------------------------------------------------------------------------------|
|    | データフォルダ/メモリカードの画像を設定する       | ▶「着信イラスト」→ ■ →「音声着信」/「TVコール着信」→ ■ →「本体」/「メモリ<br>カード」→ ■ → 画像を選択→ ■ → ➡ で画像の位置を調節 → 図 → ■ |
|    | ダウンロードした携帯デコの画像を設定する         | ▶「着信イラスト」→■→「音声着信」→■→「携帯デコ」→■(2回)                                                        |
| ×- | ル受信画像を設定する                   |                                                                                          |
|    | 本体にあらかじめ用意されている画像を設定する       | ▶「メールアニメ」→■→「メール受信」/「配信確認受信」→■→「オリジナル」/                                                  |

 本14にのらかしの用息されている画像を設定する

 トーメールアニメ」●■●「メール受信」/「配信確認受信」●●●|オリシナル]/
 「くーまん」●■ (2回)

 データフォルダ/メモリカードの画像を設定する

 「メールアニメ」●■●「メール受信」/「配信確認受信」●●●)「本体」/「メモリ カード」●●)●●

 「メールアニメ」●■●)「メール受信」/「配信確認受信」●●)●)「本体」/「メモリ カード」●●)●

ダウンロードした携帯デコの画像を設定する ▶「メールアニメ」⇒ ■ ⇒「メール受信」 ⇒ ■ ⇒「携帯デコ」 ⇒ ■ (2回)

●携帯デコのアイコン/パーツや画像を設定する場合は、あらかじめデータフォルダから携帯デコファイルの一括設定を行ってください (3-30ページ)。

#### 共通操作 ■→「設定」→ ■→「ディスプレイ設定」→ ■→「画面表示設定」→ ■ →

#### 各画面を一括して設定する

▶ 圖⇒「オリジナル」/「くーまん」⇒ ■

- ●電話をかけてきた相手の顔写真が電話帳に登録されていて、「着信時表示」の「顔写真」を「ON」にしている場合は、着信画像の設定に かかわらず、顔写真が表示されます。ただし、シークレットメモリに設定している相手から電話がかかってきたときに、シークレットモー ドが「表示しない」に設定されていた場合は、着信画像が表示されます。
- ●着信音にムービーファイルが設定されている場合は、着信画像は表示されません。

#### ミニツールに関する設定

待受画面や操作中に別の情報(カレンダーやメモ帳など)を画面上部のミニツールで表示することができます。 ● ミニツールを表示するには、ワイド表示設定を「OFF」に設定してください。

共通操作 ■→「設定」→ ■→「ディスプレイ設定」→ ■→「ミニツール設定」→ ■ →

#### ミニツールを設定する

本体にあらかじめ用意されているコンテンツを設 ▶「ミニツール」→●→「プリセット」/「でか日付」→●(2回) 定する

コンテンツを選択して設定する

▶「ミニツール」→ ■ → 「本体」 → ■ → コンテンツを選択 → ■ (2回)

共通操作 ● ⇒「設定」⇒ ● ⇒「ディスプレイ設定」⇒ ● ⇒「ワイド表示設定」⇒ ● ▶

ワイド表示を設定する

- ▶表示画面を選択→ → ON / OFF →
  - ●「待受表示」の設定を変更する場合は、再度壁紙の設定を行います。
- シンプルモード中の「待受表示」の設定は「ON」となり、変更できません。

各表示画面を一括して設定する

▶ 圖 ➡「ワイド表示ON」/「ワイド表示OFF」➡ ■

カスタマイズ

### ディスプレイ設定

共通操作 ■→「設定」→ ■→「ディスプレイ設定」→ ■→「ミニツール設定」→ ■ →

| Ξ. | ニツールにアニメーションを設定する            | ▶「ミニフォト」→ ■ → 「画像設定」→ ■ → 「画像リスト」→ ■ → 画像リストを選択<br>→ ■ → 圖<br>● あらかじめ画像リストに画像を設定しておく必要があります。                             |
|----|------------------------------|----------------------------------------------------------------------------------------------------|
|    | 画像リストに画像を登録してアニメーション表示<br>する | <ul> <li>▶「ミニフォト」→●→「画像設定」→●→「画像リスト」→●→画像リストを選択</li> <li>&gt;圖→画像リスト項目を選択→●→「本体」/「メモリカード」→●→画像を選択→●(2回)→図(2回)</li> </ul> |
|    | 選択したフォルダ内の画像をアニメーション表示<br>する | <ul> <li>▶「ミニフォト」⇒●⇒「画像設定」⇒●⇒「フォルダ指定」⇒●⇒フォルダを選択</li> <li>●●⇒図</li> </ul>                                                 |
|    | 本体にあらかじめ用意されている画像を設定する       | ▶「ミニフォト」→ ■ →「画像設定」→ ■ →「固定」→ ■ → 🞯                                                                                      |

#### 着信時表示に関する設定

共通操作 ●●「設定」●●「ディスプレイ設定」●●●「着信時表示」●●

顔写真表示を設定する

▶「顔写真」→ ● → 「ON」 / 「OFF」→ ●

サブディスプレイの着信表示を設定する

▶「サブディスプレイ」⇒ ■ ⇒ 「ON」 / 「OFF」 ⇒ ■

- ●顔写真を「ON」にしている場合、着信画像は表示されません。
- ●シークレットメモリに設定している相手から電話がかかってきても、シークレットモードを「表示しない」に設定している場合、顔写真 は表示されません。
- ●着信音にムービーファイルが設定されている場合は、顔写真は表示されません。

### 文字に関する設定

メインディスプレイに表示される文字サイズや文字色を変更することができます。 共通操作 ●●「設定」●●●「ディスプレイ設定」●●●「文字設定」●●

| 文字の種類を設定する         | ▶「文字の種類」→■→文字の種類を選択→■             |
|--------------------|-----------------------------------|
| 文字サイズを設定する         | ▶「文字サイズ」→■→設定する画面を選択→■→文字サイズを選択→■ |
| 文字色を設定する           | ▶「文字色」→●→文字色のパターンを選択→●            |
| 各画面の文字サイズを一括して設定する | ▶「文字サイズ」→■→圖→文字サイズを選択→■           |

### バックライトに関する設定

| 共通操作 ■→「設定」→ ■→「ディスプレイ設定」→                   | ■●「バックライト設定」→■▶                                            |     |
|----------------------------------------------|------------------------------------------------------------|-----|
| メインディスプレイの省電力設定を行う                           | ▶「省電力」→ ■ →時間を選択→ ■                                        |     |
| キーバックライトの色を設定する                              | ▶「スターイルミ」→■→「カラー」→■→色を選択→■                                 |     |
| キーバックライトの照明時間を設定する                           | ▶「スターイルミ」→■→「照明時間」→■→照明時間を入力(0~15秒)→■                      | カ   |
| メインディスプレイのバックライトを設定する                        | ▶「ディスプレイ」→■→「照明時間」→■→照明時間を入力(0~60秒)→■→「明<br>るさ」→■→明るさを選択→■ | スタマ |
| メディアプレイヤー使用時(動画再生中、ストリーミ<br>ング中)のバックライトを設定する | ▶「メディアプレイヤー」 <b>→</b> ■●「常時ON」/「常時OFF」/「通常設定連動」 <b>→</b> ■ | イズ  |

### ディスプレイ設定

### 着信ランプに関する設定

 共通操作
 ●→「設定」→●→「ディスプレイ設定」→●→「ランプ設定」→●→

 お知らせランプを設定する
 >「お知らせランプ」→●→

 着信ランプを設定する
 >「着信ランプ」→●→

 メール受信時の
 ●

 フィーリングメール受信時の
 ●

 る
 >「着信ランプ」→●→「メール受信」→●→「フィーリング設定」→●→「ON」/

 ○
 >「「「OFF」→●●

● 電話帳ごとの着信ランプが設定されている場合は、電話帳の設定が優先されます。

### キラキライルミに関する設定

共通操作 ■→「設定」→ ■→「ディスプレイ設定」→ ■→「キラキライルミ」→ ■ ▶

#### キラキライルミを設定する

|                    | あらかじめ用意されているパターン/オリジナル<br>のパターンを設定する | ▶「設定」⇒ ■ ⇒項目を選択⇒ ■ ⇒「プリセット」 / 「オリジナル」 ⇒ ■ ⇒パターン<br>を選択⇒ ■                                                                                  |
|--------------------|--------------------------------------|----------------------------------------------------------------------------------------------------|
|                    | キラキライルミをOFFに設定する                     | ▶「設定」→■→項目を選択→■→「OFF」→■                                                                                                    |
| 各キラキライルミを一括して設定する  |                                      | ▶「設定」→■→圖→「プリセット」/「オリジナル」/「OFF」→■                                                                                                    |
| オリジナルのキラキライルミを作成する |                                      | <ul> <li>▶「オリジナルイルミ作成」⇒●⇒作成するキラキライルミ名を選択⇒●⇒「名称<br/>編集」→●⇒キラキライルミ名を入力⇒●⇒「カラー作成」⇒●⇒色を選択⇒</li> <li>■⇒「イルミパターン」⇒●⇒キラキライルミのパターンを選択⇒●</li> </ul> |

● カラーの作成は、あらかじめ用意されている色の中からダイヤルボタンで選択します。 💿 で各色の濃さを調整できます。

●色とパターンを選択中は、選択している色とパターンでキラキライルミが点滅し、実際の色を確認できます。

カスタマイズ

### 充電中画面に関する設定

### 共通操作 ■→「ツール」→ ■→「待受フォトスタンド」→ ■ ▶

| 充冒              | <b>宮中画面を設定する</b>             | <ul> <li>▶「ON/OFF」→ ■ →「ON」/「OFF」→ ■ →「表示設定」→ ■ →「画像設定」→ ■ →</li> <li>「画像リスト」→ ■ → 画像リストを選択→ ■</li> <li>● あらかじめ画像リストに画像を設定しておく必要があります。</li> </ul> |
|-----------------|------------------------------|----------------------------------------------------------------------------------------------------|
|                 | 画像リストに画像を登録してアニメーション表示<br>する | <ul> <li>▶「ON/OFF」→ ■ →「ON」/「OFF」→ ■ →「表示設定」→ ■ →「画像以スト」→ ■ → 画像リストを選択→ 圖 → 画像リスト項目を選択→ ■ → 「本体」/「メモリカード」→ ■ → 画像を選択→ ■ (2回) → 圖</li> </ul>       |
|                 | 選択したフォルダ内の画像をアニメーション表示<br>する | ▶「ON / OFF」→ ■ →「ON」 / [OFF」 → ■ →「表示設定」 → ■ →「画像設定」 → ■ →<br>「フォルダ指定」 → ■ →フォルダを選択 → ■                                                           |
|                 | 本体にあらかじめ用意されている画像を設定する       | ▶「ON / OFF」→ ● → 「ON」 / 「OFF」 → ● → 「表示設定」 → ● → 「固定」 → ●                                                                                         |
| 充電中画面の表示方法を設定する |                              | <ul> <li>▶「ON / OFF」→■→「ON」 / 「OFF」→■→「表示設定」→■→「テンプレート」→</li> <li>■→テンプレートを選択→■ (2回)</li> </ul>                                                   |
| 充電中画面の表示時間を設定する |                              | ▶「ON/OFF」→■→「ON」/「OFF」→■→「表示設定」→■→「表示時間」→■→<br>表示時間を入力→■                                                                                          |

### 着信時の応答に関する設定

共通操作 ■→「設定」→ ■→「通話設定」→ ■→「応答設定」→ ■ ▶

本体を開くだけで電話を受ける(オープン通話)

▶「オープン通話」→ ● ON」→ ●

応答ボタンを設定する(エニーキーアンサー)

▶「エニーキーアンサー」→ ● ● 「ON」 / 「OFF」 → ● ●エニーキーアンサーを「ON」にすると、 Merei や ● 、 ■ (TVコールの場合) のほかに、
「!!!~ 「!!!、
!!!!!のいずれを押しても電話やTVコールを受 けることができます。

### 簡易留守録に関する設定

簡易留守録の応答時間を設定する

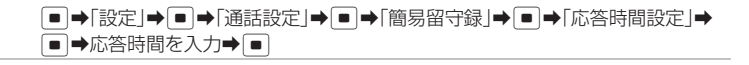

### 優先動作に関する設定

| 그      | 共通操作 ■ ➡ 「設定」 ➡ ■ ➡ 「優先動作設定」 ➡ ■ ■ |                                                                               |
|--------|------------------------------------|-------------------------------------------------------------------------------|
| スタ     | 優先動作を設定する                          | ▶機能を選択➡■➡着信の種別を選択➡■➡「割り込み」/「バックグラウンド」                                         |
| रु     |                                    | ▶∎                                                                            |
| 1<br>ズ | メディアプレイヤー再生中の優先動作を設定する             | ▶「メディアプレイヤー」→■→「再生優先」/「着信優先」→■                                                |
|        | S!アプリ実行中の優先動作を設定する                 | ▶「S!アプリ   <b>▶   ■   →</b> 着信の種別を選択 <b>→   ■   →</b> 「着信動作優先   /   受信動作優先   / |
| 12     |                                    | 「アラーム動作優先」/「通知のみ」→●                                                           |

#### ──音に関する設定──

### マナーモードに関する設定

オリジナルマナーの設定内容を変更する

共通操作 ■→「設定」→ ■→「音・バイブ設定」→ ■→「マナーモード設定」→ ■ →

マナーモードを切り替える

音設定

▶「マナーモード切替」
■
モードを選択
■

▶「オリジナルマナーモード」**→** ● →設定するオリジナルマナーを選択→ ● →変更 する項目を選択→ ● →各項目を設定→ 圖

●各項目の設定方法は、音・バイブレーターに関する設定を参照してください。

### 音・バイブレーターに関する設定

共通操作 ■●「設定」● ■●「音・バイブ設定」● ■ ▶

#### 着信音を設定する

| 本体にあらかじめ用意されている音を設定する        | ▶「着信設定」→ ■ → 着信の種別を選択→ ■ → 「着信音」 → ■ → 「固定パターン」/<br>「固定メロディ」 → ■ → 着信音を選択→ ■                                                                                                    |
|------------------------------|----------------------------------------------------------------------------------------------------|
| データフォルダ/メモリカードのファイルを設定<br>する | <ul> <li>▶「着信設定」◆●●→着信の種別を選択◆●●&gt;「着信音」→●●「本体」/「メモリカード」→●●ファイルを選択●●(2回)</li> <li>●選択したファイルに再生開始ポイントが含まれている場合は、ファイル選択後に再生開始ポイントを選択します。</li> <li>●着信音パターンに画像付き SMAF データを設定しても画像が正しく表示されない場合があります。</li> </ul> |
| ダウンロードした携帯デコの着信音を設定する        | <ul> <li>▶「着信設定」◆●●▶「音声着信」/「メール受信」●●●「着信音」●●●</li> <li>「携帯デコ」→●(2回)</li> <li>●あらかじめデータフォルダから携帯デコファイルの一括設定を行ってください<br/>(3-30ページ)。</li> </ul>                                                                 |
| 言音量を設定する                     | ▶「着信設定」 <b>→ ■</b> → 着信の種別を選択 → ■ → 「着信音量」 → ■ → 音量を調節<br>→ ■                                                                                                    |

### 共通操作 ●→「設定」→ ●→「音・バイブ設定」→ ● >

鳴動時間を設定する

| 時間を直接入力して指定する                  | ▶「着信設定」→ ■ →「メール受信」/「配信確認受信」/「着信お知らせ」→ ■ →「鳴動時間」→ ■ →「時間指定」→ ■ →時間を入力(1~99秒)→ ■                                                             |
|--------------------------------|----------------------------------------------------------------------------------------------------|
| 設定したファイルを最後まで再生する              | ▶「着信設定」→ ■ →「メール受信」/「配信確認受信」/「着信お知らせ」→ ■ →「鳴<br>動時間」→ ■ →「ー周期」→ ■                                                                           |
| バイブレーターを設定する                   | ▶「着信設定」→■→着信の種別を選択→■→「バイブ設定」→■→パターンを選<br>択→■                                                                                                |
| メール受信時のバイブレーターを設定する            | ▶「着信設定」→■→「メール受信」→■→「バイブ設定」→■→「バイブパターン」<br>→■→パターンを選択→■                                                                                     |
| フィーリングメール受信時のバイブレーターを設<br>定する  | ▶「着信設定」→ ■ →「メール受信」→ ■ →「バイブ設定」→ ■ →「フィーリング設<br>定」→ ■ →「ON」 / 「OFF」→ ■                                                                      |
| サウンド音量を設定する                    | ▶「サウンド音量」→■→音量を調節→■                                                                                                    |
| スピーカー音量を設定する                   | ▶「スピーカー音量」➡■➡音量を調節➡■                                                                                                    |
| 効果音を設定する                       |                                                                                                    |
| 本体にあらかじめ用意されているオリジナル音を<br>設定する | ▶「効果音」→■→効果音の種別を選択→■→「音選択」→■→「オリジナル」→■<br>●ボタン確認音は「オリジナル 1」/「オリジナル 2」から選択します。                                                               |
| 本体にあらかじめ用意されているメロディを設定<br>する   | ▶「効果音」→ ■ →効果音の種別を選択→ ■ →「音選択」→ ■ →「固定メロディ」→<br>■ →メロディを選択→ ■<br>● ボタン確認音には設定できません。                                                         |
| データフォルダ/メモリカードのファイルを設定<br>する   | <ul> <li>▶「効果音」→■→効果音の種別を選択→■→「音選択」→■→「本体」/「メモリカード」→■→ファイルを選択→■(2回)</li> <li>●画像を含んだファイルは効果音に設定できません。</li> <li>●ボタン確認音には設定できません。</li> </ul> |

カスタマイズ 12

#### 共通操作 ■→「設定」→ ■→「音・バイブ設定」→ ■ →

#### 効果音量を設定する

▶「効果音」→■→効果音の種別を選択→■→「音量」→■→音量を調節→■

#### カチャブルを設定する

▶「カチャブル」→■→着信お知らせの種別を選択→■→「ON」/「OFF」→■

本体を開いたときにバイブレーターで着信があったことをお知らせします。

#### カチャブルを一括して設定する

▶「カチャブル」→ ■ → 図 → 「ON」 / 「OFF」 → ■

# メール設定 ― メールに関する設定―

### メール作成に関する設定

| 共通操作 | ፟፼➡「設定」➡ | ■→「メール作成設定」→「 | • • |
|------|----------|---------------|-----|
|------|----------|---------------|-----|

| 簡易宛先リストを作成する           | ▶「簡易宛先リスト」→●→リストを選択→●→宛先を入力<br>● 宛先の入力方法については 5-4 ページを参照してください。 |
|------------------------|-----------------------------------------------------------------|
| メールグループを設定する           | ▶「メールグループ設定」→■→グループを選択→■→圖→宛先を入力                                |
| グループ名を変更する             | ▶「メールグループ設定」→ ■ → グループを選択→ 🗹 → 「グループ名変更」 → ■ → グ<br>ループ名を入力 → ■ |
| 宛先タイプを変更する             | ▶「メールグループ設定」→■→グループを選択→■→宛先を選択→■→「To/Cc<br>/Bcc」→■→宛先タイプを選択→■   |
| 署名を設定する                | ▶「署名設定」→■→「署名1」/「署名2」→■→署名を入力→■                                 |
| 署名を挿入しない               | ▶「署名設定」→■→「署名なし」→■                                              |
| 登録済みの署名を編集する           | ▶「署名設定」→ ■ →「署名1」/「署名2」→ 🗹 → 「編集」 → ■ → 署名を編集 → ■               |
| メールタイプを設定する            | ▶「初期メールタイプ」 <b>→ ■ →</b> 「SMS」/「S!メール」 <b>→ ■</b>               |
| メールタイプ切替通知の表示/非表示を設定する | ▶「メール切替通知」➡■➡「表示する」/「表示しない」➡■                                   |

### 送信に関する設定

| 共通操作 圖→「設定」→ ■ →「送信設定」→ ■ ▶   |                                                                                        |
|-------------------------------|----------------------------------------------------------------------------------------|
| 送信確認画面の表示/非表示を設定する            | ▶「確認画面設定」→●→「表示する」/「表示しない」→●                                                           |
| 送信確認時のバイブレーターを設定する            | ▶「確認バイブ設定」 <b>→ ■ →</b> 「ON」/「OFF」 <b>→ ■</b>                                          |
| メールが相手に届いたか確認する               | ▶「配信確認」 <b>→ ■ →</b> 「確認する」 <b>→ ■</b>                                                 |
| メールがサーバーに保存される期限を設定する         | ▶「有効期限」→■→「SMS」/「S!メール」→■→有効期限を選択→■                                                    |
| 重要度を設定する                      | ▶「重要度」→■→重要度を選択→■                                                                      |
| 相手に配信される日時を指定する               | ▶「配信時間指定」→■→配信時間を選択→■                                                                  |
| 返信先を登録する                      | <ul> <li>▶「返信先設定」⇒●→「ON」→●→返信先を入力</li> <li>●返信先の入力方法については 5-4 ページを参照してください。</li> </ul> |
| SMSセンター番号「+819066519300」を編集する | ▶「SMSセンター番号」 <b>→</b> ■(3回) <b>→</b> SMSセンター番号を入力 <b>→</b> ■                           |

● SMSセンター番号を変更すると、SMSを送信できない場合があります。

●編集したSMSセンター番号は、リセットを行ってもお買い上げ時の状態に戻りません。

### 表示に関する設定

| 共通操作 圖→「設定」→ ■ →「表示設定」→ ■ >     |                                                                    | ズ  |
|---------------------------------|--------------------------------------------------------------------|----|
| 表示する文字のサイズを設定する                 | ▶「文字サイズ」→■→サイズを選択→■                                                | 12 |
| スクロール単位を設定する                    | ▶「スクロール単位」→■→スクロール単位を選択→■                                          |    |
| メール送受信時のアドレスと件名の表示/非表示を設<br>定する | ▶「アドレス表示」→ ■ →操作用暗証番号を入力→「メインディスプレイ」/「サブ<br>ディスプレイ」→ ■ →表示方法を選択→ ■ |    |

### メール設定

### 受信に関する設定

共通操作 圖⇒「設定」⇒ ■ ⇒「受信設定」⇒ ■ ▶

| 新着メールの受信方法を設定する  | ▶「自動受信設定」→■→「自動受信」/「電話番号のみ」/「手動取得」→■  |
|------------------|---------------------------------------|
| 画像ファイルの自動表示を設定する | ▶「自動展開」→■→「画像ファイル」→■→「表示する」/「表示しない」→■ |
| 音ファイルの自動再生を設定する  | ▶「自動展開」➡■➡「音ファイル」➡■➡「再生する」/「再生しない」➡■  |

### デルモジ表示に関する設定

デルモジ表示とは、メール本文中の単語や絵文字、顔文字に対応して3Dアニメーションを表示する機能です。

共通操作 図→「設定」→ ■→「デルモジ表示設定」→ ■ ▶

受信メールをデルモジ表示する条件を設定する

▶「自動再生」⇒■⇒条件を選択⇒■

表示する文字や背景の色を設定する

▶「文字色·背景色|
 ▶「文字色·背景色|

● S!メール通知や本文のないSMS、デコレメールなどはデルモジ表示されません。

● 音楽ファイルのバックグラウンド再生中にデルモジ表示をすると、バックグラウンド再生が一時停止します。

#### 3Dメール表示に関する設定

3Dメール表示は、メール本文から絵文字、感情を表す言葉や特定のキーワードを取り出し、内容に合わせてアニメーション表示する機能です。

● S!メール通知や本文のないメール、デコレメールなどは3Dメール表示されません。

● デルモジ表示の自動再生が「毎回」/「未読のみ」に設定されている場合に3Dメール表示設定を「ON」にすると、デルモジ表示後に3D メールのアニメーションが表示されます。
### メールボックスの表示に関する設定

| 古いメールを自動的に削除しない      | 窗⇒「メールボックス」⇒■⇒フォルダを選択⇒⊡⇒「自動削除設定」⇒■⇒<br>「受信メール」/「送信メール」⇒■⇒「設定しない」⇒■    |
|----------------------|-----------------------------------------------------------------------|
| フォルダ表示/メール一覧表示を切り替える | 圖⇒「メールボックス」⇒■⇒⊡⇒「表示設定」⇒■⇒「フォルダ表示」⇒■⇒<br>「フォルダ表示」/「フォルダ表示なし」⇒■         |
| 送受信混在/送受信別を切り替える     | 圖⇒「メールボックス」⇒ ■ ⇒ 🗹 ⇒「表示設定」 ⇒ ■ ⇒「送受信表示」 ⇒ ■ ⇒<br>「送受信混在」 / 「送受信別」 ⇒ ■ |

メール一覧表示に関する設定

#### 

| メール一覧表示の表示項目を切り替える | ▶「件名/アドレス」→■→「件名表示」/「アドレス表示」→■                                                                                                    |
|--------------------|----------------------------------------------------------------------------------------------------|
| メール一覧表示を分割表示する     | <ul> <li>▶「リスト表示」⇒■⇒「プレビューあり」/「プレビュー(テキスト)」⇒■</li> <li>●「プレビューあり」を選択すると、本文の先頭のデコレメール設定も表示します。</li> <li>●メールー覧を分割しない場合は、「リストのみ」を選択します。</li> </ul> |
|                    |                                                                                                    |

●件名/アドレスの「件名表示」を選択している場合は、プレビュー画面に相手のアドレスが表示され、「アドレス表示」を選択している 場合は件名が表示されます。

#### メール設定

#### メール一覧画面利用中の設定

| 共通操作  圏→「メールボックス」→ ■→フォルダを選択→ ■ ▶ |                                                                                                    |
|-----------------------------------|----------------------------------------------------------------------------------------------------|
| 指定した条件でメールを表示する                   | ▶ ₪⇒「フィルタ」⇒■→表示条件を選択⇒■                                                                             |
| 電話番号/Eメールアドレスを電話帳に新規登録する          | ▶メールを選択→☑→「電話帳登録」→■→「新規登録」→■→項目を入力→圖                                                               |
| 電話番号/Eメールアドレスを電話帳に追加登録する          | ▶メールを選択⇒回⇒「電話帳登録」⇒■⇒「追加登録」⇒■⇒登録先の電話帳を<br>選択⇒■⇒窗                                                    |
| 未読/既読を切り替える                       |                                                                                                    |
| 1件のメールの未読/既読を切り替える                | ▶メールを選択→回→「未読/既読」→■→「1件」→■→「未読へ」/「既読へ」→■                                                           |
| 複数のメールの未読/既読を切り替える                | ▶ 団⇒「未読/既読」⇒■⇒「複数選択」⇒■⇒「未読へ」/「既読へ」⇒■⇒メール<br>を選択⇒■ ⇒窗                                               |
| フォルダ内すべてのメールの未読/既読を切り替える          | <ul> <li>▶ □ ⇒ 「未読 / 既読 」 ⇒ ■ ⇒ 「全件 」 ⇒ ■ ⇒ 「未読 へ 」 / 「既読 へ 」 ⇒ ■ ⇒ 「変換する」</li> <li>⇒ ■</li> </ul> |
| ●未読/既読の切り替えは、受信メールのみ利用できます。       |                                                                                                    |
| メールー覧画面のミニツールに関する設定               |                                                                                                    |

◆未読/既読の切り替えは、受信メールのみ利用できます。
 メールー覧画面のミニツールに関する設定
 メールー覧画面のミニツールを設定する
 ③→「メールボックス」/「下書き」/「未送信ボックス」→ ⑤→「表示設定」→
 ●→「ワイド表示ON」/「ワイド表示OFF」→ ⑥
 ・メールー覧画面でミニツールを表示する場合は、「ワイド表示 OFF」を選択します。

## Yahoo!ケータイ設定 — Yahoo!ケータイに関する設定—

#### セキュリティに関する設定

| 共通操作 ■→「Yahoo!ケータイ」→ ■→「ブラウザ設定」→ ■→「セキュリティ設定」→ ■ > |                                                                        |  |
|----------------------------------------------------|------------------------------------------------------------------------|--|
| 製造番号通知を設定する                                        | ▶「製造番号通知」➡■➡「通知する」/「通知しない」➡■                                           |  |
| Referer(リファラ)送信を設定する                               | ▶「Referer送出」 <b>→</b> ■→「送出する」/「送出しない」→■                               |  |
| Cookieの有効/無効を設定する                                  | ▶「Cookie設定」→■→「有効にする」/「無効にする」/「毎回確認する」→■                               |  |
| スクリプト設定を行う                                         | ▶「スクリプト設定」 <b>→ ■</b> → 「接続時確認」/「実行する」/「実行しない」/「毎回確認<br>する」 <b>→ ■</b> |  |
| ルート証明書を確認する                                        | ▶「ルート証明書表示」→■→証明書を選択→■                                                 |  |
| 認証情報を設定する                                          | ▶「認証情報保持」→●→「保持」/「ブラウザ終了で破棄」/「保持しない」→●                                 |  |
| SSL通信を設定する                                         | ▶「サーバー証明書」→「■」→「表示する」/「表示しない」→「■」                                      |  |

### Yahoo!ケータイの設定

| 共通操作 ■→「Yahoo!ケータイ」→ ■→「ブラウザ設定」→ ■ > た |                                               | カ   |
|----------------------------------------|-----------------------------------------------|-----|
| 一時保存用メモリの情報(キャッシュ)を消去する                | ▶「メモリ操作」→■→操作用暗証番号を入力→「キャッシュ消去」→■→「YES」<br>→■ | スタマ |
| 保存されているCookieをすべて消去する                  | ▶「メモリ操作」→●→操作用暗証番号を入力→「Cookie消去」→●→「YES」→●    | イズ  |
| 認証情報を消去する                              | ▶「メモリ操作」→■→操作用暗証番号を入力→「認証情報消去」→■→「YES」→■      |     |
| ダウンロードしたコンテンツの保存先を設定する                 | ▶「保存先設定」→■→「本体」/「メモリカード」→■                    | 12  |
| ブラウザの設定やブックマーク、画面メモなどをお買<br>い上げ時の状態に戻す | ▶「ブラウザ初期化」→■→操作用暗証番号を入力→「YES」→■               |     |
| 設定内容や登録内容をお買い上げ時の状態に戻す                 | ▶「設定リセット」→●●→操作用暗証番号を入力→「YES」→●               |     |

#### Yahoo!ケータイ設定

### 情報画面に関する設定

情報画面 →(6-3ページ)

| 情報画面の文字サイズを変更する                | 情報画面⇒⊇⇒「ブラウザ設定」⇒■⇒「文字サイズ」⇒■⇒サイズを選択⇒■                                                                  |
|--------------------------------|----------------------------------------------------------------------------------------------------|
| 情報画面のスクロール単位を変更する              | 情報画面⇒ ☜⇒「ブラウザ設定」⇒ ■ ⇒「スクロール単位」 ⇒ ■ ⇒スクロール単<br>位を選択⇒ ■                                                 |
| 情報画面の文字コード種別を変更する              | 情報画面➡��➡「ブラウザ設定」➡■➡「文字コード変換」➡■➡文字コード種<br>別を選択➡■                                                       |
| サウンドの再生音量を調節する                 | 情報画面→→→「ブラウザ設定」→■→「サウンド音量」→■→音量を調節→■                                                                  |
| 情報内の画像やメロディを取得しない              | 情報画面→ 🗹 → 「ブラウザ設定」→ 🔳 → 「テキストブラウズ」→ 🗩 → 「イメージ」<br>/「サウンド」→ 🗨 → 「取得しない」 → 🗨                            |
| セキュリティロックを設定する                 | ■⇒「Yahoo!ケータイ」⇒■⇒「ブックマーク」/「画面メモ」/「URL入力」/「ア<br>クセス履歴」→回⇒「セキュリティロック」→■→操作用暗証番号を入力→「ロッ<br>クする」/「解除する」→■ |
| ブックマークのフォルダにセキュリティロックを<br>設定する | ■⇒「Yahoo!ケータイ」⇒■⇒「ブックマーク」⇒■⇒フォルダを選択⇒団⇒<br>「セキュリティロック」→■→操作用暗証番号を入力→「設定」/「解除」→■                        |

カスタマイズ 12

#### 国際電話サービスに関する設定

共通操作 ■→「設定」→ ■→「通話設定」→ ■→「通話サービス」→ ■→「国際設定」→ ■ →

国際コードを変更する

▶ 「国際コード」→ ■ → 操作用暗証番号を入力→番号を入力→ ■

国番号リストに追加登録する

▶「国番号リスト」→■→▼→「追加」→■→国名を入力→■→国番号を入力

#### 通話料金に関する設定

| 共通操作 ■ →「設定」→ ■ →「通話設定」→ ■ →「通話時間·料金」→ ■ ▶ |                                                                     |  |
|--------------------------------------------|---------------------------------------------------------------------|--|
| 通話料金の表示通貨を設定する                             | ▶「通貨設定」→■→□→「設定変更」→■→PIN2を入力→■→通貨単位(3文字)<br>を入力→■→レートを入力→■→「YES」→■  |  |
| 通話後に通話料金を表示する                              | ▶「通話料金表示」→■→「ON」→■                                                  |  |
| 通話料金の上限を設定する                               | ▶「通話料金上限」→ ■ → □ → 「料金上限設定」 → ■ → PIN2を入力 → ■ (2回) →<br>上限金額を入力 → ■ |  |
|                                            |                                                                     |  |

●設定した上限金額に達すると音声電話・TVコールを発信できません。通話中に上限金額に達した場合は通話が切断されます。

#### 電話設定

#### TVコールに関する設定

共通操作 ■→「設定」→ ■→「通話設定」→ ■→「TVコール設定」→ ■ ▶

#### 代替画像を設定する

|    | 本体にあらかじめ用意されている画像を設定する | ▶「代替画像」→■→「ON」→■→「プリセット画像」→■(2回)                                 |
|----|------------------------|------------------------------------------------------------------|
|    | データフォルダ/メモリカードの画像を設定する | ▶「代替画像」→■→「ON」→■→「本体」/「メモリカード」→■→画像を選択→<br>■ (2回)                |
| 受信 | <b>画質を設定する</b>         | ▶「受信画質」→■→受信画質を選択→■                                              |
| 自重 | 加応答リストに登録する            |                                                                  |
|    | 電話帳から登録する              | ▶「自動応答」→■→「自動応答リスト」→■→圖→操作用暗証番号を入力→「電話帳」→■→相手を選択→■→電話番号を選択→■(2回) |
|    | 電話番号を直接入力して登録する        | ▶「自動応答」→●●「自動応答リスト」→●●●◎●操作用暗証番号を入力→「電話番号を入力」→●●●電話番号を入力→●(2回)   |
|    | 通話履歴から登録する             | ▶「自動応答」→■→「自動応答リスト」→■→圖→操作用暗証番号を入力→「通話<br>履歴」→■→相手を選択→■(2回)      |
| 音声 | 「ミュートを設定する             | ▶「音声ミュート設定」→■→ミュートの方法を選択→■                                       |
| 受調 | 音声の出力先を設定する            | ▶「スピーカーホン」→ ■ → 「ON」 / 「OFF」 → ■                                 |
| 保留 | <b>習画像を設定する</b>        |                                                                  |
|    | 本体にあらかじめ用意されている画像を設定する | ▶「保留設定」→●→「通話中保留」/「応答保留」→●→「プリセット画像」→●(2回)                       |
|    | データフォルダ/メモリカードの画像を設定する | ▶ 「保留設定」→ ■ → 「通話中保留」/「応答保留」→ ■ →「本体」/「メモリカード」→                  |

### イヤホンマイクに関する設定

#### 共通操作 ■→「設定」→ ■→「通話設定」→ ■→「イヤホンマイク設定」→ ■ →

#### イヤホンマイク発信の番号を登録する

| 電話帳から登録する                                                 | ▶「発信先設定」→■→「ON/OFF」→■→「ON」→■→「電話番号指定」→■→<br>「電話帳」→■→相手を選択→■→電話番号を選択→■(2回)                                                                                 |
|-----------------------------------------------------------|----------------------------------------------------------------------------------------------------|
| 電話番号を直接入力して登録する                                           | ▶「発信先設定」→■→「ON/OFF」→■→「ON」→■→「電話番号指定」→■→<br>「電話番号入力」→■→電話番号を入力→■(2回)                                                                                      |
| 自動応答を設定する<br>イヤホンマイクを接続したときに、ボタン操作<br>をせずに音声電話を受けるようにします。 | ▶「自動応答」→■→「ON/OFF」→■→「ON」→■→「時間指定」→■→応答時間を入力→■                                                                                                    |
| イヤホンマイク接続時の音声入力先を設定する                                     | <ul> <li>「マイク切替」→●→「本体マイク」/「イヤホンマイク」→●</li> <li>●通話中(音声録音中も含む)に以下の操作でもマイクを切り替えることができます。</li> <li>         ●→「マイク切替」→●→「本体マイク」/「イヤホンマイク」→●     </li> </ul> |

● 自動応答設定と簡易留守録を設定している場合は、簡易留守録が優先されます。

● 自動応答設定と留守番電話サービスを設定している場合は、応答時間の短い方が優先されます。応答時間を同じにしている場合は、留守 番電話サービスが優先されます。

# カメラ設定 ―カメラに関する設定―

#### 静止画/動画撮影に関する設定

| 静止画ファインダー画面  ⇒(7-3ページ)/ 動画ファイン                                                           | ダー画面 →(7-5ページ)                                                           |
|------------------------------------------------------------------------------------------|--------------------------------------------------------------------------|
| 撮影後自動的に保存する                                                                              | ファインダー画面→図→「保存設定」→■→「自動保存設定」→■→「ON」→■                                    |
| 保存先を変更する                                                                                 | ファインダー画面⇒ 🗹 ⇒「保存設定」 ⇒ 🔳 ⇒「保存先設定」 ⇒ 🔳 ⇒「本体」/「メモ<br>リカード」 ⇒ 🔳 ⇒フォルダを選択 ⇒ 🗉 |
| 画質を設定する                                                                                  | ファインダー画面→□→「撮影設定」→■→「画質」→■→画質を選択→■                                       |
| ホワイトバランスを設定する                                                                            | ファインダー画面⇒⊡⇒「撮影設定」⇒■⇒「ホワイトバランス」⇒■⇒項目を<br>選択⇒■                             |
| 色調を調整する                                                                                  | ファインダー画面→□→「撮影設定」→■→「色調調整」→■→色調を選択→■                                     |
| 画像効果を設定する                                                                                | ファインダー画面→回→「撮影設定」→ ■ →「画像効果」→ ■ → 画像効果を選択<br>→ ■                         |
| フリッカー調整を設定する<br>蛍光灯の近くなどで撮影するときに、現在の地<br>域の周波数(自動/50Hz/60Hz)を設定する<br>ことで、画面のちらつきを軽減できます。 | ファインダー画面→☑→「機能設定」→ ■ →「地域設定」→ ■ →「自動」/「50 Hz」<br>/「60 Hz」→ ■             |
| 撮影時のテンキーショートカットを設定する                                                                     | ファインダー画面⇒₪⇒「機能設定」⇒■⇒「テンキーショートカット」⇒■⇒<br>「ON」/「OFF」→■                     |
| ファイル名を設定する                                                                               |                                                                          |
| 日時を利用したファイル名にする                                                                          | ファインダー画面⇒፵⇒「保存設定」⇒■⇒「ファイル名設定」⇒■⇒「日時」<br>⇒■                               |
| 任意のファイル名にする                                                                              | ファインダー画面⇒⊡⇒「保存設定」⇒■⇒「ファイル名設定」⇒■⇒「ユーザ指<br>定」→■→ファイル名を入力→■                 |

●「ビデオカメラ」で動画を撮影する場合は、自動保存設定を行うことはできません。

カスタマイズ 12

#### 静止画撮影に関する設定

| 静止画ファインダー画面 ➡(7-3ページ)/ フ | プレビュー画面 ➡(7-3ページ)                                                                                                    |
|--------------------------|----------------------------------------------------------------------------------------------------|
| フォーカスモードを設定する            | 静止画ファインダー画面➡₪➡「機能設定」➡■➡「フォーカスモード」➡■➡<br>フォーカスモードを選択➡■                                                                                                    |
| シャッター音を変更する              | 静止画ファインダー画面➡₪➡「機能設定」➡ ■ ➡「シャッター音」➡ ■ ➡<br>「パターン1」/「パターン2」➡ ■                                                                                                    |
| 静止画に日付を入れる               | 静止画ファインダー画面➡₪➡「撮影設定」➡■➡「日付スタンプ」➡■➡「ON」<br>➡■➡文字色を選択➡■                                                                                                    |
| 撮影ガイドラインを設定する            | 静止画ファインダー画面➡冠➡「機能設定」➡■➡「グリッド線」➡■➡「ON」/<br>「OFF」➡■                                                                                                    |
| 撮影した静止画を顔写真に設定する         |                                                                                                    |
| 顔写真付きの電話帳を新規作成する         | プレビュー画面→ ☑ → 「顔写真設定」→ ■ →「新規登録」→ ■ →電話帳を作成<br>● 撮影モードを「モバイルカメラ」、画像サイズを「W112 × H112」にあらかじ<br>め設定してください。<br>● 電話帳の登録方法については3-16ページを参照してください。                             |
| 電話帳に顔写真を追加登録する           | プレビュー画面→□→「顔写真設定」→ ■→「追加登録」→ ■ →電話帳を選択→<br>■→ 圖<br>● すでに顔写真が登録されている電話帳を選択した場合は「YES」を選択し、<br>を押して顔写真を変更できます。<br>●撮影モードを「モバイルカメラ」、画像サイズを「W112 × H112」にあらかじ<br>め設定してください。 |

●撮影モードを「デジタルカメラ」にしている場合や、「モバイルカメラ」の画像サイズを「W112×H112」に設定している場合は、日付 スタンプを入れることはできません。 カスタマイズ

## 動画撮影に関する設定

| 動画ファインダー画面 →(7-5ページ)/ プレビュー画 | 面 ➡(7-6ページ)                                                                                                    |
|------------------------------|----------------------------------------------------------------------------------------------------|
| 音声を録音しない                     | 動画ファインダー画面→▽→「音声録音」→■→「OFF」→■                                                                                                    |
| 画像の表示サイズを大きくする               | 動画ファインダー画面➡₪➡「スクリーン表示切替」➡■<br>●録画モードが「ビデオカメラ」の場合は設定できません。                                                                                                    |
| 撮影開始/終了音を変更する                | 動画ファインダー画面→ □→ 「機能設定」→ ■ → 「開始/終了音」→ ■ → 「パターン<br>1」 / 「パターン2」→ ■                                                                                             |
| プレビュー画面を設定する                 | 動画ファインダー画面→⊡→「機能設定」→ ■ →「プレビュー設定」→ ■ →「ON」<br>/「OFF」→ ■<br>●録画モードが「ビデオカメラ」の場合のみ設定できます。                                                                        |
| 撮影した動画を着信音パターンに設定する          |                                                                                                    |
| 着信音パターンを設定した電話帳を新規作成する       | プレビュー画面→☑→「電話帳登録」→■→「新規登録」→■→電話帳を作成<br>●録画モードが「ビデオカメラ」の場合は設定できません。<br>●電話帳の登録方法については 3-16 ページを参照してください。                                                       |
| 電話帳に着信音パターンを追加登録する           | プレビュー画面→ 2 → 「電話帳登録」 → ■ → 「追加登録」 → ■ →電話帳を選択 →<br>■ → 圖<br>• すでに着信音パターンが登録されている電話帳を選択した場合は「YES」を選<br>択し、圖を押して着信音パターンを変更できます。<br>• 録画モードが「ビデオカメラ」の場合は設定できません。 |

カスタマイズ 12

# **S!アプリ設定** — S!アプリに関する設定 —

#### S!アプリ利用中の動作に関する設定

| 共通  | ●操作 ●→「S!アプリ」→●→「S!アプリ設定」→●     |                                                             |
|-----|---------------------------------|-------------------------------------------------------------|
| 効果  | 音などの音量を変更する                     | ▶「音量設定」➡■➡音量を調節➡■                                           |
| バッ  | <sup>,</sup> クライトの点灯方法を設定する     | ▶「バックライト設定」→ ■ →「ON / OFF」→ ■ →「常時ON」/「常時OFF」/「通常設定連動」→ ■   |
| バッ  | クライトの点滅動作を設定する                  | ▶「バックライト設定」→■→「点滅設定」→■→「ON」/「OFF」→■                         |
| バイ  | イブレーターを設定する                     | ▶「バイブ設定」 <b>→ ■ →</b> 「ON」/「OFF」 <b>→ ■</b>                 |
| S!ア | プリ実行中の優先動作を設定する                 |                                                             |
|     | 音声電話/TVコールを着信したときの優先動作を<br>設定する | ▶「着信優先動作設定」→ ■ →「音声着信」/「TVコール着信」→ ■ →「着信動作優<br>先」/「通知のみ」→ ■ |
|     | メールを受信したときの優先動作を設定する            | ▶「着信優先動作設定」→■→「メール受信」→■→「受信動作優先」/「通知のみ」                     |

アラームが起動したときの優先動作を設定する

⇒ ■ ▶「着信優先動作設定」→■→「アラーム通知」→■→「アラーム動作優先」/「通知 のみ」⇒■

## その他のS!アプリに関する設定

|                               | のみ」→■                                                                                    | カス |
|-------------------------------|------------------------------------------------------------------------------------------|----|
| その他のS!アプリに関する設定               |                                                                                          | タマ |
| 共通操作 ■→[S!アプリ]→ ■ ▶           |                                                                                          | ーズ |
| 発信時やネットワーク接続時の確認画面表示を設定す<br>る | ▶「S!アプリライブラリ」→■→S!アプリを選択→⊠→「セキュリティ設定」→■<br>→機能を選択→■→「全て許可」/「初回確認のみ」/「毎回確認」/「許可しない」<br>→■ | 12 |
| メモリカードのS!アプリ情報を更新する           | ▶「メモリカード同期」 <b>→</b> ■→「YES」 <b>→</b> ■                                                  | _  |
| S!アプリのライセンス情報を確認する            | ▶「インフォメーション」→■                                                                           | _  |
| S!アプリのルート証明書を確認する             | ▶「S!アプリルート証明」 <b>→</b> ■ <b>→</b> 証明書を選択 <b>→</b> ■                                      | _  |

お買い上げ時の状態に戻す操作

共通操作 ■→「設定」→ ■→「セキュリティ設定」→ ■→「リセット」→ ■ →

各種設定をお買い上げ時の状態に戻し、本機に登録し ▶「オールリセット」→ ■ →管理用パスワードを入力→「YES」→ ■ たデータを消去する

各種設定をお買い上げ時の状態に戻す ▶「設定リセット」→●→管理用パスワードを入力→「YES」→●

**電話帳やデータフォルダに登録したデータ、メールを** ▶「本体メモリクリア」**→** ■ **→**管理用パスワードを入力→「YES」 → ■ すべて消去する

確認画面をお買い上げ時の状態に戻す

▶ 「確認画面リセット」→ (■) →管理用パスワードを入力→ 「YES」→ (■)

●リセットを行ってもUSIMカード、メモリカードのデータはお買い上げ時の状態に戻りません。

●「オールリセット」、「本体メモリクリア」を行うと、お買い上げ時に登録されているS!アプリ、コンテンツが削除されるものがあり、お 買い上げ時の状態に戻りません。

# 文字入力/電話帳 ― 文字入力/電話帳に関する設定 ―

## 文字入力に関する設定

| 共通操作   又子の人刀画面● ™ ●  ユーサ設定」● ■ | も通操作 | 定」→ ■ ▶ |
|--------------------------------|------|---------|
|--------------------------------|------|---------|

| 入力方式を変更する              | <ul> <li>▶「入力方式」→●→「標準入力」/「ボケベル入力」→●</li> <li>▶「入力予測」→●→「入力予測」→●→「OFF」→●</li> <li>▶「入力予測」→●→「フレーズ予測」→●→「OFF」→●</li> <li>▶「カスタムパレット」→●→「パレット登録」→●(2回)→記号・絵文字を入力<br/>→●</li> </ul> |  |
|------------------------|----------------------------------------------------------------------------------------------------|--|
| 入力した文字列から変換候補を予測しない    |                                                                                                    |  |
| 入力したフレーズから次の変換候補を予測しない |                                                                                                    |  |
| カスタムウィンドウを設定する         |                                                                                                    |  |
| カスタムパレットの表示を設定する       | <ul> <li>▶「カスタムパレット」⇒●●「表示設定」⇒●●「表示する」/「表示しない」⇒●</li> <li>●「表示する」を選択すると、パレット登録している記号や絵文字を文字入力画面で簡単に入力することができます。</li> </ul>                                                       |  |
| 文字の削除方法を設定する           | <ul> <li>▶「クリアキー設定」</li> <li>●「デリート」</li> <li>「バックスペース」</li> <li>●「デリート」を選択するとカーソルの右側の文字が削除され、「バックスペース」</li> <li>を選択するとカーソルの左側の文字が削除されます。</li> </ul>                             |  |
| 予測辞書/変換辞書をリセットする       | ▶「学習リセット」 <b>→</b> ■ <b>→</b> 「予測辞書」/「変換辞書」 <b>→</b> ■ <b>→</b> 「YES」→ ■                                                                                                    |  |

#### 文字入力/電話帳

### 電話帳に関する設定

| 共通操作 ■ ➡「電話帳」➡ | ■ ⇒「設定」⇒ ■ ▶ |
|----------------|--------------|
|----------------|--------------|

| 電話帳の保存先を変更する | ▶「保存先設定」→●●●「毎回選択」/「本体」/「USIM」/「メモリカード」→●                                                                           |
|--------------|----------------------------------------------------------------------------------------------------|
| 電話帳の使用を禁止する  | <ul> <li>▶「電話帳使用禁止」⇒●●操作用暗証番号を入力⇒「禁止する」⇒●</li> <li>●電話帳を使用したい場合、操作用暗証番号を入力することで、一時的に電話帳<br/>使用禁止が解除されます。</li> </ul> |
|              |                                                                                                    |

●電話帳使用禁止を「禁止する」にしている場合は、スピードダイヤルで電話をかけることはできません。

| グループ名/グループアイコンを変更する<br>日 → 「電話帳」<br>名を選択→ ■ →<br>● 図 を押して「 |                                                                                             |
|------------------------------------------------------------|---------------------------------------------------------------------------------------------|
| U<br>USIM 登録を切                                             | ●●「グループ設定」●●●グループを選択●●●グループ<br>ブループ名を入力●●●グループアイコンを選択●●●@<br>SIM へ切替え」/「本体へ切替え」を選択すると、本体登録と |

カスタマイズ 12

### スケジュール登録に関する設定

| 共通操作 | ■→「ツール」→ | ■ ⇒[カレンダー」= | ▶ ■ ➡ 圖 ➡基本項目(9-4ページ)を設定▶ |
|------|----------|-------------|---------------------------|
|------|----------|-------------|---------------------------|

| アラーム音量を変更する                     | ▶「アラーム」→ ■ → 「ON」→ ■ → 「アラーム音量」→ ■ → 音量を調節→ ■ →<br>窗(2回) → 「OK」→ ■                                         |  |
|---------------------------------|----------------------------------------------------------------------------------------------------|--|
| バイブレーターの動作を変更する                 | ▶「アラーム」→■→「ON」→■→「バイブ設定」→■→パターンを選択→■→<br>窗(2回)→「OK」→■                                                      |  |
| 設定時刻に表示する画像を設定する                |                                                                                                    |  |
| オリジナル画像を設定時刻に表示する               | ▶「アラーム」 <b>→ ■ →</b> 「ON」 <b>→ ■ →</b> 「画像設定」 → ■ →「オリジナル」 <b>→ ■ →</b><br>窗 (2回) <b>→</b> 「OK」 <b>→ ■</b> |  |
| データフォルダやメモリカードの画像を設定時刻<br>に表示する | ▶「アラーム」→■→「ON」→■→「画像設定」→■→「本体」/「メモリカード」→<br>■→画像を選択→■→④で画像の位置を調節→☑→■→圙(2回)→「OK」<br>→■                      |  |
| スタンプを設定する                       | ーーーーーーーーーーーーーーーーーーーーーーーーーーーーーーーーーーーー                                                                       |  |
| カテゴリを設定する                       | ▶「オプション」→■→「カテゴリ」→■→カテゴリを選択→■→圖→「OK」→■                                                                     |  |
| 電話発信/メール作成/URL接続を設定する           | ▶「電話番号」/「メールアドレス」/「URL」→■→電話番号/メールアドレス/URL<br>を入力→■→圖→「OK」→■                                               |  |
| 関連メール登録/関連ウェブ登録/関連画像登録を設<br>定する | ▶「関連メール登録」/「関連ウェブ登録」/「関連画像登録」 <b>→</b> ■→メール/ウェブ<br>ページ/画像を選択→■→窗→「OK」→■                                   |  |
|                                 | ▶「場所」→■→場所を入力→■→圖→「OK」→■                                                                                   |  |

#### 各種ツール

### カレンダーに関する設定

共通操作 ■→「ツール」→ ■→「カレンダー」→ ■→ 国→「設定」→ ■ ▶

| カレンダー起動時の表示画面を設定する | ▶「スタート表示」→■→表示するスタイルを選択→■         |
|--------------------|-----------------------------------|
| スケジュールの文字色を変更する    | ▶「文字色」→■→文字色を選択→■                 |
| カレンダーをロックする        | ▶「カレンダーロック」→■→操作用暗証番号を入力→「ロックする」→ |

 カレンダーロックを「ロックする」にしている場合は、スケジュールアラーム起動時に用件は表示されません。また、操作用暗証番号を 入力しない限り詳細画面も表示できません。

#### 予定リスト登録に関する設定

| 共通操作 ■ → 「ツール」→ ■ → 「予定リスト」→ ■ → ▷ → 「新規作成」→ ■ → 基本項目(9-5ページ)を設定 ▶

|     | アラーム音量を変更する                     | ▶「アラーム」 <b>→ ● →</b> 「ON」 <b>→ ● →</b> 「アラーム音量」→ ● → 音量を調節→ ● →<br>窗 (2回) → 「OK」 → ●                                                                                                    |
|-----|---------------------------------|----------------------------------------------------------------------------------------------------|
| カスタ | バイブレーターの動作を変更する                 | ▶「アラーム」→ ■ → 「ON」 → ■ → 「バイブ設定」 → ■ → パターンを選択 → ■ →<br>図(2回) → 「OK」 → ■                                                                                                    |
| 2   | 設定時刻に表示する画像を設定する                |                                                                                                    |
| ズ   | オリジナル画像を設定時刻に表示する               | ▶「アラーム」 <b>⇒ ■ ⇒</b> 「ON」 <b>⇒ ■ ⇒</b> 「画像設定」 <b>⇒ ■ ⇒</b> 「オリジナル」 <b>⇒ ■ ⇒</b><br>窗 (2回) <b>⇒</b> 「OK」 <b>→ ■</b>                                                                                                    |
| 12  | データフォルダやメモリカードの画像を設定時刻<br>に表示する | <ul> <li>▶「アラーム」</li> <li>▶「ON」</li> <li>●「画像設定」</li> <li>●「本体」/「メモリカード」</li> <li>●画像を選択</li> <li>●</li> <li>●で画像の位置を調節</li> <li>●</li> <li>●</li> <li>○</li> <li>○</li></ul> |
|     | スタンプを設定する                       | ▶「スタンプアイコン」→■→スタンプを選択→■→圖→「OK」→■                                                                                                    |
|     | 予定の優先度を設定する                     | ▶「オプション」→■→「優先度」→■→優先度を選択→■→圖→「OK」→■                                                                                                    |
|     | 予定の状態を設定する                      | ▶「オプション」→■→「状態」→■→状態を選択→■→圖→「OK」→■                                                                                                    |

### 予定リストに関する設定

#### 予定リストをロックする

■→「ツール」→
 ●「⇒
 □→「⇒
 □⇒
 □⇒
 □⇒
 □⇒
 □⇒
 □⇒
 □⇒
 □⇒
 □⇒
 □⇒
 □⇒
 □⇒
 □⇒
 □⇒
 □⇒
 □⇒
 □⇒
 □⇒
 □⇒
 □⇒
 □⇒
 □⇒
 □⇒
 □⇒
 □⇒
 □⇒
 □⇒
 □⇒
 □⇒
 □⇒
 □⇒
 □⇒
 □⇒
 □⇒
 □⇒
 □⇒
 □⇒
 □⇒
 □⇒
 □⇒
 □⇒
 □⇒
 □⇒
 □⇒
 □⇒
 □⇒
 □⇒
 □⇒
 □⇒
 □⇒
 □⇒
 □⇒
 □⇒
 □⇒
 □⇒
 □⇒
 □⇒
 □⇒
 □⇒
 □⇒
 □⇒
 □⇒
 □⇒
 □⇒
 □⇒
 □⇒
 □⇒
 □⇒
 □⇒
 □⇒
 □⇒
 □⇒
 □⇒
 □⇒
 □⇒
 □⇒
 □⇒
 □⇒
 □⇒
 □⇒
 □⇒
 □⇒
 □⇒
 □⇒
 □⇒
 □⇒
 □⇒
 □⇒
 □⇒
 □⇒
 □⇒
 □⇒
 □⇒
 □⇒
 □⇒
 □⇒
 □⇒
 □⇒
 □⇒
 □⇒
 □⇒
 □⇒
 □⇒
 □⇒
 □⇒
 □⇒
 □⇒
 □⇒
 □⇒
 □⇒
 □⇒
 □⇒
 □⇒
 □⇒
 □⇒
 □⇒
 □⇒
 □⇒
 □⇒
 □⇒
 □⇒
 □⇒
 □⇒
 □⇒</l

●予定リストロックを「ロックする」にしている場合は、予定リストアラーム起動時に用件は表示されません。また、操作用暗証番号を入 力しない限り詳細画面も表示できません。

#### 時間割に関する設定

| 共通操作 | ■ →「ツール」→ ■ → 「便利機能」→ ■ → 「時間割」→ ■ → □ → □ → □ 時間割設定」 → ■ >

 時間割の開始時刻/終了時刻を設定する
 ▶「時刻設定」→ ■ → 時限を選択→ ■ →開始時刻を入力→ ■ → 終了時刻を入力→

 ● ● ◎
 ● 時刻は 24 時間制で入力してください。

 時刻設定をお買い上げ時の状態に戻す
 ▶「時刻リセット」→ ■ → [YES」→ ■

## S! GPSナビに関する設定

| 共通操作 ■→「ツール」→ ■→「S! GPSナビ」→ ■→「ナビ設定」→ ■ > |                                                                                                    |  |
|-------------------------------------------|----------------------------------------------------------------------------------------------------|--|
| 地図のURLを登録する                               | ▶「地図URL設定」→ ■ →未登録の項目を選択→ 🗹 →「URL編集」→ ■ → URLを入力<br>→ ■                                                                                  |  |
| 地図URLの表示名を編集する                            | ▶「地図URL設定」→ ■ → 地図URLを選択→ □ →「表示名編集」 → ■ →表示名を編集<br>→ ■                                                                                  |  |
| 地図URLを編集する                                | <ul> <li>▶「地図URL設定」→ ■ → 地図URLを選択→ ▼ → 「URL編集」→ ■ → 「YES」 → ■ →</li> <li>URLを編集 → ■</li> <li>● お買い上げ時に設定されている地図 URL は編集できません。</li> </ul> |  |
| 地図URLを削除する                                | <ul> <li>▶「地図URL設定」→●→地図URLを選択→▽→「削除」→●→「YES」→●</li> <li>●お買い上げ時に設定されている地図 URL は削除できません。</li> </ul>                                      |  |
| 地図のURLを設定する                               | ▶「地図URL設定」→■→地図URLを選択→■                                                                                                    |  |
| ナビアプリを選択する                                | <ul> <li>▶「ナビアプリ選択」⇒●● ⇒設定したいナビアプリを選択⇒●</li> <li>● USIM カードの差し替えによってナビアプリが使用できなくなった場合は、オールリセットまたは本体メモリクリアを行ってください(12-26ページ)。</li> </ul>  |  |
| 測位機能をロックする                                | ▶「測位機能ロック」→■→管理用パスワードを入力→「ON」→■                                                                                                    |  |
| 位置情報の送信を設定する                              | ▶「位置情報送信」→ ■ → ■ → 管理用パスワードを入力→「毎回確認する」/<br>「送信する」/「送信しない」→ ■                                                                            |  |

カスタマイズ 12

#### アラーム登録に関する設定

共通操作 ●→「アラーム」→●→アラームを選択→●→基本項目(9-11ページ)を設定→「鳴動設定」→●

アラーム音量を変更する

- ▶「アラーム音量」→ →音量を調節→ → 圖 (2回) → 「OK」→ ■
- ▶「バイブ設定」→▶「バイブ設定」→■→パターンを選択→■→囫(2回)→「OK」→■

#### バイブレーターの動作を変更する 設定時刻に表示する画像を設定する

**オリジナル画像を設定時刻に表示する** ▶ 「画像設定」→ ● → 「オリジナル」→ ● → 圖 (2回) → 「OK」→ ●

 データフォルダやメモリカードの画像を設定時刻
 ▶「画像設定」→ ● → 「本体」/「メモリカード」→ ● → 画像を選択→ ● → ● で画

 に表示する
 像の位置を調節→ □ → 圖 (2回) → 「OK」 → ●

#### 世界時計に関する設定

共通操作 ■→「設定」→ ■→「一般設定」→ ■→「時計設定」→ ■→「2都市時計設定」→ ■ >

 グリニッジ標準時との時差で都市を設定する
 >「都市1」/「都市2」→ ● → 「GMTオフセット」→ ● → ① で時差を選択→

 ● (2回)

 サマータイムを設定する

 > ● ●

#### 待受くーまんに関する設定

待受く一まんを「ON」に設定すると、3Dアニメーションのキャラクター「くーまん」が待受画面に表示され、季節や一日の時間帯などの条件に応じて、さまざまな姿や身振りでコメントをお伝えします。

待受く一まんを設定する

■→「設定 |→ ■→「待受く-まん |→ ■→「ON | / 「OFF |→ ■

©Dora communications

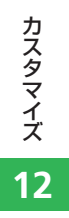

| USIMカード · · · · · · · · · · · · · · · · · · ·                                                                                                    |
|----------------------------------------------------------------------------------------------------|
| USIMカードのお取り扱い・・・・・・・・・・・・・・・・・・・・・・・・・・・・・・・・・・・・                                                                                                    |
| USIMカードの暗証番号 (PIN/PIN2) ····································                                                                                                    |
| USIMカードを取り付ける/取り外す·····13-3                                                                                                    |
| 電池パック・・・・・13-4                                                                                                    |
| 電池パックのお取り扱い・・・・・・・・・・・・・・・・・・・・・・・・・・・・・・・・・・・・                                                                                                    |
| 電池パックを取り付ける/取り外す・・・・・・・・・・・・・・・・・・・・・・・・・・・・・13-5                                                                                                    |
| ソフトウェア更新・・・・・ 13-6                                                                                                    |
| ソフトウェアを更新する・・・・・・13-6                                                                                                    |
| 故障かな?と思ったら・・・・・・13-7                                                                                                    |
| 文字入力時のボタン割り当て・・・・・・13-9                                                                                                    |
| 標準方式・・・・・・・・・・・・・・・・・・・・・・・・・・・・・・・・・・・・                                                                                                    |
| ポケベル方式・・・・・・・・・・・・・・・・・・・・・・・・・・・・・・・・・・・・                                                                                                    |
| シンプルモード機能一覧・・・・・13-11                                                                                                    |
|                                                                                                    |
| 仕様                                                                                                    |
| <b>仕様・・・・・・・・・・・・・・・・・・・・・・・・・・・・・・・・・・・・</b>                                                                                                    |
| 仕様・・・・・・・・・・・・・・・・・・・・・・・・・・・・・・・・・・・・                                                                                                    |
| 仕様・・・・・・・・・・・・・・・・・・・・・・・・・・・・・・・・・・・・                                                                                                    |
| 仕様・・・・・13-17         主な仕様・・・・・13-17         機能別仕様・・・・・・・・・・・・・・・・・・・・・・・・・・・・・・・・・・・・                                                                                                  |
| 仕様・・・・・13-17         主な仕様・・・・・13-17         機能別仕様・・・・・・・・・・・・・・・・・・・・・・・・・・・・・・・・・・・・                                                                                                  |
| 仕様・・・・・13-17         主な仕様・・・・・13-17         機能別仕様・・・・・・・・・・・・・・・・・・・・・・・・・・・・・・・・・・・・                                                                                                  |
| 仕様・・・・・13-17         主な仕様・・・・13-17         進応仕様・・・・・13-17         機能別仕様・・・・・・・・・・・・・・・・・・・・・・・・・・・・・・・・・・・・                                                                            |
| 仕様・13-17主な仕様・13-17茂な仕様・13-17機能別仕様・13-18お買い上げ時の設定・13-22用語集・13-29索引・13-30英数字・50音別13-30目的別・13-38保証とアフターサービス・13-42                                                                         |
| 仕様・・・・・13-17         主な仕様・・・・13-17         進応日仕様・・・・・13-17         機能別仕様・・・・・13-17         機能別仕様・・・・・13-18         お買い上げ時の設定・・・・・13-22         用語集・・・・・・・・・・・・・・・・・・・・・・・・・・・・・・・・・・・・ |
| 仕様・・・・・13-17         主な仕様・・・・13-17         進応別仕様・・・・・13-17         機能別仕様・・・・・13-18         お買い上げ時の設定・・・・・13-22         用語集・・・・・・・・・・・・・・・・・・・・・・・・・・・・・・・・・・・・                         |

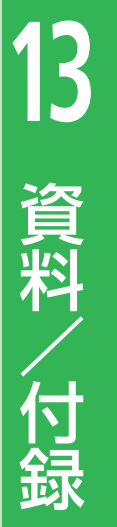

# USIMカード

# USIMカードのお取り扱い

USIMカードは、お客様の電話番号や情報な どが記憶されたICカードです。本機のご利用 にはUSIMカードが必要です。

- USIMカードにはSMSや電話帳を保存できます(5-19、12-28ページ)。
- USIMカードに保存したデータは、ほかの USIMカード対応のソフトバンク携帯電話 にもご利用いただけます。
- USIMカードを、他社製品のICカードリー ダーなどに挿入して故障したときは、お客様ご自身の責任となります。当社は責任を 負いかねますのであらかじめご注意ください。
- IC部分はいつもきれいな状態でご使用ください。
- お手入れは乾いた柔らかい布などで拭いて ください。
- USIMカードにラベルなどを貼り付けない でください。故障の原因となります。
- USIMカードに関するその他の内容については、USIMカードに付属の取扱説明書をご覧ください。

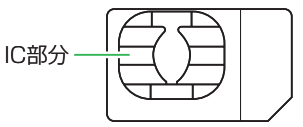

- USIMカードの所有権は当社に帰属しま す。
- 紛失・破損によるUSIMカードの再発行 は有償となります。
- 解約の際は、USIMカードを当社にご返 却ください。
- お客様からご返却いただいたUSIMカードは、環境保全のためリサイクルされます。
- USIMカードの仕様、性能は予告なしに 変更する可能性があります。ご了承く ださい。また、別のUSIMカードを挿入 すると、お買い上げ時に登録されてい るSIアブリがご利用できない場合があ ります。
- お客様がUSIMカードに登録された情報 内容は、控えを取っておかれることを おすすめします。登録された情報内容 が消失した場合の損害につきましては、 当社は責任を負しかねますのであらか じめご了承ください。
- USIMカードやソフトバンク携帯電話 (USIMカード挿入済み)を盗難・紛失 された場合は、必ず緊急利用停止の手 続きを行ってください。詳しくは、お 問い合わせ先(13-43ページ)までご連 絡ください。

# USIMカードの暗証番号 (PIN/PIN2)

USIMカードには、PIN/PIN2と呼ばれる2種類の暗証番号があります。大切な暗証番号ですので、忘れないように別にメモなどに取り、他人に知られないように保管してください。

- PIN / PIN2は変更できます(10-5ページ)。
- お買い上げ時はPIN/PIN2とも「9999」に 設定されています。

#### PIN

PINとは、第三者による本機の無断使用を防 ぐための4~8桁の暗証番号です。PIN設定を 「ON」にしている場合は、電源を入れたとき にPINを入力しないと本機を使用することが できません。

#### PIN2

PIN2とは、USIMカード内に保存されている データを変更する場合などに使用する4~8 桁の暗証番号です。

#### PINロック解除コード (PUK)

PINロック解除コード(PUK/PUK2)とは、 PIN/PIN2ロック状態を解除するために使用 する暗証番号です。間違ったPIN/PIN2を3 回続けて入力すると、PIN/PIN2ロック状態 になります。PINロック解除コードは、お問 い合わせ先(13-43ページ)までご連絡くだ さい。

資料

間違ったPINロック解除コードを10回続けて入力すると、USIMカードがロックされます(USIMロック)。USIMカードがロックされた場合は、ロックを解除する方法はありません。お問い合わせ先(13-43ページ)までご連絡ください。

## USIMカードを取り付ける/取り外す

USIMカードの取り付け/取り外しは、電源 を切り、電池パックを取り外してから行いま す。

#### USIMカードを取り付ける

 IC部分(13-2ページ)を下にして、下 図に示す向きにUSIMカードをまっ すぐ差し込む

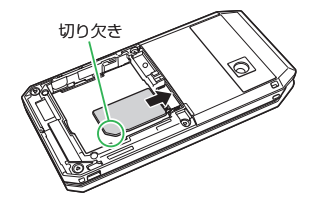

 USIMカードが固定されるよう奥ま で押し込む

#### USIMカードを取り外す

USIMカードをスライドさせながら 引き抜く

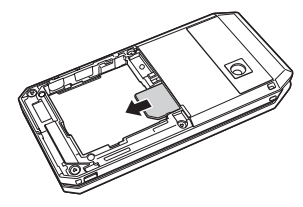

- ●USIMカードを取り扱う際には、IC部分 に触れたり、傷つけたりしないように ご注意ください。また、無理に取り付 けたり取り外そうとすると、USIMカー ドが変形し破損の原因となります。
- 取り外したUSIMカードをなくさないようにご注意ください。

# 電池パック

# 電池パックのお取り扱い

- お買い上げ時の電池パックは十分に充電されていません。必ず充電してからお使いください。
- 本機の電池パックはリチウムイオン電池を 使用しています。使用時間にともなって下 図のように徐々に電圧が下がる性質があり ます。

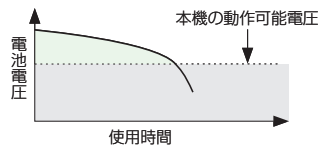

- 高温環境や低温環境では性能が低下し、使用時間が短くなります。また、高温下での使用は電池パックの寿命を短くすることがあります。
- 電池パック単体で保管する場合は、電池 パックの端子部がショートしないように ケースなどに入れて、なるべく乾燥した涼 しいところで保管してください。このとき、 あまり充電されていない状態で保管するこ とをおすすめします。
- 利用可能時間は充電・放電の繰り返しにより徐々に短くなります。利用可能時間が短くなったら新しい電池パックをお買い求めください。

- 環境保護のため、不要になった電池パック は、端子部を絶縁するためにテーブを貼る かポリ袋に入れてソフトバンクショップま たはリサイクル協力店にお持ちください。
   電池パックを分別回収している市町村の場 合は、その条例に従って処分してください。
   衝撃を与えたり、落としたりしないでくだ
- 倒撃 ペラスにり、洛としにりしないでくた さい。

### 電池の消耗について

- 電池パックは使用しなくても長期保管しておくと徐々に放電していきます。月に10%~20%、半年で約半分程度の自然放電をします。
- 電波の弱い場所での通話や圏外表示での待 受、S!アプリの起動などは、電池の消耗が 多くなります。

#### 電池レベルについて

ディスプレイの電池レベル表示(1-4ページ)は、ご使用の時間経過とともに変化します。電池レベル表示をご確認のうえ、充電または電池パック交換の目安にしてください。電池切れ(一)になるとメッセージや電池アラーム音でお知らせし、約30秒後に電源が切れます。

資料

/付録

## 電池パックを取り付ける/取り外す

- 電池パックは、電源を切ってから取り外してください。
- 電池カバーの溝に近い箇所を 押さえながらスライドさせ(①)、 取り外す(②)

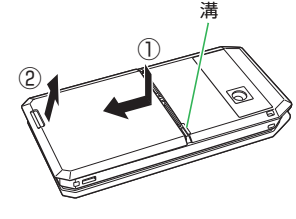

2本体の端子部に電池パックの端子部を押し当てながら、電池パックを押し込む

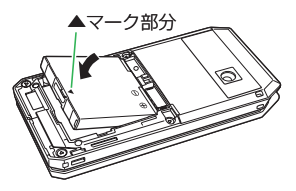

- ・電池パックを取り外す場合は、電池 パックの▲マーク部分から持ち上げま す。▲マーク部分以外から持ち上げよ うとすると、端子部が破損するおそれ があります。
- 3 電池カバーを取り付ける

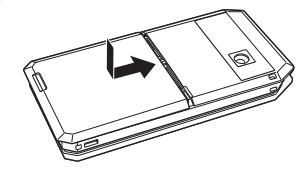

# ソフトウェア更新

本機のソフトウェアを更新する必要があるか どうかをチェックし、必要な場合にはネット ワークを利用して更新することができます。

- ソフトウェアの更新には、通信料は発生しません。
- ソフトウェアの更新方法には、「今すぐ更新」と「予約更新」の2種類があります。
   今すぐ更新:すぐにソフトウェア更新を行います。
  - 予約更新:更新する日時を予約すると、予約した日時に自動的にソフトウェアが更新されます。
- ソフトウェア更新には時間がかかることが あります。
- ソフトウェア更新は、電池が十分に充電されている状態で実行してください。また、 更新中には電池パックを取り外さないでください。
- ソフトウェア更新は、電波状態の良い環境 で、移動せずに実行してください。
- ソフトウェア更新中は、ほかの機能は操作できません。また、ほかの機能が起動しているときはソフトウェア更新を行うことはできません。
- ソフトウェア更新は、本機に登録された電話帳、画像、サウンドなどを残したまま行うことができますが、本機の状態(故障・破損・水漏れなど)によってはデータの保護ができない場合があります。必要なデータはバックアップを取っていただくことをおすすめします。

 ソフトウェア更新に失敗した場合、本 機が使用できなくなることがあります。 ソフトバンクお客さまセンターの故障 受付(13-43ページ)までご連絡ください。

## ソフトウェアを更新する

- ■→「ツール」→ ■→「ソフトウェ ア更新」→ ■→「YES」→ ■
- [2] 「同意する」→●(2回)→交換機用暗 証番号(1-16ページ)を入力→●→ 圖(決定)
  - チェックの結果が表示されます。以降の操作は画面の指示に従ってください。

#### ソフトウェア更新が完了すると

ソフトウェアが更新されると、自動的に電源 が入れ直されます。再起動後、更新情報の確 認画面が表示されます。

#### 予約更新を利用した場合

予約時刻になるとソフトウェア更新の確認画面が表示されます。<br/>
●を押すか、そのまま約10秒間経過すると自動的にソフトウェア更新が実行されます。

- ●ほかの機能を操作しているときは、予約した日時にソフトウェア更新は実行されません。
- 予約日時に圏外表示の状態になった場合は、ソフトウェア更新は実行されません。

資料

/付録

# 故障かな?と思ったら

| 現象                                 | 確認すること/対処方法                                                                          |
|------------------------------------|--------------------------------------------------------------------------------------|
| 電波がるにない                            | 電池パックは正しく取り付けられていますか?(13-5ページ)                                                       |
| 電源が入りない                            | 電池切れになっていませんか?(13-4ページ)                                                              |
| 「充電器との接続を確認してくださ<br>い」と表示され、充電できない | 充電端子や外部接続端子、電池パックの端子などが汚れていませんか?<br>乾いた綿棒などで清掃してください。                                |
|                                    | PIN認証画面が表示されていませんか?<br>PIN設定を「ON」にしています。PINを入力してください。                                |
| 電源を入れたあと、通常の操作が<br>できない            | 『、「キー操作ロック」が表示されていませんか?<br>キー操作ロックが設定されています。操作用暗証番号を入力してください。                        |
|                                    | 「有効なUSIMカードを挿入してください」と表示されていませんか?<br>電源を切り、USIMカードが正しく取り付けられていることを確認してください(13-3ページ)。 |
| 電話やTVコールがつながらない、                   | 一 動が表示されていませんか?サービスエリア外か電波の届きにくい場所にいませんか? 電波の届く場所に移動してから、やり直してください。                  |
| またはメールやYahoo!ケータイ                  | 内蔵アンテナ部分(1-3ページ)を手などで覆っていませんか?                                                       |
| が利用できない                            |                                                                                      |
|                                    | 市外局番からかけていますか?                                                                       |
| 電話やTVコールがかけられない                    | 「現在電話がかかりにくくなっております」と表示されていませんか?<br>回線が混み合っています。しばらくたってからもう一度かけ直してください。              |
|                                    | 発信規制を設定していませんか? (4-17ページ)                                                            |
|                                    | 着信拒否を設定していませんか? (2-9ページ)                                                             |
| 電話やTVコールが着信しない                     | 転送電話サービスや留守番電話サービスで、「呼出なし」の設定をしていませんか?(4-10、4-11ページ)                                 |
|                                    | 着信規制を設定していませんか?(4-17ページ)                                                             |
| メールが送信できない                         | 発信規制を設定していませんか?(4-17ページ)                                                             |
| メールが受信できない                         | 着信規制を設定していませんか?(4-17ページ)                                                             |

資料/付録 13

### 故障かな?と思ったら

| 現象               | 確認すること/対処方法                                                    |
|------------------|----------------------------------------------------------------|
| 通話の途中に途切れたり、切れた  |                                                                |
| ۵ و ر<br>ا       | 内蔵アンテナ部分(1-3ページ)を手などで覆っていませんか?                                 |
| ボタンを押しても、何も反応しない | ◎ 、「キー操作ロック」が表示されていませんか?<br>キー操作ロックが設定されています。操作用暗証番号を入力してください。 |

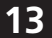

# 文字入力時のボタン割り当て

# 標準方式

| 文字入力<br>モード<br>ボタン | 全角かな (漢字変換)*                             | 半角カタカナ                              | 全角英大文字<br>半角英大文字 | 全角英小文字<br>半角英小文字   | 全角数字<br>半角数字    |
|--------------------|------------------------------------------|-------------------------------------|------------------|--------------------|-----------------|
| ()<br>()<br>()     | あいうえおぁぃぅぇぉ                               | アイウエオアイウエオ                          | .@1              | .@1                | 1               |
| 2 th<br>ABC        | かきくけこ                                    | カキクケコ                               | ABC2             | abc2               | 2               |
| 3 def              | さしすせそ                                    | サシスセソ                               | DEF3             | def3               | 3               |
| 4 th               | たちつてとっ                                   | タチツテトッ                              | GHI4             | ghi4               | 4               |
| 5 m                | なにぬねの                                    | ナニヌネノ                               | JKL5             | jkl5               | 5               |
| 6 MNO              | はひふへほ                                    | ハヒフヘホ                               | MNO6             | mno6               | 6               |
| 7 <sub>Pars</sub>  | まみむめも                                    | ZETXE                               | PQRS7            | pqrs7              | 7               |
| 8 tov              | やゆよゃゅょ                                   | ₽⊒₽⊐∃                               | TUV8             | tuv8               | 8               |
| 9 wm2              | らりるれろ                                    | ラリルレロ                               | WXYZ9            | wxyz9              | 9               |
| <del>3</del>       | わをんー、。                                   | ワヲンー、。                              | ~/?!0            | ~/?!0              | 0               |
| Xī                 | カスタム・絵文字・顔文字・濁点<br>半濁点・長音(一)・読点(、)・句点(。) | カスタム・濁点・半濁点<br>長音 (-)・読点 (、)・句点 (。) | カスタム・絵           | 文字・顔文字             | カスタム・絵文字<br>顔文字 |
| # ~~               | 記号・英数字・アドレス<br>大文字・小文字切り替え               | 記号 · 英数字 · アドレス<br>大文字 · 小文字切り替え    | 記号・英数5<br>大文字・小3 | マ・アドレス<br>文字切り替え   | 記号・英数字<br>アドレス  |
|                    | 入力中の文字を確定/入力を終了                          |                                     |                  |                    | 入力を終了           |
| •                  | カーソルの移動、 💽 で改行<br>💽 で未確定文字変換             | カーソルの移動                             |                  | カーソルの移動<br>「 こで 改行 |                 |
| クリア<br>/メモ         |                                          |                                     |                  |                    |                 |
| Last.              |                                          | 逆順で表示                               |                  |                    | _               |

※ ユーザ辞書(3-14ページ)の読み仮名入力時は、全角かな、長音(一)のみ入力できます。

資料/付録 13

### 文字入力時のボタン割り当て

# ポケベル方式

入力方式を「ポケベル入力」に変更します。2つの数字を組み合わせて1つの文字にします。組み合わせは以下のとおりです。

|    |                                                                                                    |          |      |      | ある                                                                                                    | とに押  | すボタ             | マン  |             |             |     |
|----|----------------------------------------------------------------------------------------------------|----------|------|------|----------------------------------------------------------------------------------------------------|------|-----------------|-----|-------------|-------------|-----|
|    | $\searrow$                                                                                                    | 35<br>.0 | 2 #c | 3 er | 4 to the second second | 5 tk | 6 <sup>th</sup> | 7,* | 8 **<br>TUV | 9.6<br>WY77 | 0,0 |
|    | 5<br>.0                                                                                                    | あ        | い    | Ð    | え                                                                                                    | お    | А               | В   | С           | D           | E   |
|    | 2 #<br>ABC                                                                                                    | か        | き    | <    | け                                                                                                    | Z    | F               | G   | Н           | 1           | J   |
|    | 3.ēr                                                                                                    | さ        | し    | す    | せ                                                                                                    | そ    | К               | L   | Μ           | Ν           | 0   |
| 先し | 4 to the second second | た        | ち    | 0    | τ                                                                                                    | ٢    | Р               | Q   | R           | S           | Т   |
| 押  | <u>5 %</u>                                                                                                    | な        | (こ   | ぬ    | ね                                                                                                    | の    | U               | V   | W           | Х           | Y   |
| ダボ | 6#                                                                                                    | は        | ひ    | ßı   | $\sim$                                                                                                    | ほ    | Ζ               | ?   | !           | —           | /   |
| タン | 7.*                                                                                                    | ま        | み    | む    | め                                                                                                    | も    | ¥               | &   |             | $\nearrow$  |     |
|    | 8 <sup>p</sup>                                                                                                    | や        | (    | Þ    | )                                                                                                    | £    | X               | #   | $\square$   |             |     |
|    | 9.6<br>10 maxrz                                                                                                    | 5        | b    | 3    | れ                                                                                                    | 3    | 1               | 2   | 3           | 4           | 5   |
|    | 0,0                                                                                                    | わ        | を    | h    | *                                                                                                    | 0    | 6               | 7   | 8           | 9           | 0   |

資料/付録

- ■は、入力後に ### を押して、大文字と小文字を切り替えられます。
- ₪、 20の場合、すべて半角になります。
- 🖳 🔍 🖳 🖉 の場合、ひらがなはカタカナになります。
- □、□の場合、英字は小文字で入力されます。

13

### ポケベル方式で入力する

例:「よしお」を入力する

1 文字の入力画面で 8歳 5歳 → 3歳 2歳 → 1┇ 5歳 → ●

# シンプルモード機能一覧

シンプルモードで利用できる機能は以下のとおりです。

- ●シンプルモードで利用できない機能を使用したい場合は、通常メニューを表示してください(3-25ページ)。
- ●シンプルモードで設定した内容は通常メニューにも反映されます。

### シンプルメニュー

| 項目      |           | 内容                            | 参照ページ      |    |
|---------|-----------|-------------------------------|------------|----|
| 設定      |           | 「設定」の表を参照                     | 13-14      |    |
| 自分の電話番号 | 名前        |                               | 4-3        |    |
|         | ヨミガナ      |                               | 4-3        |    |
|         | 電話番号      |                               | 4-3        |    |
|         | Eメールアドレス  |                               | 4-3        |    |
|         | 全ての項目     | 通常モードのオーナー情報メニューをすべて表示        | 4-3        |    |
|         | アラーム      | 登録件数は6件まで                     | 9-11       |    |
|         | メモ帳       |                               | 9-8        |    |
|         | 電卓        | 通常モードと同様の機能                   | 9-13       |    |
|         | 辞書        | _                             | 9-13       |    |
| ツール     | カレンダー     | 1か月表示のみ<br>スケジュールの登録、編集、削除は不可 | 9-4        | 資料 |
|         | バーコードリーダー |                               | 9-16       | (付 |
|         | キッチンタイマー  |                               | 9-14       | 録  |
|         | S! GPSナビ  |                               | 9-10       | 13 |
|         | くーまんの部屋   |                               | 9-17       |    |
|         | 全てのツール    | 通常モードのツールメニューをすべて表示           | 9章、12章、13章 |    |
| 通常のメニュー |           | シンプルモードを終了せずに、通常メニューを表示       | 3-25       |    |

13-11

### シンプルモード機能一覧

| I          | 頁目      | 内容                  | 参照ページ   |
|------------|---------|---------------------|---------|
|            | 電話帳     |                     | 3-18    |
|            | TVコール発信 |                     | 4-7     |
| 電話帳        | 新規登録    | 通常モードと同様の機能         | 3-16    |
|            | 通話履歴    |                     | 4-9     |
|            | グループ設定  | -                   | 12-28   |
|            | 全てのメニュー | 通常モードの電話帳メニューをすべて表示 | 3章      |
| 電話帳を検索     |         |                     | 3-18    |
| 電話帳へ登録     |         |                     | 3-16    |
|            | メールボックス | 通常モードと同様の機能         | 5-10    |
|            | 新規作成    |                     | 5-4、5-6 |
|            | 新着メール受信 |                     | 5-8     |
| メール        | 下書き     |                     | 5-10    |
|            | テンプレート  |                     | 5-5     |
|            | 未送信ボックス |                     | 5-10    |
|            | 全てのメニュー | 通常モードのメールメニューをすべて表示 | 5章      |
|            | 送受信メール  |                     | 5-10    |
| メールを読む     | 下書き     |                     | 5-10    |
|            | 未送信ボックス | 通常モードと同様の機能         | 5-10    |
| メールたまく     | 新規作成    |                     | 5-4、5-6 |
| メールを書く<br> | テンプレート  |                     | 5-5     |

■は、選択したメニューパターンによって表示が異なります。

資料/付録 **13** 

| Ij           | 頁目         | 内容                         | 参照ページ |
|--------------|------------|----------------------------|-------|
| マナーモード       |            | マナーモードの設定/解除               | 1-14  |
| アラーム         |            | 登録件数は6件まで                  | 9-11  |
| カメラ          | モバイルカメラ    |                            | 7-3   |
|              | デジタルカメラ    | 通常モードと同様の機能                | 7-3   |
|              | ビデオカメラ     |                            | 7-5   |
|              | 全てのメニュー    | 通常モードのカメラメニューをすべて表示        | 7章    |
| データフォルダ      |            | 通覚王―Kと同样の機能                | 3-21  |
|              | Yahoo!ケータイ |                            | 6-3   |
|              | ブックマーク     | セキュリティロックの設定/解除は不可         | 6-5   |
| Vahaal K-Q/  | 画面メモ       | -<br>通常モードと同様の機能           | 6-5   |
| ranoo!9 – 94 | URL入力      |                            | 6-3   |
|              | 製造番号通知     |                            | 12-17 |
|              | 全てのメニュー    | 通常モードのYahoo!ケータイメニューをすべて表示 | 6章    |

■は、選択したメニューパターンによって表示が異なります。

### シンプルモード機能一覧

### シンプルメニュー「設定」で利用できる機能

|           | 項目           | 内容                             | 参照ページ |
|-----------|--------------|--------------------------------|-------|
|           | 壁紙           | 通常モードと同様の機能                    | 3-7   |
| 待受表示      | 時計/カレンダー     | ミニ時計の設定は不可                     | 3-8   |
|           | 待受く一まん       | 通信 ディージャー 「日本の後生               | 12-33 |
| サロシロ      | 文字の種類        | 通吊モートと同様の成形                    | 12-5  |
| 又子設定      | 文字サイズ        | 操作画面の設定は大/中のみ設定可能              | 12-5  |
| 音・バイブ設定   | 着信設定         | 音声着信/ TVコール着信/メール受信のみ設定可能      | 12-9  |
|           | 受話音量         |                                | 4-12  |
|           | ボタン確認音量      | 通吊て一下と同様の成形                    | 12-11 |
| マナーエー ビジウ | マナーモードON/OFF | マナーモードの設定/解除                   | 1-14  |
|           | マナーモード切替     | マナーモードの切替(オリジナルマナーの設定内容の変更は不可) | 12-9  |
| ミーツール記中   | ミニツール        |                                | 12-3  |
|           | ミニフォト        |                                | 12-4  |
|           | 留守番ON        | 、通告エー い と目祥の機能                 | 4-11  |
| 留守番・転送    | 全てOFF        | - 通吊モートと向依の成形<br>              | 4-11  |
|           | 留守番再生        |                                | 4-11  |
|           | 簡易留守録        |                                | 4-5   |

資料/付録 13

|           | 項目        | 内容                                          | 参照ページ   |
|-----------|-----------|---------------------------------------------|---------|
|           | キー操作ロック   |                                             | 10-3    |
| セキュリティ設定  | 暗証番号変更    |                                             | 10-2    |
|           | 使用量確認     |                                             | 2-11    |
|           | 管理用パスワード  |                                             | 2-2     |
|           | 特別連絡先     |                                             | 2-3     |
|           | 制限機能      | 通常モードと同様の機能                                 | 2-8     |
|           | イドコロメール   |                                             | 2-6     |
|           | 緊急ブザー設定   |                                             | 2-4     |
|           | 日時設定      |                                             | 1-13    |
| 時計設定      | 12h/24h設定 |                                             | 1-13    |
|           | 2都市時計設定   |                                             | 9-12    |
| ワンタッチ登録   |           | それぞれのソフトボタンに電話帳を登録し、ソフトボタンから発信/<br>メール送信が可能 | 3-26    |
| 全ての設定     |           | 通常モードの設定メニューをすべて表示                          | 11章、12章 |
| シンプルモード解除 |           | シンプルモードを解除                                  | 3-6     |

13-15

### シンプルモード機能一覧

### 待受画面から利用できる機能

| 操作         | 項目                   | 内容                                 | 参照ページ |
|------------|----------------------|------------------------------------|-------|
|            | シンプルメニュー             | 「シンプルメニュー」を参照                      | 3-5   |
| ●長押し       | 誤動作防止設定              | 通常モードと同様の機能                        | 10-3  |
|            | 自分の電話番号              | シンプルメニューの「自分の電話番号」を表示              | 4-3   |
|            | カレンダー                |                                    | 9-4   |
| •          | 電話帳を検索               |                                    | 3-18  |
| •          | 発信履歴                 | 通ヴエードと同样の擽能                        | 4-9   |
| ●長押し       | メール送信履歴              |                                    | 5-13  |
|            | 着信履歴                 |                                    | 4-9   |
| □●長押し      | メール受信履歴              |                                    | 5-13  |
| 5076<br>S  | 登録されている電話帳の利用        | ワンタッチ登録されている電話帳に発信、TVコー<br>ル、メール作成 | 3-26  |
| ◎長押し       | シンプルモード解除            | シンプルモードを解除                         | 3-6   |
| ☑長押し       | 携帯デコ用バーコードリーダー起動     | 通ヴエードと同样の擽能                        | 3-30  |
| <b>H</b>   | オーディオメニュー            |                                    | 8-4   |
| 5          | ショートカットメニュー          | ショートカットメニューの登録は不可                  | 3-4   |
| 同長押し       | お知らせ一発メニュー           |                                    | 1-6   |
| 19199      | 連絡先リスト               |                                    | 2-3   |
| 217<br>/XE | 簡易留守録/録音メッセージ再生      |                                    | 4-6   |
| 「涩」長押し     | 簡易留守録設定/解除           |                                    | 4-5   |
| □井☆ 長押し    | マナーモード設定/解除          | 通ヴエードと同样の継能                        | 1-14  |
| ۵          | カメラ起動                |                                    | 7-3   |
| ۵*         | サブディスプレイ表示切替         |                                    | 1-5   |
| □●長押し      | ムービー起動               |                                    | 7-5   |
| □□長押し*     | サイドキー設定で設定されている機能の起動 |                                    | 3-3   |
| □フサー長押し    | 緊急ブザー鳴動/停止           |                                    | 2-4   |

※本機を閉じた状態での操作です。

資料/付録 **13**
# 仕様

# 主な仕様

| 周波数範囲                 | 1920~2170MHz                      |  |
|-----------------------|-----------------------------------|--|
| 連続通話時間                | 約250分 <sup>*</sup> (TVコール時:約120分) |  |
| 連続待受時間                | 約490時間                            |  |
| 充電時間                  | 約120分                             |  |
| 折りたたみ時のサイズ<br>(W×H×D) | 約50×約103×約15mm                    |  |
| 最大出力                  | 0.25W                             |  |
| 質量                    | 約109g                             |  |

※キラキライルミをOFFに設定したときの数値です。

- 上記は、電池パック装着時の数値です。
- 連続通話時間とは、充電を満たした新品の電池パックを装着し、電波が正常に受信できる静止状態から算出した平均的な計算値です。
- 連続待受時間とは、充電を満たした新品の電池パックを装着し、本体をサブディスプレイが見えるように閉じた状態で通話や操作をせず、電波が正常に受信できる静止状態から算出した平均的な計算値です。電波の届きにくい場所(ビル内、車内、カバンの中など)や、圏外表示の状態での待受では、ご利用時間が約半分以下になることがあります。また、使用環境(充電状態、気温など)によってはご利用時間が変動することがあります。
- 電池の利用可能時間は、電波が安定した状態で算出した当社計算値です。電波の弱い場所での通話や、圏外表示での待受は電池の消耗が多いため、ご利用時間が半分以下になることがあります。なお、利用可能時間は充電・放電の繰り返しにより徐々に短くなります。利用可能時間が短くなったら新しい電池パックをお買い求めください。
- S!アプリを起動させた状態では、著しく通話時間および待受時間が 短くなる場合があります。

- メインディスプレイの照明が点灯している状態でのご利用(Yahoo! ケータイご利用時など)が多い場合は、連続通話時間および連続待 受時間は短くなります。
- 液晶ディスプレイは、ドット落ち(画素欠け)や常時点灯する画素 がある場合もありますので、あらかじめご了承ください。

#### 急速充電器(オプション品)

| 入力電圧   | AC100~240V、50/60Hz |  |
|--------|--------------------|--|
| 充電可能温度 | 5~35℃              |  |

# 機能別仕様

#### 共通機能/操作

#### 文字入力

| ユーザ辞書   | 100件(同じ読み仮名は4件)、<br>12文字、読み仮名8文字 | 登録語句 |
|---------|----------------------------------|------|
| クリップボード | 20件                              |      |

#### 電話帳

| 電話帳登録    | 1,000件                                     |  |
|----------|--------------------------------------------|--|
| 名前       | 姓16文字、名16文字                                |  |
| ヨミガナ     | 姓16文字、名16文字                                |  |
| 電話番号     | 5件、32桁                                     |  |
| Eメールアドレス | 5件、128文字                                   |  |
| 住所       | 郵便番号20桁、国名32文字、都道府県·<br>市町村・番地・住所付加情報各64文字 |  |
| 役職       | 32文字                                       |  |
| 会社名      | 32文字                                       |  |
| URL      | 128文字                                      |  |
| メモ       | 256文字                                      |  |
| グループ     | 20グループ、グループ名16文字                           |  |

#### データフォルダ

| メモリ容量 | 約52Mバイト <sup>**1</sup> 、2,500件 <sup>**2</sup> |
|-------|-----------------------------------------------|
| ファイル名 | 32文字                                          |

※1 削除できるデータをすべて削除した場合に利用可能な空き容量。 データフォルダはS!アプリライブラリとメモリを共有しています。※2 S!アプリを除いた件数。S!アプリは100件まで保存できます。

#### その他

#### セーフティー機能と設定

| 連絡先リスト     | 5件 |
|------------|----|
| 出発到着エリアリスト | 7件 |

#### 電話

| 発信履歴・着信履歴 |        | 各20件           |  |
|-----------|--------|----------------|--|
| 簡易留守録     |        | 5件、1件あたり30秒    |  |
| 通話中録音     |        | 1件あたり60秒       |  |
| 通話中番号メモ   |        | 5件、32桁         |  |
| 国際電話サービス  | 国番号リスト | 20か国(登録済み17か国) |  |
| プッシュトーン送出 |        | 32桁            |  |

### メール

|         | 受信メール             | 約5Mバイト、2,000件                                                     |  |
|---------|-------------------|-------------------------------------------------------------------|--|
| メモリ容量   | 送信メール・<br>未送信ボックス | 約1.5Mバイト、600件                                                     |  |
|         | 下書き               | 約700Kバイト、60件                                                      |  |
| 宛先      |                   | To/Cc/Bcc合わせて20件、電話<br>番号24桁、Eメールアドレス254文<br>字                    |  |
| S!メール本文 | 5                 | 全角約15,000文字/<br>半角約30,000文字                                       |  |
| 添付ファイル  |                   | 約300Kバイト(宛先・件名・本<br>文を含む)                                         |  |
| SMS本文   |                   | 全角70文字/半角カタカナ70文<br>字/半角英数字160文字                                  |  |
| メールボックス |                   | 受信メール・送信メール各20フォ<br>ルダ(一般フォルダ、フォルダ1<br>~17、イドコロフォルダ、くーま<br>んフォルダ) |  |
| デルモジ表示  |                   | 150文字                                                             |  |

## Yahoo!ケータイ

| 通信速度     | 受信最大3.6Mbps/送信最大<br>384kbps(3Gハイスピードエリ<br>ア内) |
|----------|-----------------------------------------------|
| ブックマーク   | 50件                                           |
| 履歴 (URL) | 10件                                           |

## カメラ/静止画編集

| 有効画素数 |        | 196万画素                             |
|-------|--------|------------------------------------|
| 保存形式  |        | 静止画JPEG、動画MPEG-4                   |
| 静止画編集 | ファイル形式 | JPEG (2.0Mバイト以下)、PNG (1M<br>バイト以下) |
|       | 画像サイズ  | W16×H16~W240×H400                  |

#### (静止画撮影モード)

| 撮影モード   | 画像サイズ       | 最大ズーム  |
|---------|-------------|--------|
| モバイルカメラ | W240×H400   | 約4倍    |
|         | W240×H320   | 約4.9倍  |
|         | W144×H176   | 約8.3倍  |
|         | W120×H160   | 約9.3倍  |
|         | W112×H112   | 約10.5倍 |
|         | W96×H128    | 約12倍   |
| デジタルカメラ | W1600×H1200 | _      |
|         | W1280×H960  | 約1.3倍  |
|         | W640×H480   | 約2.5倍  |
|         | W400×H240   | 約4倍    |

#### (動画録画モード)

| 録画モード    | 録画サイズ     | 最大ズーム | 最大録画時間                                       |
|----------|-----------|-------|----------------------------------------------|
| ビデオカメラ   | W320×H240 | 約2.5倍 | 約20分                                         |
| ムービーメール  | W176×H144 | 約2.5倍 | 約30秒<br>(ファイン画質)<br>約50秒<br>(ノーマル画質)<br>約60秒 |
| ムービー写メール | W128×H96  | 約4.1倍 | ( <u>) 、 画員)</u> 約5秒                         |

## メディアプレイヤー

| プレイリスト        | 本体とメモリカードに各10件、<br>1プレイリストあたり50曲 |
|---------------|----------------------------------|
| マイライブラリプレイリスト | 50曲                              |
| 再生履歴          | 20件                              |

#### 再生可能データ

- ●以下の条件を満たしていても、ファイルによっては再生できない場合があります。
- 以下のビットレート以外のファイルでも再生できる場合がありますが、動作を保証するものではありません。

|    | ファイル形式        | ビットレート            | サンプリング<br>周波数 |  |
|----|---------------|-------------------|---------------|--|
|    | AMR           | 4.75~<br>12.2kbps | 8kHz          |  |
| 本体 | MPEG-4 AAC-LC | 16a.129kbpc       | 160.49447     |  |
|    | HE-AAC        | 10 120kbps        | 10. 40KHZ     |  |

#### AACデータについて

- ・音楽をAACデータに変換できるソフトウェアが必要です。
- ・当社では、特定のソフトウェアの動作保証はしておりません。
- ・ソフトウェアの仕様や使用方法については、ソフトウェア提供各 社のホームページなどでご確認ください。

#### S!アプリ

本体メモリ容量 約52Mバイト\*、100件

※ S!アプリライブラリはデータフォルダとメモリを共有しています。

## 13

#### ツール

| メモ帳       | 20件、1件あたり256文字                                                    |
|-----------|-------------------------------------------------------------------|
| カレンダー     | 400件(1日最大100件)、2000年1月2日~2015年<br>12月30日                          |
| 予定リスト     | 100件、2000年1月2日~2015年12月30日                                        |
| 時間割       | 1日8時限、月曜日~土曜日                                                     |
| 辞書        | 国語辞書約4万語、英和辞書約6万5千語、和英辞<br>書約3万6千語                                |
| ボイスレコーダー  | 1件あたり最大90分                                                        |
| 世界時計      | 2都市、都市名13文字                                                       |
| S! GPSナビ  | 位置履歴20件                                                           |
| 電子ブック     | ブックサーフィン <sup>®</sup> :CCF (.CCF)、ケータイ書籍:<br>XMDF(.ZBK、.ZBF、.ZBS) |
| バーコードリーダー | QRコードデータ10件                                                       |

#### 通信/バックアップ

赤外線通信

| 通信方式 | IrMC1.1 |
|------|---------|
| 通信距離 | 約20cm   |

#### メロディー覧

お買い上げ時に登録されているメロディは以下のとおりです。

#### 「着信音(固定メロディ)

● 効果音のボタン確認音には設定できません。

| タイトル             | 作曲者名                    |
|------------------|-------------------------|
| マイスタージンガー        | WAGNER RICHARD WILHELM  |
| いつか王子様が          | CHURCHILL FRANK E       |
| アロハオエ            | ハワイ民謡                   |
| おもちゃの兵隊          | JESSEL LEON             |
| ジュピター            | HOLST GUSTAV            |
| ハープ協奏曲           | HAENDEL GEORG FRIEDRICH |
| ハバネラ             | BIZET GEORGES           |
| ムーンライトセレナーデ      | MILLER GLENN (US 1)     |
| 黒電話              | 東芝オリジナル                 |
| ニュース速報           | 東芝オリジナル                 |
| 電子音1             | 東芝オリジナル                 |
| 電子音2             | 東芝オリジナル                 |
| 電子音3             | 東芝オリジナル                 |
| 電子音4             | 東芝オリジナル                 |
| お電話です            | 東芝オリジナル                 |
| メールご覧ください        | 東芝オリジナル                 |
| Phone Call       | 東芝オリジナル                 |
| You've got mail! | 東芝オリジナル                 |
| 目覚まし時計           | 東芝オリジナル                 |
| 鳩時計              | 東芝オリジナル                 |

資料/付録

13

# お買い上げ時の設定

#### メール

| 機能        | 初期値                                                                                                    |
|-----------|----------------------------------------------------------------------------------------------------|
| メールボックス   | ワイド表示:ワイド表示ON、フォルダ表示:フォ<br>ルダ表示、送受信表示:送受信別、件名/アド<br>レス:アドレス表示、リスト表示:リストのみ、<br>振分設定:設定なし(くーまんメールとイドコ<br>ロメールを除く)、セキュリティロック:解除<br>する、自動削除設定(受信メール:設定する、<br>送信メール:設定する) |
| 表示設定      | 文字サイズ:小さめ、スクロール単位:1行単位、<br>アドレス表示(メインディスプレイ:全て表示、<br>サブディスプレイ:全て表示)                                                                                                  |
| メール作成設定   | 署名設定:署名なし、初期メールタイプ:<br>SMS、メール切替通知:表示する                                                                                                    |
| 送信設定      | 確認画面設定:表示する、確認バイブ設定:<br>ON、配信確認:確認しない、有効期限(SMS:<br>指定なし、S!メール:指定なし)、重要度:普通、<br>配信時間指定:すぐに配信、返信先設定:OFF、<br>SMSセンター番号:USIMカードに登録されて<br>いる番号                            |
| 受信設定      | 自動受信設定:自動受信、自動展開(画像ファ<br>イル:表示する、音ファイル:再生しない)                                                                                                    |
| デルモジ表示設定  | 自動再生:OFF、文字色・背景色:パターン1                                                                                                    |
| 3Dメール表示設定 | ON                                                                                                    |

#### Yahoo!ケータイ

| 機能     | 初期値                                                          |                                                                                                    |
|--------|--------------------------------------------------------------|----------------------------------------------------------------------------------------------------|
|        | 文字サイズ:小さめ、スクロール単位:1行、<br>テキストブラウズ設定(イメージ:取得する、<br>サウンド:取得する) |                                                                                                    |
| ブラウザ設定 | セキュリ<br>ティ設定                                                 | 製造番号通知:通知する、Referer送<br>出:送出する、Cookie設定:有効に<br>する、スクリプト設定:接続時確認、<br>認証情報保持:ブラウザ終了で破棄、<br>サーバー証明書:表示する |
|        | 保存先設定                                                        |                                                                                                    |

## くーまんの部屋

| 機能      | 初期値             |
|---------|-----------------|
| くーまんの部屋 | くーまんデータ:サムネイル表示 |

#### アラーム

| 機能   | 初期値                                                                                  |
|------|--------------------------------------------------------------------------------------|
| アラーム | アラーム音:時刻読上げ、アラーム音量:レベ<br>ル3、バイブ設定:OFF、鳴動時間:60秒、画<br>像設定:オリジナル、起動設定:1回のみ、スヌー<br>ズ:OFF |

## カメラ

## S!アプリ

| 機能        | 初期値                                                                                                    |  |
|-----------|----------------------------------------------------------------------------------------------------|--|
| 静止画撮影     | 撮影モード:モバイルカメラ、画像サイズ(モ<br>バイルカメラ:W240×H400、デジタルカメラ:<br>W1280×H660)、夜景:OFF、運写モード:<br>OFF、フレーム撮影:OFF、アイコン表示切替:<br>表示あり、保存先設定:本体、ファイル名設定:<br>日時、自動保存設定:OFF、画質:ファイン、<br>画像効果:OFF、日付スタンプ:OFF、日付ス<br>タンプ文字色:白文字黒フチ、ホワイトバラン<br>ス:オート、色調調整:標準、タイマー撮影:<br>OFF、フォーカスモード:オート、グリッド線:<br>OFF、フォーカスモード:オート、グリッド線:<br>ン1、テンキーショートカット:ON、露出補正:<br>±0.0EV |  |
| 動画撮影      | 録画モード:ムービーメール、スクリーン表示<br>切替:ノーマルスクリーン表示、アイコン表示<br>切替:表示あり、音声録音:ON、保存先設定:<br>本体、ファイル名設定:日時、自動保存設定(ビ<br>デオカメラ:ONに固定、ムービーメール/ムー<br>ビー写メール:OFF)                                                                                                    |  |
|           | 画質 ビデオカメラ:ノーマル、ムービーメー ル:ノーマル、ムービー写メール:エコ ノミーに固定                                                                                                    |  |
|           | 画像効果:OFF、ホワイトバランス:オート、<br>色調調整:標準、タイマー撮影:OFF、地域設定:<br>自動、開始/終了音:パターン1、テンキーショー<br>トカット:ON、プレビュー設定:ON、露出補正:<br>±0.0EV                                                                                                    |  |
| バーコードリーダー | 露出補正:±0.0EV                                                                                                    |  |

| 機能      | 初期値                                                                                                    |
|---------|----------------------------------------------------------------------------------------------------|
| S!アプリ設定 | 待受設定:OFF、開始時間:3秒、着信優先動作<br>設定(音声着信:着信動作優先、TVコール着信:<br>着信動作優先、メール受信:通知のみ、アラー<br>ム通知:アラーム動作優先)、音量設定:レベ<br>ル3、バックライト設定(ON/OFF:通常設定<br>連動、点滅設定:ON)、バイブ設定:ON |

#### お買い上げ時の設定

#### ツール

| 機能       | 初期値                                     |                                                                                             |  |
|----------|-----------------------------------------|---------------------------------------------------------------------------------------------|--|
| 電卓       | 税率設定:5%                                 |                                                                                             |  |
|          | スケジュール<br>作成                            | アラーム設定:OFF、表示/非表示:<br>表示する、繰り返し:繰り返しな<br>し、カテゴリ:カテゴリなし                                      |  |
|          | 休日設定(日曜日:赤、月~金曜日:黒、土曜日:青)               |                                                                                             |  |
| カレンダー    | お知らせ君                                   | お知らせ君:OFF、表示内容設定:<br>当日の予定、アラーム音:パター<br>ン1、アラーム音量:レベル3、バ<br>イブ設定:OFF、鳴動時間:60秒、<br>起動設定:1回のみ |  |
|          | カレンダーロック:解除する、スタート表示:1ヶ<br>月、文字色:白文字黒フチ |                                                                                             |  |
|          | 予定作成                                    | アラーム設定:OFF、表示/非表<br>示:表示する、優先度:普通、状<br>態:未消化                                                |  |
|          | 表示切替:全件表示、ソート:期限日時順                     |                                                                                             |  |
| 予定リスト    | お知らせ君                                   | お知らせ君:OFF、表示内容設定:<br>当日の予定、アラーム音:パター<br>ン1、アラーム音量:レベル3、<br>バイブ設定:OFF、鳴動時間:60<br>秒、起動設定:1回のみ |  |
|          | 予定リストロック:解除する                           |                                                                                             |  |
| 時間割      | 背景色:OFF、文字色:白文字黒フチ                      |                                                                                             |  |
| キッチンタイマー | 10秒                                     |                                                                                             |  |

| 機能            | 初期値                                                                                          |
|---------------|----------------------------------------------------------------------------------------------|
| ボイスレコーダー      | 保存先設定:本体                                                                                     |
| 待受<br>フォトスタンド | ON/OFF:OFF、テンプレート:カレンダー、<br>画像設定:固定、表示時間:60分                                                 |
| S! GPSナビ      | 地図URL設定:NAVITIME (http://map.navitime.<br>jp)、ナビアプリ選択:NAVITIME、測位機能ロッ<br>ク:OFF、位置情報送信:毎回確認する |

## データフォルダ

| 機能      | 初期値                                                                          |
|---------|------------------------------------------------------------------------------|
| データフォルダ | 表示切替(表示形式:サムネイル(3×3)/サ<br>ムネイル(5×5)(マイ絵文字フォルダのみ)、<br>ソート:日付降順)、セキュリティロック:OFF |

## メディアプレイヤー

| 機能    | 初期値                                                                                                    |
|-------|----------------------------------------------------------------------------------------------------|
| オーディオ | ソート(全曲一覧:日付降順、アーティスト別:<br>タイトル昇順、アルバム別:トラック番号順、<br>フォルダ別:タイトル昇順)、背景設定:オリ<br>ジナル、プレイモード:全曲再生、サラウンド:<br>OFF、イコライザ:Flat、ボイスキャンセル:<br>OFF |
| ムービー  | リンク表示設定:ON                                                                                                    |

## 電話帳

| 機能              | 初期値                                                                                                    |
|-----------------|----------------------------------------------------------------------------------------------------|
| 電話帳             | 検索切替:タブ・ヨミガナ検索                                                                                                    |
| 個別設定            | 着信ランプ:通常設定連動、着信音量:通常設<br>定連動、着信音:通常設定連動、バイブ設定:<br>通常設定連動、鳴動時間:通常設定連動、メー<br>ルフォルダ設定:設定なし、シークレット:<br>OFF、サブディスプレイ:通常設定連動 |
| グループオプション       | 着信ランプ:通常設定連動、着信音量:通常設<br>定連動、着信音:通常設定連動、バイブ設定:<br>通常設定連動、鳴動時間:通常設定連動、メー<br>ルフォルダ設定:設定なし                                |
| S!電話帳バック<br>アップ | 自動同期設定:OFF、同期タイプ:通常同期                                                                                                  |
| 設定              | 保存先設定:本体、電話帳使用禁止:禁止しない                                                                                                 |

## 設定

#### 音・バイブ設定

| 機能    | 初期値                                |                                                                        |  |
|-------|------------------------------------|------------------------------------------------------------------------|--|
| カチャブル | 不在着信:ON、メール:ON、配信確認:ON、<br>部知らせ:ON |                                                                        |  |
| 通常モード | 着信設定                               | 着信音:パターン1、着信音量:レベ<br>ル3、バイブ設定(バイブパターン):<br>OFF、フィーリング設定:ON、鳴動<br>時間:5秒 |  |

| 機能                    | 初期値                                               |                                                                                                    |  |
|-----------------------|---------------------------------------------------|----------------------------------------------------------------------------------------------------|--|
| 海ヴエ ビ                 | サウンド音量:レベル3、受話音量:レベル5、スピーカー<br>音量:レベル5、電池アラーム音:ON |                                                                                                    |  |
| <b>週常モート</b><br>(つづき) | 効果音                                               | 音選択:オリジナル(ボタン確認音:<br>オリジナル1)、音量:レベル1(ボタ<br>ン確認音:サイレント)                                                                                                   |  |
|                       | マナーモード                                            | :解除、マナーモード切替:サイレント                                                                                                    |  |
|                       | サイレント                                             | 音量:サイレント、バイブ設定:パター<br>ン1、フィーリング設定:通常設定連<br>動、効果音:OFF、電池アラーム音:<br>OFF、簡易留守録:通常設定連動                                                                        |  |
| マナーモード                | アラーム                                              | 音量(アラーム音量以外):サイレン<br>ト、バイブ設定:パターン1、アラー<br>ム(アラーム音:通常設定連動、アラー<br>ム音量:通常設定連動、バイブ設定:<br>通常設定連動、フィーリング設定:<br>通常設定連動、効果音:OFF、電池ア<br>ラーム音:OFF、簡易留守録:通常設<br>定連動 |  |
|                       | 運転中モード                                            | 音量:サイレント、バイブ設定:<br>OFF、フィーリング設定:OFF、効果音:<br>OFF、電池アラーム音:OFF、簡易留<br>守録:ON                                                                                 |  |
|                       | オリジナル<br>マナー1~3                                   | 音量:サイレント、バイブ設定:パター<br>ン1、フィーリング設定:ON、効果音:<br>OFF、電池アラーム音:OFF、簡易留<br>守録:ON                                                                                |  |

## お買い上げ時の設定

## ディスプレイ設定

|      | 機能           | 初期値                                                                                                    |                                                                                                |  |
|------|--------------|----------------------------------------------------------------------------------------------------|------------------------------------------------------------------------------------------------|--|
|      | 待受表示         | 壁紙:プリセット画像、時計/カレンダー:1行デ<br>ジタル、サブディスプレイ:アイコン+時計<br>画面デコ(アイコン):オリジナル、画面デコ(ウィ<br>ンドウ):オリジナル、着信イラスト:オリジナル、<br>メールアニメ:オリジナル、ダウンロード中:オリ<br>ジナル、ウェイクアップ:オリジナル、シャットダ<br>ウン:オリジナル                                                                               |                                                                                                |  |
|      | 画面表示設定       |                                                                                                    |                                                                                                |  |
|      | ミニツール<br>設定  | ミニツール:フ                                                                                                    | プリセット                                                                                          |  |
|      | 着信時表示        | <ul> <li>顔写真: ON、サブディスプレイ: ON</li> <li>待受表示: ON、メール作成: ON、メール一覧: ON</li> <li>文字の種類: ゴシック、文字サイズ(操作画面: 中、メール閲覧: 小さめ、携帯ブラウザ: 小さめ、文字入力: 小さめ)、文字色: パターン1</li> <li>省電力: 15秒、スターイルミ(カラー: ターコイズ、照明時間: 5秒)、ディスプレイ(照明時間: 5秒、明るさ: 明るさ3)、メディアプレイヤー: 常時ON</li> </ul> |                                                                                                |  |
|      | ワイド表示<br>設定  |                                                                                                    |                                                                                                |  |
|      | 文字設定         |                                                                                                    |                                                                                                |  |
| 資料   | バックライト<br>設定 |                                                                                                    |                                                                                                |  |
| / 付録 |              | お知らせラ<br>ンプ                                                                                                    | 不在着信:ガーネット、メール:エ<br>メラルド、配信確認:サファイア、着<br>信お知らせ:アメジスト                                           |  |
| 13   | ランプ設定        | 着信ランプ                                                                                                    | 音声着信:ガーネット、TVコール着信:<br>エメラルド、メール受信(カラー:サ<br>ファイア、フィーリング設定:ON)、<br>配信確認受信:アメジスト、着信お<br>知らせ:シトリン |  |

| 機能          | 初期値            |                                                                                                    |  |
|-------------|----------------|----------------------------------------------------------------------------------------------------|--|
| ま<br>ラキライルミ | 設定             | 音声着信:ウェーブ4、TVコール着信:<br>ウェーブ4、メール受信:ウィンク4、<br>配信確認:ウィンク4、本体オープン:<br>キラメキ4、本体クローズ:キラメキ4、<br>通話中:ダンス4、サイドキー:ヴェー<br>ル4 |  |
|             | オリジナル<br>イルミ作成 | 名称編集:オリジナル1~8、カラー<br>作成:緑15、赤0、イルミパターン:<br>ウェーブ1                                                                   |  |

#### 一般設定

| 機能                | 初期値                                                                       |
|-------------------|---------------------------------------------------------------------------|
| 時計設定              | 12h/24h設定:24h、2都市時計設定(都市1:<br>東京、都市2:東京、メイン都市切替:都市1、<br>サマータイムON/OFF:OFF) |
| サブメニュー履歴          | 表示する                                                                      |
| マルチファンク<br>ションボタン | <ul> <li>□:カレンダー、□:電話帳、□:発信履歴、</li> <li>□:着信履歴</li> </ul>                 |
| サイドキー設定           | キラキライルミ                                                                   |

13-26

#### セキュリティ設定

| 機能        | 初期値                                                             |                                                                   |  |
|-----------|-----------------------------------------------------------------|-------------------------------------------------------------------|--|
| キー操作ロック   | 本体クローズ:OFF、省電力:OFF、パワーオフ:<br>OFF                                |                                                                   |  |
| 機能ロック     | 電話帳:禁止しない、カレンダー:解除する、<br>予定リスト:解除する、通話履歴:解除する、メー<br>ル送受信履歴:解除する |                                                                   |  |
| シークレットモード | 表示しない                                                           |                                                                   |  |
| 暗証番号変更    | 9999                                                            |                                                                   |  |
| 管理用パスワード  | 999999                                                          |                                                                   |  |
| 特別連絡先     | 連絡先リスト                                                          | 到着お知らせ:する、出発お知<br>らせ:する、簡単お知らせ:する、<br>ブザー連動電話:しない、ブザー<br>連動メール:する |  |
| 制限機能      | 発信先設定                                                           | 電話発信:制限なし、メール送<br>信:制限なし                                          |  |
|           | 着信拒否                                                            | 電話番号指定:許可、電話帳以<br>外:許可、非通知:許可、公衆<br>電話:許可、通知不可:許可                 |  |
|           | 迷惑メール設<br>定                                                     | 迷惑メール振分:振分けない、<br>振分先:フォルダ17                                      |  |
|           | インターネッ<br>ト設定                                                   | 一般サイト禁止                                                           |  |
|           | S!アプリ設定                                                         | 制限なし                                                              |  |

| 機能                   | 初期値                 |                                                                                             |  |
|----------------------|---------------------|---------------------------------------------------------------------------------------------|--|
| <b>制限機能</b><br>(つづき) | 使いすぎ防止              | 使用量設定(音声発信:制限な<br>し、TVコール発信:制限なし、<br>メール送信:制限なし、パケッ<br>ト通信:制限なし)、締日設定:<br>月末                |  |
|                      | 時間帯制限設<br>定         | 制限設定:制限なし、時間帯設<br>定:00:00~00:00                                                             |  |
| イドコロメール              | 起動設定                | 日付指定(指定日:当日の日付、<br>到着お知らせ時間:OFF、出発<br>お知らせ時間:OFF)、曜日指定<br>(到着お知らせ時間:OFF、出発<br>お知らせ時間:OFF、出発 |  |
| 緊急ブザー設定              | ON/OFF:ON、ブザー音:ブザー音 |                                                                                             |  |

#### お買い上げ時の設定

#### 通話設定

| 機能        | 初期値                                                                                            |                                                                                                    |  |  |  |  |  |  |
|-----------|------------------------------------------------------------------------------------------------|----------------------------------------------------------------------------------------------------|--|--|--|--|--|--|
|           | 国際コード:0046010                                                                                  |                                                                                                    |  |  |  |  |  |  |
| 国際設定      | 国番号リスト                                                                                         | 日本 (81)、イギリス (44)、イ<br>タリア (39)、スイス (41)、ス<br>ペイン (34)、ドイツ (49)、ポ<br>ルトガル (351)、オランダ (31)、<br>フランス (33)、モナコ (377)、<br>アメリカ合衆国 (1)、スウェー<br>デン(46)、オーストラリア(61)、<br>中国 (86)、香港 (852)、台湾<br>(886)、韓国 (82) |  |  |  |  |  |  |
| 簡易留守録     | 留守録設定:OFF、応答時間設定:18秒                                                                           |                                                                                                    |  |  |  |  |  |  |
| イヤホンマイク設定 | 自動応答(ON/OFF: OFF、時間指定: 10秒)、発<br>信先設定: OFF、マイク切替: イヤホンマイク                                      |                                                                                                    |  |  |  |  |  |  |
| 応答設定      | オープン通話:OFF、エニーキーアンサー:OFF                                                                       |                                                                                                    |  |  |  |  |  |  |
| TVコール設定   | 代替画像:OFF、受信画質:標準、保留設定(通<br>話中保留:プリセット画像、応答保留:プリセッ<br>ト画像)、音声ミュート設定:OFF、スピーカー<br>ホン:ON、自動応答:OFF |                                                                                                    |  |  |  |  |  |  |
| オフラインモード  | OFF                                                                                            |                                                                                                    |  |  |  |  |  |  |
| 発信者番号通知   | OFF                                                                                            |                                                                                                    |  |  |  |  |  |  |

13

資料/付録

| 外部接続  |             |
|-------|-------------|
| 機能    | 初期値         |
| 赤外線通信 | ON/OFF: OFF |

待受く一まん

# 機能 初期値 待受くーまん OFF

### 優先動作設定

| 機能        | 初期値                                                           |
|-----------|---------------------------------------------------------------|
| 操作中       | メール受信:割り込み、配信確認受信:バック<br>グラウンド                                |
| ムービー録画中   | メール受信:バックグラウンド、配信確認受信:バッ<br>クグラウンド                            |
| メディアプレイヤー | 着信優先                                                          |
| ボイスレコーダー  | メール受信:バックグラウンド、配信確認受信:<br>バックグラウンド                            |
| S!アプリ     | 音声着信:着信動作優先、TVコール着信:着信<br>動作優先、メール受信:通知のみ、アラーム通知:<br>アラーム動作優先 |

## 文字入力

| 機能       | 初期値               |  |  |  |  |  |
|----------|-------------------|--|--|--|--|--|
| カスタムパレット | 表示設定:表示する         |  |  |  |  |  |
| クリアキー設定  | デリート              |  |  |  |  |  |
| 入力方式     | 標準入力              |  |  |  |  |  |
| 文字サイズ    | 小さめ               |  |  |  |  |  |
| 入力予測     | 入力予測:ON、フレーズ予測:ON |  |  |  |  |  |

13-28

# 用語集

| 用語      | 説明                                                                                                    |
|---------|----------------------------------------------------------------------------------------------------|
| 3G      | 第3世代(3G)移動体通信システムです。                                                                                                    |
| USIMカード | 本機に取り付けて使います。カード内にはお客様<br>の電話番号や契約している携帯電話機の情報など<br>が記憶されています。また、電話帳などを保存す<br>ることができます。携帯電話機を変更する際も同<br>じUSIMカードを継続して利用することにより、<br>その情報を新しい携帯電話機へ引き継ぐことがで<br>きます。 |
| PIN     | Personal Identification Number (個人識別番号)<br>の略で、本機でUSIMカードを使うために必要な<br>暗証番号のことです。本機が紛失・盗難などにあっ<br>た場合でも、第三者が携帯電話を使えないように<br>できます。                                  |
| S!メール   | 長い文字のメッセージを送受信できます。静止画、<br>動画、メロディが添付できます。                                                                                                    |
| SMS     | 携帯電話どうしで短い文字のメッセージを送受信<br>できます。                                                                                                    |
| SSL     | インターネット上でデータを暗号化して送受信す<br>る通信方法です。プライバシーに関わる情報やク<br>レジットカード番号などを安全に送受信でき、盗<br>聴、改ざん、なりすましなどのインターネット上<br>の危険を防げます。SSL通信ではサーバー証明書<br>を利用します。                        |
| サーバー証明書 | サーバーを運用しているサイトが信頼できること<br>を示す電子的な証明書です。SSL通信(暗号化さ<br>れた通信)に必要な情報、サーバーの情報、また、<br>そのサーバーが本物であると証明した認証機関の<br>電子的な署名がされています。                                          |

| 用語       | 説明                                                                                                    |
|----------|----------------------------------------------------------------------------------------------------|
| キャッシュ    | インターネットで表示されたホームページなどの<br>データを本機に一時的に記憶しておく場所です。                                                                                              |
| S!アプリ    | S!アプリを提供しているインターネットの情報画<br>面から、ゲームや3D画像などのいろいろなアプ<br>リケーションをダウンロードして楽しむことがで<br>きます。また、ネットワークに接続してリアルタ<br>イムに情報を入手したり、壁紙として起動させて<br>おくこともできます。 |
| 3Gハイスピード | HSDPA (High Speed Downlink Packet Access)<br>に準拠した高速データ通信サービスです。                                                                              |

# 索引

# 英数字・50音別

## 数字

| 12h/24h設定 ······1    | -13 |
|----------------------|-----|
| 2都市時計設定9             | -12 |
| 3Dメール表示設定・・・・・12     | -14 |
| 4分割壁紙作成(静止画編集)・・・・・7 | -12 |

## С

| Cookie | • • • • • • | • • • • • • • | • • • • • • • • | •••• | 12-1 |
|--------|-------------|---------------|-----------------|------|------|
|--------|-------------|---------------|-----------------|------|------|

### Ε

Eメールアドレス/URLの入力 ・・・・・・ 3-12

G

I

Ρ

| GMTオフセッ | <b>⊢</b> | 12-33 |
|---------|----------|-------|
|---------|----------|-------|

索引

13

| PIN/PIN2 ·····                              | 13-2 |
|---------------------------------------------|------|
| 変更・・・・・                                     | 10-5 |
| PIN設定 · · · · · · · · · · · · · · · · · · · | 10-3 |
| PINロック解除 ・・・・・・・・・・・・・・・                    | 10-5 |
| PUK(PINロック解除コード)・・10-5、                     | 13-2 |
|                                             |      |

# Q

QR⊐−ド ······ 9-16

#### S

| S! GPSナビ ····· 9-10                         |
|---------------------------------------------|
| 位置メモリスト・・・・・ 9-21                           |
| 位置履歴・・・・・9-21                               |
| 現在地メール・・・・・・・・・・・・・・・・9-21                  |
| SIPJU                                       |
|                                             |
| 移行业 000<br>移動                               |
| 記動                                          |
| 一回到 0-0<br>一回問                              |
| 11日日 0-0、0-2                                |
|                                             |
|                                             |
|                                             |
| ノロハナイ衣小・・・・・・・・・・・・・・・・・・・・・・・・・・・・・・・・・・・・ |
| 何交設正                                        |
| 5.アノリ宗止・・・・・・・・・・・・・・・・・・・・・・2-10           |
| 5!アプリ設定・・・・・ 12-25                          |
| S!アフリルート証明・・・・・・ 12-25                      |
| S!電話帳バックアップ・・・・・ 11-6                       |
| 自動同期設定                                      |
| 同期タイプ・・・・・11-7                              |
| 同期ログ・・・・・11-8                               |
| S!メール送信・・・・・ 5-4                            |
| SMS移動 ······ 5-19                           |
| SMSセンター番号 ······ 12-13                      |
| SMS送信 ······ 5-6                            |
| SSL/TLS 6-2                                 |
|                                             |

#### Т

| To/Cc/Bcc | ••• | • | ••• | ••• | •• | • | ••  | • | ••• | • | • | ••• | • | • | • | · 5-13 |
|-----------|-----|---|-----|-----|----|---|-----|---|-----|---|---|-----|---|---|---|--------|
| TVコール・・・・ | ••• | • | ••• | • • | •• | • | ••  | • | ••• | • | • | ••• | • | • | • | ·· 4-7 |
| TVコール設定   | ••• | • | ••  | • • | •• | • | ••• | • | ••• | • | • | ••• | • | • | • | 12-20  |

#### U

| URLメー  | ル送信   | ••••      | • • • • • | •••• |      | 6-6      |
|--------|-------|-----------|-----------|------|------|----------|
| JRL履歴  | ••••• | • • • •   | • • • • • | •••• | •••• | •••• 6-6 |
| JSIMカ- | ード・・・ | • • • •   | • • • • • | •••• | •••• | ••• 13-2 |
|        | ック・・・ | • • • • • | • • • • • | •••• | •••• | ••• 10-5 |

#### V

| vファイル | • • • • • | ••••• | •••• | ••••• 3-31 |
|-------|-----------|-------|------|------------|
|-------|-----------|-------|------|------------|

| W            |     |
|--------------|-----|
| Web検索 ······ | 6-7 |

#### Υ

| Yahoo!ケータイ |   | • | • | • | • | • | • | • | • | • | • | • | • | • | • | • | • | • | • | •• | 6   | -2 |  |
|------------|---|---|---|---|---|---|---|---|---|---|---|---|---|---|---|---|---|---|---|----|-----|----|--|
| 各種設定       | • | • | • | · | • | · | • | • | · | · | · | • | • | • | • | • | · | • | • | 12 | 2-1 | 17 |  |

## あ

#### アイコン

| TVコール通話中 · · · · · · · · · · · · · · · · 4-7 |
|----------------------------------------------|
| サブディスプレイ・・・・・・・・・・・・・・・・ 1-5                 |
| メインディスプレイ・・・・・・・・・・・・・・・・・・ 1-4              |
| メール一覧・・・・・ 5-10                              |
| 文字入力モード・・・・・ 3-9                             |
| アカウント名変更・・・・・ 5-3                            |
| 明るさ・・・・・ 12-5                                |
| アクヤス履歴・・・・・・ 6-3                             |
| 削除                                           |
| アドレフ追加                                       |
|                                              |
| アトレスライ フラリ・・・・・・・・・・・・・・・・・・・・・・・・・3-12      |
| アラーム・・・・・.9-11、9-21                          |
| 鳴動設定・・・・・12-33                               |
| 暗証番号変更                                       |
| PIN/PIN2 10-5                                |
| 管理用パスワード・・・・・ 2-2                            |
| 操作用暗証番号 · · · · · · · · · · · · · · 10-2     |
| 発着信規制用暗証番号・・・・・・・・・4-18                      |
| 安心遠隔ロック・・・・・ 10-4                            |

# い

| イコライザ・・・・・・・・・・・・・・・・                       | 8-10 |
|---------------------------------------------|------|
| 位置情報送信・・・・・1                                | 2-32 |
| 位置ナビ・・・・・・・・・・・・・・・・・・・・・・・・・・・・・・・・・・・・    | 2-5  |
| 位置メモリスト・・・・・・・・・・・・・・・                      | 9-21 |
| 位置履歴・・・・・                                   | 9-21 |
| 一括変換・・・・・・・・・・・・・・・・・・                      | 3-27 |
| イドコロメール・・・・・・・・・・・・・・・・・・・・・・・・・・・・・・・・・・・・ | 2-6  |
| イヤホンマイク応答・・・・・・・・・・・                        | 4-13 |
| イヤホンマイク設定・・・・・1                             | 2-21 |
|                                             |      |

| イヤホンマイク端子・   | ····· 1-3   |
|--------------|-------------|
| イヤホンマイク発信・   | •••••• 4-13 |
| インターネット・・・・・ |             |
| インターネット設定・   |             |

# う

ウェイクアップ画面・・・・・ 12-3

### え

| 英字/数字/カタカナへ変換・・・・・・・                         | 3-10  |
|----------------------------------------------|-------|
| 英数字の入力・・・・・・・・・・・・・・・・・・                     | 3-11  |
| エニーキーアンサー・・・・・・・・・・・・・・・・・・・・・・・・・・・・・・・・・・・ | 12-8  |
| 絵文字の入力・・・・・・・・・・・・・・・・・・                     | 3-11  |
| エリアリスト・・・・・                                  | • 2-6 |
| 遠景・・・・・・                                     | 7-10  |

#### お

| 応答設定・・・・・ 12-8                                              |
|-------------------------------------------------------------|
| 応答保留・・・・・4-13                                               |
| オートフォーカスロック・・・・・ 7-10                                       |
| オーナー情報・・・・・ 4-3、4-12                                        |
| 送信                                                          |
| オープン通話・・・・・ 12-8                                            |
| オールリセット・・・・・ 12-26                                          |
| お買い上げ時の設定・・・・・ 13-22                                        |
| 置き換え・・・・・・・・・・・・・・・・・・・・・・・・3-27                            |
| お知らせ一発メニュー・・・・・・・・・・・・・・・                                   |
| お知らせ君・・・・・ 9-18                                             |
| お知らせメール送信・・・・・・・・・・・・・・・・・・・・・・・・・・・・・・・・・・・・               |
| 音・バイブ設定・・・・・・・・・・・・・・・・・・・・・・・・・・・・・・・・・・・・                 |
| コーン<br>オフラインモード······ 1-15                                  |
| 音・バイブ設定・・・・・・・・・・・・・・・・12-9<br>オフラインモード・・・・・・・・・・・・・・・・1-15 |

| 音楽ファイル再生画面・・・・・ 8-4                      |
|------------------------------------------|
| 音声出力先切り替え(通話中)                           |
| TVコール · · · · · · · · · · · · · · · 4-15 |
| 音声電話 (ハンズフリー通話) 4-14                     |
| 音声出力先設定(TVコール)・・・・・12-20                 |
| 音声電話・・・・・ 4-4                            |
| 電話帳発信・・・・・ 3-18                          |
| 音声ミュート・・・・・・4-13、12-20                   |
| 音声録音 (動画撮影)・・・・・・12-24                   |
| 音量設定 (S!アプリ)・・・・・ 12-25                  |

### か

| 改行3-26                                                                                                    |
|----------------------------------------------------------------------------------------------------|
| 12 20 11 12 20 12 20 12 |
| 用炉/ 終」 百 (                                                                                                    |
| 回転 (静止画編集)・・・・・・・・・・・・・・ 7-11                                                                                                    |
| 外部接続端子1_3                                                                                                    |
|                                                                                                    |
| 限与具・・・・・3-1/、12-4                                                                                                    |
| 顏写真設定・・・・・12-23                                                                                                    |
| 商文字・・・・・3-11                                                                                                    |
|                                                                                                    |
| ユーリ1F成・・・・・・・・・・・・・・・・・・・・・・・・・・・・・・・・・・・・                                                                                                    |
| 学習リセット・・・・・12-27                                                                                                    |
| 確認画面設定・・・・・12-13                                                                                                    |
| 確認画面リセット・・・・・ 12-26                                                                                                    |
| 確認バイブ設定・・・・・・12-13                                                                                                    |
| 久部の夕前1.7                                                                                                    |
|                                                                                                    |
| 画買 (刀メフ)・・・・・・・・・・・・・・12-22                                                                                                    |
| カスタムパレット(カスタムウィンドウ)・・12-27                                                                                                    |
| 画像効果・・・・・7-9、12-22                                                                                                    |
| 画像サイズ・・・・・7-10、13-20                                                                                                    |
| 画像サイズ変更 (静止画編集)・・・・・・ 7-9                                                                                                    |
|                                                                                                    |
|                                                                                                    |
| 壁紕・・・・・3-7                                                                                                    |
| カメラ・・・・・ 7-2                                                                                                    |

# 索引

13

#### 索引

| 各種設定・・・・・12-22                              |
|---------------------------------------------|
| 画面切替 (TVコール通話中)・・・・・・ 4-15                  |
| 画面デコ・・・・・ 12-2                              |
| 画面表示設定・・・・・ 12-2                            |
| 画面メモ・・・・・ 6-5                               |
| 削除・・・・・ 6-8                                 |
| 名称編集6-8                                     |
| カレンダー・・・・・・・・・・・・・・・・・・・・・ 9-4              |
| カレンダーロック・・・・・ 12-30                         |
| 休日設定・・・・・9-18                               |
| スタート表示・・・・・・12-30                           |
| 簡易宛先リスト・・・・・5-13、12-12                      |
| 簡易留守録 · · · · · · · · · · · · · · · · · · · |
| 応答時間設定・・・・・・・・・・・・・12-8                     |
| 録音メッセージ削除・・・・・・・・・ 4-13                     |
| 簡単お知らせ・・・・・ 2-6                             |
| 管理用パスワード・・・・・ 1-16                          |
| 変更・・・・・ 2-2                                 |

### き

#### キーガイド表示

| カメラ・・ |           |                         |
|-------|-----------|-------------------------|
| メディア  | プレイヤー・・   | 8-5、8-6                 |
| キー操作ロ | ック・・・・・・  | •••••• 10-3             |
| キーバック | ライト・・・・・  | ••••• 12-5              |
| 記号の入力 |           | •••••• 3-10             |
| キッチンタ | イマー・・・・・  | ••••• 9-14              |
| 機能ロック |           |                         |
| キャッシュ | 消去・・・・・・  | •••••• 12-17            |
| 急速充電器 |           | ••••••1-7、13-17         |
| 拒否電話リ | スト・・・・・・  |                         |
| キラキライ | 1.5       |                         |
| 切り取り( | (文字)・・・・・ | •••••••••••••••••• 3-12 |
|       |           |                         |

| 緊急通報·····                                  | 4-3 |
|--------------------------------------------|-----|
| 緊急通報位置通知 · · · · · · · · · · · · · · · · · | 4-3 |
| 緊急ブザー・・・・・・・・・・・・・・・・・・・・・・・・・・・・・・・・・・・・  | 2-4 |

# <

| •• 9-17 |
|---------|
| ·· 9-17 |
| ·12-19  |
| ·12-27  |
| ·12-23  |
| •• 3-29 |
| •• 5-14 |
| 12-28   |
| •• 4-17 |
| •• 5-13 |
|         |

### け

| 携帯デコ・・・・ 3-2 | 2、3-7、        | 3-30、         | 12-2、       | 12-9 |
|--------------|---------------|---------------|-------------|------|
| ケータイ書籍・・・    | • • • • • • • | • • • • • • • | ••••        | 9-15 |
| 現在地地図・・・・    | • • • • • • • | • • • • • • • | • • • • • • | 9-10 |
| 現在地メール・・・    |               | • • • • • • • | • • • • • • | 9-21 |
| 検索切替(電話帷     | ₹)····        | • • • • • • • | • • • • • • | 3-19 |

#### ε

| 効果音・・・・・12-10                       |
|-------------------------------------|
| 交換機用暗証番号・・・・・・・・・・・・・1-16           |
| 国際コード・・・・・12-19                     |
| 国際電話・・・・・・・・・・・・・・・・・・・・・・・・ 4-5    |
| 故障かな?と思ったら・・・・・・・・・・ 13-7           |
| 誤動作防止・・・・・10-3                      |
| コピー (文字)・・・・・・・・・・・・・・・・・・・・・・ 3-12 |

| 小文字の入力・・・・・・・・・・・・・・・・・・・・・・・・・・・・・・・・・・・・ | 3-10 |
|--------------------------------------------|------|
| 取得・・・・・                                    | 3-20 |
| バックアップ・・・・・・・・・・・・・・・・・・・・・・・・・・・・・・・・・・・  | 11-4 |

## さ

| サーチタイム・・・・  | •••••• 8-10       |
|-------------|-------------------|
| サーバー証明書・・   | •••••• 6-7        |
| サーバーメール操    | 作・・・・・ 5-16       |
| 再生履歴・・・・・・  | •••••• 8-10       |
| サイドキー設定・・   | •••••• 3-3        |
| サウンド音量・・・・  | ····· 12-10、12-18 |
| 削除 (文字)・・・・ | •••••• 3-12       |
| 撮影モード・・・・・  | •••••• 7-3        |
| サブディスプレイ    | •••••• 1-5        |
| サブメニュー履歴    | •••••• 3-4        |
| サマータイム・・・・  |                   |
| サラウンド・・・・・  |                   |
|             |                   |

### Γ

| シークレットメモリ・・・・・ 3-17        |
|----------------------------|
| シークレットモード・・・・・ 10-4        |
| シガーライター充電器・・・・・ 1-8        |
| 時間帯制限設定・・・・・2-11           |
| 時間割・・・・・ 9-7               |
| コピー・・・・・・・・・・・・・・・・・・ 9-20 |
| 削除9-7、9-20                 |
| 時間割設定・・・・・12-31            |
| 色調調整・・・・・12-22             |
| 辞書・・・・・ 9-13               |
| 下書き保存・・・・・ 5-15            |
| 自動応答 (TVコール) ····· 4-13    |

索 引 **13** 

| 自動応答 (イヤホンマイク設定)・・・・ 12-21                    |
|-----------------------------------------------|
| 自動応答リスト (TVコール) ・・・・・ 12-20                   |
| 自動再生 (添付ファイル)・・・・・ 5-14                       |
| 自動削除設定・・・・・5-10、12-15                         |
| 自動受信設定 12-14                                  |
| 自動展開・・・・・12-14                                |
| 自動保存設定・・・・・12-22                              |
| 自分の電話番号・・・・・ 4-3                              |
| シャッター音・・・・・ 12-23                             |
| シャットダウン画面・・・・・1-12、12-3                       |
| 充電・・・・・1-7                                    |
| 急速充電器 · · · · · · · · · · · · · · · · · · ·   |
| シガーライター充電器 1-8                                |
| 卓上ホルダー・・・・・・・・・・・・・・・・・・ 1-8                  |
| 充電時間・・・・・13-17                                |
| 充電端子・・・・・1-3                                  |
| 充電中画面 · · · · · · · · · · · · · · · · · · ·   |
| 充電ランプ・・・・・ 1-3                                |
| 重要度 5-16、12-13                                |
| 受信画質(TVコール)・・・・・4-15、12-20                    |
| 受信設定 (メール)・・・・・ 12-14                         |
| 受信メール確認                                       |
| 受話音量 · · · · · · · · · · · · · · · · · · 4-12 |
| 受話音量調節(通話中)                                   |
| TVコール · · · · · · · · · · · · · · · · · 4-7   |
| 音声電話・・・・・ 4-4                                 |
| 仕様13-17                                       |
| 省電力・・・・・ 12-5                                 |
| 情報画面の更新・・・・・ 6-6                              |
| 情報画面の操作・・・・・ 6-4                              |
| 照明時間・・・・・12-5                                 |
| ショートカットメニュー・・・・・ 3-4                          |
| アイコン移動・・・・・・3-25                              |
| アイコン変更・・・・・ 3-25                              |

| 削除・・・・・・                   | · 3-25 |
|----------------------------|--------|
| タイトル編集・・・・・・・・・・・・・・・      | · 3-25 |
| 初期化・・・・・・・・・・・・・・・・・・・・・・・ | 12-26  |
| 初期値・・・・・・・・・・・・・・・・・・・・・・  | 13-22  |
| 署名設定・・・・・・・・・・・・・・・・・・・・・・ | 12-12  |
| 新着メール・・・・・・・・・・・・・・・・・     | •• 5-8 |
| シンプルモード・・・・・・3-5、          | 13-11  |
|                            |        |

#### す

#### スヌーズ・・・・・9-11 スピーカー・・・・1-3 スピーカー音量・・・・・12-10 スピーカー音量・・・・・・12-10 スピーカーホン(TVコール)・・・・・12-20 スピードダイヤル・・・・・・4-5 スペースの入力・・・・・・3-26 スライドショー・・・・・・3-21

## せ

| 静止画撮影・・・・・・7-3         各種設定・・・・・12-22、12-23         静止画送信(TVコール通話中)・・・・・4-15         製造番号通知・・・・12-17         世界時計・・・・・・9-12         地生を保護 |
|----------------------------------------------------------------------------------------------------|
| 都巾名編集                                                                                                    |
| 赤外線通信・・・・・11-2                                                                                                    |
| ON/OFF 11-2                                                                                                    |
| オーナー情報送信・・・・・・・・・・・・・・・ 11-8                                                                                                    |
| 認証パスワード・・・・・・11-2                                                                                                    |
| ファイル送受信・・・・・ 11-2                                                                                                    |
| 赤外線ポート・・・・・ 1-3、11-2                                                                                                    |
| セキュリティ (インターネット)・・・・・・ 6-2                                                                                                    |
| セキュリティ設定・・・12-17、12-25、12-26                                                                                                    |
| セキュリティロック・・・ 3-22、5-17、12-18                                                                                                    |
| 設定リセット・・・・・・・・・・・・・・・・・・・・・・12-26                                                                                                    |
| Yahoo!ケータイ・・・・・ 12-17                                                                                                    |
|                                                                                                    |

| そ                              | 1    |
|--------------------------------|------|
| 操作用暗証番号・・・・・ 1-16              | _ L. |
| 変更                             |      |
| 送信設定 (メール)・・・・・・・・・・・・・・・12-13 |      |
| 挿人・・・・・3-27、5-13               |      |

索引

| 測位機能ロック・・・・・・・・・・・・・・ | 12-32  |
|-----------------------|--------|
| ソフトウェア更新・・・・・         | • 13-6 |
| ソフトボタン・・・・・x          | i、1-3  |

# た

| 代替画像 · · · · · · · · · · · · 4-15、12-2 | 0 |
|----------------------------------------|---|
| タイマー撮影・・・・・ 7-                         | 7 |
| ダイヤルボタン・・・・・ 1-3、3-                    | 3 |
| ダウンロード中画面・・・・・ 12-                     | 3 |
| 卓上ホルダー・・・・・・・・・・・・・・・・・・・・・・1-         | 8 |
| 濁点(゛)/半濁点(゜)の入力・・・・ 3-1                | 0 |
| 単漢字変換・・・・・ 3-2                         | 6 |

## ち

| 地域設定 (フリッカー調整)・・・・・・12-22                     |
|-----------------------------------------------|
| 地図URL設定 ・・・・・・12-32                           |
| 着信イラスト (着信画像)・・・・・ 12-2                       |
| 着信お知らせ・・・・・ 4-11                              |
| 着信音・・・・・3-17、12-9                             |
| 着信音量・・・・・3-28、4-4、12-9                        |
| 着信拒否2-9、4-13                                  |
| 着信時表示・・・・・12-4                                |
| 着信設定・・・・・12-9                                 |
| 着信優先動作設定(S!アプリ)・・・・・ 12-25                    |
| 着信ランプ・・・・・・・1-3、3-28、12-6                     |
| 着信履歴・・・・・・・・・・・・・・・・・・・・・・・ 4-9               |
| 音声/TVコール発信 ・・・・・ 4-12                         |
| 削除4-15                                        |
| └──電話帳登録・・・・・・・・・・・・・・・・・・・・・・・・・・・・・・・・・3-18 |

### っ

| 通貨換算 ······9-13、9-2                           | 2 |
|-----------------------------------------------|---|
| 通話時間・料金・・・・・4-16、12-1                         | 9 |
| 通話中番号メモ・・・・・ 4-1                              | 4 |
| 通話中保留 · · · · · · · · · · · · · · · · · 4-1   | 4 |
| 通話中録音 · · · · · · · · · · · · · · · · · · 4-1 | 4 |
| 通話料金上限 · · · · · · · · · · · · · · · · 12-1   | 9 |
| 通話履歴ロック・・・・・ 4-1                              | 5 |
| 使いすぎ防止・・・・・ 2-1                               | 1 |
| 続きを受信・・・・・ 5-1                                | 6 |
| 続きを転送・・・・・ 5-1                                | 6 |

# τ

| ディスプレイ設定・・・・・・・・・・3-7、12<br>データフォルダ・・・・・・・・・・・・・・・・・・・・・・・・・・・・・・・・・・・・ | 2-2 |
|-------------------------------------------------------------------------|-----|
| メモリ容量・・・・・・・・・・・・・・・・・・・・・・・・・・・・・・・・・・・・                               | -18 |
| テキストコピー・・・・・・・・・・・・・・・5-19、                                             | 5-6 |
| テキスト貼り付け(静止画編集)・・・・・ 7-                                                 | -11 |
| テキストブラウズ・・・・・・12-                                                       | 18  |
| デコレメール設定・・・・・ 5-5、5-                                                    | 15  |
| デコレメールテンプレート                                                            |     |
| 置換え・・・・・・・・・・・・・・・・・・・・・・5-                                             | -15 |
| 保存                                                                      | -15 |
| 呼出し・・・・・                                                                | 5-5 |
| テジタルカメラ・・・・・・・・・・・・・・・・・                                                | 7-3 |
| テルモシ表示設定・・・・・・12-                                                       | 14  |
| テンキーショートカット・・・・・・・・・・・・・・・・・・・・・・・・12-                                  | -22 |
| 電源・・・・・・・・・・・・・・・・・・・・・・・・・・・・・・・・・・・・                                  | -12 |
| 電子ノック・・・・・ 9-                                                           | -15 |
| 転达電話サーヒス・・・・・・・・・・・・・・・・・・・・・・・・・・・・・・・・・・・・                            | 10  |
| 电字····································                                  | -13 |
|                                                                         | -22 |

| 電電電 | 池川取り<br>池レン | ッ付べ態     | クけル・ | • | -        | 取   |   |   | ·<br>夕·・・ | ·<br>·\ |   | ر | • | • | • | • | • | • |   | 4 | • | • | 1<br>1 | -<br>1 | 7<br>5 |   |   | 1<br>1<br>1 | 3-<br>3-<br>3-<br>1- | 4545 |
|-----|-------------|----------|------|---|----------|-----|---|---|-----------|---------|---|---|---|---|---|---|---|---|---|---|---|---|--------|--------|--------|---|---|-------------|----------------------|------|
| 添   | 付フ          | ア        | 1    | J | 6        | 杘   | 7 | 7 | •         | •       | • | • | • | • | • | • | • | • | • | • | • | • | •      | •      | •      | • | • | 5           | -1                   | 9    |
| 電   | 話・・         | •••      | •••  | ٠ | •        | ••• | ٠ | ٠ | ٠         | •       | • | • | • | • | • | • | • | • | • | • | • | • | •      | •      | •      | • | • | • 4         | 4-                   | 2    |
| 電   | 話帳          | •••      | ••   | • | •        | ••• | • | • | •         | •       | • | • | • | • | • | • | • | • | • | • | • | • | •      | •      | •      | • | • | 3.          | -1                   | 5    |
|     | 移動          | 1        | • •  | · | ·        | • • | • | · | •         | •       | • | • | • | • | • | • | • | • | • | • | • | • |        |        |        | • |   | 3.          | -2                   | 9    |
|     | 検索          | 切        | 替    |   | •        |     |   |   |           | •       | • | • | • | • | • | • | • | • | • | • | • | • | •      |        | •      |   |   | 3.          | -1                   | 9    |
|     | コピ          | <u> </u> | • •  |   |          |     |   |   |           |         |   |   |   |   |   |   |   |   |   |   |   |   |        |        |        |   |   | 3.          | -2                   | 9    |
|     | 削除          | ÷        | • •  |   |          |     |   |   |           |         | · |   | • |   | • | · | • | • | • | • | • |   |        |        |        |   |   | 3.          | -2                   | 9    |
|     | 新規          | 登        | 録    | • |          |     |   |   |           |         | · |   | • |   | • | · | • | • | • | • | • |   |        |        |        |   |   | 3.          | -1                   | 6    |
|     | ソー          | ト        | • •  |   |          |     |   |   |           |         | · |   | • |   | • | · | • | • | • | • | • |   |        |        |        |   |   | 3.          | -2                   | 9    |
|     | 電話          | 瓷        | 信    |   | •        |     |   |   |           | •       | • | • | • | • | • | • | • | • | • | • | • | • | •      |        | •      |   |   | 3.          | -1                   | 8    |
|     | 表示          | 切        | 替    |   |          |     |   |   |           |         | · |   | • |   | • | · | • | • | • | • | • |   |        |        |        |   |   | 3.          | -2                   | 9    |
|     | 編集          |          |      |   |          |     |   |   |           |         |   |   |   |   |   |   |   |   |   |   |   |   |        |        |        |   |   | 3.          | -2                   | 9    |
| 電   | 話帳          | 使        | 用    | 枩 | <b>*</b> | ιŀ  | • | • | •         | •       | • | • | • | • | • | • | • | • | • | • | • | • | •      | •      | •      | • | 1 | 2.          | -2                   | 8    |

# ٤

| 動画撮影・・・・・       |               |
|-----------------|---------------|
|                 | · 12-22、12-24 |
| 動画ファイル再生画面・・・・  | 8-6           |
| 時計/カレンダー・・・・・・・ |               |

# な

| 内蔵アンテナ部分・・・・・                            | • 1-3 |
|------------------------------------------|-------|
| ナビアプリ起動・・・・・                             | 9-10  |
| ナビアプリ選択・・・・・・・・・・・・・・・・・・・・・・・           | 12-32 |
| ナビ設定・・・・・・・・・・・・・・・・・・・・・・・・・・・・・・・・・・・・ | 12-32 |
| 名前変換・・・・・・・・・・・・・・・・・・・・・・・・・・・・・・・・・・・・ | 3-26  |

索 引 **13** 

## に

| 日時設定・・・・・                                  | •• 1-13 |
|--------------------------------------------|---------|
| 入力方式・・・・・                                  | · 12-27 |
| 入力予測・・・・・3-26、                             | 12-27   |
| 認証情報消去・・・・・                                | · 12-17 |
| 認証情報保持・・・・・・・・・・・・・・・・・・・・・・・・・・・・・・・・・・・・ | · 12-17 |

## ね

| ネッ | トワーク | 7自動調整 | ••• | ••• | ••• | ••• | <br>• • • | 1-12 |
|----|------|-------|-----|-----|-----|-----|-----------|------|
|    |      |       |     |     |     |     |           |      |

### は

| 番号通知・・・・・ | ••• | • | • | • | • | • | • | ••• | • | • | • | • | • | • | • | • | • | 4-12 |
|-----------|-----|---|---|---|---|---|---|-----|---|---|---|---|---|---|---|---|---|------|
| ハンズフリー通話・ | ••• | • | • | • | • | • | • | ••• | • | • | • | • | • | • | • | • | • | 4-14 |

#### ъ

| ピクチャーつく~る・・・・・・・・・・・・・・・・・・・・・・・・・・・・・・・・・・・・ | •• 7-8 |
|-----------------------------------------------|--------|
| 日付スタンプ・・・・・・・・・・・・・・・・・・・・・・・・・・・・・・・・・・・・    | 12-23  |
| 引っ越し機能・・・・・・・・・・・・・・・・・・・                     | 11-8   |
| ビデオカメラ・・・・・・・・・・・・・・・・・・・・・・・・・・・・・・・・・・・・    | •• 7-5 |
| 表示形式 (データフォルダ)・・・・・・・                         | · 3-30 |
| 表示設定・・・・・・12-13、12-15、                        | 12-16  |

### 31

| ファイル移動・・・・・・・・・・・・・・・・・・・・・・・ 3-22               |
|--------------------------------------------------|
| ファイルコピー・・・・・・・・・・・・・・・・・・ 3-32                   |
|                                                  |
| ノアイル削除・・・・・ 3-33                                 |
| ファイル添付・・・・・ 5-4                                  |
| ファイルのソート・・・・・3-32、8-10                           |
| ファイルのプロパティ表示・・・・・3-30.8-11                       |
|                                                  |
| ファイルの利用・・・・・・・・・・・・・・・・・・・・・・・・・3-30             |
| ファイル名設定 (カメラ)・・・・・・・12-22                        |
| ファイル名編集・・・・・・・・・・・・・・・・3-32                      |
| フィーリング設定・・・・・・・・・・・・・・・・・5-5                     |
|                                                  |
| フィルタ (メール)・・・・・・・・・・・・・・・・・・・・・・・12-16           |
| フォーカスモード・・・・・7-10、12-23                          |
| フォルダ移動・・・・・・.3-32, 5-19                          |
| フェルガフピー・・・・・・・・・・・・・・・・・・・・・・・・・・・・・・・・・・・・      |
| Janyare 3-32                                     |
| フォルダ削除・・・・・ 3-33                                 |
| フォルダ作成・・・・・3-21、6-8                              |
| フォルダ名変更 (メールボックス)・・・・ 5-17                       |
| フォリガタ症年                                          |
|                                                  |
| フックサーフィン <sup>®</sup> ・・・・・・・・・・・・・・・・・・・・・・9-15 |
| ブックマーク・・・・・・・・・・・・・・・・・・・・・・・・・・・・・・・・・・・        |
|                                                  |

| 移動・・・・・・・・・・・・・・・・・・・・・・・・・・・・・・・・・・・・                                                                                                    |
|----------------------------------------------------------------------------------------------------|
| 」ヒー・・・・8-11<br>再生・・・・8-7<br>削除・・・・8-7<br>名称編集・・・・8-7<br>名称編集・・・・・8-7<br>フレイリストへ追加・・・・8-11<br>フレーズ予測・・・・・3-27、12-27<br>フレーム合成(静止画編集)・・・・・7-11<br>フレーム撮影・・・・・7-7<br>プレビュー設定・・・・12-24 |
| <b>^</b>                                                                                                    |
| ページ内検索・・・・・6-6<br>ページ内ジャンプ・・・・・6-7<br>ページプロパティ・・・・・6-7<br>ペースト (文字)・・・・・3-12<br>変換予測・・・・・3-26                                                                                      |

13-35

索引

13

| 返信・・・・・・ | ••• | • • • • | • • • • • • • | •••••   | •• 5-9 |
|----------|-----|---------|---------------|---------|--------|
| 返信先設定••• | ••• | ••••    | • • • • • • • | ··5-16、 | 12-13  |

#### ほ

| ボイスキャンセル・・・・・・・ 8-10                       |
|--------------------------------------------|
| ボイスレコーダー・・・・・・・・・・・・・9-9                   |
| 保存先設定 9-21                                 |
| 防犯ランプ・・・・・ 1-3                             |
| ポケベル方式・・・・・13-10                           |
| 保護 (メール)・・・・・・・・・・・・・・・・ 5-17              |
| 保存先設定                                      |
| インターネット・・・・・・・・・・・・・・・・12-17               |
| カメラ・・・・・12-22                              |
| 電話帳・・・・・12-28                              |
| ボイスレコーダー・・・・・・・・・・ 9-21                    |
| 保留設定 (TVコール) ····· 12-20                   |
| ホワイトバランス・・・・・ 12-22                        |
| 本体メモリクリア・・・・・ 12-26                        |
| 本文消去 · · · · · · · · · · · · · · · · · · · |
| 本文編集・・・・・5-14                              |

## ま

| 索引 | マイク(送話口)・・・・・1-3<br>マイク切替・・・・・12-21<br>マイライブラリ・・・・8-11<br>マクロ・・・・・・・・・・・・・・・・・・・・・・・・・・・・・・・・・・・・ |
|----|---------------------------------------------------------------------------------------------------|
| 13 | <ul> <li>待受アルバム・・・・・・・・・・・・・・・・・・・・・・・・・・・・・・・・・・・・</li></ul>                                     |

**マルチファンクションボタン・・xi、1-3、3-3** 初期化・・・・・3-25

#### ን

| 未送信メール編集・・・・・・・・               | ••••• 5-19   |
|--------------------------------|--------------|
| 未読/既読(メール)・・・・・・               | 12-16        |
| ミニツール・・・・・・・・・・・・・・・・・・・・・・・・・ | ··12-3、12-16 |
| ミニフォト・・・・・・・・・・・・・・・・・・・・・・・・  | 12-4         |
| ミュージックプレイヤー・・・・                | ••••• 8-5    |

### む

| ムービー写メール・・・  | • • • • | •••••       | ••••• | 7-5 |
|--------------|---------|-------------|-------|-----|
| ムービーメール・・・・・ |         | • • • • • • | ••••  | 7-5 |

## め

| 鳴動時間・・・・・                               | ·····3-28、12-10 |
|-----------------------------------------|-----------------|
| 迷惑メール設定・・・・・                            |                 |
| メインディスプレイ・・・・・                          | •••••• 1-4      |
| メイン都市切替・・・・・                            | ••••• 9-12      |
| メインメニュー・・・・・・                           | ••••• 3-2       |
| ユーザ作成リセット・・・                            |                 |
| メール・・・・・・・・・・・・・・・・・・・・・・・・・・・・・・・・・・・・ | ••••• 5-2       |
| メールアドレス変更・・・・・                          | ••••• 5-3       |
| メールアニメ・・・・・・・                           | •••••• 12-2     |
| メール一覧・・・・・                              | 5-10            |
| 各種設定・・・・・                               | 12-15、12-16     |
| メールグループ設定・・・・・                          | •••••• 12-12    |
| メールグループ登録・・・・・                          | ••••• 5-14      |
| メール削除・・・・・                              | ·····5-16、5-18  |
| メール作成設定・・・・・・                           |                 |
| メール自動消去・・・・・                            | ••••• 5-16      |
|                                         |                 |

| メール受信画像・・・・・ 12-2                                   |
|-----------------------------------------------------|
| メールタイプ・・・・・・・・・・・・・・・・5-14                          |
| 初期メールタイプ・・・・・ 12-12                                 |
| メール転送・・・・・・5-16、5-18                                |
| メールの詳細・・・・・ 5-19                                    |
| メールのソート・・・・・・・・・・・・・・・・・・5-19                       |
| メールフォルダ設定・・・・・・・・・・・・・・・・・3-29                      |
| メールボックス····· 5-10                                   |
| 表示設定・・・・・・・・・・・・・・・・・・・・・・・12-15                    |
| メールボックス容量・・・・・・・・・・・・・・・・5-17                       |
| メディアプレイヤー・・・・・・・・・・・・・・・・・・・・・・・・・・・・・・・・・・・・       |
| バックライト設定・・・・・・・・・・・・・・・・・12-5                       |
|                                                     |
| ② 几到 F R C 12-0                                     |
| 3-6 別除                                              |
| 月际                                                  |
| 補未 9-20                                             |
|                                                     |
|                                                     |
| メモリカート回朔(5!アノリ)・・・・・・・・・・・・・・・・・・・・・・・・・・・・・・・・・・・・ |
|                                                     |
|                                                     |
|                                                     |
| メモリ谷重・・・・・13-18、13-19、13-20                         |
| メモリ谷重帷認・・・・・3-28、3-30                               |
| メロティー覧・・・・・13-21                                    |

### ŧ

| モザイク(静止画編集)・・・・・・・・・                        | •• 7-11 |
|---------------------------------------------|---------|
| 文字コード変換・・・・・                                | · 12-18 |
| 文字サイズ                                       |         |
| インターネット・・・・・・・・・・・・・・・・・・・・・・・・・・・・・・・・・・・・ | · 12-18 |
| ディスプレイ設定・・・・・                               | ·· 12-5 |
| デコレメール・・・・・・・・・・・・・・・・・・・・・・・・・・・・・・・・・・・・  | ··· 5-5 |

| メール・・・・・・・・・・・・・・・・・・12-13  |
|-----------------------------|
| 文字入力 ······ 3-27            |
| 文字色・・・・・5-15、12-5、12-30     |
| 文字設定・・・・・ 12-5              |
| 文字入力・・・・・ 3-9               |
| 各種設定12-27                   |
| ポケベル方式・・・・・・・・・・・・・13-10    |
| ボタン割り当て・・・・・・・・・・・・13-9     |
| 文字入力モード・・・・・ 3-9            |
| 文字の種類・・・・・ 12-5             |
| 文字編集・・・・・3-12、3-27          |
| 文字を逆順で表示・・・・・・・・・・・・3-10    |
| 元に戻す・・・・・ 3-13              |
| モバイルカメラ・・・・・・・・・・・・・・・・ 7-3 |

|    | -        |
|----|----------|
| E. | 1        |
|    | <u> </u> |
|    |          |

| •       |      |          |
|---------|------|----------|
| 夜景・・・・・ | <br> | <br>7-10 |

#### Þ

| 有効期限・・・・・5-15、                            | 12-13  |
|-------------------------------------------|--------|
| ユーザ辞書・・・・・                                | • 3-14 |
| 全単語削除・・・・・・・・・・・・・・・・・・・・・・・・・・・・・・・・・・・・ | · 3-28 |
| 優先動作設定・・・・・12-8、                          | 12-25  |

#### 

| 予測辞書/変換辞書リセット・・・・・   | • 12-27 |
|----------------------|---------|
| 予定リスト・・・・・           | ••• 9-5 |
| アラーム・・・・・・・・・・・・9-5、 | 12-30   |
| お知らせ君・・・・・           | ·· 9-18 |
| 確認・・・・・              | 9-6     |
| 削除・・・・・9-6           | 5、9-20  |

| 状態・・・・・  | • • • • • • • • • |                     | 12-30  |
|----------|-------------------|---------------------|--------|
| スタンプアイニ  | レー・・              |                     | 12-30  |
| 表示/非表示・  |                   |                     | · 9-19 |
| 編集⋯⋯⋯    |                   |                     | · 9-19 |
| 優先度・・・・・ |                   |                     | 12-30  |
| 予定リストロック | •••••             | • • • • • • • • • • | 12-31  |

#### 5

#### b

リセット・・・・・ 12-26

#### る

#### れ

| レシーバー (受話口)・・・・・・・・・・・・・・・・・・・・・・・・・・・・・・・・・・・・ | -3 |
|-------------------------------------------------|----|
| 連写モード・・・・・ 7                                    | -7 |
| 連続通話時間······13-1                                | 17 |
| 連続待受時間・・・・・・・・・・・・・・・・・・・・・・ 13-1               | 17 |
| 連絡先リスト・・・・・ 2                                   | -3 |

#### ろ

| 禄画モー | ド  | • | • | • • | ••• | • | • | • | • | • | • | • | • | • | • | • | • | • | • | • | • | • | •  | ••• | • | 7 | -5 | 5 |
|------|----|---|---|-----|-----|---|---|---|---|---|---|---|---|---|---|---|---|---|---|---|---|---|----|-----|---|---|----|---|
| 露出補正 | •• | • | • | • • | ••• | • | • | • | • | • | • | • | • | • | • | • | • | • | • | • | • | 7 | 7. | -3  |   | 7 | -6 | 5 |

## わ

| ワイド表示設定・・・・・・12-3、                           | 12-16  |
|----------------------------------------------|--------|
| 割込通話サービス・・・・・・・・・・・・・・・・・・・・・・・・・・・・・・・・・・・・ | • 4-17 |
| ワンタッチ登録・・・・・                                 | • 3-26 |

# 目的別

## あ行

| 一時停止する                       |
|------------------------------|
| S!アプリ・・・・・・・・・・・・・・・・ 8-8    |
| 移動する                         |
| S!アプリ・・・・・ 8-12              |
| SMS 5-19                     |
| カレンダーの指定した日へ移動・・・・・ 9-4      |
| ショートカットメニューアイコン・・・ 3-25      |
| 電話帳・・・・・3-29                 |
| ファイル・・・・・・・・・・・・・・・・・3-22    |
| フォルダ・・・・・ 3-32               |
| ブックマーク・・・・・・・・・・・・・・・・・・ 6-8 |
| メール・・・・・・・・・・・・・・・・・・5-19    |
|                              |

#### 受ける(応答する)

| TVコール · · · · · · · · · · · · · · · · · 4-7  |
|----------------------------------------------|
| イヤホンマイク応答 4-13                               |
| エニーキーアンサー・・・・・・・・・・ 12-8                     |
| 応答時間設定(簡易留守録)12-8                            |
| オープン通話・・・・・ 12-8                             |
| 音声電話 · · · · · · · · · · · · · · · · · · 4-4 |
| 自動応答(TVコール)・・・・・ 4-13                        |
| 自動応答 (イヤホンマイク)・・・・・ 12-21                    |
| 割込通話・・・・・ 4-17                               |
|                                              |

| 自動応答(イヤホンマイク)・・・・・ 12-21<br>割込通話・・・・・・・・・・・・・・・・・4-17 |
|-------------------------------------------------------|
| か行                                                    |
| 解除する                                                  |
| PINロック10-5、13-2                                       |
| アラーム・・・・・・・・・・・・・・・・・ 9-11                            |
| インターネット制限・・・・・・・・・・2-10                               |
|                                                       |

|    | オフラ         | イン          | ŧ-                | -ド                                     |     |       |       |     |     |     |     |     | 1-  | 15  |
|----|-------------|-------------|-------------------|----------------------------------------|-----|-------|-------|-----|-----|-----|-----|-----|-----|-----|
|    | 音声ミ         | <u>л</u> —  | $ert \cdot \cdot$ |                                        |     |       |       |     |     |     |     |     | 4-  | 13  |
|    | 簡易留         | 守録          |                   |                                        | • • |       |       | • • | • • | • • | • • |     | • 4 | -5  |
|    | キー操         | 作口          | ック                | 7                                      | • • | • • • | • • • | • • | • • | • • | • • | • • | 10  | 1-3 |
|    | 誤動作         | 防止          | 設定                | 2 · ·                                  | • • | • • • | • • • | • • | • • | • • | • • | • • | 10  | -3  |
|    | 時間帯         | 制限          | 設定                | 2 · ·                                  | • • |       | • • • | • • | • • | • • | • • | • • | 2-  | 11  |
|    | シンプ         | ルモ          | $- \uparrow$      | ÷                                      | • • | • • • | • • • | • • | • • | • • | • • | • • | • 3 | -6  |
|    | 電話帳         | 使用          | 禁止                |                                        | • • | • • • | • • • | • • | • • | • • | • • | • 1 | 2-  | 28  |
|    | 入力予         | ·測··        |                   | • • •                                  | • • | • • • | • • • | • • | • • | • • | • • | • 1 | 2-  | 27  |
|    | マナー         | モー          | ۴·                | • • •                                  | • • | • • • | • • • | • • | • • | • • | • • | • • | 1-  | 14  |
| か  | ける          |             |                   |                                        |     |       |       |     |     |     |     |     |     | _   |
|    | TV -        | -ル ·        | • • • •           |                                        | • • | • • • | • • • | • • | • • | • • | • • | • • | • 4 | -7  |
|    | イヤホ         | ンマ          | イク                | ′発                                     | 信   | • • • | • • • | • • | • • | • • | • • | • • | 4-  | 13  |
|    | 音声電         | 詰…          |                   |                                        | ••• | • • • | • • • | • • | • • | • • | • • | • • | • 4 | -4  |
|    | クルー         | ブ通          | 話ち                |                                        | E.  | ス・    | • • • | • • | • • | • • | • • | • • | 4-  | 17  |
|    | 国際電         | 詰・          |                   |                                        | • • | • • • | • • • | • • | • • | • • | • • | • • | • 4 | -5  |
|    | 人ビー         | 19          | イヤ                | ル                                      | • • | •••   | • • • | • • | • • | • • | • • | • • | • 4 | -5  |
|    | <b></b> 着信履 | 歴・          |                   | • • •                                  | • • | •••   | • • • | • • | • • | • • | • • | • • | 4-  | 12  |
| +  | 発信履         | 歴⋯          |                   | • • •                                  | • • | •••   | • • • | • • | • • | • • | • • | • • | 4-  | 12  |
| 起  | 動する         |             |                   |                                        |     |       |       |     |     |     |     |     | -   |     |
|    | S!アフ        | <u>ال</u>   |                   |                                        | • • | •••   | • • • | • • | • • | • • | • • | • • | . 8 | -8  |
|    | く一ま         | んの          | 部屋                | <u> </u>                               | • • | •••   | • • • | • • | • • | • • | • • | • • | 9-  | 1/  |
|    | シンフ         | ルセ          | <u> </u>          |                                        | • • | •••   | • • • | • • | • • | • • | • • | • • | • 3 | -5  |
|    | 電源を         |             | 9.                | • • •                                  | • • | • • • | • • • | • • | • • | • • | • • | • • | 1-  | 12  |
|    | テヒア         | ער          |                   | <br>~~~~~~~~~~~~~~~~~~~~~~~~~~~~~~~~~~ | • • | • • • | • • • | • • | • • | • • | • • | • • | 9-  | 10  |
|    | バーコ         | - ۲         | <u>ע</u> -        | -9                                     | _   | <br>  | • • • | • • | • • | • • | • • | • • | 9-  | 16  |
| مد | ミュー         | シッ          | クレ                | $\nu$                                  | 1   | P-    | - ·   | • • | • • | • • | • • | • • | . 8 | -5  |
| 快  | 案する         |             | ~ <del>+</del>    |                                        | -   |       |       |     |     |     |     |     | _   |     |
|    | 情報囲         | 面内          | ЮУ                | (子                                     | 夘   | • • • | • • • | • • | • • | • • | • • | • • | . 6 | -6  |
| -  | 電話帳         |             |                   |                                        | • • | • • • |       | • • | • • | • • | • • | • • | 3-  | 19  |
| 史  | 新りる         | _           |                   |                                        |     |       |       |     |     |     |     |     | _   |     |
|    | 16報回        | <u> 一</u> 一 | <br>              |                                        | • • | • • • | • • • | • • | • • | • • | • • | • • | • 6 | -6  |
|    | シノト         | シエ          | ど史                | 却                                      | • • | • • • | • • • | • • | • • | • • | • • | • • | 13  | -6  |
|    | メール         | ッノス         | $ \land \land$    | • • •                                  | • • | • • • | • • • | • • | • • | • • | • • | • • | 5-  | 16  |

| メモリカードのS!アプリ情報・・・・・ 12-25                |
|------------------------------------------|
| コピーする                                    |
| 時間割・・・・・9-20                             |
| 情報画面内の文字・・・・・・・・・・・ 6-6                  |
| 電話帳・・・・・3-29                             |
| ファイル・・・・・・・・・・・・・・・・・3-32                |
| フォルダ・・・・・ 3-32                           |
| プレイリスト・・・・・・・・・・・・・・・ 8-11               |
| メール本文 (テキストコピー)・・・・・ 5-19                |
| 文字 · · · · · · · · · · · · · · · · · · · |

### さ行

| 再開する                       |
|----------------------------|
| S!アプリ・・・・・・・・・・・・・・・・8-8   |
| 再生する                       |
| 音楽8-4                      |
| 簡易留守録4-6                   |
| 動画・・・・・.7-10、8-5           |
| バックグラウンド再生・・・・・ 8-10       |
| ファイル(データフォルダ)・・・・・・ 3-21   |
| プレイリスト・・・・・・・・・・・・ 8-7     |
| ボイスレコーダー・・・・・・・・・・ 9-9     |
| 留守番電話サービス・・・・・・・・・ 4-11    |
| 削除する                       |
| S!アプリ・・・・・・・・・・・・・・・・ 8-12 |
| アラーム・・・・・9-11、9-22         |
| エリアリスト・・・・・・・・・・・・・・・・ 2-7 |
| 画面メモ・・・・・ 6-8              |
| 簡易留守録 4-13                 |
| 拒否電話リスト・・・・・ 2-9           |
| サーバーメール・・・・・・・・・・・5-16     |
| 時間割・・・・・9-7、9-20           |
| ショートカットメニュー・・・・・・ 3-25     |

| lh | ス電バフブプメ文予連載    | ジ帳クルクイル:リ先 | ユ:アジマリ・・スリ | ー : パクース : . トス | ル・疗炉クト・・・ト | ×<br>×<br>1 | ・・・ うん・・・・・・・・・・・・・・・・・・・・・・・・・・・・・・・・・ | 7 (<br>7 (<br> | ・・・メデ・・・・・・・・・・・・・・・・・・・・・・・・・・・・・・・・・ |    |     |     |     | · · · · · · · · · · · · · | ・・ドレジ・・・・・・・・・・・・・・・・・・・・・・・・・・・・・・・・・・ | <u>、</u> )ダ・・・c | ) - <u>(</u><br><br>)<br><br>)-( | 5、<br>·<br>· |          | 9-<br>3-<br>11<br>3-<br>8-<br>8-<br>5-<br>3-<br>2 | 20<br>29<br>-8<br>33<br>5-8<br>11<br>18<br>12<br>20<br>2-3 |
|----|----------------|------------|------------|-----------------|------------|-------------|-----------------------------------------|----------------|----------------------------------------|----|-----|-----|-----|---------------------------|-----------------------------------------|-----------------|----------------------------------|--------------|----------|---------------------------------------------------|------------------------------------------------------------|
| 17 | = চিয়, ব      | ବ          |            |                 |            |             |                                         |                |                                        |    |     |     |     |                           |                                         |                 |                                  |              |          | _                                                 |                                                            |
|    | S!X            | _          | Jν         | • •             | • •        | • •         | • •                                     | • •            | • •                                    |    |     | • • | • • | •                         | • •                                     | •               | • •                              |              | • •      | 5                                                 | -4                                                         |
|    | SIVIS          | - *        | · · ·      |                 | <br>       | <br>+       | _                                       |                |                                        | _  | ;   |     |     |                           | • •                                     | •               | • •                              |              | • •      | 4 2                                               | p-6                                                        |
|    | オリ             | ン          | )          | Jν              | 0)         | +           |                                         | 7-+            |                                        | 7- | 1   | Л   | 1=  | -                         | • •                                     | ·               | • •                              |              |          | 12                                                | 2-6                                                        |
|    | <u></u><br>原如  | f          | • •        | • •             | • •        | • •         |                                         | • •            | • •                                    |    |     | •   |     | ·                         | •••                                     | ·               | • •                              |              |          | 3-<br>7                                           | 27<br>17                                                   |
|    | 生和             | п.         | <br>"      |                 |            |             |                                         |                |                                        |    |     |     |     | Ċ                         |                                         |                 | · ·                              | . 1          |          | 1-                                                | 12                                                         |
|    |                | 10         | ~          | 7               | 5          |             |                                         |                |                                        |    |     |     |     | Ì                         |                                         | 2               | )- <u>/</u>                      | <u> </u>     | <u>`</u> | 0                                                 | )-0<br>7 7                                                 |
| 堤  | シレ<br>!影す      | ィス         | 9          |                 | 1          |             |                                         |                |                                        |    |     |     |     |                           |                                         |                 |                                  |              |          | C                                                 | 5-7                                                        |
| 18 | <b>協少</b> 9    | る雨         |            |                 |            |             |                                         |                |                                        |    |     |     |     |                           |                                         |                 |                                  |              |          | -                                                 | 2_2                                                        |
|    | 動面             |            |            |                 |            |             |                                         |                |                                        |    |     |     |     |                           |                                         |                 |                                  |              |          | -                                                 | -5                                                         |
| Ŧ  | ्यात           | ぁ          |            |                 |            |             |                                         |                |                                        |    |     |     |     |                           |                                         |                 |                                  |              |          |                                                   | 5                                                          |
| ~  | (金) 使          | 疥          | 雷          | 哭               |            |             |                                         |                |                                        |    |     |     |     |                           |                                         |                 |                                  |              |          | 1                                                 | -7                                                         |
|    | シガ             | _          | ξ          | イ               | タ          | _           | · 夰                                     | 雷              |                                        | 묽  |     |     |     |                           |                                         |                 |                                  |              |          | 1                                                 | -8                                                         |
|    | 卓上             | 木          | Ĩ.         | ダ               | _          |             |                                         |                |                                        |    |     |     |     |                           |                                         |                 |                                  |              |          | 1                                                 | -8                                                         |
| 終  | ゚゚゚゚゚゚゚゚゚゚゚゚゙ヺ | る          |            | -               |            |             |                                         |                |                                        |    |     |     |     |                           |                                         |                 |                                  |              |          |                                                   |                                                            |
|    | S!ア            | ラ          | IJ         |                 |            |             |                                         |                |                                        |    |     |     |     |                           |                                         |                 | 8                                | -8           | 3、       | 8                                                 | 3-9                                                        |
|    | 電源             | を          | 切          | る               |            |             |                                         |                |                                        |    |     |     |     |                           |                                         |                 |                                  |              |          | 1-                                                | 12                                                         |
| 受  | 信す             | る          |            |                 |            |             |                                         |                |                                        |    |     |     |     |                           |                                         |                 |                                  |              |          |                                                   |                                                            |
|    | 赤外             | 線          | 通          | 信               | • •        | • •         | • •                                     | • •            | • •                                    | •  | • • | • • | • • | ·                         | • •                                     | ·               | • •                              | •            |          | 11                                                | -3                                                         |
|    | $\times -$     | ル          | • •        | • •             | • •        | • •         | • •                                     | • •            |                                        | •  | • • | • • | • • | •                         |                                         | 5               | 5-8                              | З.           |          | 5-                                                | 16                                                         |
| 初  | <b>)期化</b>     | す          | る          |                 |            |             |                                         |                |                                        |    |     |     |     |                           |                                         |                 |                                  |              |          |                                                   |                                                            |
|    | ブラ             | ウ          | ザ          | 設               | 定          | • •         | • •                                     | • •            | • •                                    | •  | • • | • • | •   | ·                         | • •                                     | ·               | • •                              | ·            | 1        | 2-                                                | 17                                                         |
|    | マル             | チ          | フ          | ア               | ン          | ク           | シ                                       | /Ξ             | 12                                     | 1  | ボ   | タ   | 2   | /                         | • •                                     | ·               | • •                              |              | •        | 3-                                                | 25                                                         |

| メモリカード・・・・・・・・・・・・3-24<br>リセット・・・・・・・・・・・・12-26                                                                                                    |
|----------------------------------------------------------------------------------------------------|
| 制限する         2-10           S!アプリ禁止         2-10           インターネット設定         2-10           時間帯制限設定         2-11           使いすぎ防止         2-11           発信生設定         2-2 |
| 光高九00km 2-0<br>発着信規制サービス・・・・・・ 4-17<br>接続する<br>イヤホンマイク・・・・・・・・・・・・・・・・・・・・・・・・・・・・・・・・・・・・                                                                                 |
| 表明9つ<br>S!メール本文・・・・・・・・・・・・5-5<br>送信する                                                                                                    |
| SIメール・・・・・・・・・・・・・・・・・・・・・・・・・・・・・・・・・・・・                                                                                                    |
| た行                                                                                                    |
| <b>ダウンロードする</b><br>S!アプリ・・・・・・ 8-8                                                                                                    |

音楽ファイル/ムービーファイル・・・ 8-3

ソフトウェア更新・・・・・ 13-6

TVコール通話中······4-7 音声通話中 · · · · · · · · · · · · · · · · · 4-4

調節する(受話音量)

| 通話する                                     |
|------------------------------------------|
| TVコール ・・・・・ 4-7                          |
| 音声通話・・・・・・・・・・・・・・・・・・・・・・・・ 4-4         |
| グループ通話サービス・・・・・・・・・ 4-17                 |
| 国際電話・・・・・・・・・・・・・・・・・・・・・・・・・・・・・・・・・・・・ |
| 着信履歴4-12                                 |
| 発信履歴・・・・・ 4-12                           |
| ハンズフリー通話・・・・・・・・・・・・ 4-14                |
| 割込通話・・・・・・・・・・・・・・・・・・・・・・・・4-17         |
| 転送する                                     |
| サーバーメール・・・・・・・・・・・・5-16                  |
| データー括転送(メモリカード)・・・・ 11-4                 |
| 転送電話サービス・・・・・・・・・・・ 4-10                 |
| 引っ越し機能・・・・・・・・・・・・・11-8                  |
| メール・・・・・・・・・・・・・・・・・・・・・ 5-18            |
| 点灯(点滅)する                                 |
| お知らせランプ・・・・・・・・・・・・・・・・・・ 12-6           |
| キラキライルミ・・・・・・・・・・・・・・・・ 12-6             |
| 充電ランプ・・・・・・・・・・・・・・・・・・ 1-3              |
| 着信ランプ・・・・・・3-28、12-6                     |
| バックライト・・・・・・・・・・・・・・・・ 12-5              |
| 防犯ランプ・・・・・ 1-3                           |
| 添付する                                     |
| ファイル・・・・・・・・・・・・・・・・・5-4                 |
| 登録する                                     |
| アラーム・・・・・・・・・・・・・・・・・ 9-11               |
| 位置メモリスト・・・・・・・・・・・・・・・ 9-21              |
| エリアリスト・・・・・・・・・・・・・・・・・・ 2-6             |
| オーナー情報・・・・・・・・・・・・・・・・・ 4-12             |
| 画面メモ・・・・・ 6-5                            |
| 拒否電話リスト・・・・・ 2-9                         |
| 国番号リスト・・・・・・・・・・・・・12-19                 |
| 時間割・・・・・ 9-7                             |
| 自動応答リスト・・・・・・・・・・・・12-20                 |

#### 13-39

索引

13

| ショートカットメニュー・・・・・ 3-4      |
|---------------------------|
| スケジュール・・・・・・・・・・・・・・・ 9-4 |
| 通話中番号メモ・・・・・ 4-14         |
| 電話帳3-16、3-28              |
| ブックマーク・・・・・ 6-5           |
| プレイリスト・・・・・ 8-7、8-11      |
| ユーザ辞書・・・・・ 3-14           |
| 予定リスト・・・・ 9-5             |
| 連絡先リスト・・・・ 2-3            |
| ワンタッチ登録3-26               |

# な行

# 並び替える

|   | 電話帳・・・・・・                                   | 3-29  |
|---|---------------------------------------------|-------|
|   | ファイル・・・・・・・・・・・・・・・・・・・・・・・・・・・・・・・・・・・・    | 3-32  |
|   | メインメニュー・・・・・・・・・・・・・・・・・・・・・・・・・・・・・・・・・・・・ | · 3-2 |
|   | メール・・・・・・・・・・・・・・・・・・・・・・・・・・・・・・・・・・・・     | 5-19  |
| እ | 力する(文字)                                     |       |
|   | Eメールアドレス/URL・・・・・・・・                        | 3-12  |
|   | 英数字                                         | 3-11  |
|   | 絵文字・・・・・                                    | 3-11  |
|   | 改行                                          | 3-26  |
|   | 顔文字・・・・・                                    | 3-11  |
|   | 漢字 · · · · · · · · · · · · · · · · · · ·    | 3-9   |
|   | 記号                                          | 3-10  |
|   | 小文字・・・・・                                    | 3-10  |
|   | スペース・・・・・・・・・・・・・・・・・・・・・・・・・・・・・・・・・・・     | 3-26  |
|   | 濁点(゛)/半濁点(゜)・・・・・・・                         | 3-10  |
|   | ポケベル方式・・・・・ 12-27、1                         | 3-10  |
|   |                                             |       |

## は行

| バックアップする                                                                                                    |
|----------------------------------------------------------------------------------------------------|
| S!電話帳バックアップ・・・・・・11-7                                                                                                    |
| データー括転送(メモリカード)・・・・ 11-4                                                                                                    |
| 引っ越し機能・・・・・・・・・・・・・・・・・11-8                                                                                                    |
| 光信9る                                                                                                    |
|                                                                                                    |
| 1 アルフマイク光信・・・・・・・・・・・・・・・・・4-13<br>辛吉季託・・・・・・・・・・・・・・・・・・・・・・・・・・・・・・・・・・・・                                                                                                    |
| 日戸电前<br>グル,                                                                                                    |
| フルーフ通話リーレス・・・・・・・・・・・・・・・・・・・・・・・・・・・・・・・・・・・・                                                                                                    |
| コピードダイヤル・・・・・・・・・・・ 4-5                                                                                                    |
| 着信履歴・・・・・・4-12                                                                                                    |
| 発信履歴                                                                                                    |
| 貼り付ける                                                                                                    |
| スタンプ・・・・・・・・・・・・・・・・・・・・・・ 7-11                                                                                                    |
| 文字・・・・・3-12                                                                                                    |
| 文字 (画像編集) 7-11                                                                                                    |
| 変換する(文字)                                                                                                    |
| 一括変換 (再変換)・・・・・・・・・・・・・・・・・3-27                                                                                                    |
| 英字/数字/カタカナ・・・・・3-10                                                                                                    |
| 早淏字 3-26                                                                                                    |
| 名則・・・・・・・・・・・・・・・・・・・・・・・3-26                                                                                                    |
|                                                                                                    |
| PIN · · · · · · · · · · · · · · · · · · ·                                                                                                    |
| 「「「「「」」」」「「」」」」」」」」」」」」」」」」」」」」」」」」」」                                                                                                    |
|                                                                                                    |
| 晋 (TV) - 1     「     「     二     二     三     三     ニ     ニ |
| 操作用暗証番号                                                                                                    |
| 代替画像(TVコール)・・・・・4-15、12-20                                                                                                    |
| 発着信規制用暗証番号 · · · · · · · · 4-18                                                                                                    |
| 日付/曜日の表示色・・・・・・・・・ 9-18                                                                                                    |

|     | ファイフォルメールション                                                                                                    | ル名・2月11日 10 10 10 10 10 10 10 10 10 10 10 10 10 | ノス・<br>クス・<br>創(・                      | ・・・・<br>り表デ<br>イン?        | ・・・・<br>・・・・<br>示方ジ<br>タージ |                     | ····<br>· 3-<br>····<br>ト)               | <br>32、<br>1                                                       | 3-3<br>5-1<br>• 5-<br> 2-1<br> 2-1                            | 27358                  |
|-----|----------------------------------------------------------------------------------------------------|-------------------------------------------------|----------------------------------------|---------------------------|----------------------------|---------------------|------------------------------------------|--------------------------------------------------------------------|---------------------------------------------------------------|------------------------|
|     | 文字り<br>文字サ<br>文字サ<br>文字サ                                                                                                    | ヿス<br>イズ()<br>・イズ<br>・イズ                        | (イ ノ<br>メイン<br>(メー<br>(文号              | /ジ-<br>/ディ<br>-ル)<br>字入ナ  | - イン<br>スプ<br>             | ット<br>レイ<br><br>面)・ | )<br>設定<br>                              | · · · · 1<br><u>- · · · 1</u>                                      | 12-1<br>12-<br>12-1<br>3-2                                    | ×5<br>3                |
| 编   | 文字入<br><b>生すろ</b>                                                                                                    | .カモ-                                            | ード・                                    |                           |                            |                     |                                          |                                                                    | • 3-                                                          | .9                     |
| 返   | KSI画ス静電都入フブプ信<br>の一部のの一部では「「「「「「「「「」」。<br>それで、「「「」」。<br>「「「」」。<br>「「」」。<br>「「」」。<br>「「」」。<br>「」。<br>「」、<br>「」、<br>「」、<br>「」、<br>「」、<br>「」、<br>「<br>「」、<br>「」、<br>「」、<br>「 | 帳モュー・・・・・・・・・・・・・・・・・・・・・・・・・・・・・・・・・・・・        | ックフ<br>レ・・・・<br>デフク・・・<br>ア・・・<br>ト・・・ | マッフ<br>                   | 2<br><br><br><br>          |                     | · · · ·<br>· · · ·<br>· · · ·<br>· · · · | · · · · ·<br>· · · · ·<br>· · · ·<br>· · · ·<br>· · · ·<br>· · · · | 11-<br>9-1<br>· 7-<br>3-2<br>9-2<br>3-1<br>3-3<br>· 6-<br>8-1 | ·6 ·8 9 ·8 9 2 2 2 8 1 |
|     |                                                                                                    | たメー                                             | ール・                                    |                           |                            |                     |                                          |                                                                    | • 5-                                                          | .9                     |
|     | 護9 る<br>メール                                                                                                    | ,                                               |                                        |                           |                            |                     |                                          |                                                                    | 5-1                                                           | 7                      |
| 保   | 存する<br>vファ~<br>インタ<br>メール<br>メール                                                                                                    | イル・・<br>イル・ネッ<br>小下書。<br>添付                     | ット情<br>き・・・<br>ファィ                     | ・・・・<br>報画<br>・・・・<br>イル・ | i面の                        | <br>)ファ<br>         | ・・・<br>マイル<br>・・・                        | <br>IV · ·<br>                                                     | 3-3<br>· 6-<br>5-1<br>5-1                                     | 1<br>6<br>5<br>9       |
| ілі | <b>ロック</b><br>TVコー<br>着信…                                                                                                    | -<br>ール保                                        | 留画                                     | 象 · ·                     |                            |                     | <br>                                     | · · · 1                                                            | 2-2<br>4-1                                                    | 03                     |

#### ま行

#### メモする

| 位置メモ・・・ |       | <br> | 9-21   |
|---------|-------|------|--------|
| 通話中番号メ  | ÷÷··· | <br> | 4-14   |
| メモ帳・・・・ |       | <br> | ·· 9-8 |

#### ら行

#### リセットする 合計通話時間 · · · · · · · · · · · · · · 4-16 合計通話料金 · · · · · · · · · · · · · 4-16 ブラウザ設定・・・・・ 12-17 予測辞書/変換辞書…………12-27 リセット・・・・・・・・・・・・・・・・・12-26 録音する 簡易留守録………………………4-5 通話相手の声・・・・・ 4-14 ボイスレコーダー・・・・・・・・・・ 9-9 留守番電話サービス・・・・・ 4-11 録画する ロックする PINロック ·····10-3、13-2 カレンダーロック・・・・・12-30 キー操作ロック・・・・・ 10-3 機能ロック・・・・・10-4 誤動作防止設定 · · · · · · · · · · · · 10-3 セキュリティロック(Yahoo!ケータイ)・12-18

セキュリティロック(データフォルダ)・・・3-22 セキュリティロック(メールボックス)・・5-17 測位機能ロック・・・・・12-32 通話履歴ロック・・・・・・4-15 予定リストロック・・・・・・12-31 索引

13

# 保証とアフターサービス

# 保証について

お買い上げいただいた場合には、保証書が添 付されています。保証書に「お買上げ日」お よび「販売店名」が記入されているかをご確 認のうえ、内容をよくお読みになって大切に 保管してください。

 本製品の故障、誤動作または不具合な どにより、通話などの機会を逸したた めにお客様または第三者が受けた損害 につきましては、当社は責任を負いか ねますのであらかじめご了承ください。

# 修理を依頼される場合

故障かな?と思ったら(13-7ページ)をお読 みになり、もう一度お調べください。 それでも正常に戻らない場合には、最寄りの ソフトバンクショップまたはお問い合わせ先 (13-43ページ)までご連絡ください。

#### (保証期間中の修理)

保証書の記載内容に基づいて修理いたします。

#### 保証期間経過後の修理

修理によって使用できる場合は、お客様のご 要望により有料にて修理いたします。

- ●修理の際、当社の品質基準に適合した 再利用部品を使用することがあります。
- 故障または修理により、お客様が登録・設定した内容が消去・変化する場合がありますので、大切な電話帳などは控えを取っておかれることをおすすめします。なお、故障または修理の際に本機に登録したデータ(電話帳やデータフォルダの内容など)や設定した内容が消失・変化した場合の損害につきましては、当社は責任を負いかねますのであらかじめご了承ください。
- 本製品を分解、改造すると電波法に触れることがあります。また、改造された場合は修理をお引き受けできませんので、ご注意ください。

13

# お問い合わせ先一覧

お困りのときや、ご不明な点などがございましたら、お気軽に下記お問い合わせ窓口までご連絡ください。 電話番号はお間違いのないようおかけください。

| ソフトバンクお客さまセンター              | ソフトバンク国際コールセンター         |
|-----------------------------|-------------------------|
| 総合案内:ソフトバンク携帯電話から157(無料)    | 海外からのお問い合わせおよび盗難・紛失のご連絡 |
| 紛失・故障受付:ソフトバンク携帯電話から113(無料) | +81-3-5351-3491(有料)     |

#### ー般電話からおかけの場合

| 「<br>北海道・青森県・秋田県・岩手県・山形県・宮城県・福島県・新潟県・東京都・神奈川県・<br>千葉県・埼玉県・茨城県・栃木県・群馬県・山梨県・長野県・富山県・石川県・福井県 | 総合案内    | 🐵 0088-240-157(無料)  |
|-------------------------------------------------------------------------------------------|---------|---------------------|
|                                                                                           | 紛失·故障受付 | 🐵 0088-240-113(無料)  |
| 愛知県・岐阜県・三重県・静岡県                                                                           | 総合案内    | ⑥ 0088-241-157(無料)  |
|                                                                                           | 紛失·故障受付 | ⑥ 0088-241-113 (無料) |
| 大阪府・兵庫県・京都府・奈良県・滋賀県・和歌山県                                                                  | 総合案内    | ⑧ 0088-242-157(無料)  |
|                                                                                           | 紛失·故障受付 | ⑧ 0088-242-113 (無料) |
| 広島県・岡山県・山口県・鳥取県・島根県・徳島県・香川県・愛媛県・高知県・福岡県・<br>佐賀県・長崎県・大分県・熊本県・宮崎県・鹿児島県・沖縄県                  | 総合案内    | 🐵 0088-250-157(無料)  |
|                                                                                           | 紛失·故障受付 | ⑧ 0088-250-113 (無料) |

13
## SoftBank 831T 取扱説明書

2008年10月 第1版発行

ソフトバンクモバイル株式会社

※ご不明な点はお求めになられたソフトバンク携帯電話取扱店にご相談ください。

機種名:SoftBank 831T

## 製造元:株式会社 東芝

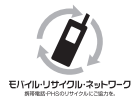

携帯電話・PHS事業者は、環境を保護し貴重な資源を再利用するために、お客様が不 要となってお持ちになる電話機・電池・充電器をブランド・メーカーを問わず左記 のマークのあるお店で回収し、リサイクルを行っています。

※回収した電話機・電池・充電器はリサイクルするためご返却できません。 ※プライバシー保護の為、電話機に記憶されているお客様の情報(電話帳・通信履歴・メール等)は事前に消去 願います。

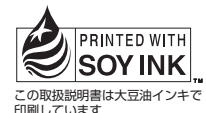